# SONY SOLID-STATE MEMORY CAMCORDER PMW-400 PMW-580

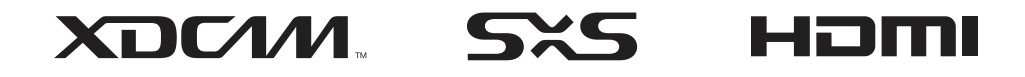

MPEG HD422

Exmor FULL HD 3CMOS i.

SERVICE MANUAL 1st Edition

# ▲警告

このマニュアルは, サービス専用です。 お客様が, このマニュアルに記載された設置や保守, 点検, 修理などを行うと感電や火災, 人身事故につながることがあります。 危険をさけるため, サービストレーニングを受けた技術者のみご使用ください。

# 

This manual is intended for qualified service personnel only.

To reduce the risk of electric shock, fire or injury, do not perform any servicing other than that contained in the operating instructions unless you are qualified to do so. Refer all servicing to qualified service personnel.

# 

Die Anleitung ist nur für qualifiziertes Fachpersonal bestimmt.

Alle Wartungsarbeiten dürfen nur von qualifiziertem Fachpersonal ausgeführt werden. Um die Gefahr eines elektrischen Schlages, Feuergefahr und Verletzungen zu vermeiden, sind bei Wartungsarbeiten strikt die Angaben in der Anleitung zu befolgen. Andere als die angegeben Wartungsarbeiten dürfen nur von Personen ausgeführt werden, die eine spezielle Befähigung dazu besitzen.

# AVERTISSEMENT

Ce manual est destiné uniquement aux personnes compétentes en charge de l'entretien. Afin de réduire les risques de décharge électrique, d'incendie ou de blessure n'effectuer que les réparations indiquées dans le mode d'emploi à moins d'être qualifié pour en effectuer d'autres. Pour toute réparation faire appel à une personne compétente uniquement.

#### 注意

指定以外の電池に交換すると,破裂する危険があります。 必ず指定の電池に交換してください。 使用済みの電池は,国または地域の法令に従って 処理してください。

#### CAUTION

Danger of explosion if battery is incorrectly replaced. Replace only with the same or equivalent type recommended by the manufacturer. When you dispose of the battery, you must obey the law in the relative area or country.

#### ATTENTION

Il y a danger d'explosion s'il y a remplacement incorrect de la batterie. Remplacer uniquement avec une batterie du même type ou d'un type équivalent recommandé par le constructeur. Lorsque vous mettez la batterie au rebut, vous devez respecter la législation en vigueur dans le pays ou la région où vous vous trouvez.

#### VORSICHT

Explosionsgefahr bei Verwendung falscher Batterien. Batterien nur durch den vom Hersteller empfohlenen oder einen gleichwertigen Typ ersetzen. Wenn Sie die Batterie entsorgen, müssen Sie die Gesetze der jeweiligen Region und des jeweiligen Landes befolgen.

#### FÖRSIKTIGHET!

Fara för explosion vid felaktigt placerat batteri. Byt endast mot samma eller likvärdig typ av batteri, enligt tillverkarens rekommendationer. När du kasserar batteriet ska du följa rådande lagar för regionen eller landet.

#### PAS PÅ

Fare for eksplosion, hvis batteriet ikke udskiftes korrekt. Udskift kun med et batteri af samme eller tilsvarende type, som er anbefalet af fabrikanten. Når du bortskaffer batteriet, skal du følge lovgivningen i det pågældende område eller land.

#### HUOMIO

Räjähdysvaara, jos akku vaihdetaan virheellisesti. Vaihda vain samanlaiseen tai vastaavantyyppiseen, valmistajan suosittelemaan akkuun. Noudata akun hävittämisessä oman maasi tai alueesi lakeja.

#### FORSIKTIG

Eksplosjonsfare hvis feil type batteri settes i. Bytt ut kun med samme type eller tilsvarende anbefalt av produsenten. Kasser batteriet i henhold til gjeldende avfallsregler.

#### 注意

如果更换的电池不正确,就会有爆炸的危险。 只更换同一类型或制造商推荐的电池型号。 处理电池时,必须遵守相关地区或国家的法律。

# **Table of Contents**

# **Manual Structure**

| Purpose of this manual | .7 |
|------------------------|----|
| Related manuals        | .7 |
| Trademarks             | .7 |

# 1. Service Overview

| 1-1.  | Location   | of Printed Circuit Boards                                   | 1-1  |
|-------|------------|-------------------------------------------------------------|------|
| 1-2.  | Circuit D  | Description                                                 | 1-2  |
| 1-2-  | 1. CN      | MOS Block                                                   | 1-2  |
| 1-2-  | 2. Ca      | mera Block                                                  | 1-2  |
| 1-2-  | 3. Vie     | deo Signal Block                                            | 1-2  |
| 1-2-  | 4. Me      | edia Recording and Playback Block                           | 1-3  |
| 1-2-  | 5. Sys     | /stem Control Block                                         | 1-4  |
| 1-2-  | 6. Au      | udio Block                                                  | 1-7  |
| 1-2-  | 7. Po      | wer Supply Block                                            | 1-12 |
| 1-2-  | 8. LC      | CD Block                                                    | 1-12 |
| 1-2-  | 9. Vie     | ewfinder Block                                              | 1-13 |
| 1-3.  | Connecto   | ors and Cables                                              | 1-14 |
| 1-3-  | 1. Co      | onnector Input/Output Signals                               | 1-14 |
| 1-3-  | 2. Co      | onnection Connectors/Cables                                 | 1-17 |
| 1-4.  | Descripti  | ion of Onboard LED                                          | 1-19 |
| 1-4-  | 1. AU      | U-352 Board                                                 | 1-19 |
| 1-4-  | 2. RE      | E-316 Board                                                 | 1-19 |
| 1-5.  | Note for 1 | Replacement of IC or Board                                  | 1-20 |
| 1-6.  | Descripti  | ion of Number Seal on the Prism                             | 1-21 |
| 1-7.  | List of Er | rror Numbers on the LCD Display (Viewfinder)                | 1-22 |
| 1-8.  | Replacing  | g Lithium Battery                                           | 1-23 |
| 1-9.  | Fixtures/  | /Measuring Equipment List                                   | 1-24 |
| 1-9-  | 1. Fix     | xtures                                                      | 1-24 |
| 1-9-  | 2. Me      | easuring Equipment                                          | 1-24 |
| 1-10. | Circuit P  | Protection Parts                                            | 1-25 |
| 1-10  | -1. Fus    | ise and IC Link                                             | 1-25 |
| 1-10  | -2. Cir    | rcuit Protection Element                                    | 1-25 |
| 1-11. | Updating   | g the Firmware                                              | 1-26 |
| 1-11  | -1. Fir    | rmware Update Procedure                                     | 1-26 |
| 1-12. | Electrical | I Adjustment.                                               | 1-27 |
| 1-13. | Flexible   | Card Wire and Coaxial Cable                                 | 1-28 |
| 1-13  | -1. Co     | onnector for Flexible Card Wire and Fine-Wire Coaxial Cable | 1-28 |
| 1-13  | -2. Co     | onnecting/Disconnecting Flexible Card Wire                  | 1-29 |
| 1-13  | -3. Dis    | sconnecting/Connecting Fine-Wire Coaxial Cable              | 1-30 |
| 1-14. | Periodic   | Maintenance and Inspection                                  | 1-32 |
| 1-14  | -1. Per    | riodic Check/Replacement Parts List                         | 1-32 |
| 1-14  | -2. Re     | ecommended Replacement Parts                                | 1-32 |
| 1-14  | -3. Pre    | ecautions for the Battery Connector                         | 1-34 |
| 1-14  | -4. Pre    | ecaution on Hanging Bracket of Handle                       | 1-34 |
|       | T 1.0      | a Saldar                                                    | 1.20 |

# 2. Replacement of Main Parts

|                                                                                                    | General Information for Parts Replacement.                                                                                                    | 2-1                                                                                                    |
|----------------------------------------------------------------------------------------------------|----------------------------------------------------------------------------------------------------|----------------------------------------------------------------------------------------------------|
| 2-1-1                                                                                                    | Index                                                                                                    | 2-1                                                                                                    |
| 2-1-2                                                                                                    | 2. Basic Knowledge                                                                                                    | 2-4                                                                                                    |
| 2-1-3                                                                                                    | B. Tightening Torque                                                                                                    | 2-4                                                                                                    |
| 2-2.                                                                                                    | Outside Panel Assembly                                                                                                    | 2-5                                                                                                    |
| 2-2-1                                                                                                    | Slot Lid Assembly                                                                                                    | 2-6                                                                                                    |
| 2-3.                                                                                                    | Inside Panel Assembly                                                                                                    | 2-8                                                                                                    |
| 2-3-1                                                                                                    | FP-169C Board.                                                                                                    | 2-9                                                                                                    |
| 2-3-2                                                                                                    | 2. PD-122 Board                                                                                                    | .2-11                                                                                                    |
| 2-3-3                                                                                                    | 8. SW-1602 Board                                                                                                    | .2-12                                                                                                    |
| 2-3-4                                                                                                    | ENC-154 Board.                                                                                                    | .2-12                                                                                                    |
| 2-3-5                                                                                                    | 5. HP-165 Board                                                                                                    | .2-13                                                                                                    |
| 2-3-6                                                                                                    | 6. Menu Door Assembly                                                                                                    | .2-14                                                                                                    |
| 2-4.                                                                                                    | Front Assembly                                                                                                    | .2-15                                                                                                    |
| 2-4-1                                                                                                    | CMOS Block Assembly                                                                                                    | .2-17                                                                                                    |
| 2-4-2                                                                                                    | 2. SW-1474A Board                                                                                                    | .2-19                                                                                                    |
| 2-4-3                                                                                                    | 8. CN-3268A Board                                                                                                    | .2-19                                                                                                    |
| 2-4-4                                                                                                    | Front Panel Sub Assembly                                                                                                    | .2-20                                                                                                    |
| 2-5.                                                                                                    | VF Assembly                                                                                                    | .2-21                                                                                                    |
| 2-5-1                                                                                                    | Upper Case Assembly                                                                                                    | .2-21                                                                                                    |
| 2-5-2                                                                                                    | 2. IF-1125B Board                                                                                                    | .2-22                                                                                                    |
| 2-5-3                                                                                                    | 8. SW-1472A Board                                                                                                    | .2-23                                                                                                    |
| 2-5-4                                                                                                    | Loupe Assembly                                                                                                    | .2-24                                                                                                    |
| 2-5-5                                                                                                    | 5. VF Loupe                                                                                                    | .2-25                                                                                                    |
| 2-5-6                                                                                                    | Elbow Assembly                                                                                                    | .2-26                                                                                                    |
| 2-5-7                                                                                                    | 7. Elbow Sub Assembly/VF Mirror Assembly                                                                                                    | .2-27                                                                                                    |
| 2-5-8                                                                                                    | 2.5 June J CD Assembly:                                                                                                    | <b>a a a</b>                                                                                                    |
|                                                                                                    | 5. 5.5 Inch LCD Assembly                                                                                                    | .2-28                                                                                                    |
| 2-5-9                                                                                                    | <ul> <li>D. Microphone Holder Assembly.</li> </ul>                                                                                                    | .2-28<br>.2-29                                                                                                    |
| 2-5-9<br>2-5-1                                                                                                    | <ul> <li>b. S. Shen LCD Assembly.</li> <li>b. Microphone Holder Assembly.</li> <li>c. LCD Case Assembly.</li> </ul>                                                                                                    | .2-28<br>.2-29<br>.2-29                                                                                                    |
| 2-5-9<br>2-5-1<br>2-6.                                                                                                    | <ul> <li>D. Microphone Holder Assembly.</li> <li>10. LCD Case Assembly.</li> <li>VPR-122 Board</li> </ul>                                                                                                    | .2-28<br>.2-29<br>.2-29<br>.2-31                                                                                                    |
| 2-5-9<br>2-5-1<br>2-6.<br>2-7.                                                                                                    | <ul> <li>D. Microphone Holder Assembly.</li> <li>10. LCD Case Assembly.</li> <li>VPR-122 Board</li> <li>DPR-354 Board</li> </ul>                                                                                                    | .2-28<br>.2-29<br>.2-29<br>.2-31<br>.2-34                                                                                                    |
| 2-5-5<br>2-5-1<br>2-6.<br>2-7.<br>2-8.                                                                                                    | <ul> <li>D. Microphone Holder Assembly.</li> <li>10. LCD Case Assembly.</li> <li>VPR-122 Board</li> <li>DPR-354 Board</li> <li>SDI-118 Board.</li> </ul>                                                                                                    | .2-28<br>.2-29<br>.2-29<br>.2-31<br>.2-34<br>.2-38                                                                                                    |
| 2-5-9<br>2-5-1<br>2-6.<br>2-7.<br>2-8.<br>2-9.                                                                                                    | <ul> <li>D. Microphone Holder Assembly.</li> <li>O. LCD Case Assembly.</li> <li>VPR-122 Board</li> <li>DPR-354 Board</li> <li>SDI-118 Board.</li> <li>RE-316 Board</li> </ul>                                                                                                    | 2-28<br>2-29<br>2-29<br>.2-31<br>.2-34<br>2-38<br>2-40                                                                                                    |
| 2-5-9<br>2-5-1<br>2-6.<br>2-7.<br>2-8.<br>2-9.<br>2-10.                                                                                                    | <ul> <li>D. Microphone Holder Assembly.</li> <li>10. LCD Case Assembly.</li> <li>VPR-122 Board .</li> <li>DPR-354 Board .</li> <li>SDI-118 Board .</li> <li>RE-316 Board .</li> <li>AU-352 Board .</li> </ul>                                                                                                    | 2-28<br>2-29<br>2-29<br>.2-31<br>.2-34<br>2-38<br>2-40<br>2-41                                                                                                    |
| 2-5-5<br>2-5-1<br>2-6.<br>2-7.<br>2-8.<br>2-9.<br>2-10.<br>2-11.                                                                                                    | <ul> <li>D. Microphone Holder Assembly.</li> <li>10. LCD Case Assembly.</li> <li>10. VPR-122 Board</li> <li>DPR-354 Board</li> <li>SDI-118 Board</li> <li>RE-316 Board</li> <li>AU-352 Board</li> <li>CN-3623 Board</li> </ul>                                                                                                    | 2-28<br>2-29<br>2-29<br>.2-31<br>.2-34<br>2-38<br>2-40<br>2-41<br>2-42                                                                                                    |
| 2-5-5<br>2-5-1<br>2-6.<br>2-7.<br>2-8.<br>2-9.<br>2-10.<br>2-11.<br>2-12.                                                                                                    | <ul> <li>Microphone Holder Assembly.</li> <li>LCD Case Assembly.</li> <li>UPR-122 Board</li> <li>DPR-354 Board</li> <li>SDI-118 Board</li> <li>RE-316 Board</li> <li>AU-352 Board</li> <li>CN-3623 Board</li> <li>EC-77 Board</li> </ul>                                                                                                    | 2-28<br>2-29<br>2-29<br>.2-31<br>.2-34<br>2-38<br>2-40<br>2-41<br>2-42<br>2-43                                                                                                    |
| 2-5-5<br>2-5-1<br>2-6.<br>2-7.<br>2-8.<br>2-9.<br>2-10.<br>2-11.<br>2-12.<br>2-13.                                                                                                    | <ul> <li>D. Microphone Holder Assembly.</li> <li>10. LCD Case Assembly.</li> <li>10. VPR-122 Board .</li> <li>DPR-354 Board .</li> <li>SDI-118 Board .</li> <li>RE-316 Board .</li> <li>AU-352 Board .</li> <li>CN-3623 Board .</li> <li>EC-77 Board .</li> <li>Handle Sub Assembly/SW-1476A Board .</li> </ul>                                                                                                    | 2-28<br>2-29<br>2-29<br>.2-31<br>.2-34<br>2-38<br>2-40<br>2-41<br>2-42<br>2-43<br>.2-44                                                                                                    |
| 2-5-5<br>2-5-1<br>2-6.<br>2-7.<br>2-8.<br>2-9.<br>2-10.<br>2-11.<br>2-12.<br>2-13.<br>2-14.                                                                                                    | <ul> <li>Microphone Holder Assembly.</li> <li>LCD Case Assembly.</li> <li>VPR-122 Board</li> <li>DPR-354 Board</li> <li>SDI-118 Board</li> <li>RE-316 Board</li> <li>AU-352 Board</li> <li>CN-3623 Board</li> <li>EC-77 Board</li> <li>Handle Sub Assembly/SW-1476A Board.</li> <li>Top Cover Assembly/KY-658A Board.</li> </ul>                                                                                                    | 2-28<br>2-29<br>2-29<br>.2-31<br>.2-34<br>2-38<br>2-40<br>2-41<br>2-42<br>2-43<br>.2-44<br>2-47                                                                                                    |
| 2-5-5<br>2-5-1<br>2-6.<br>2-7.<br>2-8.<br>2-9.<br>2-10.<br>2-11.<br>2-12.<br>2-13.<br>2-14.<br>2-15.                                                                                                    | <ul> <li>Microphone Holder Assembly.</li> <li>LCD Case Assembly.</li> <li>LCD Case Assembly.</li> <li>VPR-122 Board</li> <li>DPR-354 Board</li> <li>SDI-118 Board.</li> <li>RE-316 Board</li> <li>AU-352 Board</li> <li>CN-3623 Board.</li> <li>EC-77 Board</li> <li>Handle Sub Assembly/SW-1476A Board.</li> <li>Top Cover Assembly/KY-658A Board.</li> <li>IO-247C Board/DIF-215A Board.</li> </ul>                                                                                                    | 2-28<br>2-29<br>2-29<br>.2-31<br>.2-34<br>2-38<br>2-40<br>2-41<br>2-42<br>2-43<br>.2-44<br>2-47<br>2-48                                                                                                    |
| 2-5-5<br>2-5-1<br>2-6.<br>2-7.<br>2-8.<br>2-9.<br>2-10.<br>2-11.<br>2-12.<br>2-13.<br>2-14.<br>2-15.<br>2-16.                                                                                                    | <ul> <li>Microphone Holder Assembly.</li> <li>LCD Case Assembly.</li> <li>VPR-122 Board</li> <li>DPR-354 Board</li> <li>SDI-118 Board</li> <li>RE-316 Board</li> <li>AU-352 Board</li> <li>CN-3623 Board</li> <li>EC-77 Board</li> <li>Handle Sub Assembly/SW-1476A Board.</li> <li>Top Cover Assembly/KY-658A Board.</li> <li>IO-247C Board/DIF-215A Board.</li> <li>HN-410 Board</li> </ul>                                                                                                    | 2-28<br>2-29<br>2-29<br>2-31<br>2-34<br>2-38<br>2-40<br>2-41<br>2-42<br>2-43<br>2-44<br>2-47<br>2-48<br>2-49                                                                                                 |
| 2-5-5<br>2-5-1<br>2-6.<br>2-7.<br>2-8.<br>2-9.<br>2-10.<br>2-11.<br>2-12.<br>2-13.<br>2-14.<br>2-15.<br>2-16.<br>2-17.                                                                                                    | <ul> <li>Microphone Holder Assembly.</li> <li>LCD Case Assembly.</li> <li>LCD Case Assembly.</li> <li>VPR-122 Board</li> <li>DPR-354 Board</li> <li>SDI-118 Board.</li> <li>RE-316 Board</li> <li>AU-352 Board</li> <li>CN-3623 Board</li> <li>EC-77 Board</li> <li>Handle Sub Assembly/SW-1476A Board.</li> <li>Top Cover Assembly/KY-658A Board.</li> <li>IO-247C Board/DIF-215A Board.</li> <li>HN-410 Board.</li> <li>CN-3635 Board.</li> </ul>                                                                                                    | 2-28<br>2-29<br>2-29<br>2-31<br>2-34<br>2-38<br>2-40<br>2-41<br>2-42<br>2-43<br>2-44<br>2-43<br>2-44<br>2-47<br>2-48<br>2-49<br>2-50                                                                         |
| 2-5-5<br>2-5-1<br>2-6.<br>2-7.<br>2-8.<br>2-9.<br>2-10.<br>2-11.<br>2-12.<br>2-13.<br>2-14.<br>2-15.<br>2-16.<br>2-17.<br>2-18.                                                                                           | <ul> <li>Microphone Holder Assembly.</li> <li>LCD Case Assembly.</li> <li>VPR-122 Board</li> <li>DPR-354 Board</li> <li>SDI-118 Board</li> <li>RE-316 Board</li> <li>AU-352 Board</li> <li>CN-3623 Board</li> <li>EC-77 Board</li> <li>Handle Sub Assembly/SW-1476A Board</li> <li>Top Cover Assembly/KY-658A Board</li> <li>IO-247C Board/DIF-215A Board</li> <li>HN-410 Board</li> <li>CN-3635 Board</li> <li>DC Fan.</li> </ul>                                                                                                    | 2-28<br>2-29<br>2-29<br>2-31<br>2-34<br>2-38<br>2-40<br>2-41<br>2-42<br>2-43<br>2-44<br>2-43<br>2-44<br>2-47<br>2-48<br>2-248<br>2-50<br>2-51                                                                |
| 2-5-5<br>2-5-1<br>2-6.<br>2-7.<br>2-8.<br>2-9.<br>2-10.<br>2-11.<br>2-12.<br>2-13.<br>2-14.<br>2-15.<br>2-16.<br>2-17.<br>2-18.<br>2-19.                                                                                  | <ul> <li>Microphone Holder Assembly.</li> <li>LCD Case Assembly.</li> <li>VPR-122 Board</li> <li>DPR-354 Board</li> <li>SDI-118 Board.</li> <li>RE-316 Board</li> <li>AU-352 Board</li> <li>CN-3623 Board.</li> <li>EC-77 Board</li> <li>Handle Sub Assembly/SW-1476A Board.</li> <li>Top Cover Assembly/KY-658A Board.</li> <li>IO-247C Board/DIF-215A Board.</li> <li>IO-247C Board.</li> <li>CN-3635 Board.</li> <li>CN-3635 Board.</li> <li>DC Fan.</li> <li>RX-117A Board.</li> </ul>                                                                                                    | 2-28<br>2-29<br>2-29<br>2-31<br>2-34<br>2-40<br>2-41<br>2-42<br>2-43<br>2-44<br>2-47<br>2-48<br>2-49<br>2-50<br>2-51<br>2-53                                                                                 |
| 2-5-5<br>2-5-1<br>2-6.<br>2-7.<br>2-8.<br>2-9.<br>2-10.<br>2-11.<br>2-12.<br>2-13.<br>2-14.<br>2-15.<br>2-16.<br>2-17.<br>2-18.<br>2-19.<br>2-20.                                                                         | <ul> <li>Microphone Holder Assembly.</li> <li>LCD Case Assembly.</li> <li>VPR-122 Board</li> <li>DPR-354 Board</li> <li>SDI-118 Board</li> <li>RE-316 Board</li> <li>AU-352 Board</li> <li>CN-3623 Board</li> <li>EC-77 Board</li> <li>Handle Sub Assembly/SW-1476A Board.</li> <li>Top Cover Assembly/KY-658A Board.</li> <li>IO-247C Board/DIF-215A Board.</li> <li>HN-410 Board.</li> <li>CN-3635 Board.</li> <li>DC Fan.</li> <li>RX-117A Board.</li> <li>RM-240 Board.</li> </ul>                                                                                                    | 2-28<br>2-29<br>2-29<br>2-31<br>2-34<br>2-38<br>2-40<br>2-41<br>2-42<br>2-43<br>2-44<br>2-47<br>2-48<br>2-47<br>2-48<br>2-49<br>2-50<br>2-51<br>2-53<br>2-54                                                 |
| 2-5-5<br>2-5-1<br>2-6.<br>2-7.<br>2-8.<br>2-9.<br>2-10.<br>2-11.<br>2-12.<br>2-13.<br>2-14.<br>2-15.<br>2-16.<br>2-17.<br>2-16.<br>2-17.<br>2-18.<br>2-19.<br>2-20.<br>2-21.                                              | <ul> <li>Microphone Holder Assembly.</li> <li>LCD Case Assembly.</li> <li>VPR-122 Board</li> <li>DPR-354 Board</li> <li>SDI-118 Board.</li> <li>RE-316 Board</li> <li>AU-352 Board</li> <li>CN-3623 Board.</li> <li>EC-77 Board</li> <li>Handle Sub Assembly/SW-1476A Board.</li> <li>Top Cover Assembly/KY-658A Board.</li> <li>IO-247C Board/DIF-215A Board.</li> <li>IO-247C Board.</li> <li>CN-3635 Board.</li> <li>CN-3635 Board.</li> <li>DC Fan.</li> <li>RX-117A Board.</li> <li>RM-240 Board</li> <li>MB-1205 Board</li> </ul>                                                                                                    | 2-28<br>2-29<br>2-29<br>2-31<br>2-34<br>2-38<br>2-40<br>2-41<br>2-42<br>2-43<br>2-44<br>2-47<br>2-48<br>2-47<br>2-48<br>2-50<br>2-51<br>2-53<br>2-54<br>2-58                                                 |
| 2-5-5<br>2-5-1<br>2-6.<br>2-7.<br>2-8.<br>2-9.<br>2-10.<br>2-11.<br>2-12.<br>2-13.<br>2-14.<br>2-15.<br>2-14.<br>2-15.<br>2-16.<br>2-17.<br>2-18.<br>2-19.<br>2-20.<br>2-21.<br>2-22.                                     | <ul> <li>Microphone Holder Assembly.</li> <li>LCD Case Assembly.</li> <li>VPR-122 Board</li> <li>DPR-354 Board</li> <li>SDI-118 Board</li> <li>RE-316 Board</li> <li>AU-352 Board</li> <li>CN-3623 Board</li> <li>EC-77 Board</li> <li>Handle Sub Assembly/SW-1476A Board.</li> <li>Top Cover Assembly/SW-1476A Board.</li> <li>IO-247C Board/DIF-215A Board.</li> <li>IO-247C Board.</li> <li>CN-3635 Board.</li> <li>DC Fan.</li> <li>RX-117A Board.</li> <li>RM-240 Board.</li> <li>CN-3636 Board.</li> <li>CN-3636 Board.</li> </ul>                                                                                                    | 2-28<br>2-29<br>2-29<br>2-31<br>2-34<br>2-38<br>2-40<br>2-41<br>2-42<br>2-43<br>2-44<br>2-47<br>2-48<br>2-49<br>2-50<br>2-51<br>2-53<br>2-54<br>2-58<br>2-54<br>2-58<br>2-61                                 |
| 2-5-5<br>2-5-1<br>2-6.<br>2-7.<br>2-8.<br>2-9.<br>2-10.<br>2-11.<br>2-12.<br>2-13.<br>2-14.<br>2-15.<br>2-16.<br>2-17.<br>2-18.<br>2-19.<br>2-20.<br>2-21.<br>2-22.<br>2-23.                                              | <ul> <li>b. S.5 Infer LCD Assembly.</li> <li>Microphone Holder Assembly.</li> <li>LCD Case Assembly.</li> <li>VPR-122 Board</li> <li>DPR-354 Board</li> <li>SDI-118 Board.</li> <li>RE-316 Board</li> <li>AU-352 Board</li> <li>CN-3623 Board</li> <li>EC-77 Board</li> <li>Handle Sub Assembly/SW-1476A Board.</li> <li>Top Cover Assembly/KY-658A Board.</li> <li>IO-247C Board/DIF-215A Board</li> <li>HN-410 Board.</li> <li>CN-3635 Board</li> <li>DC Fan.</li> <li>RX-117A Board.</li> <li>RM-240 Board.</li> <li>CN-3636 Board.</li> <li>CN-3636 Board.</li> <li>AXM-49 Board</li> </ul>                                                                                | 2-28<br>2-29<br>2-29<br>2-31<br>2-34<br>2-38<br>2-40<br>2-41<br>2-42<br>2-43<br>2-44<br>2-47<br>2-48<br>2-47<br>2-50<br>2-51<br>2-53<br>2-54<br>2-53<br>2-54<br>2-58<br>2-61<br>2-62                         |
| 2-5-5<br>2-5-1<br>2-6.<br>2-7.<br>2-8.<br>2-9.<br>2-10.<br>2-11.<br>2-12.<br>2-13.<br>2-14.<br>2-15.<br>2-16.<br>2-17.<br>2-18.<br>2-19.<br>2-20.<br>2-21.<br>2-22.<br>2-23.<br>2-24.                                     | <ul> <li>b. S. Inch LCD Assembly.</li> <li>Microphone Holder Assembly.</li> <li>LCD Case Assembly.</li> <li>VPR-122 Board</li> <li>DPR-354 Board</li> <li>SDI-118 Board</li> <li>RE-316 Board</li> <li>AU-352 Board</li> <li>CN-3623 Board</li> <li>EC-77 Board</li> <li>Handle Sub Assembly/SW-1476A Board</li> <li>Top Cover Assembly/KY-658A Board</li> <li>IO-247C Board/DIF-215A Board</li> <li>HN-410 Board</li> <li>CN-3635 Board</li> <li>DC Fan.</li> <li>RX-117A Board</li> <li>RX-117A Board</li> <li>RM-240 Board</li> <li>CN-3636 Board</li> <li>CN-3636 Board</li> <li>SW-1475A Board</li> <li>SW-1475A Board</li> </ul>                                         | 2-28<br>2-29<br>2-29<br>2-31<br>2-34<br>2-38<br>2-40<br>2-41<br>2-42<br>2-43<br>2-43<br>2-44<br>2-47<br>2-48<br>2-47<br>2-48<br>2-50<br>2-51<br>2-53<br>2-54<br>2-58<br>2-54<br>2-58<br>2-61<br>2-62<br>2-63 |
| 2-5-5<br>2-5-1<br>2-6.<br>2-7.<br>2-8.<br>2-9.<br>2-10.<br>2-11.<br>2-12.<br>2-13.<br>2-14.<br>2-15.<br>2-14.<br>2-15.<br>2-16.<br>2-17.<br>2-18.<br>2-19.<br>2-20.<br>2-21.<br>2-22.<br>2-23.<br>2-24.<br>2-25.          | <ul> <li>Microphone Holder Assembly.</li> <li>LCD Case Assembly.</li> <li>VPR-122 Board</li> <li>DPR-354 Board</li> <li>SDI-118 Board.</li> <li>RE-316 Board</li> <li>AU-352 Board</li> <li>CN-3623 Board.</li> <li>EC-77 Board</li> <li>Handle Sub Assembly/SW-1476A Board.</li> <li>Top Cover Assembly/KY-658A Board.</li> <li>IO-247C Board/DIF-215A Board.</li> <li>HN-410 Board.</li> <li>CN-3635 Board.</li> <li>DC Fan.</li> <li>RX-117A Board.</li> <li>RM-240 Board.</li> <li>Microbard.</li> <li>CN-3636 Board.</li> <li>SW-1475A Board.</li> <li>LED-522 Board.</li> </ul>                                                                                          | 2-28<br>2-29<br>2-29<br>2-31<br>2-34<br>2-40<br>2-41<br>2-42<br>2-43<br>2-44<br>2-47<br>2-48<br>2-47<br>2-48<br>2-50<br>2-51<br>2-53<br>2-54<br>2-53<br>2-54<br>2-61<br>2-62<br>2-63<br>2-64                 |
| 2-5-5<br>2-5-1<br>2-6.<br>2-7.<br>2-8.<br>2-9.<br>2-10.<br>2-11.<br>2-12.<br>2-13.<br>2-14.<br>2-15.<br>2-14.<br>2-15.<br>2-16.<br>2-17.<br>2-18.<br>2-19.<br>2-20.<br>2-21.<br>2-22.<br>2-23.<br>2-24.<br>2-25.<br>2-26. | <ul> <li>Microphone Holder Assembly.</li> <li>LCD Case Assembly.</li> <li>VPR-122 Board</li> <li>DPR-354 Board</li> <li>SDI-118 Board</li> <li>RE-316 Board</li> <li>AU-352 Board</li> <li>CN-3623 Board</li> <li>EC-77 Board</li> <li>Handle Sub Assembly/SW-1476A Board.</li> <li>Top Cover Assembly/KY-658A Board.</li> <li>IO-247C Board/DIF-215A Board.</li> <li>HN-410 Board.</li> <li>CN-3635 Board.</li> <li>DC Fan.</li> <li>RX-117A Board.</li> <li>RM-240 Board.</li> <li>CN-3636 Board.</li> <li>SW-1475A Board.</li> <li>LED-522 Board.</li> <li>LED-522 Board.</li> <li>Battery Harness Assembly.</li> </ul>                                                     | 2-28<br>2-29<br>2-29<br>2-31<br>2-34<br>2-38<br>2-40<br>2-41<br>2-42<br>2-43<br>2-44<br>2-47<br>2-48<br>2-47<br>2-48<br>2-49<br>2-50<br>2-51<br>2-53<br>2-54<br>2-53<br>2-54<br>2-63<br>2-64<br>2-65         |
| 2-5-5<br>2-5-1<br>2-6.<br>2-7.<br>2-8.<br>2-9.<br>2-10.<br>2-11.<br>2-12.<br>2-13.<br>2-14.<br>2-15.<br>2-16.<br>2-17.<br>2-18.<br>2-19.<br>2-20.<br>2-21.<br>2-22.<br>2-23.<br>2-24.<br>2-25.<br>2-26.<br>2-27.          | b. S. Stiller DCD Assembly.         0.       LCD Case Assembly.         vPR-122 Board         DPR-354 Board         SDI-118 Board         RE-316 Board         AU-352 Board         CN-3623 Board         EC-77 Board         Handle Sub Assembly/SW-1476A Board         Top Cover Assembly/SW-1476A Board         IO-247C Board/DIF-215A Board         IO-247C Board/DIF-215A Board         CN-3635 Board         CN-3635 Board         CN-3636 Board         CN-3636 Board         CN-3636 Board         CN-3636 Board         CN-3636 Board         LED-522 Board         SW-1475A Board         LED-522 Board         Battery Harness Assembly         Optical Filter Unit | 2-28<br>2-29<br>2-29<br>2-31<br>2-34<br>2-38<br>2-40<br>2-41<br>2-42<br>2-43<br>2-44<br>2-47<br>2-48<br>2-47<br>2-48<br>2-50<br>2-51<br>2-53<br>2-54<br>2-58<br>2-54<br>2-58<br>2-64<br>2-65<br>2-64         |

# 3. SERVICE Menu

| 3-1.  | Service Menu List                |      |
|-------|----------------------------------|------|
| 3-1-1 | 1. SERVICE Menu List             |      |
| 3-1-2 | 2. RPN CORRECT Menu List         |      |
| 3-1-3 | 3. INFORMATION Menu List         |      |
| 3-2.  | Description of Menu              |      |
| 3-2-1 | 1. Basic Menu Operation          |      |
| 3-2-2 | 2. Service Menu                  |      |
| 3-2-3 | 3. To Display Service Menu.      |      |
| 3-3.  | Description of Service Menu      |      |
| 3-3-1 | 1. Test Saw Setting              |      |
| 3-3-2 | 2. Execution of Reset            |      |
| 3-3-3 | 3. Black Shading Adjustment      |      |
| 3-3-4 | 4. White Shading Adjustment      |      |
| 3-3-5 | 5. Auto Shading Adjustments      |      |
| 3-3-6 | 6. Flare Adjustment              |      |
| 3-3-7 | 7. VCO Adjustment                |      |
| 3-3-8 | 8. CMOS Adjustment               |      |
| 3-3-9 | 9. Fan Check                     |      |
| 3-4.  | Description of RPN CORRECT Menu  |      |
| 3-4-1 | 1. Executing Auto Detection.     |      |
| 3-4-2 | 2. Channel Setting               |      |
| 3-4-3 | 3. Cursor Setting                |      |
| 3-4-4 | 4. Cursor H Position Setting     |      |
| 3-4-5 | 5. Cursor V Position Setting     |      |
| 3-4-6 | 6. Operating Cursor Next         |      |
| 3-4-7 | 7. Operating Cursor Prev         |      |
| 3-4-8 | 8. Executing Record              | 3-13 |
| 3-4-9 | 9. Executing Delete              |      |
| 3-4-1 | 10. Executing Reset              |      |
| 3-5.  | Description of INFORMATION Menu  |      |
| 3-5-1 | 1. Displaying the Serial Number  |      |
| 3-5-2 | 2. Displaying the Version Number |      |
| 3-5-3 | 3. Executing Self Diag           |      |
| 3-5-4 | 4. Executing Log Dump            |      |

# 4. FILE Menu

| 4-1.  | FILE Menu Configuration                | 1 |
|-------|----------------------------------------|---|
| 4-2.  | Data Structure                         | 2 |
| 4-3.  | ALL File                               | 3 |
| 4-3-1 | . Display Mode                         | 3 |
| 4-3-2 | . All File Load SxS, All File Load USB | 3 |
| 4-3-3 | . All File Save SxS, All File Save USB | 4 |
| 4-3-4 | . F.Id (File ID)                       | 4 |
| 4-3-5 | . All Preset                           | 4 |
| 4-3-6 | . Store All Preset                     | 5 |
| 4-3-7 | . Clear All Preset                     | 5 |
| 4-3-8 | . 3Sec Clear Preset                    | 5 |
| 4-3-9 | . Network Data                         | 5 |
| 4-4.  | SCENE File                             | 6 |

| 4-4-1.    | Scene File 1 to 5                                                | 4-6  |
|-----------|------------------------------------------------------------------|------|
| 4-4-2.    | Standard                                                         | 4-6  |
| 4-4-3.    | Display Mode                                                     | 4-6  |
| 4-4-4.    | Scene Recall Mem.                                                | 4-6  |
| 4-4-5.    | Scene Store Mem.                                                 | 4-7  |
| 4-4-6.    | Scene Recall SxS, Scene Recall USB                               | 4-7  |
| 4-4-7.    | Scene Store SxS, Scene Store USB                                 | 4-7  |
| 4-4-8.    | F.Id (File ID)                                                   | 4-8  |
| 4-5. REI  | FERENCE File                                                     | 4-9  |
| 4-5-1.    | Reference Store                                                  | 4-9  |
| 4-5-2.    | Reference Clear                                                  | 4-9  |
| 4-5-3.    | Reference Load SxS, Reference Load USB                           | 4-9  |
| 4-5-4.    | Reference Save SxS, Reference Save USB.                          |      |
| 4-5-5.    | F.Id (File ID)                                                   |      |
| 4-5-6.    | Scene White Data                                                 | 4-10 |
| 4-6. LEN  | NS File                                                          | 4-11 |
| 4-6-1.    | Display Mode                                                     | 4-11 |
| 4-6-2.    | Lens Recall Mem.                                                 | 4-11 |
| 4-6-3.    | Lens Store Mem                                                   | 4-11 |
| 4-6-4.    | Lens Recall SxS, Lens Recall USB                                 |      |
| 4-6-5.    | Lens Store SxS, Lens Store USB.                                  |      |
| 4-6-6.    | F.Id (File ID)                                                   |      |
| 4-6-7.    | Source                                                           |      |
| 4-6-8.    | Lens No Offset                                                   |      |
| 4-6-9.    | Lens Auto Recall.                                                |      |
| 4-6-10.   | Serial Number.                                                   |      |
| 4-6-11.   | L.Id (Lens ID).                                                  |      |
| 4-6-12.   | L.Manufacture                                                    |      |
| 4-6-13.   | Lens M Vmode                                                     |      |
| 4-6-14.   | Lens Center H/V                                                  | 4-13 |
| 4-6-15.   | Lens R/G/B Flare                                                 | 4-14 |
| 4-6-16.   | Lens W-R/W-B Offset.                                             | 4-14 |
| 4-6-17.   | Wht Shading Ch Sel, Lens R/G/B H Saw/Para, Lens R/G/B V Saw/Para | 4-14 |
| 4-7. Spe  | cific Save Items                                                 |      |
| 4-7-1.    | White Gain                                                       | 4-15 |
| 4-7-2.    | Master Gain                                                      | 4-15 |
| 4-7-3.    | Shutter                                                          |      |
| 4-8. Setu | ıp Menu List                                                     | 4-17 |
| 4-8-1.    | OPERATION Menu.                                                  | 4-17 |
| 4-8-2.    | PRINT Menu                                                       |      |
| 4-8-3.    | MAINTENANCE Menu                                                 |      |
| 4-8-4.    | THUMBNAIL Menu                                                   |      |
| 4-8-5.    | FILE Menu                                                        |      |
|           |                                                                  |      |

# 5. Spare Parts

| 5-1. | Note on Repair Parts | .5-1 |
|------|----------------------|------|
| 5-2. | Exploded Views       | .5-2 |
| 5-3. | Supplied Accessories | 5-17 |

# 6. Diagrams

| erall      | 6-1 |
|------------|-----|
| ame Wiring | 6-2 |

# **Manual Structure**

# Purpose of this manual

This manual describes the information items that premise the service based on the block parts assuming use of system and service engineers.

# **Related manuals**

The following manuals are available in this model. If this manual is required, please contact your local Sony Sales Office/Service Center.

- Operating Instructions (Supplied with the unit) This manual is necessary for application and operation of the unit.
  Factory Service Manual
  - This manual describes the information items that premise the service based on the components parts.
- CBK-CE01 Installation Manual (Supplied with CBK-CE01) This manual is necessary when CBK-CE01 is installed in the unit.

# Trademarks

Trademarks and registered trademarks used in this manual are follows.

• SxS is the registered trademarks or trademarks of the Sony Corporation.

Other system names and product names written in this manual are usually registered trademarks or trademarks of respective development manufacturers.

# Section 1 Service Overview

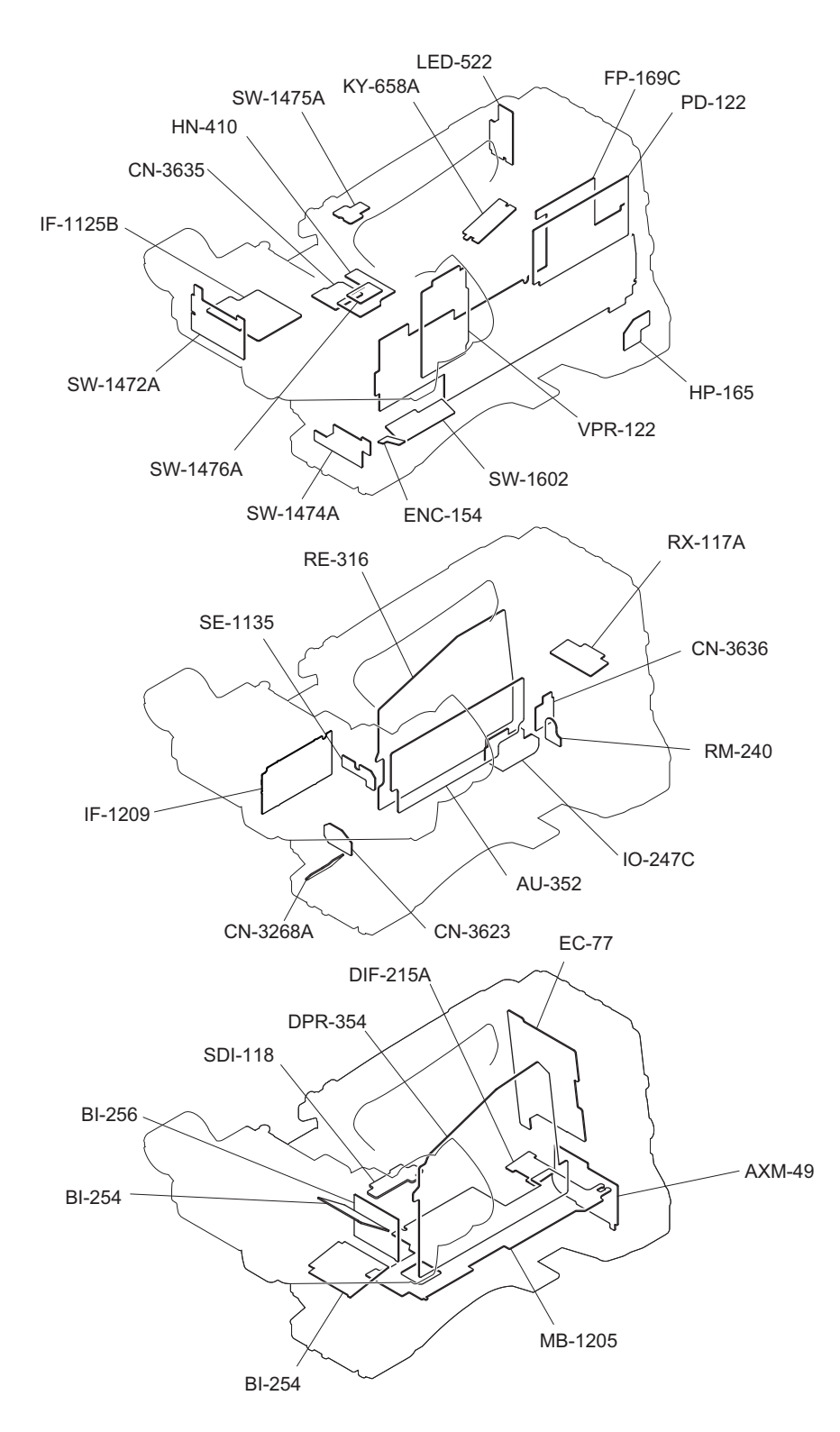

# 1-1. Location of Printed Circuit Boards

# 1-2. Circuit Description

### 1-2-1. CMOS Block

#### BI-254/256 Boards

The BI-254 and BI-256 boards are used to supply power, bias, and sync signals to the CMOS image sensor (IC1) and to transmit output signals to the DPR-354 board.

The BI-254 board is provided for R and B channels, and the BI-256 board is provided for G channel.

These boards are provided with a 20-pin power connector (CN1) and a 40-pin fine-wire coaxial connector (CN2) for signal input/output.

The CMOS image sensor converts R/G/B optical signals dispersed by the prism to electrical signals, and the internal 12-bit column A/D converter converts the electrical signals to digital signals and outputs them.

These boards are also provided with functions for electronic shutter, analog gain amplifier, black-level clamp, and others. The sync signal and the serial communication signal input from the DPR-354 board are transferred to the CMOS image sensor. Then the output 12-bit digital video signal is transferred through the EMI filter (FL1 to FL7) to the DPR-354 board.

Decoupling capacitors and damping resistors are also mounted.

IC3 on the BI-256 board is a temperature sensor that transfers temperature data to the camera microcomputer (IC125) on the DPR-354 board through the  $I^2C$  bus. IC4 on the BI-256 board is an EEPROM to store manufacturing/adjustment data specific to each CMOS block and read the data from the camera microcomputer as required.

# 1-2-2. Camera Block

## VPR-122 Board

The camera block, consisting of a camera signal processor IC that performs digital signal processing for the camera and a camera microcomputer that controls the processor IC, CMOS image sensor, and lens, outputs digital video (Y/C) signal to the next-stage video (baseband) signal block.

The 12-bit digital video (RGB) signals output from the BI-254 and BI-256 boards are input to the camera signal processor ICs (IC100, IC101).

The camera signal processor ICs (IC100, IC101) detect average values and peak values of video signals necessary for automatic camera operations such as auto white balance, auto black balance, auto focus, auto iris, and auto knee processing, and then transfer the detected values to the camera microcomputer (IC405/DPR-354 board).

The main-line video signals are transferred through the test signal switching circuit, correction circuit for CMOS imager, correction circuit for lens, and then white balance processing, matrix signals, and detail signals are added to the video signals. Then pedestal control, knee correction, gamma correction, and white and black clip processing are applied. The processed video signals are output to the next-stage baseband processing IC (IC500/DPR-354 board). Pixel conversion from 1920/1080 to 1440/1080 or 1280/720 pixels is also made in IC101.

#### 1-2-3. Video Signal Block

#### **DPR-354 Board**

The digital video (Y/C) signal output from the camera signal processor IC (IC101) on the VPR-122 board is input to the baseband processing IC (IC500).

This baseband processing IC (IC500) incorporates various scaler functions (supporting multi-format outputs), various OSD functions, PLL function (54 MHz to 74 MHz, etc.), and a CPU to perform video/audio baseband processing. The baseband signals processed by IC500 are transferred to ROUTER\_IC (IC1400), and are then distributed to input/ output circuits.

The following lists input/output signals to/from IC500.

- HD/SD Component (digital): To ROUTER\_IC (IC1400) (SDI/HDMI/VIDEO-OUT (without CHARA) USE)
- HD/SD Component (analog): To ROUTER\_IC (IC1400) through IC1004 (SDI/HDMI/VIDEO-OUT (with CHARA) USE)
- Composite signal (analog): To MB-1205 board (RM-B USE)
- LCD signal (digital): To HN-410 board through IC2202 (PMW-VF USE)
- EVF signal (digital): To HN-410 board (DXF-VF USE)
- CODEC signal (digital): To ROUTER\_IC (IC1400) (To CODEC through ROUTER\_IC (IC1400))
- RETURN signal (digital): From ROUTER\_IC (IC1400)
- Audio I/F signal (digital): To AU-352 board

The camera microcomputer (IC405) performs overall camera control and is controlled by the system controller (IC4300). This board mounts FLASH ROM (IC402) and SDRAM (IC401) as peripheral ICs of the camera microcomputer. This board mounts peripheral circuits including master clock generator 54 MHz VCXO (X1100) control circuit (IC1100, IC1101, IC1102, IC1105, and IC1106) and mobile DDR SDRAM memory (IC701, IC702), and also mounts FLASH ROM (IC805) and SDRAM (IC801) as internal CPU peripheral ICs.

#### HN-410 Board

The viewfinder output video signals and control signals from the DPR-354 board are input to CN4. Two types of video signals: digital video signal (LVDS) and analog video signal are input to the HN-410 board.

The digital video (LVDS) signal is output to CN1 which is a dedicated connector for the attached viewfinder.

The analog video signal is output to the FFC connector CN2 that relays the signal to the CN-3635 board.

Different control signals are provided respectively for digital and analog video signals.

Power voltages for the viewfinder are supplied from the MB-1205 board to CN7 with a harness, and an over current protection circuit is mounted on the HN-410 board. Signal lines of CN6 connected to the ASSIGN switch on the SW-1475A board and of CN5 connected to the LIGHT switch on the SW-1476A board are connected to the MB-1205 board through CN7.

# CN-3635 Board

The viewfinder output analog video signals relayed through the HN-410 board are received by CN2 and are then output from the DXF-type VF connector CN1 to the external circuit. An EMI filter is attached to each video signal line.

# 1-2-4. Media Recording and Playback Block

#### DPR-354 Board

The baseband signal output from the ROUTER\_IC (IC1400) is input to the MPEG encoder/decoder (IC2700) or the DV encoder/decoder (IC3200).

The MPEG encoder/decoder (IC2700) is a one-chip MPEG CODEC IC that encodes and decodes high-quality HD image and audio data in real time, which has MPEG video, video input/output, MPEG audio, audio input/output, bitstream input/output, and host interfaces.

The DV encoder/decoder (IC3200) is an AVIT signal processor LSI that incorporates a DV CODEC to encode/decode high-quality SD image data in real time, which has DV video, DV video input/output, LPCM audio, audio input/output, bitstream input/output, and internal CPU interfaces.

The IC2700 output signals are then input to the AVIT signal processor LSI (IC3200). This LSI (IC3200) incorporates a MIPS4KEc CPU and has 2-Gbit DDR2 SDRAM memory (IC3301, IC3302), PCI bus, PCI-Express bus, IC2700 input/ output, and system controller (IC4300) serial communication interfaces.

Like other main devices, this LSI (IC3200) is controlled by the system controller (IC4300) and controls video/audio streams, access to the SxS memory card, USB-connected mass storage operation, and i-LINK-connected DV/HDV devices.

## EC-77 Board

The two-channel PCI-Express signal from IC3200 and two-channel USB host signal from the USB host controller (IC3601) on the DPR-354 board are connected to the memory card slot board (EC-77 board) through the 0.4 mm-pitch, 40-pin fine-wire coaxial cable connected to CN3700.

The two memory card slots are mounted on the EC-77 board, and the power controller (IC100, IC201) is controlled by IC3200 on the DPR-354 board through the PCI bus. Furthermore, a DC/DC converter (IC101) to generate +1.5 V power voltage for memory cards is also mounted on this board.

#### **Description on Peripheral Devices**

1. SxS memory card slot

The two-channel PCI-Express signal from IC3200 is connected to the memory card slot board (EC-77 board) through the 0.4 mm-pitch, 40-pin fine-wire coaxial cable connected to CN3700. In the same manner as the PCI-Express signal, the two-channel USB host signal from the USB host controller (IC3601) is connected to the memory card slot board (EC-77 board) through the fine-wire coaxial cable. IC3601 is controlled by IC3200 through the PCI bus.

2. USB device controller

The USB device signals output from the USB device controller (IC3200) are transferred from CN3400 through the shielded harness to the LED-522 board, and are then transferred to the USB TYPE-B connector (CN3).

3. USB host controller

The USB host controller (IC3601) covers VBS host signals in addition to 2-channel signals of SxS memory card slot.

The two-channel USB host signal output from the USB host controller (IC3601) is transferred from CN3400 through the shielded harness to the LED-522 board, and is then transferred to the USB TYPE-A connector (CN2).

4. i-LINK controller

The i-LINK signals output from the i-Link controller (IC3600) are transferred from CN3600 through the shielded harness to the 6-pin i-Link connector.

IC3600 and IC3601 are controlled by IC3200 through the PCI bus.

# 1-2-5. System Control Block

#### **DPR-354 Board**

The DPR-354 board mounts a system controller (IC4300), a 32-bit RISC microcomputer with ARM core.

This board is provided with a peripheral interface function for SDRAM, USB, SCI, and  $I^2C$  interfaces, which operates on the 27-MHz clock (X4300).

Peripheral ICs flash ROM (IC4307), SDRAM (IC4306), and EEPROM (IC4501) are also mounted on this board. This board performs system control through serial communication with IC405 in the camera block, IC500 in the video signal block, and IC3200 in the media recording/playback block.

### Main Functions of the System Controller and Peripheral Devices

- 1. Reading switch information
  - Inside panel switch: IC302, IC402, IC502 (FP-169C board)
  - Power switch: IC508 (RE-316 board)

Switch information is read and LEDs are controlled by each sub-microcomputer through each  $I^2C$  bus communication.

2. Clock IC control

A clock IC (IC709) is mounted on the FP-169C board.

The clock IC (IC709) is backed up by a lithium coin battery, and the current clock time is set to or read from the clock IC by IC4300 on the DPR-354 board.

3. InfoLithium battery communication

InfoLithium batteries of SMBus specification are supported.

The serial terminal of the battery connector is connected to IC508 on the RE-316 board, which reads battery type, and remaining power period and sends these data to the system controller with the  $I^2C$  bus communication.

4. Power voltage detection

The power voltage value from the DC IN connector is measured by the A/D port (IC508) on the RE-316 board, and is sent to the system controller as an actual voltage.

5. Power control

The system controller controls each power voltage in the RE-316 board through the power microcomputer (IC508) on the RE-316 board according to the operation mode of the unit.

Unnecessary power supply to circuit blocks is shut down to save power.

# FP-169C Board

The FP-169C board is used to operate and set the switches and potentiometers on the inside panel. This board, consisting of a sub-microcomputer (IC302, IC402, and IC502), I<sup>2</sup>C bus, and CPU\_I/O, mainly reads key operation data.

## **Main Functions**

• I<sup>2</sup>C bus

The I<sup>2</sup>C bus is used for communication between main CPU and sub-microcomputer/real time clock (RTC) IC.

I/O of CPU

The CPU I/O reads the A/D-converted potentiometer setup data and switch operation data connected to the I/O port.

#### Main Blocks

- 1. Audio mode setting
- 2. Thumbnail/menu operation
- 3. Key operation (STOP key, PLAY key, etc.)
- 4. COUNTER/TC/U-BIT indication setting
- 5. Camera setting
- 6. Real time clock function
- 7. WARNING LED control and alarm tone control
- 8. Backup lithium battery voltage measurement circuit
- 9. REAR input circuit control
- 10. SxS slot switching
- 11. REAR TALLY setting

- 12. Monochrome LCD backlight ON/OFF control
- 13. ACCESS LED indication
- 14. Speaker, Headphone output
- 15. Connection of option boards

#### **Description of Each Block**

1. Audio mode setting

This block selects audio input levels (AUTO/MANUAL), switches input groups (FRONT/REAR/WIRELESS), and reads A/D-converted potentiometer values in the manual input level setting to set audio input signals. This block also switches monitor output channels and reads A/D-converted output level adjustment potentiometer values to set monitor output signals.

The AU-352 board performs actual signal control.

2. Thumbnail/menu operation

This block performs operations of the thumbnail function and menu function using the direction cursor buttons and the MENU/SET button, and performs ON/OFF control of the SUB\_CLIP LED.

- Key operation (STOP key, PLAY key, etc.) This block reads operation data of the buttons on the KY-658A board and the REC S/S button and performs LED ON/OFF control.
- 4. COUNTER/TC/U-BIT indication setting

This block switches COUNTER/TC/U-BIT indication on the monochrome LCD, selects Time Code F-RUN/RRUN and PRESET/REGEN/CLOCK, reads button operation data of buttons (Time Code SET and HOLD buttons), and makes settings.

The set information is sent to the main CPU.

5. Camera setting

This block reads operation data of the COLOR TEMP button and the ASSIGN SW button, push operation of the rotary encoder on the ENC-154 board, switching of GAIN (H/M/L), OUTPUT (BARS/CAM), and WHITE BAL switches, and reads operation data of the SHUTTER and ABB/AWB switches to make settings and perform self illuminating switch LED ON/OFF control. The set information is sent to the main CPU.

6. Real time clock function

This block contains a real time clock IC (IC709: ISL12022IBZ) to enable the real time clock function using the clock generated by the externally connected crystal oscillator (X701).

Setting of values is made by the main CPU through the I<sup>2</sup>C bus.

While power is supplied, this real time clock IC operates on the power voltage supplied from the DC-IN or battery connector. While power is not supplied, this IC is backed up by the internal lithium battery (CR2032).

7. WARNING LED control and alarm tone control

This block receives warning information from the main CPU and performs ON/OFF control for the WARNING LED on the FP-169C board.

This block reads the A/D-converted alarm tone potentiometer value to set the output volume.

8. Backup lithium battery voltage measurement circuit

The sub-microcomputer in this block measures the backup lithium battery voltage, and transfers the decreased voltage information to the main CPU if battery exhaustion is detected.

To reduce power consumption except during measurement, current flow in the FET-SW (Q710) is prevented. The battery lifetime is about 10 years.

9. REAR input circuit control

This block reads switching of the LINE, MIC, and +48 V (CH1/2) switches on the AXM-49 board to set the REAR input signal.

10. SxS slot switching

This block reads and sets the operation data of the SLOT SELECT button on the EC-77 board. The set information is sent to the main CPU. 11. REAR TALLY setting

This block reads and sets the operation data of the TALLY switch on the LED-522 board. The set information is sent to the main CPU.

- Monochrome LCD backlight ON/OFF control The sub-microcomputer in this block controls backlight ON/OFF of the monochrome LCD on the PD-122 board. This block simply relays the LCD indication data from the DPR-354 board to the PD-122 board.
- ACCESS LED indication ACCESS LED ON/OFF on the inside panel is controlled by the signal from the DPR-354 board.
- Speaker/headphone output This block relays AU-352 board output signals to the speaker and the HP-165 board.
- Connection of option boards
   Option boards can be connected to any connector of CN304, CN404, and CN504.

# 1-2-6. Audio Block

#### AXM-49 Board

XLR (3P) connectors (CN1, CN2) for external LINE/MIC input and [LINE/MIC/MIC +48 V] input selection switches (S300, S301) for two channels and 2-channel output XLR (5P) connector (CN301) are mounted on the AXM-49 board. This board performs analog audio input signal processing and MIC +48 V power processing by serial control. The input selection switches (S300, S301) are connected to the microcomputer on the FP-169C board through the PIO

port via the MB-1205 board.

- When the +48 V ON signal is detected, the microphone power +48 V (supplied by the DC-DC converter (IC1207, Q1200) on the AU-352 board through CN10 on the MB-1205 board) is supplied by the switch (Q1, Q2, Q3, and Q4)
- Audio input signal lines are common to the MIC input level (-20 to -70 dBu in 10 dBu step) and the LINE input level (+4, 0, and -3 dBu), and an input attenuator is inserted by switches (Q5 to Q8, Q13 to Q16, Q25 to Q28, Q202, Q203, Q206 to Q209, Q216, and Q217). Furthermore, +4, 0, or -3 dBu is selected by Q21 to Q24 according to the [Line Input Ref] setting level of the menu, and is input to the balanced input amplifier (IC200, IC201).
- By using the serial communication control, the I<sup>2</sup>C control signals from the Base band IC are converted to GPI, and menus [Line Input Ref], [Rear MIC CH1 Ref], and [Rear MIC CH2 Ref] are switched, and LINE, MIC, or MIC +48 V ON is selected.
- The audio output from the amplifier on the AU-352 board is output from the XLR (5P) connector through CN10 on the MB-1205 board.

# RX-117A Board

The RX-117A board mounts a 15-pin Dsub connector for analog/digital wireless communication, a circuit compatible with two communication formats: WRR-855 communication format and asynchronous communication format, and an amplifier for analog audio signals. This board also controls digital audio signals. The FPGA (IC601) on the AU-352 board performs wireless control.

- The WRR\_DET signal (CN1, pin 7) is used to make sure which wireless receiver has been connected, and components D1, C6, Q3, and R13 form a circuit to receive the signal.
   When the WRR-855 communication receiver is connected, a voltage of approx. 0.7 V is generated on pin 7. Diode D1 is used to prevent Q3 from being turned ON by this voltage.
- The WRR\_CS signal (CN1, pin 10) is used as a signal line for the WRR-855 communication format based on the check result on pin 7. In other cases, a high level is output.

R8, R14, and IC8 form a circuit for the WRR-855 communication format.

- The WRR\_CLK signal (CN1, pin 9), WRR\_DI signal (CN1, pin 11), and WRR\_DO signal (CN1, pin 12) are used as signal lines for the WRR-855 communication format based on the check result on pin 7. In other cases, they are used as signal lines for the asynchronous communication format. Components R4 to R7, R10, R11, Q1, Q2, and IC7 form a circuit compatible with both WRR-855 and asynchronous communication formats.
- When an analog wireless receiver has been connected, the WL\_A\_CH1 signal (pin 2) and WL\_A\_CH2 signal (pin 3) are amplified by IC9 and IC10, and these signals are transferred from CN2 through CN12 on the MB-1205 board to the AU-352 board.
- The BCK signal (CN1, pin 6), XLRCK signal (CN1, pin 13), WL\_DT12 signal (CN1, pin 14), and WL\_DT34 signal (CN1, pin 15) are converted from digital wireless signals to digital audio signals with the I<sup>2</sup>S interface. When it is determined that analog wireless receiver is connected, these signals are shut off by IC1 to IC6.

#### AU-352 Board

The AU-352 board is provided with various functions for switching front MIC input level and front MIC +48 V power, input signal selection, head room level adjustment, A/D and D/A conversions using the AUDIO CODEC, SP/HP amplification, and for DC-DC converter for MIC +48 V power.

Furthermore, the DSP on this board achieves many functions for AGC, Wind Filter, monitor volume, monitor switching control, and SG Tone.

The FPGA on this board also achieves many functions for serial audio S/P and P/S conversions, silencing control, wireless control, and DSP control.

#### **Functions of Main Blocks**

1. Front MIC input block

Audio signals are transferred from the 5-pin XLR connector for front MIC input through CN9 on the MB-1205 board, and are input to the AU-352 board.

The MIC input level is selected by switches (Q7 to Q10, Q13 to Q16, Q19, Q20, Q23 to Q26, Q33, and Q34), and the input level is selected using menus [Front MIC CH1 Ref] and [Front MIC CH2 Ref].

The MIC input level (-20 to -70 dBu in 10 dBu step) and the microphone +48 V power supply are also selected by switches (Q1 to Q4).

2. Input signal selector block

Audio signals are selected by the analog switches (IC200 to IC204) according to the side panel switch information.

3. Head room adjustment block

The head room adjustment level is selected by switches (Q200 to Q203, Q205 to Q208, and Q210 to Q213), and the input level (-12, -16, -18, or -20 dB) is selected using menu [Reference Level].

4. A/D and D/A converter circuit block

A 24 bit AK-4620 A/D and D/A converter (IC400, IC401) is used in this block. The sampling frequency is set to 48 KHz.

Analog input and output are both differential. IC400 and IC401 perform A/D conversion and D/A conversion for two channels each.

5. Final amplifier block

Audio signals are transferred from the final amplifier (IC410, IC411) through the MB-1205 board to the 5-pin XLR connector on the AXM-49 board.

6. Monitor amplifier block

This block consists of a monaural SP/stereo HP amplifier (IC416), a headphone jack on the FP-169C board, and a monaural speaker to be connected to the FP-169C board.

Volume control is adjusted with RV102 on the FP-169C board, and attenuation of the speaker is adjusted using menu [Speaker Attenuate] (0 to 12 dBu in 3 dBu step)

The monaural SP/stereo HP amplifier (IC416) selects HP or SP, and the Base band IC controls the selection through the I<sup>2</sup>C bus communication.

HP output is made by menu [Headphone Out] and either monaural output or stereo output is selected.

7. Rear input block

> Audio signals are transferred from the AXM-49 board through the MB-1205 board, and are input to the analog switches (IC200 to IC204) in the input signal selector block.

Microphone power +48 V block 8.

> This block composed mainly of the DC-DC converter (IC1207, Q1200) supplies the front and rear MIC connectors with +48 V.

- 9. FPGA mount functions
  - · Audio process Media codec bidirectional bus control Input audio selector Playback audio selector S/P conversion and P/S conversion Silencing control Video synchronous counter/programmable trigger function Audio phase adjustment support function DIAG support function
  - Wireless control Analog/Digital wireless SIO/UART control Command TX/RX Buffer memory
  - DSP control DSP SPI Boot function **DSP** Parallel Interface DSP coefficient memory
  - · Self-diagnosis function
- 10. DSP functions
  - Delay
  - Digital Volume
  - · High Pass Filter
  - · Limiter Compressor
  - Output Select & Mixer
  - SG Tone
  - Beep

# Operation

1. Initial operation

The FPGA starts and it boots the DSP when the FPGA configuration is completed. The Base band IC on the DPR-354 board writes first necessary coefficients to the coefficient RAM of the FPGA. Upon completion of writing, the DSP reads the coefficient RAM and starts processing.

#### 2. Flow of audio signals

The front MIC input signals are input to the analog switches (IC201 to IC204) of the input signal selector through the MB-1205 board.

The rear external LINE/MIC input signals are transferred from the AXM-49 board through the MB-1205 board, and are input to the analog switches (IC201 to IC204) in the input signal selector block.

Analog wireless signals are transferred from the RX-117A board through the MB-1205 board, and are input to the analog switches (IC200, IC201, and IC203) in the input signal selector block.

Digital wireless signals are transferred from the RX-117A board through the MB-1205 board, and are input to the FPGA.

The location information of the FRONT, REAR, and WIRELESS switches is obtained by reading three values of switches (S208 to S211) on the FP-169C board.

The microcomputer on the FP-169C board sends this switch location information to the system controller on the DPR-354 board to control the analog switches in the input signal selector block via the Base band IC on the DPR-354 board through the  $I^2C$  bus communication.

Selected CH1 to CH4 signals are applied from the head room switching circuit to the A/D converter (IC400, IC401) sequentially for two channels each, and the converted serial digital audio signals (2 channels x 2) are input to the FPGA. The FPGA selects the input signals and sends them to the DSP.

The DSP performs high-speed operation for AGC, Wind Filter, internal SG signals, and level detection.

The signals processed by the DSP are sent through the FPGA to the media recording and playback block and video signal block.

The playback D/A serial signal is applied from the FPGA to the D/A converter (IC400, IC401) sequentially for two channels each, and the IC400 D/A output is applied to the final amplifier (IC410, IC411), and is then output from the 5-pin XLR connector on the AXM-49 board through the MB-1205 board.

The IC401 D/A output is applied to the monaural SP/stereo HP amplifier (IC416), and drives the headphone jack on the FP-169C board and the monaural speaker to be connected to the FP-169C board.

#### 3. Control

The information of the switches and potentiometers on the FP-169C board is sent from the microcomputer on the FP-169C board through the system controller on the DPR-354 board to the Base band IC on the DPR-354 board. The menu setting data is sent from the system controller to the Base band IC on the DPR-354 board.

The information sent from the system controller is sent from the Base band IC to the AU-352 board through the  $I^2C$  and SIO (full-duplex serial) communication.

On the AU-352 board,

- The I<sup>2</sup>C bus is connected to the I<sup>2</sup>C/GPI conversion ICs (IC1202, IC1203) and FPGA, monaural SP/stereo HP amplifier (IC416).
- The SIO (full-duplex serial) bus is connected to the FPGA.

The following are controlled by the I<sup>2</sup>C control signal converted to GPI.

- Front MIC +48 V supply (Q1 to Q4)
- MIC input level (Q7 to Q10, Q13 to Q16, Q19, Q20, Q23 to Q26, Q33, Q34)
- Head room adjustment level (Q200 to Q203, Q205 to Q208, Q210 to Q213)
- Input signal selector block (IC200 to IC204)

For the control of DSP functions set by the menu, necessary coefficients are written from the Base band IC to the coefficient RAM of the FPGA through the SIO (full-duplex serial) communication. The DSP reads the coefficient RAM upon completion of writing, and then starts processing.

The FPGA functions are controlled by the Base band IC through the SIO (full-duplex serial) communication.

# Audio Block Diagram

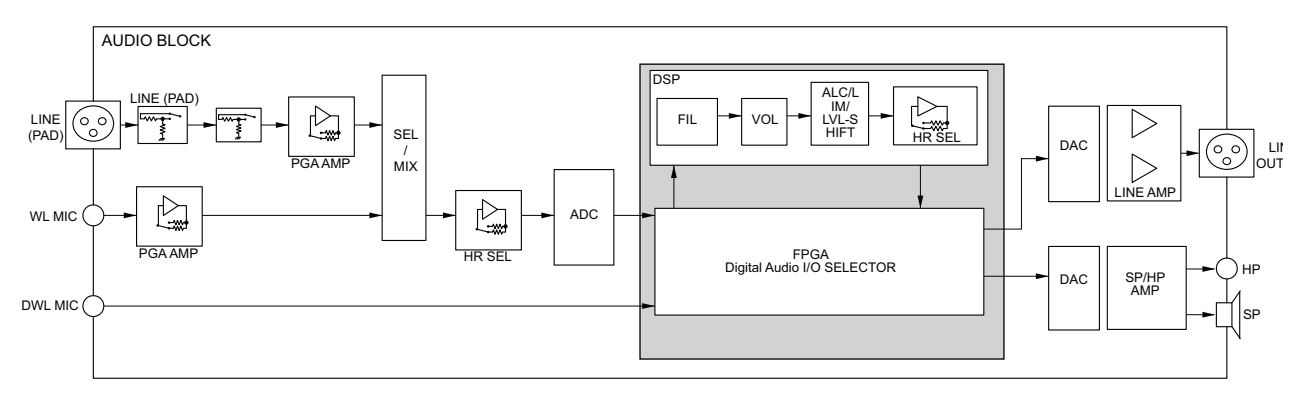

## Level Diagram

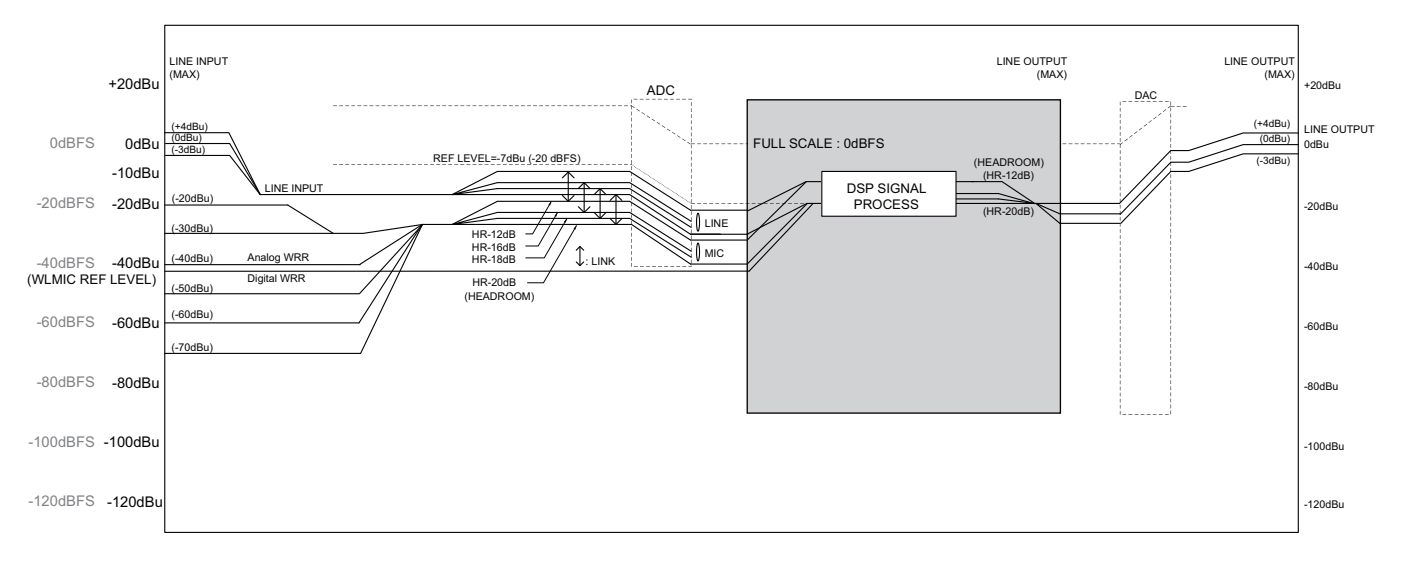

#### **AGC/LIM Specification**

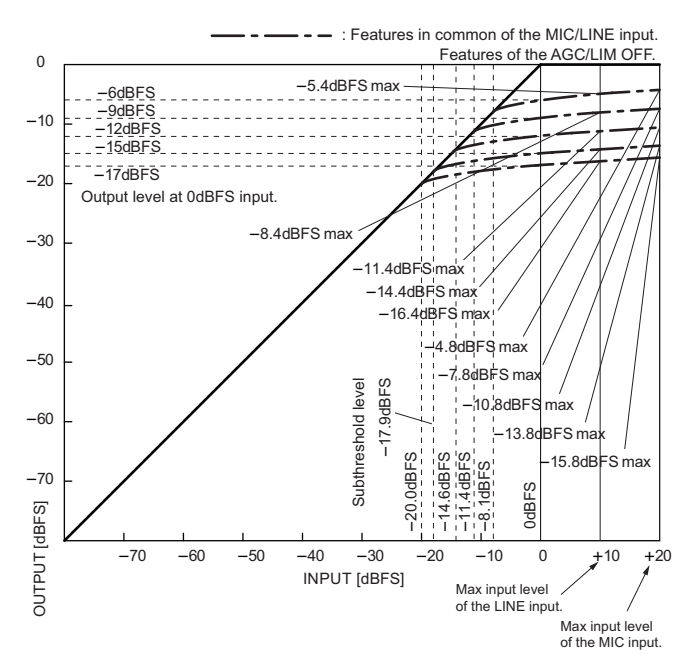

# 1-2-7. Power Supply Block

#### **RE-316 Board**

The RE-316 board consists of a power supply circuit and a power microcomputer (IC508).

1. Input power (UNREG) operation

After unregulated (UNREG) power is input, the power supply block enters the EVER power state where POWER switch ON/OFF state can be recognized.

When the power microcomputer recognizes POWER switch ON, it turns on the power of the system control block and controls power of each block following the instructions of the system controller (DPR-354 board : IC4300). The normal input power (UNREG) voltage range is approx. +11.0 to +17.0 V.

• Battery/EXT-DC switching

There are two power inputs: battery and EXT-DC. The power microcomputer monitors these power inputs and makes circuit settings for automatic power switching placing a priority on EXT-DC.

- Protection of low input voltage
   When the UNREG power voltage drops to about the set value +10.5 V, the power microcomputer activates the low input voltage protection circuit to shut down the camera unit.
- Overcurrent detection

The RE-316 board has an overcurrent detection circuit of IC14. The overcurrent setting value is approx. 12.7 A. IC14 is not reset automatically even after an overcurrent is detected and removed, which requires poweron operation again to reboot the unit.

- Protection of reverse power line connection
   If the input power voltage line is reversely connected, Q2 on the RE-316 board is immediately turned off to shut off the GND side of the UNREG power, and the protective function is activated.
- 2. DC/DC converter function

There are 26 power lines that are divided into the following four blocks.

- CMOS/camera block: 6 lines (+3.3 V, +5.0 V, UNREG, etc.)
- Audio/video signal block: 8 lines (+3.3 V, +5.0 V, UNREG, etc.)
- System controller block: 6 lines (+3.3 V, +5.0 V, UNREG, etc.)
- Media recording and playback block: 5 lines (+3.3 V, +5.0 V, +2.5 V, etc.)

Each power line in these blocks is turned on and off according to the power sequence control of the power microcomputer.

• Short-circuit protection for each power line

Output voltage and current of each power line are monitored and circuit settings are made so that the protective circuit is activated in each block when a short-circuit is detected. The protective circuit is not reset automatically even after short-circuit is removed, which requires power-on operation again to reboot the unit.

#### **Battery Information Function**

Battery Info function

Specified intelligent battery has a self-monitoring function of battery information such as recycling count and internal temperature. This allows optimum operation using detailed battery information (failure or lifetime, for example).

# 1-2-8. LCD Block

# PD-122 Board

The PD-122 board consists of a monochrome LCD (ND1), an LCD driver (IC102), and a booster circuit for the backlight. The LCD driver (IC102) is controlled from the DPR-354 board through the FP-169C board.

The booster circuit uses IC103 as a constant current source and controls the backlight LED current with the R105, R106 resistance value.

# 1-2-9. Viewfinder Block

#### IF-1125B Board

As the main board of the viewfinder, the SW-1472A board has functions for VF\_ON signal output to notify the main unit of viewfinder connection, digital video signal (LVDS) decoding, reading of switch/potentiometer information on the SW-1472A board by the sub-microcomputer, communication with the main unit, and generation of power voltages necessary in the viewfinder.

Communication with the main unit is performed with the cable connected to CN1000.

The VF\_ON signal changes from low to high level when the viewfinder is powered on, which is controlled by IC1000 independently of other signals.

The digital video (LVDS) signal encoded in the DPR-354 board is decoded into Y/C (10 bits each) signal and sync signal by IC1002, serial control signal, RESET signal, and TALLY lighting control signal. The decoded signals are level-converted by IC2000, IC2001, and IC2002, and are then connected from CN2000 to the color LCD module with the 40-pin fine-wire coaxial cable.

IC1002 starts operating when reset is canceled by IC1001. IC1001 is controlled independently after power-on.

The sub-microcomputer reads information of the switches and potentiometers on the SW-1472A board, and then sends the status information to the sub-microcomputer on the DPR-354 board through the  $I^2C$  bus.

IC4000 in the power supply circuit steps down the UNREG power voltage supplied from the cable to +5 V. IC4002 steps down the +5 V to +3 V, and IC4001 generates +1.8 V from the +3 V. Voltages +5 V, +3 V, and +1.8 V are used in this board.

#### SW-1472A Board

The SW-1472A board contains a display reverse function switch, a ZEBRA ON/OFF switch, a DISPLAY ON/OFF switch, a TALLY brightness switch, and PEAKING, CONTRAST, and BRIGHT potentiometers. Setting information other than TALLY brightness is sent from the sub-microcomputer on the IF-1125B board to the main unit and is reflected in the viewfinder output display. The lighting brightness of TALLY LEDs (D5000 to D5003) is changed by switching ON/OFF of the limiting resistors on the SW-1472A board.

# 1-3. Connectors and Cables

# 1-3-1. Connector Input/Output Signals

# **Input Signals**

# 1. GEN LOCK IN

BNC type, 1.0 V p-p, 75  $\Omega$ , unbalanced

#### 2. TC IN

BNC type, 0.5 V to 18 Vp-p, 75  $\Omega$ , unbalanced

# 3. AUDIO IN CH-1, CH-2

XLR 3-pin, Female

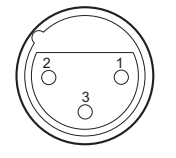

#### - External View -

(0 dBu = 0.775 Vrms)

| No. | Signal          | I/O | Specifications                                                   |
|-----|-----------------|-----|------------------------------------------------------------------|
| 1   | MIC/LINE<br>(G) | —   | -70 dBu/-60 dBu/-50 dBu/<br>-40 dBu/-30 dBu/-20 dBu/             |
| 2   | MIC/LINE<br>(X) | IN  | -3 dBu/0 dBu/+4 dBu,<br>selectable High impe-<br>dance. Balanced |
| 3   | MIC/LINE<br>(Y) | IN  | auto, Datatora                                                   |

# 4. DC IN

XLR 4-pin, Male

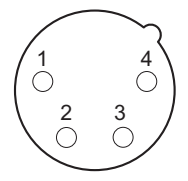

- External View -

| No. | Signal          | I/O | Specifications       |
|-----|-----------------|-----|----------------------|
| 1   | GND             | —   | GND for BATT OUT (+) |
| 2   | —               | —   | No connection        |
| 3   | —               | —   | No connection        |
| 4   | BATT OUT<br>(+) | IN  | +11 to 17 V dc       |

# 5. MIC IN

XLR 5-pin, Female

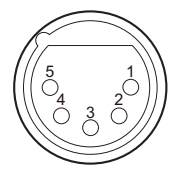

- External View -

(0 dBu = 0.775 V rms)

| No. | Signal      | I/O | Specifications            |
|-----|-------------|-----|---------------------------|
| 1   | MIC IN (G)  | —   | - 50 dBu, High impedance, |
| 2   | MIC1 IN (X) | IN  | Balanced                  |
| 3   | MIC1 IN (Y) | IN  |                           |
| 4   | MIC2 IN (X) | IN  |                           |
| 5   | MIC2 IN (Y) | IN  |                           |

# **Output Signals**

# 6. TEST OUT

BNC type, 1.0 V p-p, 75 Ω, unbalanced

# 7. HD/SDI SDI OUT 1

BNC type, SDI 0.8 V p-p, 75 Ω, 270 Mbps & 1.5 Gbps

## 8. HD/SDI SDI OUT 2

BNC type, SDI 0.8 V p-p, 75 Ω, 270 Mbps & 1.5 Gbps

#### 9. TC OUT

BNC type, 1.0 V p-p, 75  $\Omega$ 

# 10. EARPHONE

8  $\Omega$  or more, -  $\infty$  type, to -18 dBu variable

#### 11. LIGHT

2-pin, Female

20 01

## - External View -

| No. | Signal      | I/O | Specification |
|-----|-------------|-----|---------------|
| 1   | LIGHT +12 V | OUT | 50 W MAX      |
| 2   | GND         | —   |               |

# 12. DC OUT 12 V

4-pin, Female

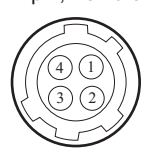

- External View -

| No. | Signal      | I/O | Specification  |
|-----|-------------|-----|----------------|
| 1   | UNREG GND   | —   | GND for power  |
| 2   | —           | —   | No connection  |
| 3   | —           | —   | No connection  |
| 4   | UNREG +12 V | OUT | +11 to 17 V dc |

# 13. AUDIO OUT 12 V

XLR, 5-pin, Male

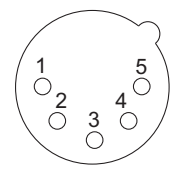

- External View -(0 dBu = 0.775 V rms)

| No. | Signal            | I/O | Specifications |
|-----|-------------------|-----|----------------|
| 1   | ANALOG<br>GND     | —   |                |
| 2   | AUDIO<br>CH-1 (X) | OUT | 0 dBu          |
| 3   | AUDIO<br>CH-1 (Y) | OUT |                |
| 4   | AUDIO<br>CH-2 (X) | OUT |                |
| 5   | AUDIO<br>CH-2 (Y) | OUT |                |

## Input/Output Signals

# 14. USB (HOST)

USB (Series A), 4-pin Signal standard: USB standard Ver. 2.0

| ſ |   |
|---|---|
|   |   |
|   |   |
| 1 | 4 |

- External View -

| No. | Signal   | I/O |
|-----|----------|-----|
| 1   | USB VBUS | —   |
| 2   | DATA (-) | I/O |
| 3   | DATA (+) | I/O |
| 4   | GND      | _   |

# 15. USB (DEVICE)

USB (Series B), 4-pin Signal standard : USB standard Ver. 2.0

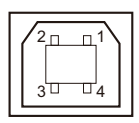

- External View -

| No. | Signal       | I/O |
|-----|--------------|-----|
| 1   | USB DEV VBUS | —   |
| 2   | DATA (-)     | I/O |
| 3   | DATA (+)     | I/O |
| 4   | GND          | _   |

# 16. BATT IN

Ē

5-pin, Male

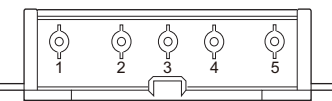

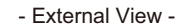

| No. | Signal        | I/O | Specifications |
|-----|---------------|-----|----------------|
| 1   | BATT (-)      | IN  |                |
| 2   | BATT ID       | IN  |                |
| 3   | BATT REM      | IN  |                |
| 4   | LIGHT<br>CONT | OUT |                |
| 5   | BATT (+)      | IN  | +11 to 17 V dc |

# 17. i.LINK(HDV/DV)

- External View -

| No. | Signal | I/O | Specifications |
|-----|--------|-----|----------------|
| 1   | VP     | IN  | BUS POWER      |
| 2   | VG     | —   | GND            |
| 3   | NTPB   | I/O | STROBE B (-)   |
| 4   | TPB    | I/O | STROBE B (+)   |
| 5   | NTPA   | I/O | DATA A (-)     |
| 6   | TPA    | I/O | DATA A (+)     |

# 18. REMOTE

8-pin, Female

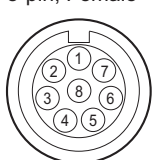

- External View -

| No. | Signal             | I/O | Specifications      |
|-----|--------------------|-----|---------------------|
| 1   | TX RCP DATA<br>(X) | OUT | SERIAL DATA OUT     |
| 2   | TX RCP DATA<br>(Y) | OUT | SERIAL DATA OUT     |
| 3   | RX RCP DATA<br>(X) | IN  | SERIAL DATA IN      |
| 4   | RX RCP DATA<br>(Y) | IN  | SERIAL DATA IN      |
| 5   | VIDEO (G)          | —   | GND for VIDEO       |
| 6   | UNREG +12 V        | OUT | +11 V to 17 V       |
| 7   | UNREG (GND)        | —   | GND for UNREG       |
| 8   | VIDEO (X)          | OUT | 1.0 Vp-p, Zo = 75 Ω |

#### 19. LENS

12-pin, Female

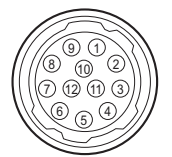

- External View -

| No. | Signal           | I/O | Specifications                                     |
|-----|------------------|-----|----------------------------------------------------|
| 1   | RET (SW)         | IN  | ON: 0 V, OFF: OPEN                                 |
| 2   | VTR TRIG         | IN  | ON: 0 V, OFF: OPEN                                 |
| 3   | LENS GND         | —   |                                                    |
| 4   | AUTO + 5 V       | OUT | AUTO: + 5 V<br>MANU: 0 V or OPEN                   |
| 5   | IRIS CONT        | OUT | + 3.4 V (F16) to + 6.2 V<br>(F2.8)                 |
| 6   | UNREG + 12<br>V  | OUT | + 11 V to + 17 V                                   |
| 7   | IRIS PSTN        | IN  | + 3.4 V (F16) to + 6.2 V<br>(F2.8)                 |
| 8   | REMOTE/<br>LOCAL | OUT | AUTO IRIS: 0 V<br>MANU IRIS: + 5 V                 |
| 9   | EXTENDER         | IN  | EX 2 ON: 0 V<br>EX 0.8 ON: + 1.8 V<br>OFF: + 4.8 V |
| 10  | ZOOM<br>PSTN     | IN  | WIDE: 2 V, TELE: 7V                                |
| 11  | LENS RX          | IN  |                                                    |
| 12  | LENS TX          | OUT |                                                    |

#### **20. WIRELESS RECEIVER**

D-sub, 15-pin, Female

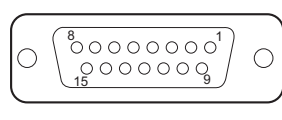

- External View -

| No. | Signal          | I/O | Specifications                    |
|-----|-----------------|-----|-----------------------------------|
| 1   | GND             | IN  | GND for AUDIO IN                  |
| 2   | AUDIO CH1<br>IN | IN  | WIRELESS RECEIVER<br>AUDIO CH1 IN |
| 3   | AUDIO CH2<br>IN | IN  | WIRELESS RECEIVER<br>AUDIO CH2 IN |
| 4   | DC + 7 V<br>OUT | OUT |                                   |
| 5   | GND             | —   |                                   |
| 6   | SCLK            | OUT | 64 FS                             |
| 7   | WRR855<br>DET   | I/O |                                   |
| 8   | GND             | —   |                                   |
| 9   | WRR CLK         | IN  | WRR SERIAL CLOCK                  |
| 10  | CS              | OUT | WRR SELECT                        |
| 11  | WRR DI          | OUT | WRR SERIAL IN                     |
| 12  | WRR DO          | IN  | WRR SERIAL OUT                    |
| 13  | LRCK            | OUT | FS                                |
| 14  | DATA 1/2        | IN  | AUDIO DATA 1/2 IN                 |
| 15  | DATA 3/4        | IN  | AUDIO DATA 3/4 IN                 |

## 21. HDMI

19-pin, Type A

- External View -

| No. | Signal            | I/O |
|-----|-------------------|-----|
| 1   | TMDS DATA2+       | OUT |
| 2   | TMDS DATA2 SHIELD | —   |
| 3   | TMDS DATA2-       | OUT |
| 4   | TMDS DATA1+       | OUT |
| 5   | TMDS DATA1 SHIELD | —   |
| 6   | TMDS DATA1-       | OUT |
| 7   | TMDS DATA0+       | OUT |
| 8   | TMDS DATA0 SHIELD | —   |
| 9   | TMDS DATA0-       | OUT |
| 10  | TMDS CLOCK+       | OUT |
| 11  | TMDS CLOCK SHIELD | —   |
| 12  | TMDS CLOCK-       | OUT |
| 13  | CEC (N.C.)        | —   |
| 14  | RESERVED (N.C.)   | —   |

Continued

| No. | Signal      | I/O |
|-----|-------------|-----|
| 15  | SCL         | OUT |
| 16  | SDA         | I/O |
| 17  | DDC/CEC GND | —   |
| 18  | +5 V POWER  | OUT |
| 19  | HPD         | IN  |

# 22. VF (DXF)

Round, 20-pin, Female

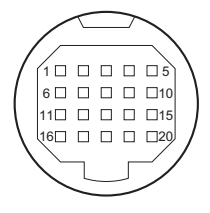

- External View -

| No. | Signal            | I/O |
|-----|-------------------|-----|
| 1   | PEAKING CONT IN   | IN  |
| 2   | EXT DC OUT        | OUT |
| 3   | REC TALLY IND OUT | OUT |
| 4   | BATT IND OUT      | OUT |
| 5   | ZEBRA SW IN       | OUT |
| 6   | VF VIDEO (X) OUT  | OUT |
| 7   | EXT DC OUT        | OUT |
| 8   | NC                | —   |
| 9   | NC                | —   |
| 10  | SDA (VF) OUT      | OUT |
| 11  | VF VIDEO (G) OUT  | OUT |
| 12  | EXT DC GND        | —   |
| 13  | NC                | —   |
| 14  | VF DISP ON/OFF    | IN  |
| 15  | SCL (VF) OUT      | OUT |
| 16  | R-Y (VF) OUT      | OUT |
| 17  | EXT DC GND        | —   |
| 18  | B-Y (VF) OUT      | OUT |
| 19  | SYNC (VF) OUT     | OUT |
| 20  | LD (VF) OUT       | OUT |

# 23. VF (LCD)

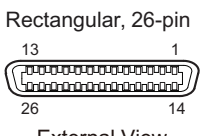

- External View -

| 1SHIELD GND—2LVDS 1-OUT3LVDS 2-OUT4LVDS 3-OUT5LVDS CLK-OUT6LVDS 4-OUT7LVDS 5-OUT8VF ONIN9SDATI/O10UNREGOUT11UNREGOUT12GND—13GND—14GND—15LVDS 1+OUT16LVDS 2+OUT17LVDS 3+OUT18LVDS CLK+OUT19LVDS 5+OUT20LVDS 5+OUT21SRXOUT23UNREGOUT24UNREGOUT25GND—26SHIELD GND—                                                                                                    | No. | Signal     | I/O |
|----------------------------------------------------------------------------------------------------|-----|------------|-----|
| 2LVDS 1-OUT3LVDS 2-OUT4LVDS 3-OUT5LVDS CLK-OUT6LVDS 5-OUT7LVDS 5-OUT8VF ONIN9SDATI/O10UNREGOUT11UNREGOUT12GND-13GND-14GND-15LVDS 1+OUT16LVDS 2+OUT17LVDS 3+OUT18LVDS CLK+OUT20LVDS 5+OUT21SRXOUT23UNREGOUT24UNREGOUT25GND-26SHIELD GND-                                                                                                    | 1   | SHIELD GND | —   |
| 3LVDS 2-OUT4LVDS 3-OUT5LVDS CLK-OUT6LVDS 4-OUT7LVDS 5-OUT8VF ONIN9SDATI/O10UNREGOUT11UNREGOUT12GND13GND14GND15LVDS 1+OUT16LVDS 2+OUT17LVDS 3+OUT18LVDS CLK+OUT20LVDS 5+OUT21SRXOUT23UNREGOUT24UNREGOUT25GND26SHIELD GND                                                                                                    | 2   | LVDS 1-    | OUT |
| 4LVDS 3-OUT5LVDS CLK-OUT6LVDS 4-OUT7LVDS 5-OUT8VF ONIN9SDATI/O10UNREGOUT11UNREGOUT12GND13GND14GND15LVDS 1+OUT16LVDS 2+OUT17LVDS 3+OUT18LVDS CLK+OUT20LVDS 5+OUT21SRXOUT23UNREGOUT24UNREGOUT25GND26SHIELD GND                                                                                                    | 3   | LVDS 2-    | OUT |
| 5LVDS CLK-OUT6LVDS 4-OUT7LVDS 5-OUT8VF ONIN9SDATI/O10UNREGOUT11UNREGOUT12GND13GND14GND15LVDS 1+OUT16LVDS 2+OUT17LVDS 3+OUT18LVDS CLK+OUT20LVDS 5+OUT21SRXOUT23UNREGOUT24UNREGOUT25GND26SHIELD GND                                                                                                    | 4   | LVDS 3-    | OUT |
| 6LVDS 4-OUT7LVDS 5-OUT8VF ONIN9SDATI/O10UNREGOUT11UNREGOUT12GND13GND14GND15LVDS 1+OUT16LVDS 2+OUT17LVDS 3+OUT18LVDS CLK+OUT20LVDS 5+OUT21SRXOUT23UNREGOUT24UNREGOUT25GND26SHIELD GND                                                                                                    | 5   | LVDS CLK-  | OUT |
| 7LVDS 5-OUT8VF ONIN9SDATI/O10UNREGOUT11UNREGOUT12GND13GND14GND15LVDS 1+OUT16LVDS 2+OUT17LVDS 3+OUT18LVDS CLK+OUT20LVDS 5+OUT21SRXOUT23UNREGOUT24UNREGOUT25GND26SHIELD GND                                                                                                    | 6   | LVDS 4-    | OUT |
| 8VF ONIN9SDATI/O10UNREGOUT11UNREGOUT12GND13GND14GND15LVDS 1+OUT16LVDS 2+OUT17LVDS 3+OUT18LVDS CLK+OUT20LVDS 5+OUT21SRXOUT23UNREGOUT24UNREGOUT25GND26SHIELD GND                                                                                                    | 7   | LVDS 5-    | OUT |
| 9SDATI/O10UNREGOUT11UNREGOUT12GND13GND14GND15LVDS 1+OUT16LVDS 2+OUT17LVDS 3+OUT18LVDS CLK+OUT20LVDS 5+OUT21SRXOUT23UNREGOUT24UNREGOUT25GND26SHIELD GND                                                                                                    | 8   | VF ON      | IN  |
| 10UNREGOUT11UNREGOUT12GND—13GND—14GND—15LVDS 1+OUT16LVDS 2+OUT17LVDS 3+OUT18LVDS CLK+OUT19LVDS 5+OUT20SRXOUT21SRXOUT23UNREGOUT24UNREGOUT25GND—26SHIELD GND—                                                                                                    | 9   | SDAT       | I/O |
| 11UNREGOUT12GND—13GND—14GND—15LVDS 1+OUT16LVDS 2+OUT17LVDS 3+OUT18LVDS CLK+OUT19LVDS 5+OUT20LVDS 5+OUT21SRXOUT23UNREGOUT24UNREGOUT25GND—26SHIELD GND—                                                                                                    | 10  | UNREG      | OUT |
| 12       GND       —         13       GND       —         14       GND       —         15       LVDS 1+       OUT         16       LVDS 2+       OUT         17       LVDS 3+       OUT         18       LVDS CLK+       OUT         19       LVDS 4+       OUT         20       LVDS 5+       OUT         21       SRX       OUT         22       SCLK       OUT         23       UNREG       OUT         24       UNREG       OUT         25       GND       —         26       SHIELD GND       — | 11  | UNREG      | OUT |
| 13       GND       —         14       GND       —         15       LVDS 1+       OUT         16       LVDS 2+       OUT         17       LVDS 3+       OUT         18       LVDS CLK+       OUT         19       LVDS 4+       OUT         20       LVDS 5+       OUT         21       SRX       OUT         23       UNREG       OUT         24       UNREG       OUT         25       GND       —         26       SHIELD GND       —                                                              | 12  | GND        | _   |
| 14       GND       —         15       LVDS 1+       OUT         16       LVDS 2+       OUT         17       LVDS 3+       OUT         18       LVDS CLK+       OUT         19       LVDS 4+       OUT         20       LVDS 5+       OUT         21       SRX       OUT         23       UNREG       OUT         24       UNREG       OUT         25       GND       —         26       SHIELD GND       —                                                                                           | 13  | GND        | —   |
| 15       LVDS 1+       OUT         16       LVDS 2+       OUT         17       LVDS 3+       OUT         18       LVDS CLK+       OUT         19       LVDS 4+       OUT         20       LVDS 5+       OUT         21       SRX       OUT         22       SCLK       OUT         23       UNREG       OUT         24       UNREG       OUT         25       GND       —         26       SHIELD GND       —                                                                                        | 14  | GND        | —   |
| 16LVDS 2+OUT17LVDS 3+OUT18LVDS CLK+OUT19LVDS 4+OUT20LVDS 5+OUT21SRXOUT22SCLKOUT23UNREGOUT24UNREGOUT25GND—26SHIELD GND—                                                                                                    | 15  | LVDS 1+    | OUT |
| 17LVDS 3+OUT18LVDS CLK+OUT19LVDS 4+OUT20LVDS 5+OUT21SRXOUT22SCLKOUT23UNREGOUT24UNREGOUT25GND—26SHIELD GND—                                                                                                    | 16  | LVDS 2+    | OUT |
| 18LVDS CLK+OUT19LVDS 4+OUT20LVDS 5+OUT21SRXOUT22SCLKOUT23UNREGOUT24UNREGOUT25GND—26SHIELD GND—                                                                                                    | 17  | LVDS 3+    | OUT |
| 19LVDS 4+OUT20LVDS 5+OUT21SRXOUT22SCLKOUT23UNREGOUT24UNREGOUT25GND—26SHIELD GND—                                                                                                    | 18  | LVDS CLK+  | OUT |
| 20LVDS 5+OUT21SRXOUT22SCLKOUT23UNREGOUT24UNREGOUT25GND26SHIELD GND                                                                                                    | 19  | LVDS 4+    | OUT |
| 21SRXOUT22SCLKOUT23UNREGOUT24UNREGOUT25GND—26SHIELD GND—                                                                                                    | 20  | LVDS 5+    | OUT |
| 22SCLKOUT23UNREGOUT24UNREGOUT25GND—26SHIELD GND—                                                                                                    | 21  | SRX        | OUT |
| 23UNREGOUT24UNREGOUT25GND—26SHIELD GND—                                                                                                    | 22  | SCLK       | OUT |
| 24UNREGOUT25GND—26SHIELD GND—                                                                                                    | 23  | UNREG      | OUT |
| 25         GND         —           26         SHIELD GND         —                                                                                                    | 24  | UNREG      | OUT |
| 26 SHIELD GND —                                                                                                    | 25  | GND        | _   |
|                                                                                                    | 26  | SHIELD GND | _   |

#### 1-3-2. **Connection Connectors/Cables**

Use the following connectors/cables or equivalent when connecting cables to the connectors of the unit.

| Connector<br>name      | Connection connec-<br>tors/cables                                             | Part No.     |
|------------------------|-------------------------------------------------------------------------------|--------------|
| GEN LOCK IN            | BNC 75 Ω, Male                                                                | 1-569-370-12 |
| TC IN                  |                                                                               |              |
| TC OUT                 |                                                                               |              |
| VIDEO OUT              |                                                                               |              |
| HD/SD SDI OUT<br>1, 2  |                                                                               |              |
| AUDIO IN CH-1,<br>CH-2 | XLR 3P, Male                                                                  | 1-508-084-00 |
| AUDIO OUT              | Audio cable (XLR 5P-<br>XLR 3P, 2 m)<br>CCXA-53 made by Sony<br>or equivalent |              |
| DC IN                  | XLR 4P, Female                                                                | 1-508-362-00 |

Continued

| Connector<br>name           | Connection connec-<br>tors/cables                                                                                                    | Part No.     |
|-----------------------------|----------------------------------------------------------------------------------------------------|--------------|
| DC OUT 12 V                 | Round Type 4P, Male                                                                                                    | 1-566-425-11 |
| EARPHONE                    | Mini jack (commercially available on market)                                                                                                 |              |
| LIGHT                       | Power tap (OE)<br>Made by ANTONBA-<br>UER Inc., 33710 or<br>equivalent                                                                       |              |
| MIC IN                      | XLR 5P, Male                                                                                                    | 1-508-370-11 |
| REMOTE                      | Round Type 8P, Male                                                                                                    | 1-766-848-11 |
| iLINK<br>(HDV/DV)           | DV Cable (6P-4P):<br>CCFD-3L<br>DV Cable (6P-6P):<br>CCF-3L                                                                                  |              |
| HDMI                        | HDMI cable (commer-<br>cially available on mar-<br>ket)                                                                                      |              |
| USB (DEVICE)                | USB cable (commercially                                                                                                    |              |
| USB (HOST)                  | available on market)                                                                                                    |              |
| VF (rectangular,<br>26-pin) | Connect the cable of the supplied viewfinder                                                                                                 |              |
| VF (round, 20-<br>pin)      | Connect the cable of the<br>optional viewfinder<br>(DXF-51/20W/801)                                                                          |              |
| WIRELESS RE-<br>CEIVER IN   | WRR-855A/DWR-<br>S01D/DWR-S02D (by<br>SONY) only connectable<br><b>Note</b><br>Do not connect with a<br>connector/cable other<br>than above. |              |

# 1-4. Description of Onboard LED

# 1-4-1. AU-352 Board

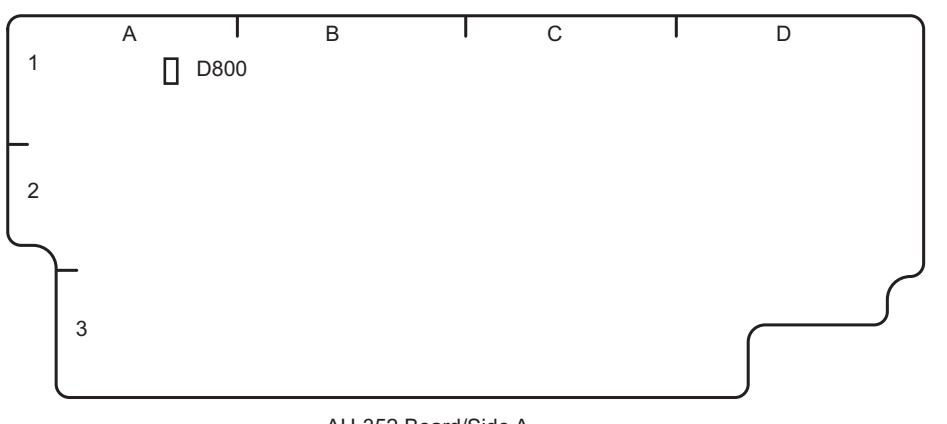

AU-352 Board/Side A

| Ref. No. | Name | Description | Normal state |
|----------|------|-------------|--------------|
| D800     | _    | For debug   | Off          |

# 1-4-2. RE-316 Board

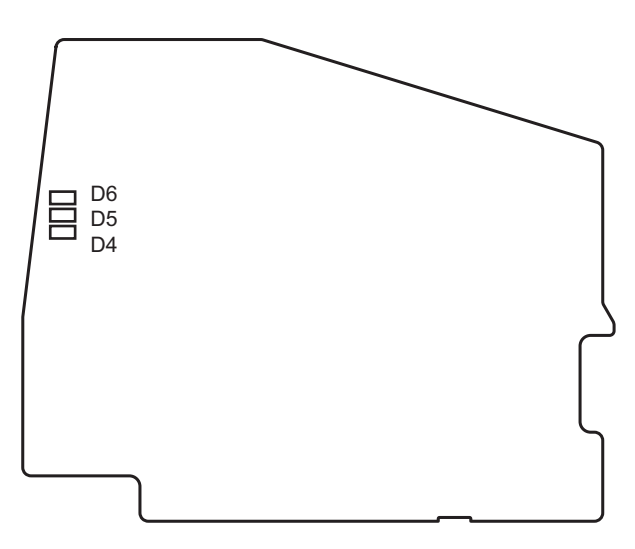

RE-316 Board/Side A

| Ref. No. | Name                                  | Description                                                                                                    | Normal state |
|----------|---------------------------------------|----------------------------------------------------------------------------------------------------|--------------|
| D4       | Overvoltage protection indi-<br>cator | Lights when the overvoltage protection starts to operate when<br>the input voltage of EXT DC or BATT reaches approx. 19.5<br>V or more. After that, the unit is shut down.                    | Off          |
| D5       | Low voltage protection indi-<br>cator | Lights when the UNREG voltage is low voltage or the oper-<br>ation of the low voltage protection circuit of RE-316 board is<br>operated due to some error. After that, the unit is shut down. | Off          |
| D6       | Shut Down signal indicator            | Lights when the shut down signal is generated due to a load error. After that, the unit is shut down.                                                                                         | Off          |

# 1-5. Note for Replacement of IC or Board

This section explains the necessary setups required when replacing ICs or boards.

1. When any of the following boards is replaced, update the firmware.

All data are written at once when updating the firmware. (Refer to "1-11. Updating the Firmware")

| Board name | Ref. No.                                                     |
|------------|--------------------------------------------------------------|
| AU-352     | IC802                                                        |
| DPR-354    | IC402, IC805, IC1704, IC2000, IC2402, IC3401, IC3402, IC4307 |
| FP-169C    | IC302, IC402, IC502                                          |
| RE-316     | IC508                                                        |
| VPR-122    | IC204                                                        |

2. Adjusted values are stored in the following boards and parts. The values need to be readjusted when they are replaced.

| Board name | Ref. No.                                                         |
|------------|------------------------------------------------------------------|
| BI-256     | IC4 (The same data are stored in the IC113 on the DPR-354 board) |
| DPR-354*1  | IC402, IC805                                                     |

3. The user setting values are stored in IC4501 on the DPR-354 board. The user data must be stored (Restore) in SxS before replacing the board and it must be read (Recall) after replacing the board.

- 4. Service of BI-254, BI-256, and SE-1135 boards The BI-254, BI-256, and SE-1135 boards cannot be replaced on the board-level service or part-level service. If parts become defective, replace the entire CMOS block. The schematic diagram, board layout, and spare parts of the BI-254, BI-256, and SE-1135 boards are not described in this manual.
- 5. Service of IF-1209 board

The IF-1209 board cannot be replaced on the board-level service or part-level service. If parts become defective, replace the entire 3.5 inch LCD assembly. The schematic diagram, board layout, and spare parts of the IF-1209 board is not described in this manual.

6. Service of DPR-354 board

Electrical Parts cannot be replaced in the DPR-354 board. If parts become defective, replace the entire DPR-354 mounted board.

<sup>\*1:</sup> The adjusted values for the CMOS block are stored in the DPR-354 board.

# 1-6. Description of Number Seal on the Prism

The number seal is put in the prism unit, the serial number of prism unit. Every prism unit has its own number called prism serial number.

# 1-7. List of Error Numbers on the LCD Display (Viewfinder)

| Error No.      | Description                                                           | Service action                                                                                   |
|----------------|-----------------------------------------------------------------------|--------------------------------------------------------------------------------------------------|
| 15030          | System error                                                          | Repair the DPR-354 board or replace it.                                                          |
| 17001          | Abnormality in the Media ID data in the EE-<br>PROM                   | Rewrite media ID data in the EEPROM .*1                                                          |
| 17002          | The image processor block does not start up.                          | Repair the DPR-354 board or replace it.                                                          |
| 17003          | The display block does not start up                                   |                                                                                                  |
| 17004          | The media block does not start up                                     |                                                                                                  |
| 17005          | Abnormality in the start-up process of the im-<br>age processor block |                                                                                                  |
| 17006          | Abnormality in the start-up process of the dis-<br>play block         |                                                                                                  |
| 17007          | Abnormality in the start-up process of the me-<br>dia block           |                                                                                                  |
| 17014          | Abnormality in lens communication                                     | Check the connection with the lens unit. If there is no defect, replace the lens unit.           |
| 17015          | Abnormality in the media block                                        | Repair the DPR-354 board or replace it.                                                          |
| 17016          | Abnormality in obtaining the lens switch                              | Check the connection with the lens unit. If there is no condition defect, replace the lens unit. |
| 17014 or 4XXXX | Internal error in the media block                                     | Repair the DPR-354 board or replace it.                                                          |

Error numbers are displayed as E-XXXXX (X indicates a number).

Тір

- When the above error number is displayed while a writable SxS memory card is mounted, error log information is stored automatically in the SxS memory card.
- Locate the faulty part using the above error number and "1-2. Circuit Description" Use a combination with "3-5-3. Executing Self Diag" for more detailed troubleshooting.

<sup>\*1:</sup> For how to rewrite media ID data in the EEPROM, contact your local Sony Sales Office/Service Center.

# 1-8. Replacing Lithium Battery

The FP-169C board (inside panel assembly) is equipped with the lithium battery for time of the internal clock.

If the message "Back Up Battery End" appears in the viewfinder, this battery must be exchanged.

After replacing it, refer to "Setting the Date/Time of the Internal Clock" in the preparation of the operating instructions, and set the date and time of the internal clock.

| Part No.       | Name                          | Usage              |
|----------------|-------------------------------|--------------------|
| ▲ 1-528-174-72 | Lithium Battery (CR2032 type) | For internal clock |

# **Replacing procedure**

1. Loosen the four screws with stopper and remove the inside panel assembly.

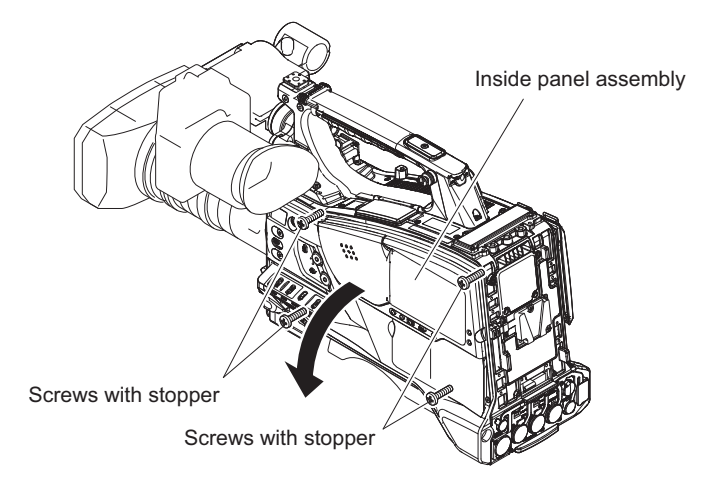

2. Turn over the FP shield cover and replace the lithium battery (CR2032) on the FP-169C board.

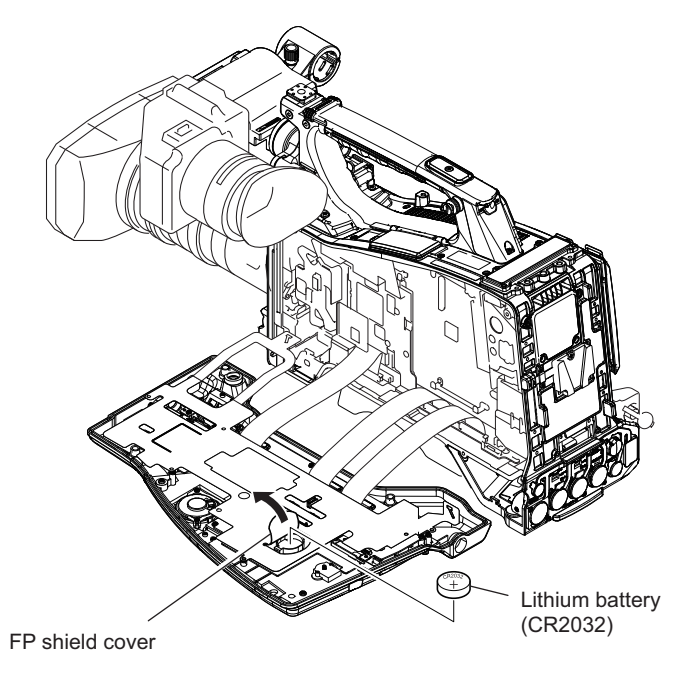

- 3. Attach the inside panel assembly by reversing the steps of removal.
- 4. Set the date and time of the internal clock. (Refer to the operating instructions)

# 1-9. Fixtures/Measuring Equipment List

# 1-9-1. Fixtures

| Part No.               | Name                                                                           | Usage/Note                                                  |
|------------------------|--------------------------------------------------------------------------------|-------------------------------------------------------------|
| Commercially available | Grayscale chart                                                                | Reflective type (16 : 9), Camera adjust-<br>ment on market  |
| Commercially available | Star chart                                                                     | Reflective type, Camera adjustment on market                |
| J-6394-080-A           | Grayscale chart                                                                | Transparent type (16 : 9), Camera adjust-<br>ment on market |
| Ј-6029-140-В           | Pattern box PTB-500                                                            | Camera adjustment                                           |
| Commercially available | Mini USB cable                                                                 | For updating the firmware                                   |
| J-6325-110-A           | Bit for torque driver (M1.4)                                                   | For tightening screw                                        |
| J-6325-380-A           | Bit for torque driver (M2)                                                     | For tightening screw                                        |
| J-6323-430-A           | Bit for torque driver (M3)                                                     | For tightening screw                                        |
| J-6326-120-A           | Hexagon bit (For torque screwdriver) (size 1.5)                                | For tightening screw                                        |
| J-6325-400-A           | Torque driver $(3 \text{ kgf} \cdot \text{cm}) (0.3 \text{ N} \cdot \text{m})$ | For tightening screw                                        |
| J-6252-510-A           | Torque driver (6 kgf $\cdot$ cm) (0.6N $\cdot$ m)                              | For tightening screw                                        |
| J-6252-520-A           | Torque driver (10 kgf $\cdot$ cm) (1.0N $\cdot$ m)                             | For tightening screw                                        |
| 7-600-002-52           | ThreeBond (TB-1401B)                                                           | For preventing screw from being loosened                    |
| Commercially available | Loctite (408)                                                                  | Instant adhesives                                           |

# 1-9-2. Measuring Equipment

Use the calibrated equipment or equivalent as listed below for the adjustments.

| Equipment           | Model name                                        |
|---------------------|---------------------------------------------------|
| Oscilloscope        | Tektronix TDS3054 or equivalent (150 MHz or more) |
| HD waveform monitor | LEADER ELECTRONICS CORP.LV5152DA or equivalent    |
| Frequency counter   | Advantest TR5821AK or equivalent                  |
| Digital voltmeter   | Advantest TR6845 or equivalent                    |
| Color monitor       | Sony HDM-20E1U/14E1U/14E5U or equivalent          |
| Luminance meter     | Konica Minolta LS-110 or equivalent               |
## 1-10. Circuit Protection Parts

### 1-10-1. Fuse and IC Link

#### WARNING

The fuse and the IC link are critical parts to safe operation. Replace the components with Sony parts whose part number appear in the manual published by Sony. If the components are replaced by any parts other than the specified ones, this may cause a fire or electric shock.

## CAUTION

If fuse and IC link are replaced while the main power is kept on, this may cause electric shock. Before replacing fuse and IC link, not only turn off the POWER switch but also remove the power cable that is connected to the DC IN connector.

This unit is equipped with fuse. Any an excessive current flow due to abnormality inside the equipment, the fuse blow. If a fuse blows, turn off the main power of the equipment once and inspect inside of the equipment and remove the cause of excessive current. After that, replace the fuse.

| Board name | Ref. No. | Description       | Part No.       |
|------------|----------|-------------------|----------------|
| IF-1125B   | F4000    | Fuse (1 A /36 V)  | ▲ 1-576-596-21 |
| RE-316     | F1, F2   | Fuse (15 A /65 V) | ⚠ 1-576-566-21 |

## 1-10-2. Circuit Protection Element

This unit is equipped with positive-characteristic thermistors (power thermistors) as circuit protection elements. The positive-characteristic thermistor limits the electric current flowing through the circuit as the internal resistance increases when an excessive current flows or when the ambient temperature increases.

If the positive-characteristic thermistor works, turn off the main power of the unit and inspect the internal circuit of the unit. After the cause of the fault is eliminated and the positive-characteristic thermistor is cooled down, turn on the main power again. The unit works normally. It takes about one minute to cool down the positive-characteristic thermistor after the main power is turned off.

| Board Name | Ref. No.       | Part No.       | Hold Current |
|------------|----------------|----------------|--------------|
| CN-3268A   | THP1           | ⚠ 1-802-108-11 | 1.50 A/20℃   |
| CN-3636    | THP1 to THP4   | ⚠ 1-805-726-11 | 0.20 A/25℃   |
| MB-1205    | THP001 ,THP002 | ▲ 1-802-063-21 | 1.10 A/20℃   |

## 1-11. Updating the Firmware

Update the firmware for the unit through a USB connection to a personal computer (referred to as PC hereafter). For detailed information about the update procedure, check the readme file that comes with the update software.

Тір

When the unit is connected to the PC for the first time, the driver software will need to be installed into the PC. For more details, check the readme file that comes with the update software.

Firmware update is enabled using an SxS memory card, but high-speed stable update through the USB is recommended in this manual.

For inquiry or comments about the firmware update, please contact your local Sony Sales Office/Service Center.

## 1-11-1. Firmware Update Procedure

Download the software for the new firmware update onto the PC before starting these operations.

- 1. Check that the power switch on the unit is turned OFF.
- 2. Remove the shoulder pad. (Refer to "2-21. MB-1205 Board")
- 3. Remove the screw to detach the bottom cover.
- 4. Use the USB cable that comes with the unit to connect the PC and the USB maintenance connector (CN4500/ DPR-354 board).

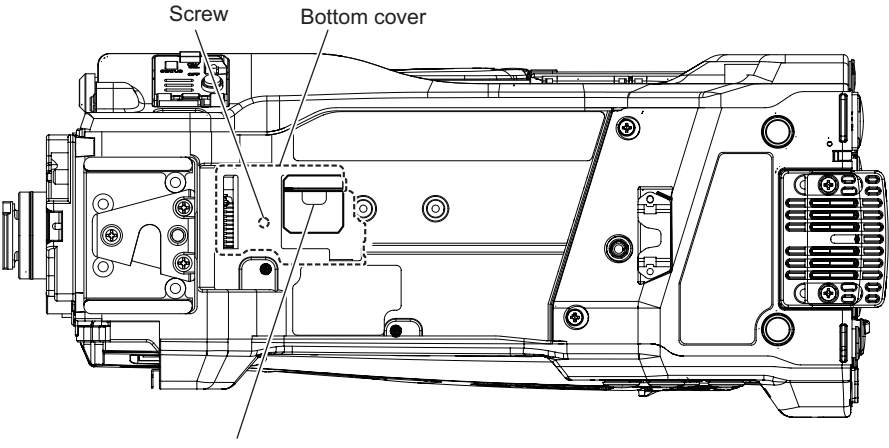

USB maintenance connector

- 5. Turn the power ON.
- 6. Run the software for the firmware update on the PC.
- 7. When the update is complete, turn OFF the power and remove the USB cable.
- 8. Secure the bottom cover with the screw.
- 9. Attach the shoulder pad.

# 1-12. Electrical Adjustment

When making electrical adjustment or self-diagnosis, contact your local Sony Sales Office/Service Center.

## 1-13. Flexible Card Wire and Coaxial Cable

## 1-13-1. Connector for Flexible Card Wire and Fine-Wire Coaxial Cable

Flexible card wires and fine-wire coaxial cables are used in the unit. "Location of Connectors" shows respective connector locations.

Connector types are indicated as "(Type)" for flexible card wires and as "<Type>" for fine-wire coaxial cables.

Disconnecting and connecting flexible card wires or fine-wire coaxial cables vary with connector types. For how to disconnect and connect them, refer to "1-13-2. Connecting/Disconnecting Flexible Card Wire" and "1-13-3. Disconnecting/Connecting Fine-Wire Coaxial Cable".

#### **Location of Connectors**

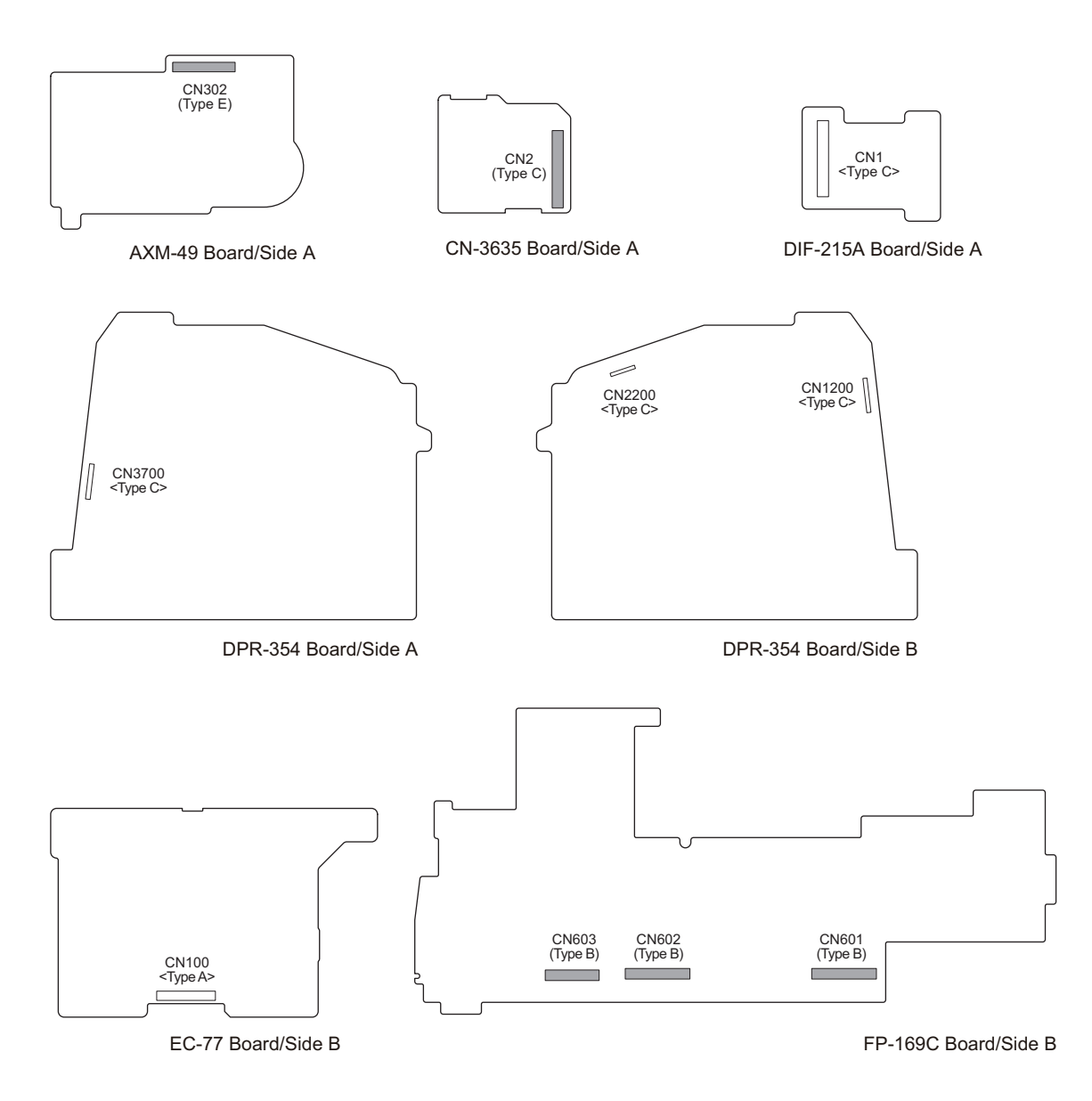

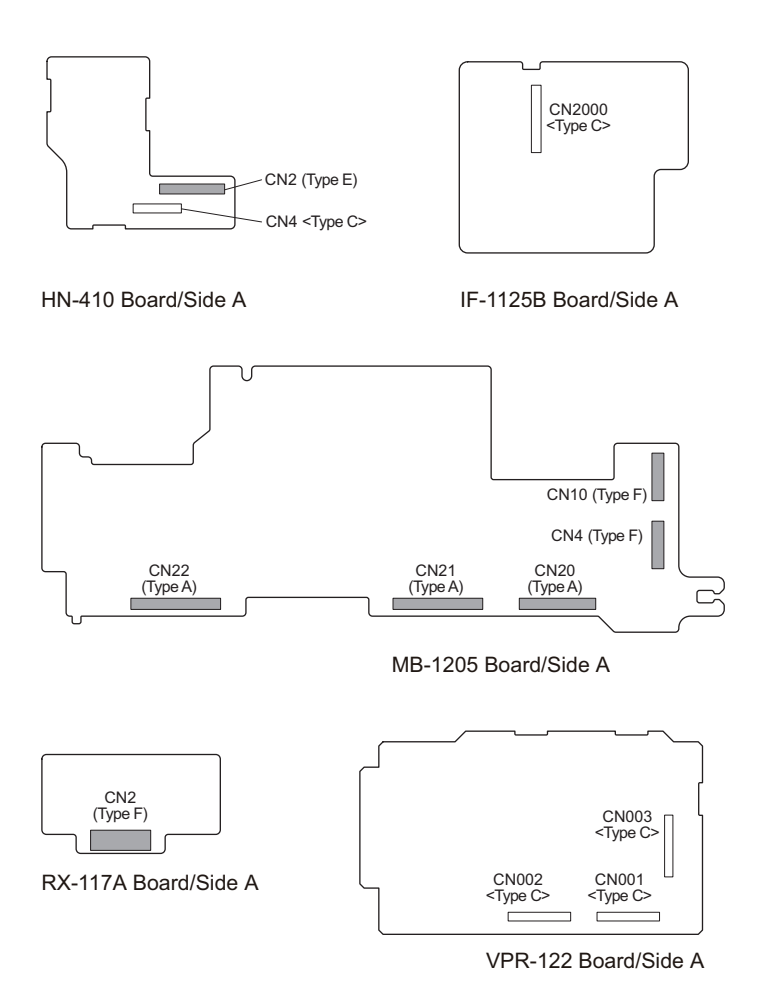

## 1-13-2. Connecting/Disconnecting Flexible Card Wire

#### Note

- Be very careful not to fold flexible card wires. Life of flexible card wire will be significantly shortened if it is folded.
- Each flexible card wire has conductive side and insulated side. If the flexible card wire is connected in the wrong orientation of the conductive side and the insulated side, the circuit will not function.
- Insert the flexible card wire straight.
- Check that the conductive side of the flexible card wire is not contaminated.

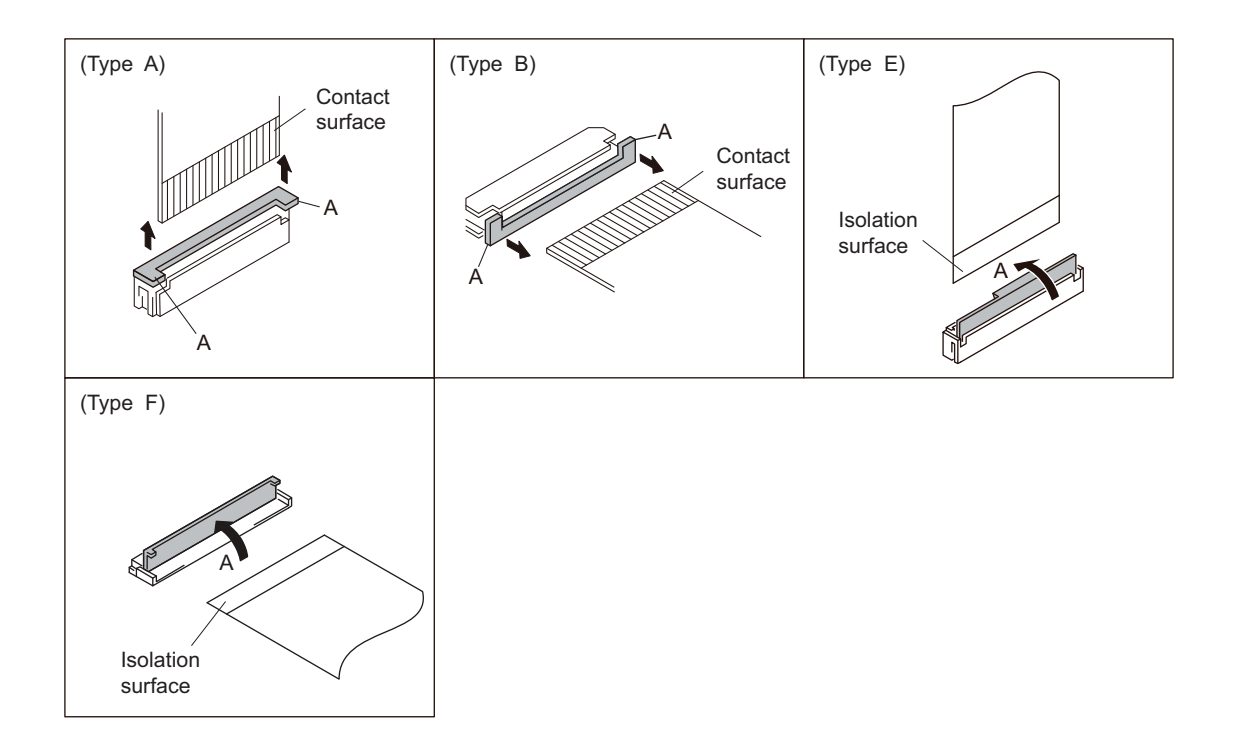

#### Disconnecting

1. Slide or lift up the portion A in the direction of the arrow to unlock and pull out the flexible card wire.

#### Connecting

- 1. Slide or lift up the portion A in the direction of the arrow and securely insert the flexible card wire into the deep end of the connector.
- 2. Return the portion A to its original position and lock the connector.

## 1-13-3. Disconnecting/Connecting Fine-Wire Coaxial Cable

#### Note

- Be very careful when handling the fine-wire coaxial cable so that fine wires are not disconnected.
- When disconnecting the fine-wire coaxial cable, be sure to hold the connector. Do not attempt to pull the cable.
- Check that the contact surface of the fine-wire coaxial cable connector is free from dirt or dust.

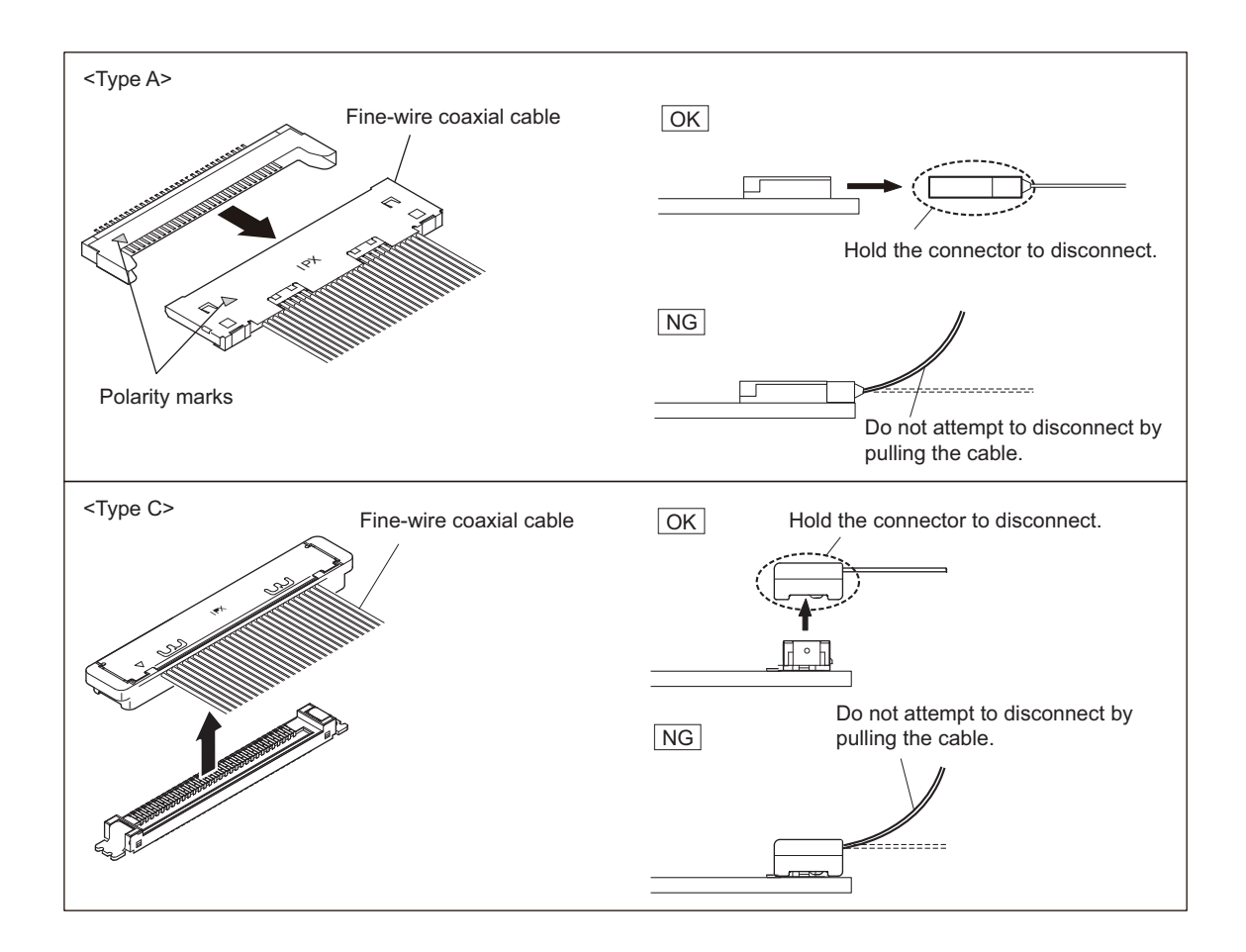

#### Disconnecting

1. Hold the connector and disconnect the fine-wire coaxial cable horizontally or vertically.

#### Connecting

1. Hold the connector and connect the fine-wire coaxial cable horizontally or vertically while matching the polarity marks.

## 1-14. Periodic Maintenance and Inspection

## 1-14-1. Periodic Check/Replacement Parts List

This table does not describe the guarantee period of each part.

The replacement period of each part is changed according to the environment and condition.

| Part to be replaced | Hours meter<br>(Menu item)              | Check/Replacement<br>period | Parts number and name                      |
|---------------------|-----------------------------------------|-----------------------------|--------------------------------------------|
| Lithium battery     | Current-carrying hours (OPERA-<br>TION) | About 5 years               | ⚠ 1-528-174-72<br>Lithium battery (CR2032) |
| Battery connector   | Current-carrying hours (OPERA-<br>TION) | About 5 years               | 1-820-459-21<br>Battery connector          |

## 1-14-2. Recommended Replacement Parts

This section describes the recommended replacement parts and recommended replacement time.

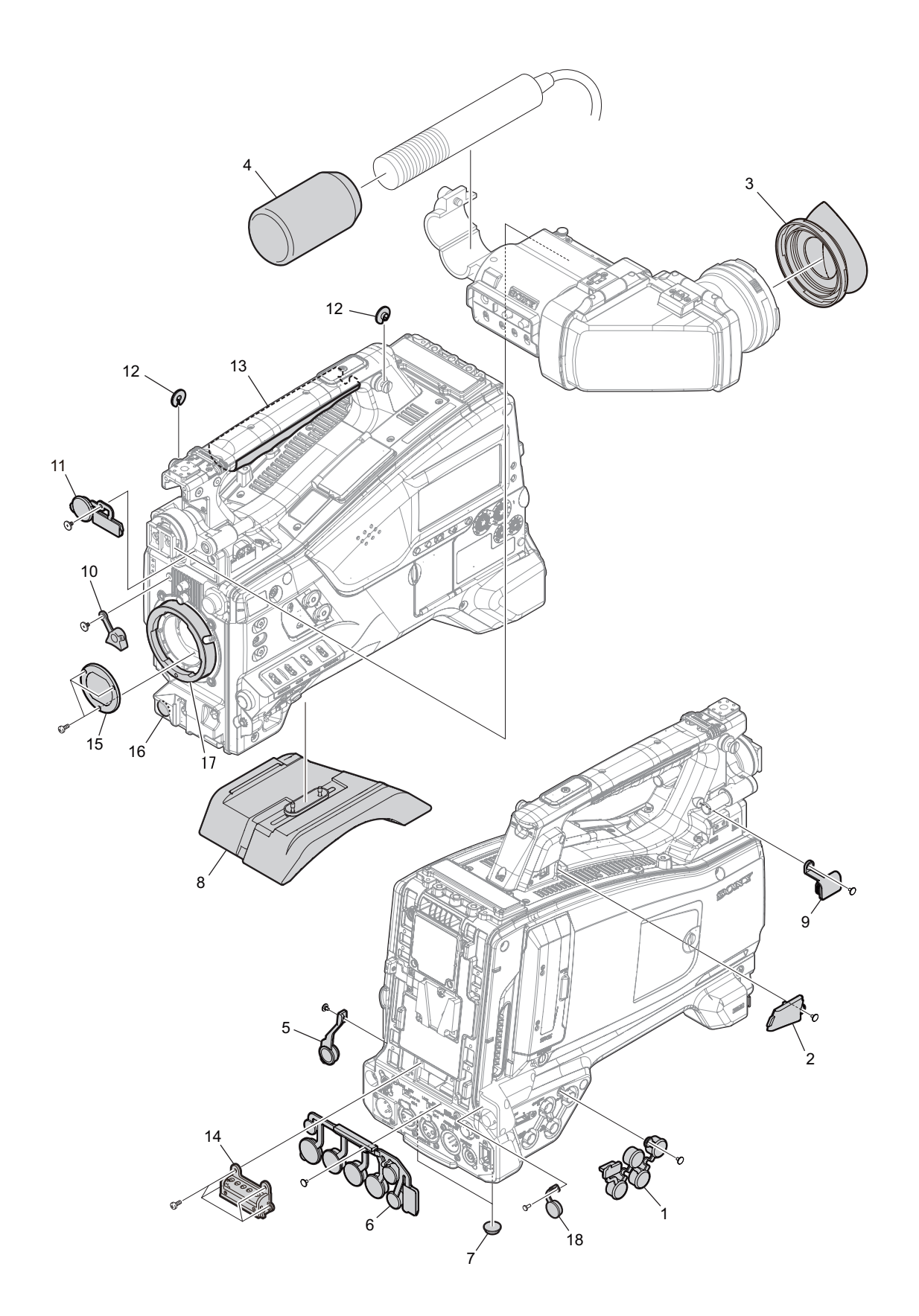

| ID | Part name                   | Part No.     | Recommended replacement timing                                                                                                    |
|----|-----------------------------|--------------|----------------------------------------------------------------------------------------------------|
| 1  | BNC cap                     | 4-168-993-01 | Check for deformation and deterioration (abraded or dam-                                                                                                    |
| 2  | Cap (USB2)                  | 4-264-451-01 | aged or lost) from time to time. Replace it as necessary.                                                                                                    |
| 3  | Eye cup                     | 3-878-208-02 |                                                                                                    |
| 4  | Wind screen                 | 3-991-419-01 |                                                                                                    |
| 5  | Headphone jack cover        | 4-168-991-01 |                                                                                                    |
| 6  | Drop protection cover (XLR) | 4-168-992-01 |                                                                                                    |
| 7  | Rubber foot                 | 3-723-097-01 |                                                                                                    |
| 8  | Shoulder pad assembly       | A-1752-736-A |                                                                                                    |
| 9  | Cap (light connector)       | 4-168-996-01 |                                                                                                    |
| 10 | Holder lens mount           | 3-796-982-03 |                                                                                                    |
| 11 | Connector cap               | 4-169-085-02 |                                                                                                    |
| 12 | Suspension collar           | 3-654-615-02 |                                                                                                    |
| 13 | Grip                        | 4-168-997-02 |                                                                                                    |
| 14 | Battery connector           | 1-820-459-21 |                                                                                                    |
| 15 | Optical filter unit         | 1-856-052-11 | It can become nebulous with elapse of time. Then it will<br>not meet the required characteristics. Replace it as needed.                                       |
| 16 | VTR start button            | 3-986-632-02 | Replace every about 3 years, or check for deformation and deterioration (abraded or damaged or lost) from time to time. Replace it as necessary. <sup>*1</sup> |
| 17 | Bayonet ling                | 3-790-043-11 | Replace every 5 years.                                                                                                    |

### 1-14-3. Precautions for the Battery Connector

The battery connector in the unit is consumable parts. Replace every about 5 years.

If the terminal of connector is deformed or bends due to vibrations or shock, or if the surface of the terminal corrodes due to long-term outside use or other similar use, the unit may malfunction.

Replace the battery connector immediately if the terminal is deformed or bends, or if the surface color changes.(Refer to "2-26. Battery Harness Assembly")

### 1-14-4. Precaution on Hanging Bracket of Handle

• If the suspension collar of the hanging bracket is deteriorated (abraded or damaged or lost), replace the suspension collar (3-654-615-02).

<sup>\*1:</sup> When the part is replaced, apply the instant adhesive (Loctite 408 or equivalent) to the whole area of the flange from the back side with care not to ooze out to cosmetic surface.

• If the hanging bracket itself is deformed or becomes loose, replace the handle sub assembly (A-1964-815-A).

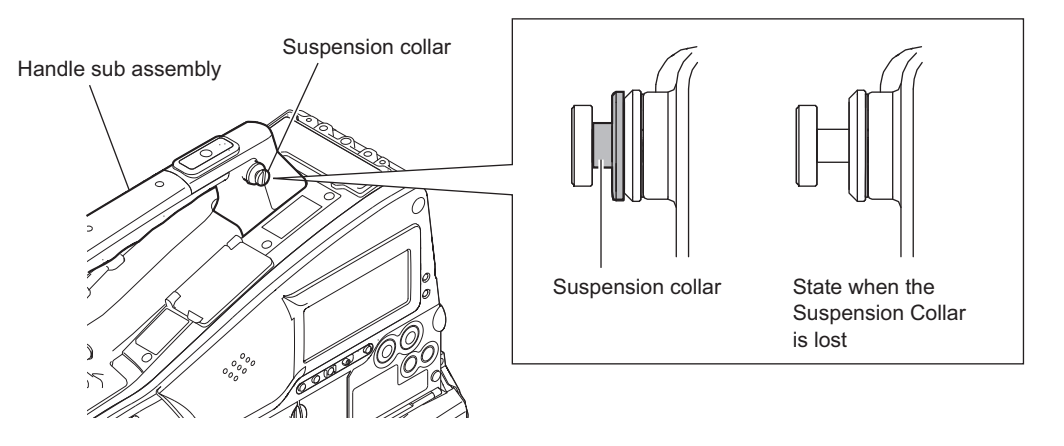

## 1-15. Lead-free Solder

All boards mounted in this unit use lead-free solder. Be sure to use lead-free solder when repairing the boards of this unit. A lead free mark (LF) indicating that the solder contains no lead is printed on each board. (Caution: Some printed circuit boards may not come printed with the lead free mark due to their particular size.)

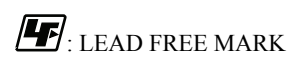

#### Note

- The lead-free solder melts at a temperature about 40 °C higher than the ordinary solder, therefore, it is recommended to use the soldering iron having a temperature regulator.
- The ordinary soldering iron can be used but the iron tip has to be applied to the solder joint for a slightly longer time. The printed pattern (copper foil) may peel away if the heated tip is applied for too long, so be careful.

# Section 2 Replacement of Main Parts

## 2-1. General Information for Parts Replacement

## 2-1-1. Index

This section describes replacement procedures of the parts listed below.

## Mechanical parts

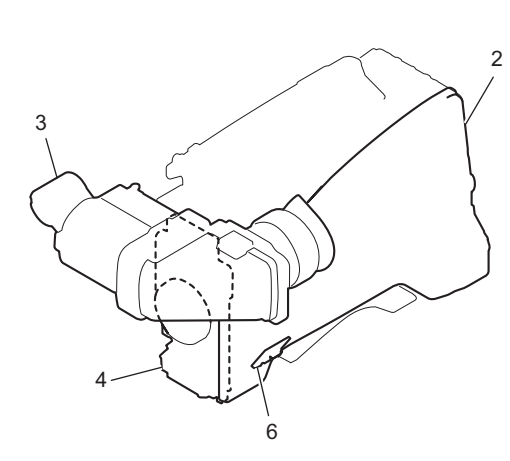

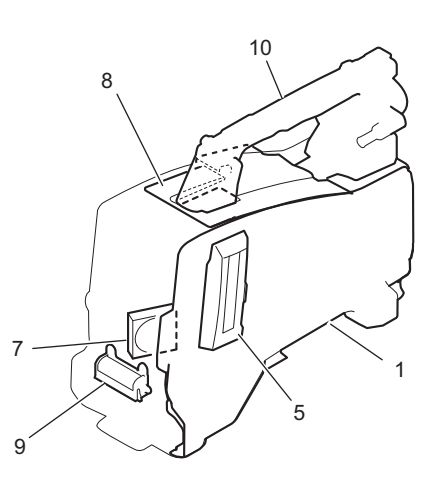

| No. | Part Name                | Procedure                                  |
|-----|--------------------------|--------------------------------------------|
| 1   | Outside panel assembly   | "2-2. Outside Panel Assembly"              |
| 2   | Inside panel assembly    | "2-3. Inside Panel Assembly"               |
| 3   | VF assembly              | "2-5. VF Assembly"                         |
| 4   | Front assembly           | "2-4. Front Assembly"                      |
| 5   | Slot lid assembly        | "2-2-1. Slot Lid Assembly"                 |
| 6   | MENU door assembly       | "2-3-6. Menu Door Assembly"                |
| 7   | DC fan                   | "2-18. DC Fan"                             |
| 8   | Top cover assembly       | "2-14. Top Cover Assembly/KY-658A Board"   |
| 9   | Battery harness assembly | "2-26. Battery Harness Assembly"           |
| 10  | Handle sub assembly      | "2-13. Handle Sub Assembly/SW-1476A Board" |

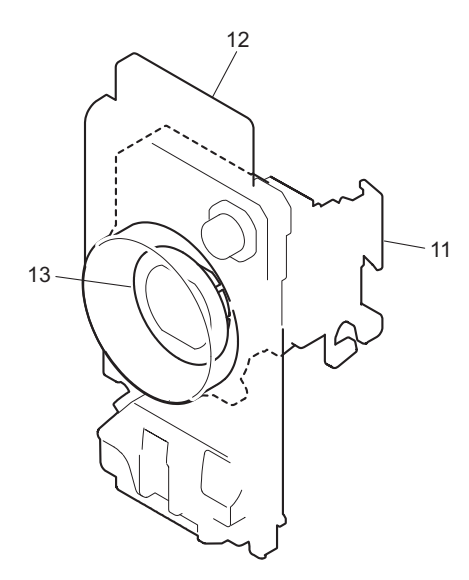

| No. | Part Name                | Procedure                         |
|-----|--------------------------|-----------------------------------|
| 11  | CMOS block assembly      | "2-4-1. CMOS Block Assembly"      |
| 12  | Front panel sub assembly | "2-4-4. Front Panel Sub Assembly" |
| 13  | Optical filter unit      | "2-27. Optical Filter Unit"       |

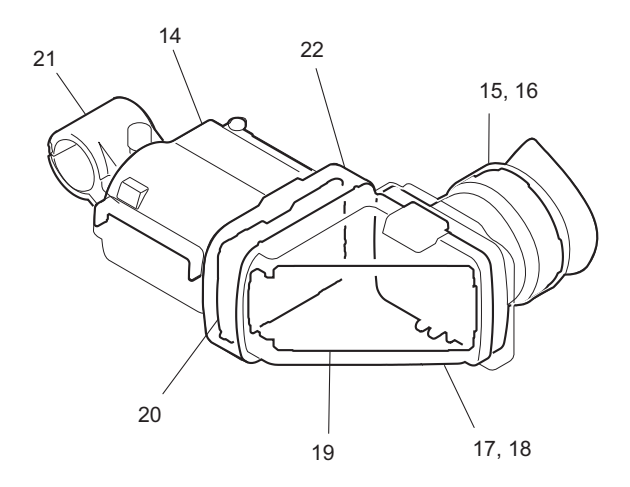

| No. | Part Name                  | Procedure                                      |
|-----|----------------------------|------------------------------------------------|
| 14  | Upper case assembly        | "2-5-1. Upper Case Assembly"                   |
| 15  | Loupe assembly             | "2-5-4. Loupe Assembly"                        |
| 16  | VF loupe                   | "2-5-5. VF Loupe"                              |
| 17  | Elbow assembly             | "2-5-6. Elbow Assembly"                        |
| 18  | Elbow sub assembly         | "2-5-7. Elbow Sub Assembly/VF Mirror Assembly" |
| 19  | VF mirror assembly         |                                                |
| 20  | 3.5 inch LCD assembly      | "2-5-8. 3.5 Inch LCD Assembly"                 |
| 21  | Microphone holder assembly | "2-5-9. Microphone Holder Assembly"            |
| 22  | LCD case assembly          | "2-5-10. LCD Case Assembly"                    |

### **Mounted Circuit Boards**

After replacing/repairing the mounted circuit boards (or the assembling parts including them), perform the steps after replacement/repair.

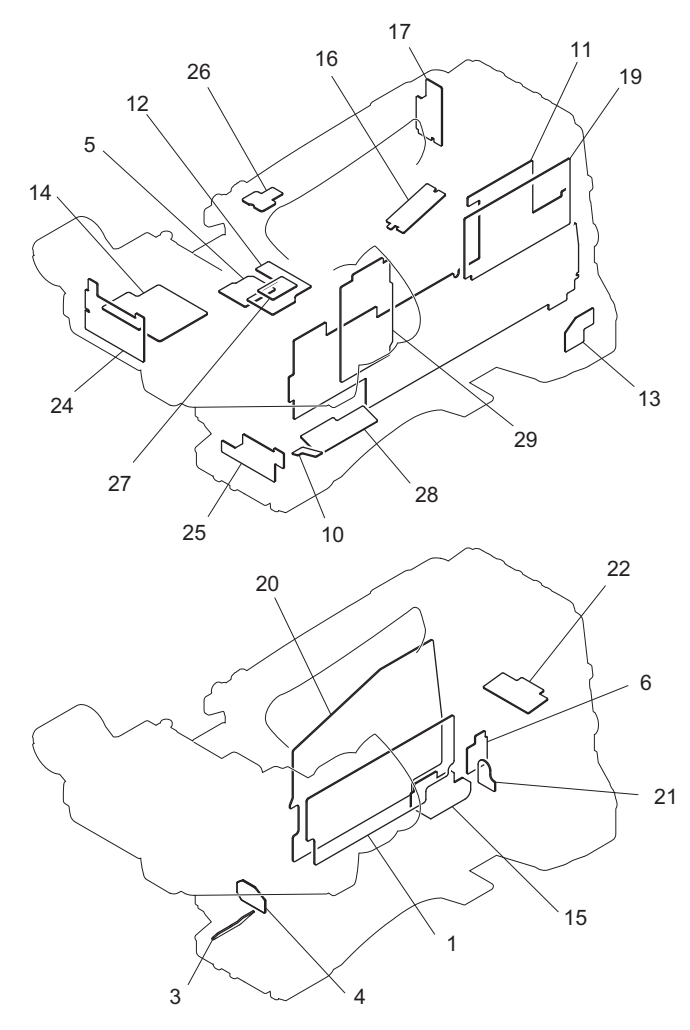

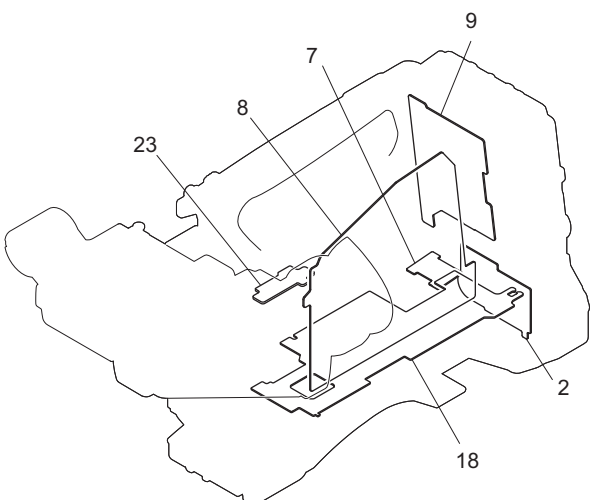

| No. | Part Name | Procedure                                   | Steps after replacement/repair                |
|-----|-----------|---------------------------------------------|-----------------------------------------------|
| 1   | AU-352    | "2-10. AU-352 Board"                        | "1-5. Note for Replacement of IC or<br>Board" |
| 2   | AXM-49    | "2-23. AXM-49 Board"                        | -                                             |
| 3   | CN-3268A  | "2-4-3. CN-3268A Board"                     | -                                             |
| 4   | CN-3623   | "2-11. CN-3623 Board"                       | -                                             |
| 5   | CN-3635   | "2-17. CN-3635 Board"                       | -                                             |
| 6   | CN-3636   | "2-22. CN-3636 Board"                       | -                                             |
| 7   | DIF-215A  | "2-15. IO-247C Board/DIF-215A Board"        | -                                             |
| 8   | DPR-354   | "2-7. DPR-354 Board"                        | "1-5. Note for Replacement of IC or<br>Board" |
| 9   | EC-77     | "2-12. EC-77 Board"                         | -                                             |
| 10  | ENC-154   | "2-3-4. ENC-154 Board"                      | -                                             |
| 11  | FP-169C   | "2-3-1. FP-169C Board"                      | "1-5. Note for Replacement of IC or<br>Board" |
| 12  | HN-410    | "2-16. HN-410 Board"                        | -                                             |
| 13  | HP-165    | "2-3-5. HP-165 Board"                       | -                                             |
| 14  | IF-1125B  | "2-5-2. IF-1125B Board"                     | -                                             |
| 15  | IO-247C   | "2-15. IO-247C Board/DIF-215A Board"        | -                                             |
| 16  | KY-658A   | "2-14. Top Cover Assembly/KY-658A<br>Board" | -                                             |
| 17  | LED-522   | "2-25. LED-522 Board"                       | -                                             |

Continued

| No. | Part Name | Procedure                                     | Steps after replacement/repair                |
|-----|-----------|-----------------------------------------------|-----------------------------------------------|
| 18  | MB-1205   | "2-21. MB-1205 Board"                         | -                                             |
| 19  | PD-122    | "2-3-2. PD-122 Board"                         | -                                             |
| 20  | RE-316    | "2-9. RE-316 Board"                           | "1-5. Note for Replacement of IC or<br>Board" |
| 21  | RM-240    | "2-20. RM-240 Board"                          | -                                             |
| 22  | RX-117A   | "2-19. RX-117A Board"                         | -                                             |
| 23  | SDI-118   | "2-8. SDI-118 Board"                          | -                                             |
| 24  | SW-1472A  | "2-5-3. SW-1472A Board"                       | -                                             |
| 25  | SW-1474A  | "2-4-2. SW-1474A Board"                       | -                                             |
| 26  | SW-1475A  | "2-24. SW-1475A Board"                        | -                                             |
| 27  | SW-1476A  | "2-13. Handle Sub Assembly/SW-1476A<br>Board" | -                                             |
| 28  | SW-1602   | "2-3-3. SW-1602 Board"                        | -                                             |
| 29  | VPR-122   | "2-6. VPR-122 Board"                          | -                                             |

## 2-1-2. Basic Knowledge

#### Flexible card wire

When connecting flexible card wires, connect them firmly referring to "1-13-2. Connecting/Disconnecting Flexible Card Wire"

#### Fine-wire coaxial cable

When connecting fine-wire coaxial cables, connect them firmly referring to "1-13-3. Disconnecting/Connecting Fine-Wire Coaxial Cable"

### 2-1-3. Tightening Torque

#### Torque driver and screw tightening torque

General three types of screws are used in this unit. Be sure to use a torque driver and tighten screws to the specified tightening torque.

Tightening torque

M2 (+) screw: 0.3 ±0.02 N· m M2.6 (+) screw: 0.53 ±0.07 N· m

M3 (+) screw:  $0.8 \pm 0.12 \text{ N} \cdot \text{m}$ 

Тір

- When using the torque driver with the notation of cN ⋅ m, interpret it as follows.
  Example: 0.8 N ⋅ m = 80 cN ⋅ m
- Since small screws are used in the unit, they may fall into the unit when they are removed and installed. To prevent screws from falling, it is recommended that the bit of each torque driver be magnetized to a degree that prevents screws from falling.

## 2-2. Outside Panel Assembly

#### Procedure

- 1. Remove the three screws to detach the cover (SDI-CN).
- 2. Release the coaxial cable from the clamp and the BNC coaxial fixed washer.
- 3. Disconnect the coaxial cable from the coaxial connector converter.
- 4. Remove the screw to detach the BNC coaxial connector assembly.

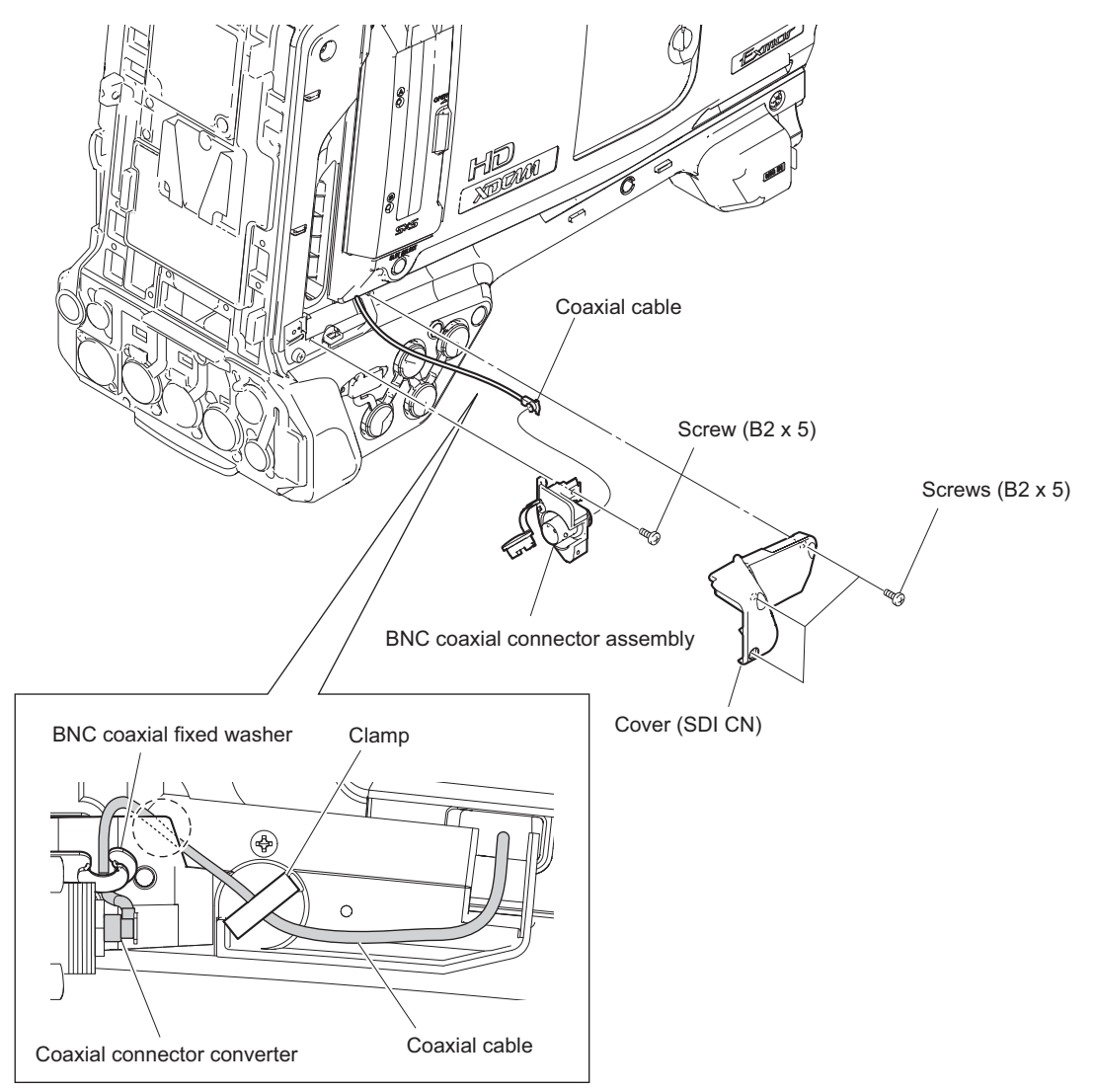

Note

When installing, pay attention to arrangement of the coaxial cable.

- 5. Remove the screw to detach the base (SDI CN).
- 6. Loosen the four screws with stopper.

7. Remove the outside panel assembly while pulling out the coaxial cable from the hole.

#### Note

When removing the outside panel assembly, be careful not to damage the coaxial cable.

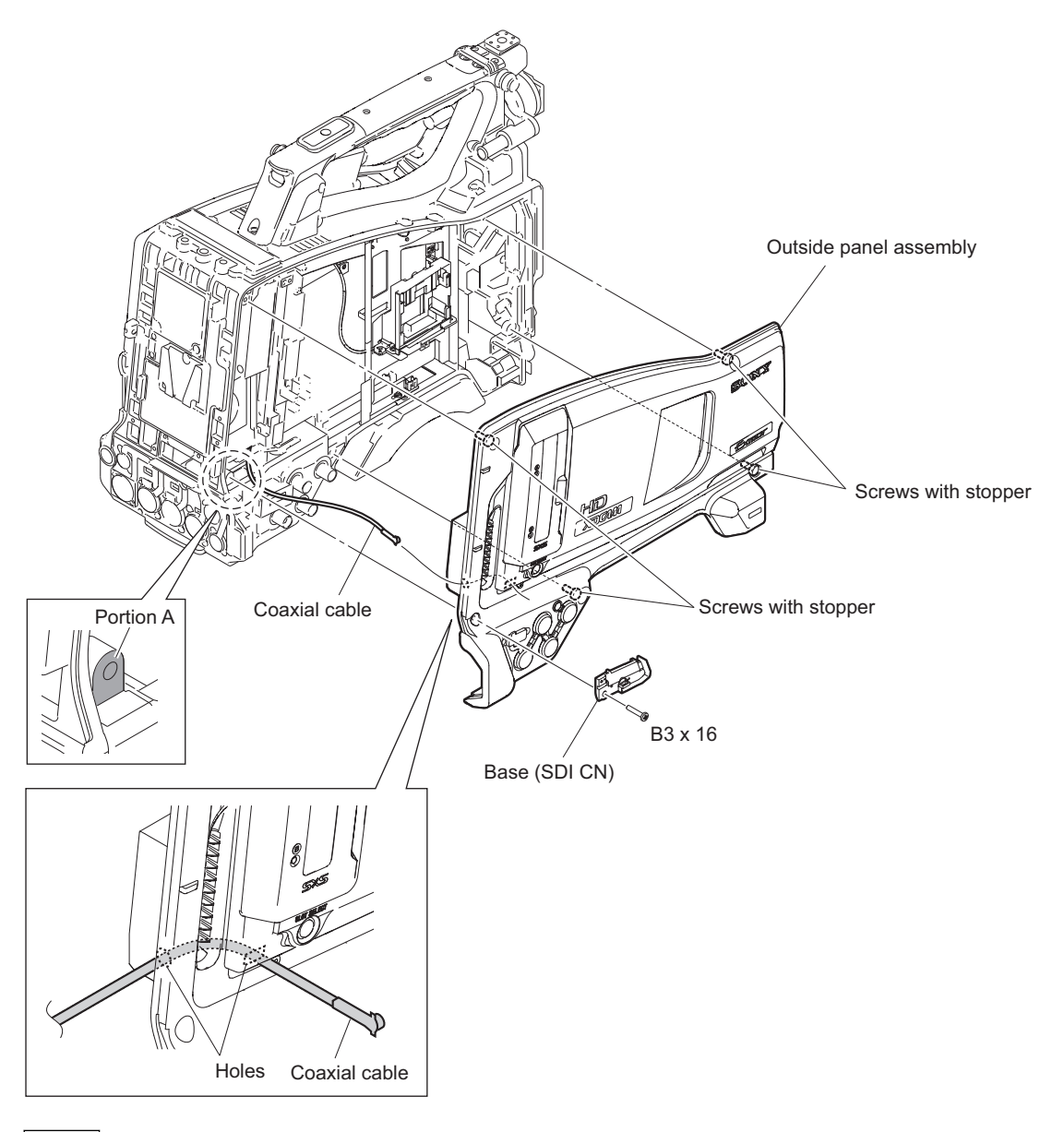

Note

- When installing the outside panel assembly, be careful so that the coaxial cable will not be caught at the portion A.
- When installing the base (SDI CN), be careful so that the coaxial cable will not be caught.
- 8. Install the removed parts by reversing the steps of removal.

## 2-2-1. Slot Lid Assembly

#### Preparation

1. Remove the outside panel assembly. (Refer to "2-2. Outside Panel Assembly")

### Procedure

1. Remove the two screws to detach the exhaust duct.

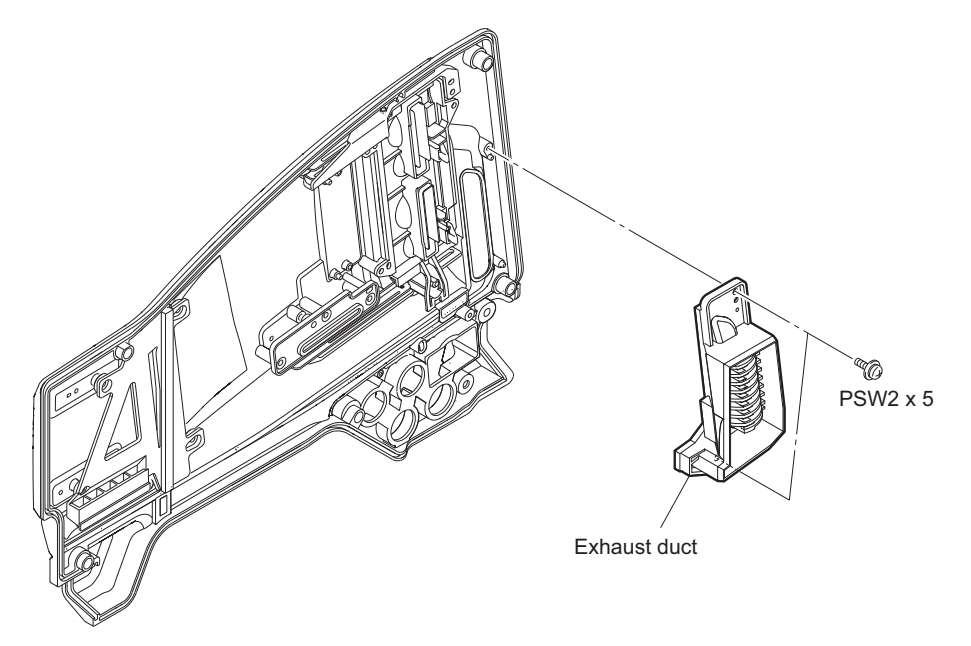

- 2. Remove the four screws (PSW2 x 5) to detach the escutcheon block.
- 3. Remove the four screws (P2 x 5) to detach the slot lid assembly.

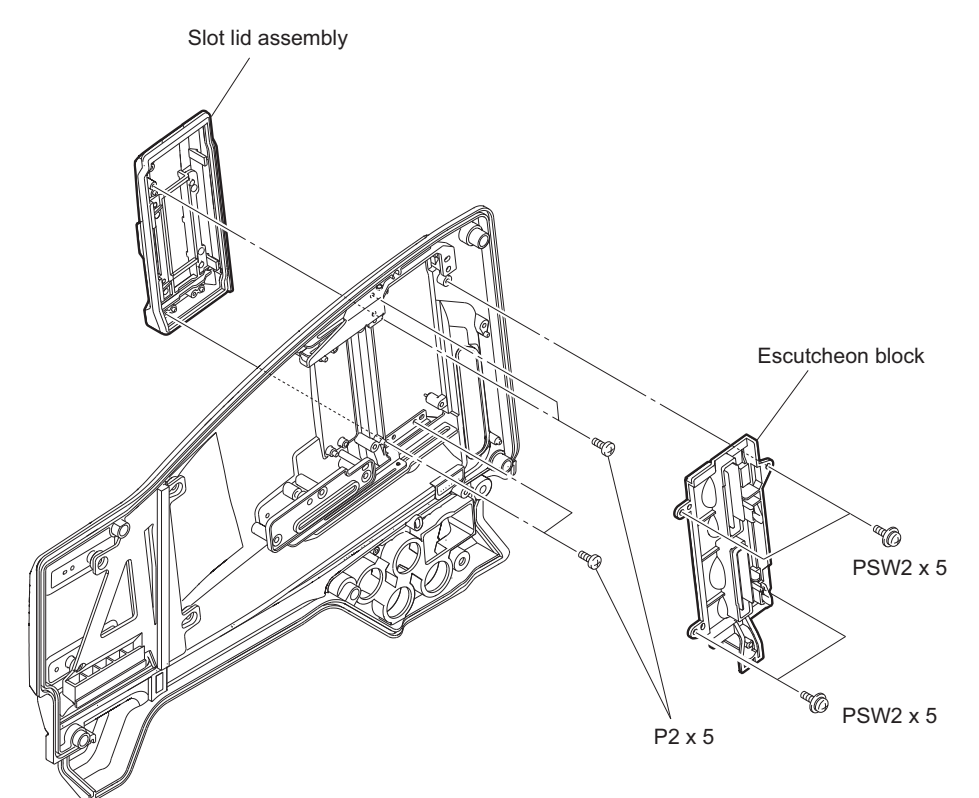

4. Install the removed parts by reversing the steps of removal.

## 2-3. Inside Panel Assembly

#### Procedure

1. Loosen the four screws with stopper, and open the inside panel assembly.

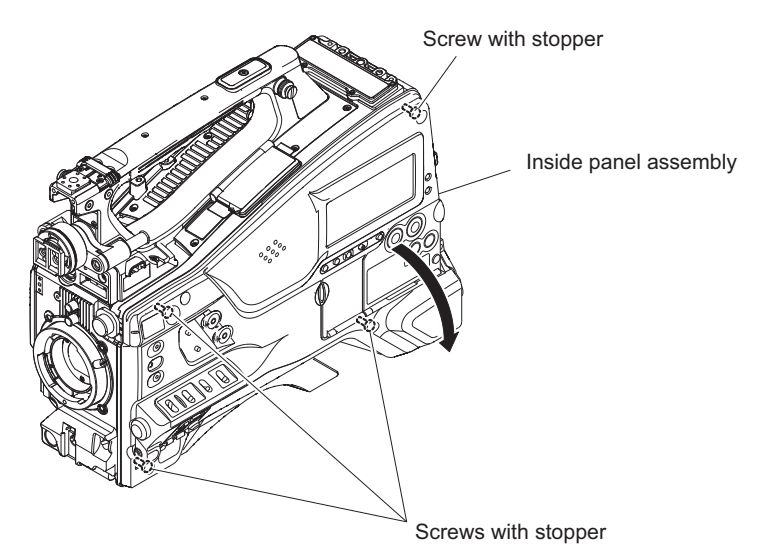

- 2. Disconnect the three flexible flat cables from the three connectors (CN601, CN602, and CN603) on the FP-169C board.
- 3. Release the two FP insulating sheets from the hooks on the main frame, and detach the inside panel assembly.

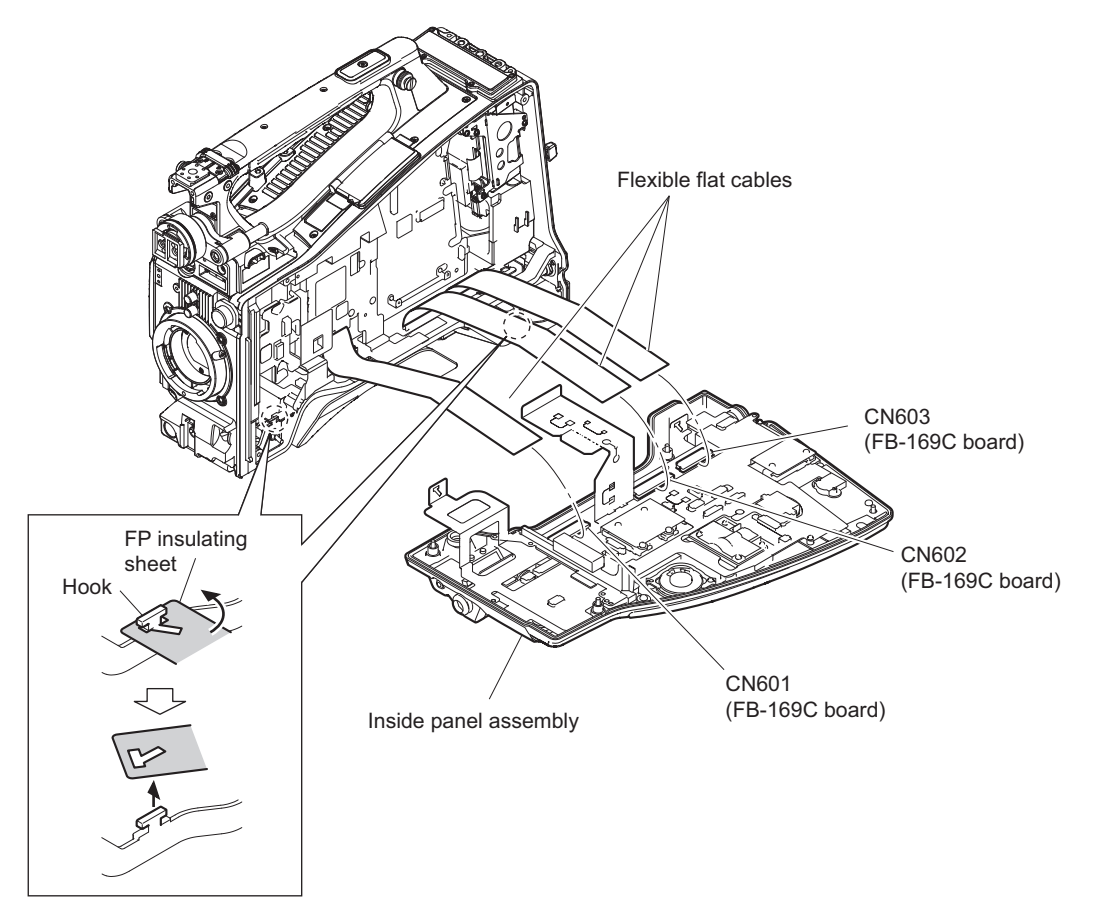

4. Install the removed parts by reversing the steps of removal.

## 2-3-1. FP-169C Board

#### Preparation

1. Remove the inside panel assembly. (Refer to "2-3. Inside Panel Assembly")

### Procedure

- 1. Remove the two VR knobs.
- 2. Open the switch door (R) assembly.
- 3. Remove the two VR knobs (S).
- 4. Remove the two VR knobs (2).

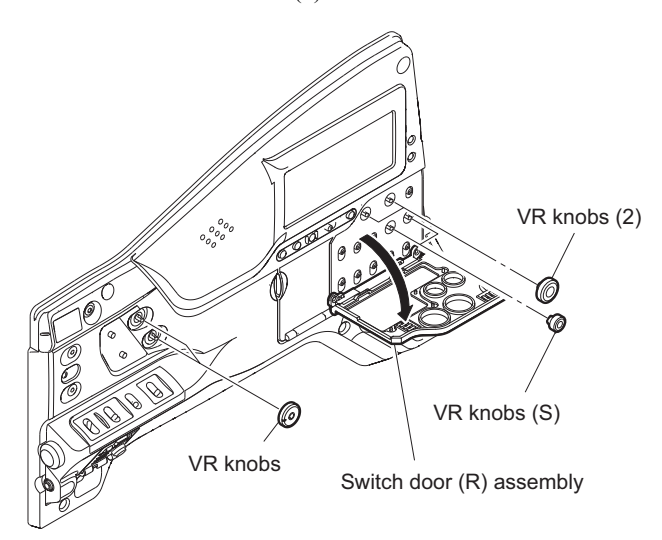

5. Remove the five screws to detach the FP insulating sheet.

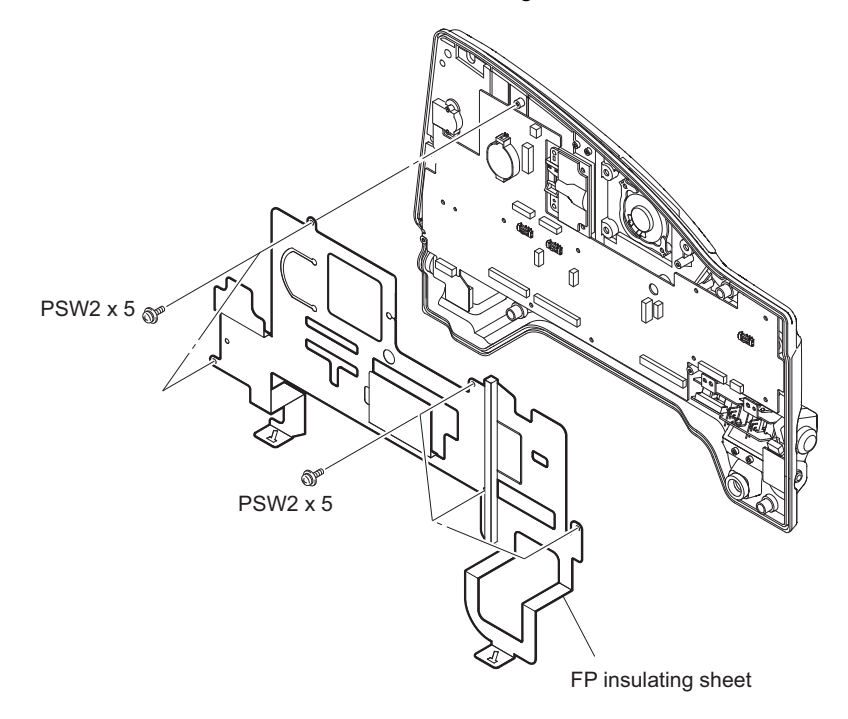

6. Disconnect the five harnesses from the five connectors (CN101, CN201, CN604, CN605, and CN606) on the FP-169C board.

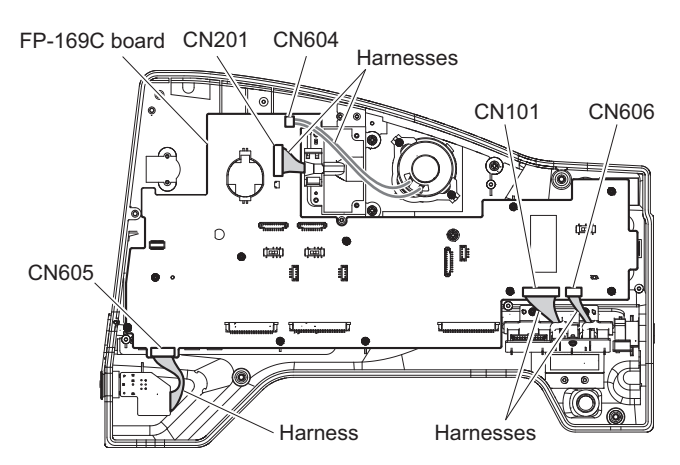

- 7. Remove the ten screws.
- 8. Detach the FP-169C board assembly slightly.
- Remove the two SW cover (assign) holders, two SW covers (assign), SW cover (filter) holder, SW cover (filter), SW cover (arrow) holder, LED lens subclip, and SW cover (arrow) that were pressed by the FP-169C board assembly.

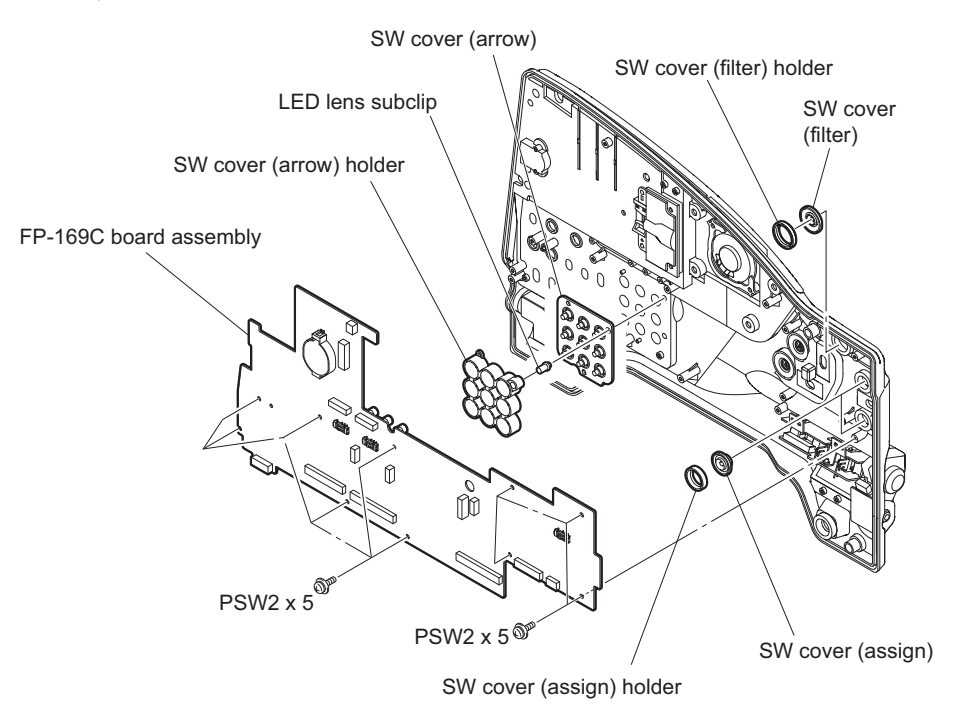

10. Remove the six audio volume cushions, thirteen drop protection rubbers (SW), nine SW knobs (C), SW knob (B), and three SW knobs (A) from the FP-169C board.

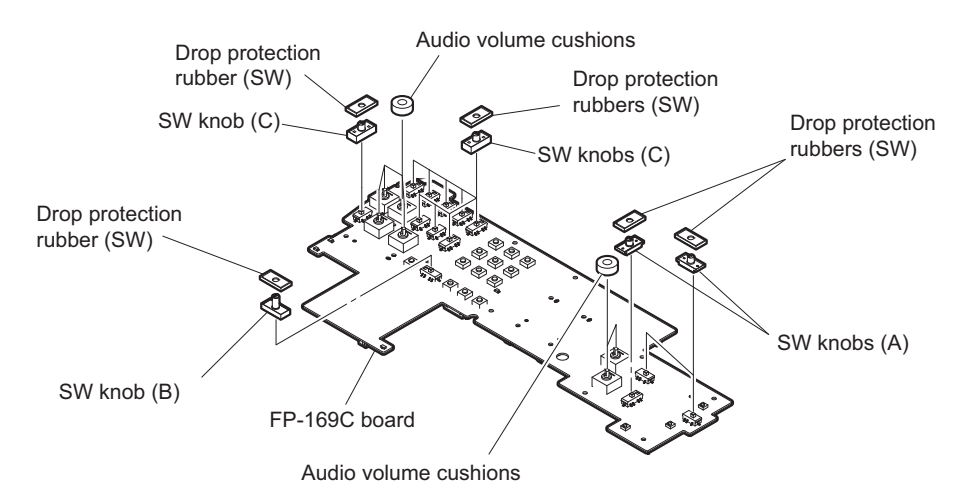

- 11. Install the removed parts by reversing the steps of removal.
- 12. After installation, update the firmware. (Refer to "1-5. Note for Replacement of IC or Board")

### 2-3-2. PD-122 Board

#### Preparation

1. Remove the inside panel assembly. (Refer to "2-3. Inside Panel Assembly")

#### Procedure

- 1. Remove the six screws (P3 x 8) to detach the inside pad.
- 2. Disconnect the harness from the connector (CN101) on the PD-122 board.
- 3. Remove the four screws (PSW2 x 5) to detach the PD-122 board.

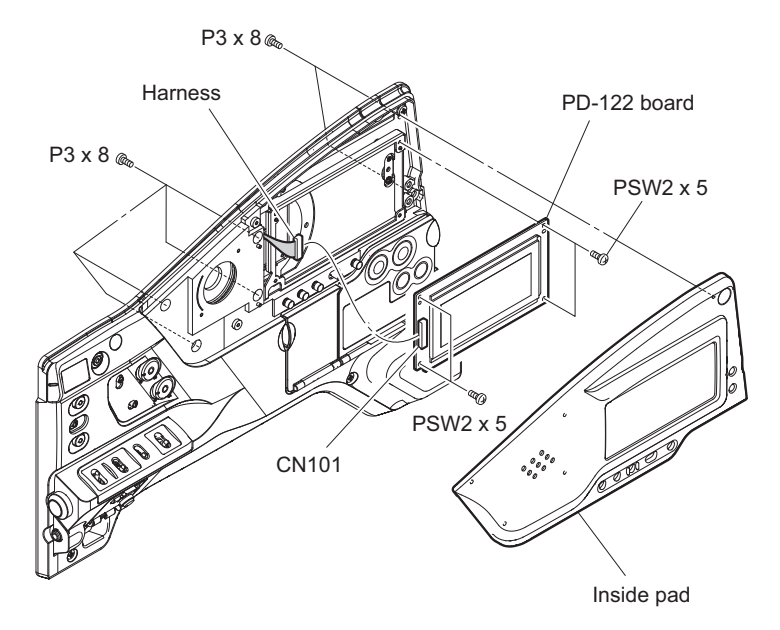

4. Install the removed parts by reversing the steps of removal.

## 2-3-3. SW-1602 Board

#### Preparation

1. Remove the inside panel assembly. (Refer to "2-3. Inside Panel Assembly")

#### Procedure

- 1. Disconnect the harness from the connector (CN1) on the SW-1602 board.
- 2. Remove the two screws to detach the SW-1602 board assembly.
- 3. Remove the four drop protection caps from the SW-1602 board.

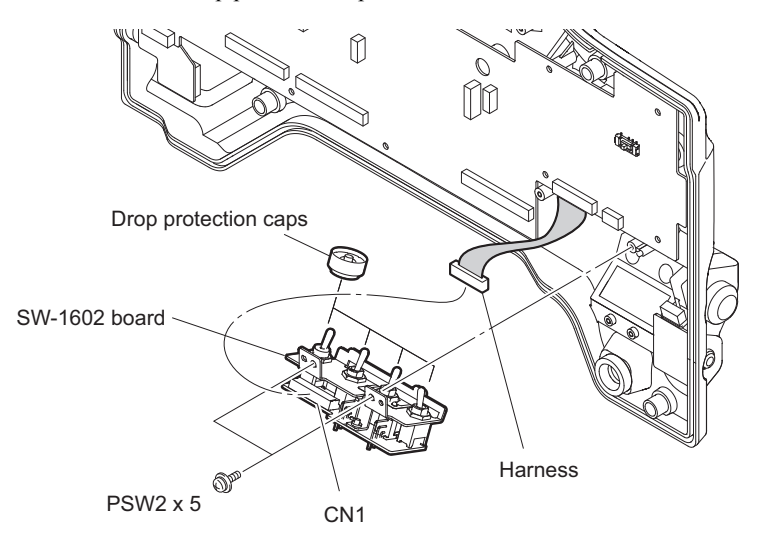

4. Install the removed parts by reversing the steps of removal.

### 2-3-4. ENC-154 Board

#### Preparation

- 1. Remove the inside panel assembly. (Refer to "2-3. Inside Panel Assembly")
- 2. Remove the SW-1602 board. (Refer to "2-3-3. SW-1602 Board")

#### Procedure

- 1. Disconnect the harness from the connector (CN1) on the ENC-154 board.
- 2. Detach the RE knob.
- 3. Remove the sleeve (ENC2), and remove the ENC-154 board assembly.

4. Detach the ground plate and the sleeve (ENC1) from the ENC-154 board.

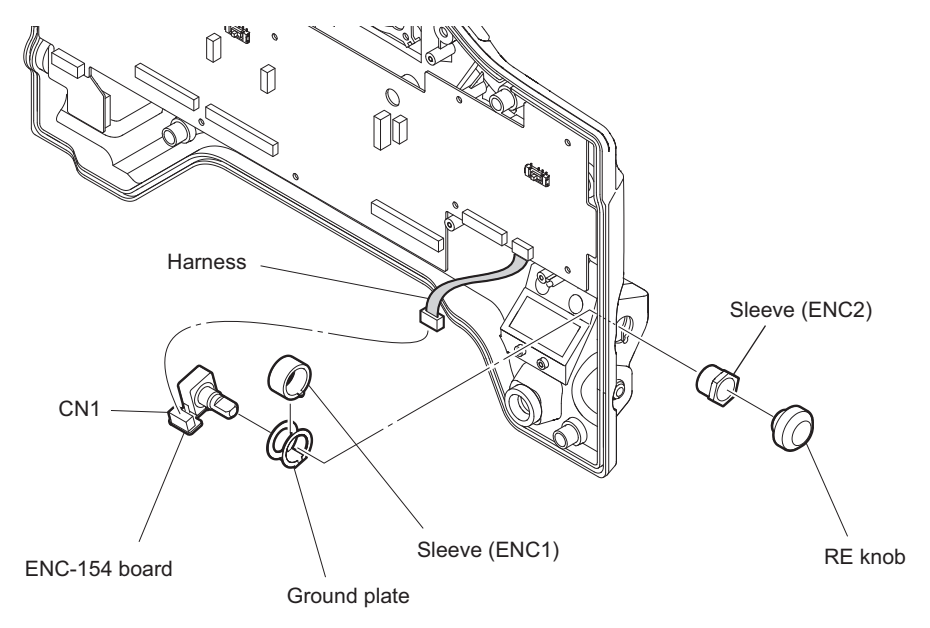

5. Install the removed parts by reversing the steps of removal.

## 2-3-5. HP-165 Board

#### Preparation

1. Remove the inside panel assembly. (Refer to "2-3. Inside Panel Assembly")

#### Procedure

- 1. Detach the attached nut and washer.
- 2. Disconnect the harness from the connector (CN1) on the HP-165 board and remove the HP-165 board.

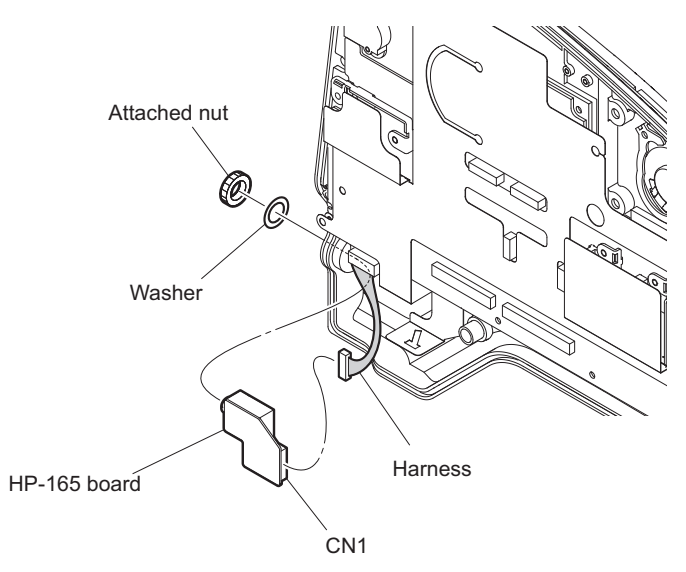

3. Install the removed parts by reversing the steps of removal.

#### Note

Make sure that the shield form (10 x 10 x 20) is at the specified position. If it is missing, reinstall it.

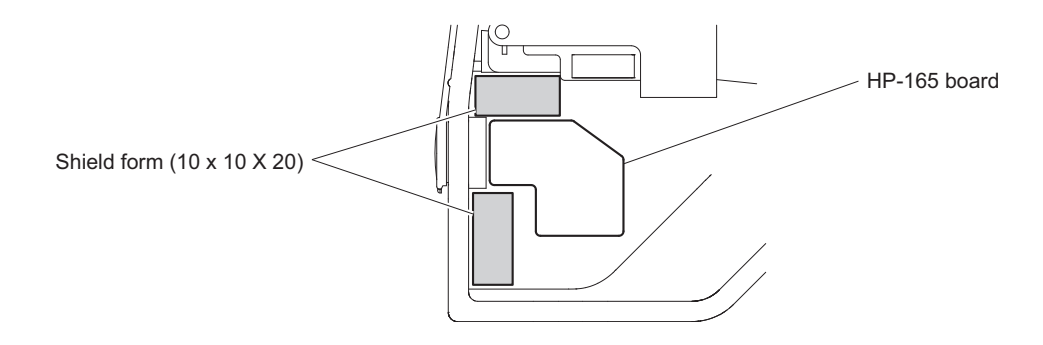

## 2-3-6. Menu Door Assembly

#### Procedure

- 1. Remove the two screws to detach the menu door hinge.
- 2. Pull out the two parallel pins to detach the menu door assembly.

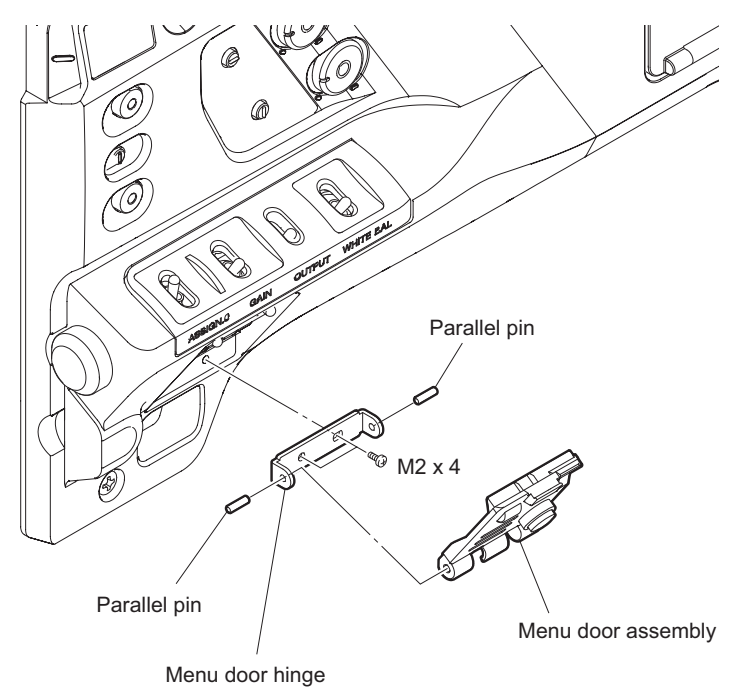

3. Install the removed parts by reversing the steps of removal.

## 2-4. Front Assembly

#### Preparation

1. Open the inside panel. (Refer to "2-3. Inside Panel Assembly")

#### Procedure

- 1. Remove the two screws to detach the heat sink (MF-VPR).
- 2. Remove the five screws to detach the heat spreader (VPR-A).

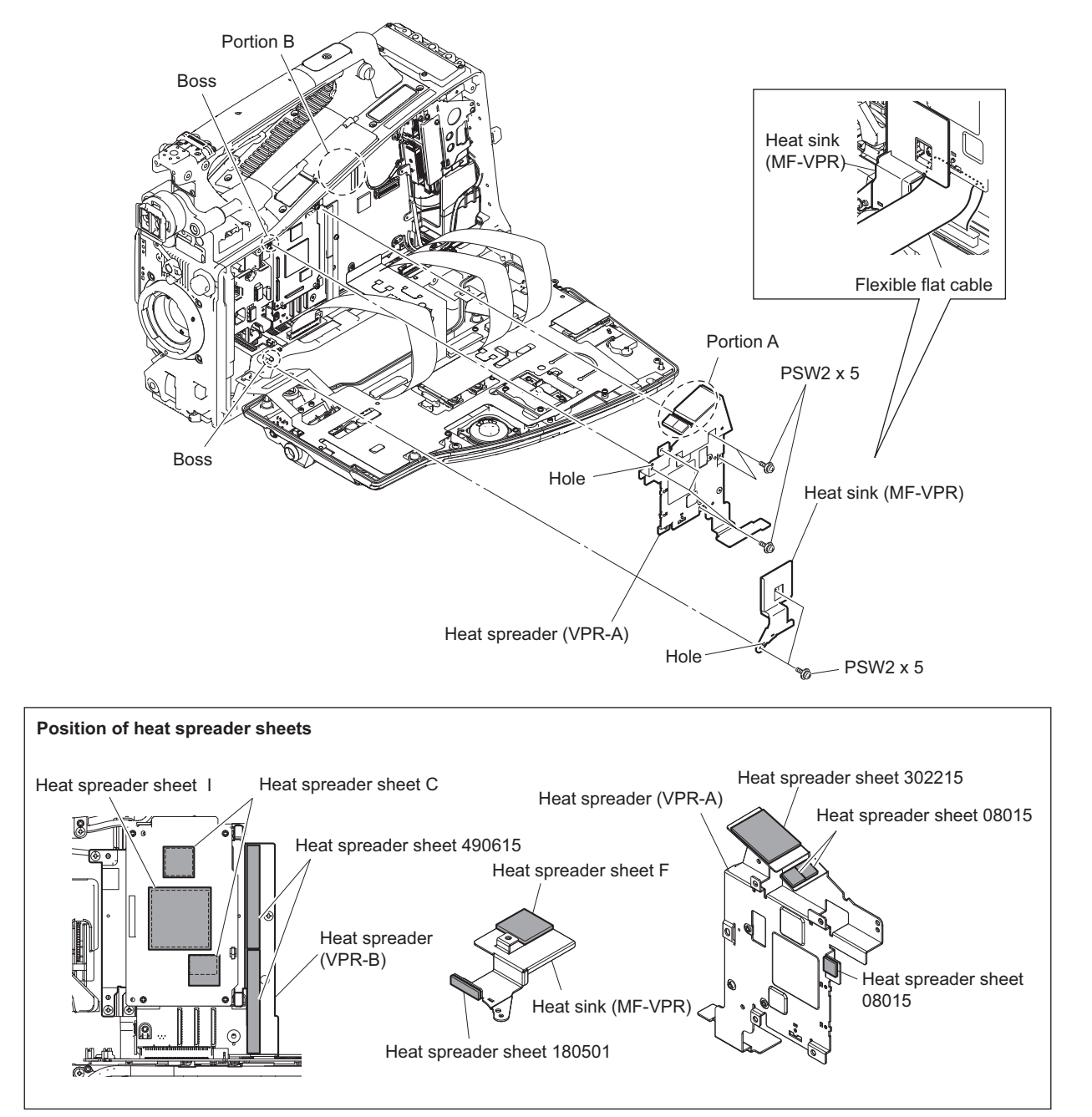

## Note

- If the sheet is removed, stick it at the location shown in the figure.
- When attaching the heat spreader (VPR-A), match the bosses with the holes and press portion A against portion B for close contact. If a gap is generated between portion A and portion B, re-try to attach the heat spreader.
- When installing the heat sink (MF-VPR), fit the boss with the hole.

- 3. Disconnect the three fine-wire coaxial cables from the three connectors (CN001, CN002, and CN003) on the VPR-122 board.
- 4. Disconnect the three fine-wire coaxial cables from the three connectors (CN100, CN101, and CN102) on the DPR-354 board.

#### Note

Attach identification tags to the harnesses as needed.

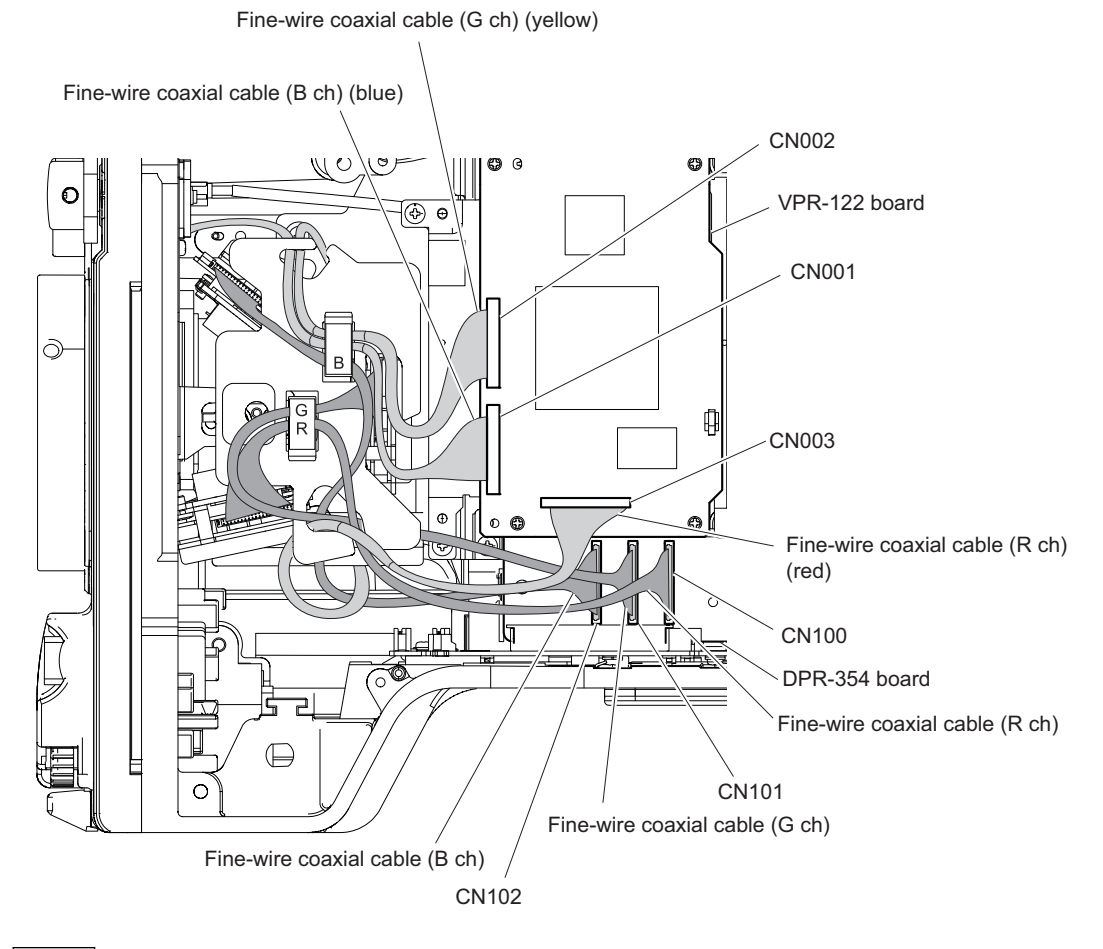

#### Note

- When tags are attached to fine-wire coaxial cables, detach them after the cables are connected.
- When connecting fine-wire coaxial cables, pay attention to their colors.
- 5. Remove the four screws, and pull out the front assembly in the direction of the arrow.
- 6. Disconnect the two harnesses from the two connectors (CN6, CN8) on the MB-1205 board.

7. Disconnect the harness from the connector on the SE-1135 board, and remove the front assembly.

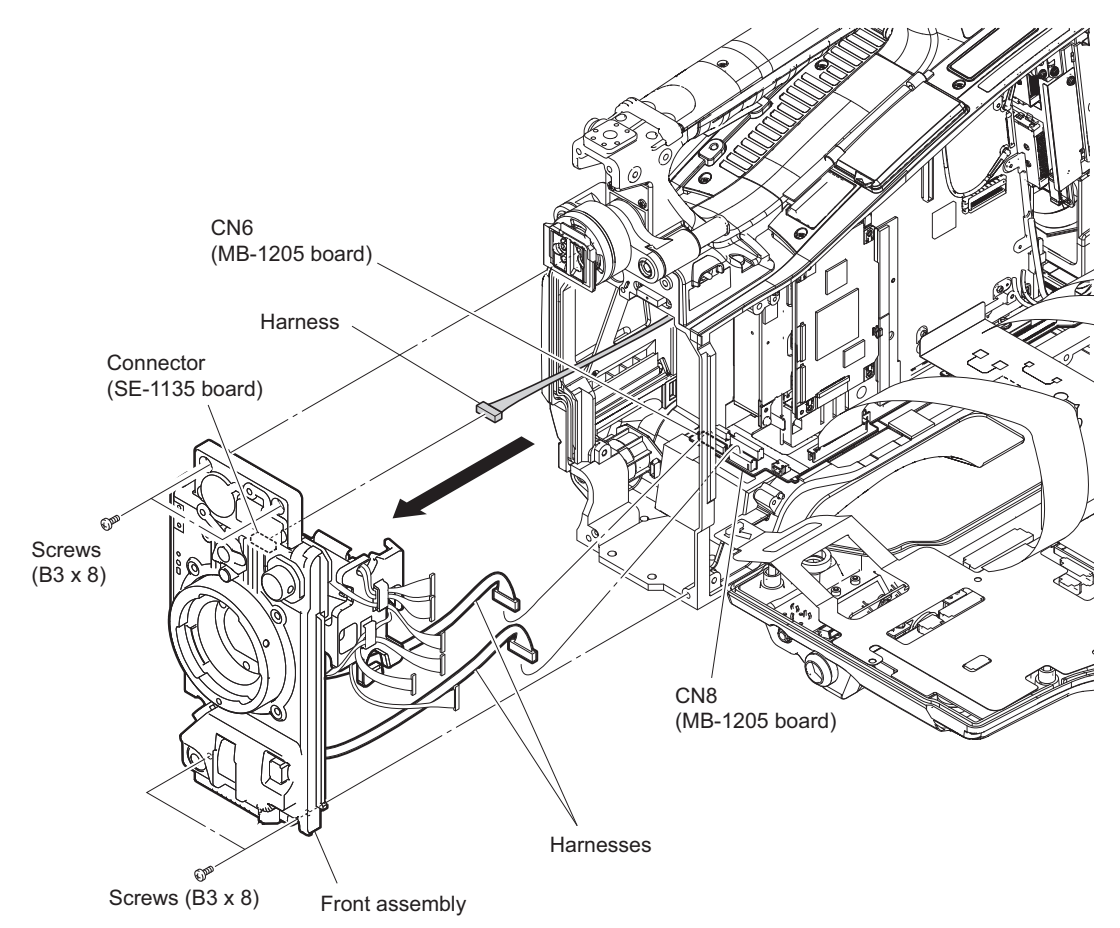

8. Install the removed parts by reversing the steps of removal.

## 2-4-1. CMOS Block Assembly

#### Preparation

1. Remove the front assembly. (Refer to "2-4. Front Assembly")

#### Procedure

1. Remove the set screw and remove the filter knob from the knob shaft.

2. Remove the four hexagon socket head bolts and four washers, and detach the CMOS block assembly and the shield finger (LM).

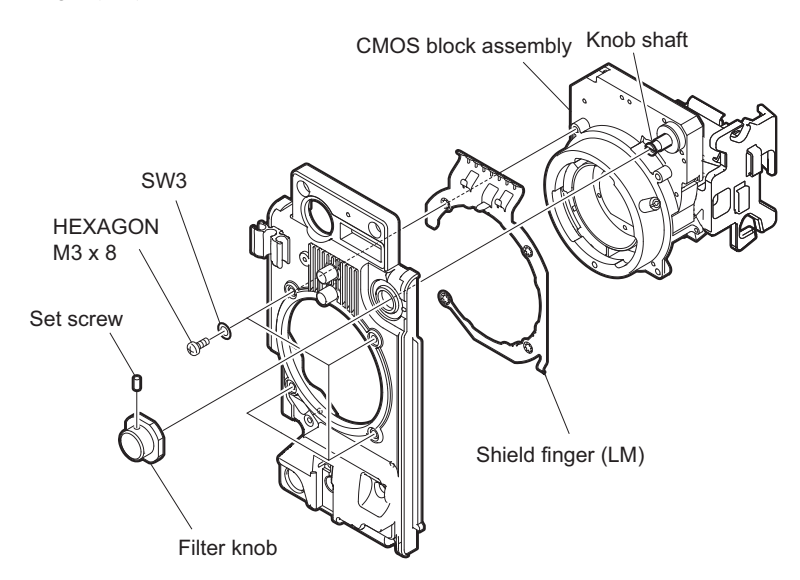

3. Install the removed parts by reversing the steps of removal.

#### Note

Install the filter knob using the following procedure.

- Turn the knob shaft and set the filter ID plate on the SE-1135 board to the orientation shown in the figure.
- Set the filter knob at a position where a number "2" faces up and secure it with the set screw.

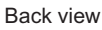

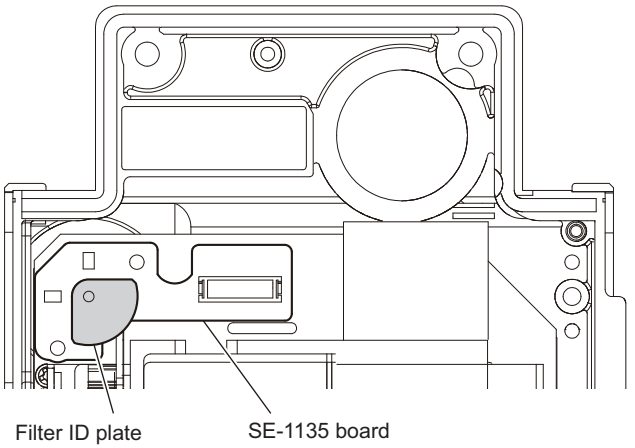

Top view

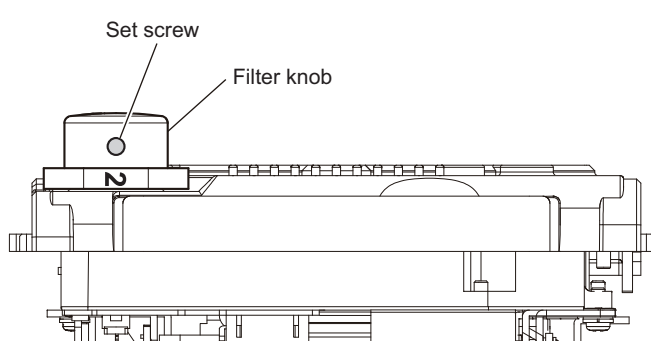

## 2-4-2. SW-1474A Board

#### Preparation

1. Remove the front assembly. (Refer to "2-4. Front Assembly")

#### Procedure

- 1. Remove the lens harness guide.
- 2. Remove the two screws to detach the SW-1474A board.
- 3. Detach the VR knob (AUDIO), cushion REC (SW), drop protection (MIC VR), and two knob packings from the SW-1474A board.

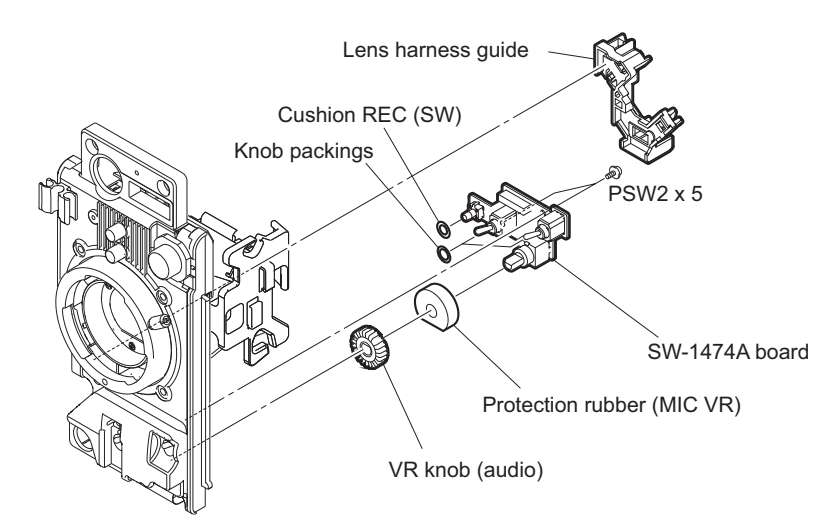

4. Install the removed parts by reversing the steps of removal.

## 2-4-3. CN-3268A Board

#### Preparation

- 1. Remove the front assembly. (Refer to "2-4. Front Assembly")
- 2. Remove the SW-1474A board. (Refer to "2-4-2. SW-1474A Board")

#### Procedure

- 1. Remove the two screws to detach the CN-3268A board.
- 2. Detach the drop protection connect cushion from the CN-3268A board.

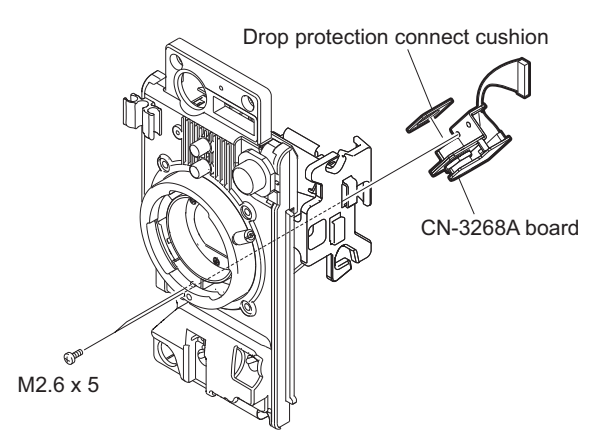

3. Install the removed parts by reversing the steps of removal.

## 2-4-4. Front Panel Sub Assembly

#### Preparation

- 1. Remove the front assembly. (Refer to "2-4. Front Assembly")
- 2. Remove the CMOS block. (Refer to "2-4-1. CMOS Block Assembly")
- 3. Remove the SW-1474A board. (Refer to "2-4-2. SW-1474A Board")
- 4. Remove the CN-3268A board. (Refer to "2-4-3. CN-3268A Board")

#### Procedure

- 1. Remove the screw (M2.6 x 5) to detach the cable clamp.
- 2. Remove the step screw to detach the lens mount holder.
- 3. Remove the front volume guide and the slider.
- 4. Remove the two screws (M2) to detach the guard holder.
- 5. Remove the screw  $(M2.6 \times 5)$  to detach the shutter bracket.
- 6. Remove the parallel pin, Shutter lid, and shutter spring from the front panel sub assembly.

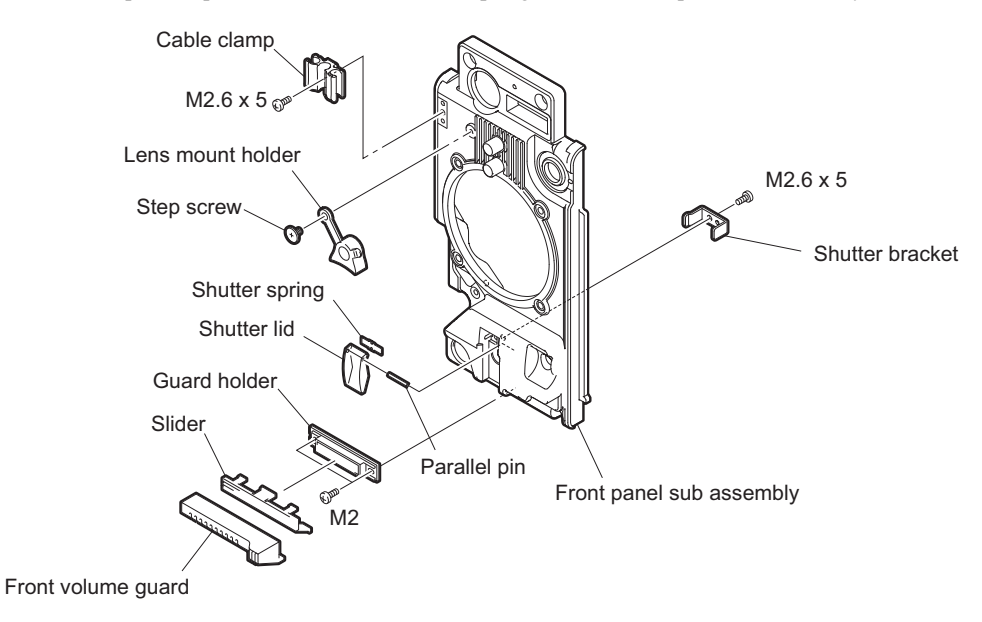

7. Install the removed parts by reversing the steps of removal.

## 2-5. VF Assembly

#### Procedure

- 1. While pressing the two levers of the cable VF to release the lock, disconnect the cable VF from the connector on the unit.
- 2. Loosen the lock ring (E).
- 3. Remove the VF assembly in the direction of the arrow while pulling up the stopper knob.

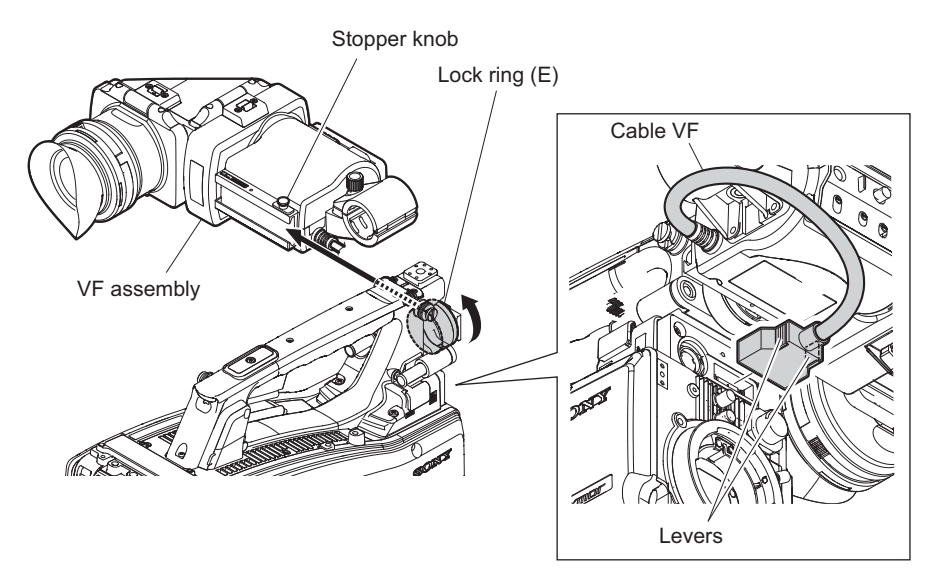

Note

When installing the cable VF, push the cable VF until a click is heard.

4. Install the removed parts by reversing the steps of removal.

## 2-5-1. Upper Case Assembly

#### Preparation

1. Remove the VF assembly. (Refer to "2-5. VF Assembly")

#### Procedure

1. Remove the four screws and detach the upper case assembly.

2. Detach the shield foam from the upper case assembly.

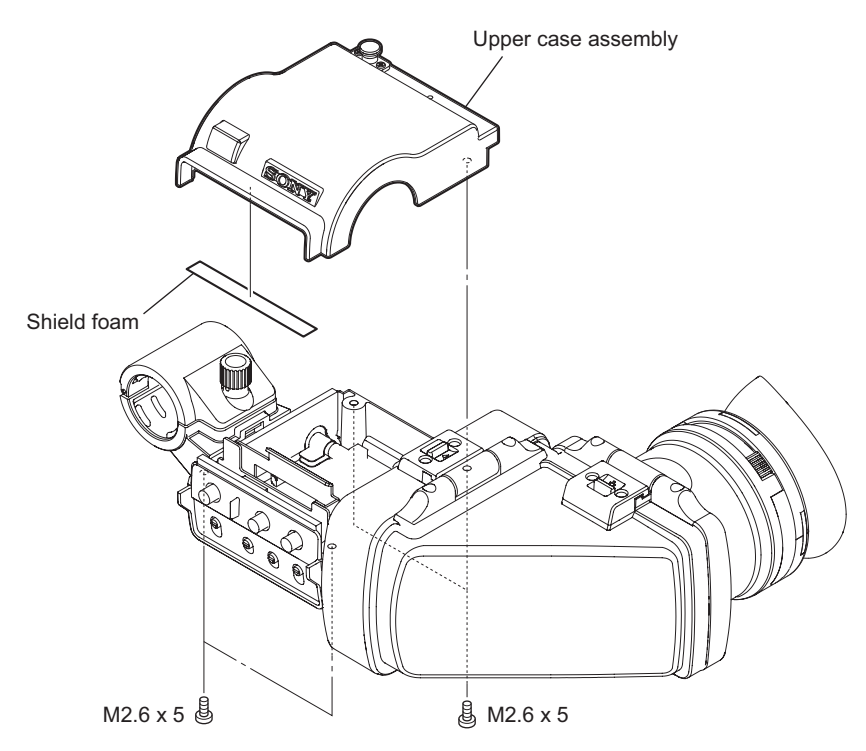

3. Install the removed parts by reversing the steps of removal.

## 2-5-2. IF-1125B Board

#### Preparation

- 1. Remove the VF assembly. (Refer to "2-5. VF Assembly")
- 2. Remove the upper case assembly. (Refer to "2-5-1. Upper Case Assembly")

### Procedure

1. Remove the two screws securing the shield clamper and disconnect the three harnesses from the three connectors (CN1000, CN2000, and CN3001) on the IF-1125B board.

#### Top view

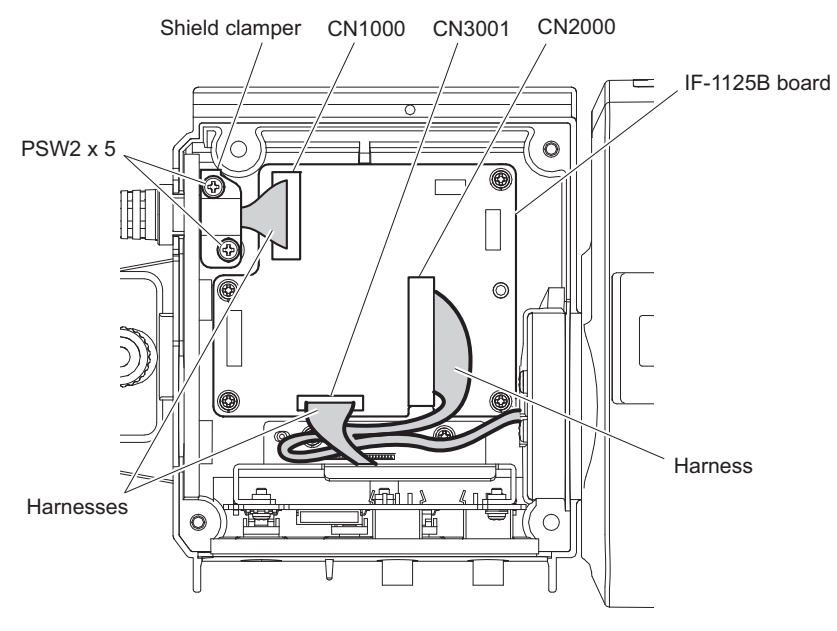

#### Note

When installing the IF-1125B board, arrange the harnesses as shown in the figure.

2. Remove the four screws to detach the IF-1125B board.

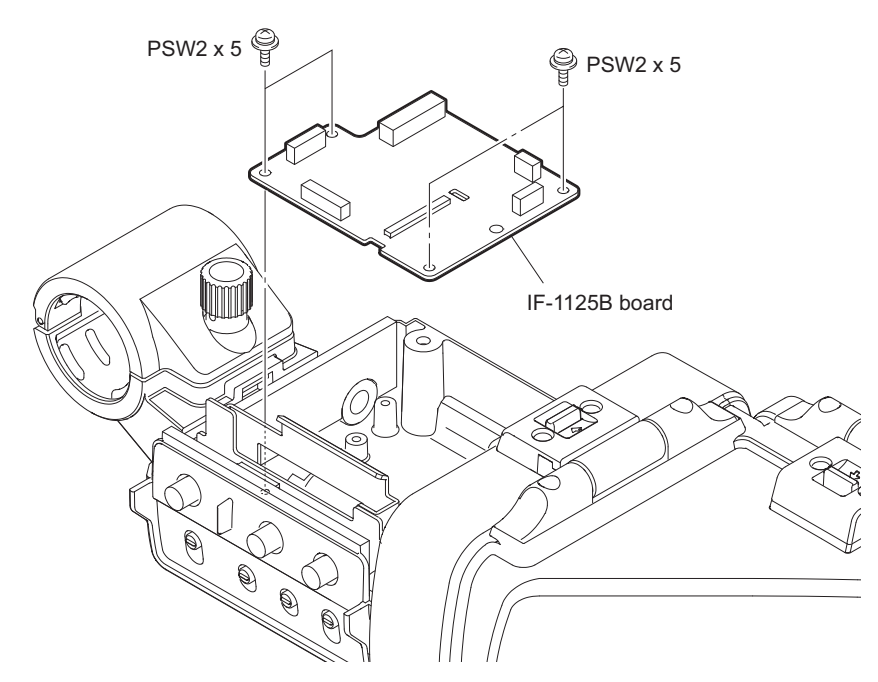

3. Install the removed parts by reversing the steps of removal.

### 2-5-3. SW-1472A Board

#### Preparation

1. Remove the VF assembly. (Refer to "2-5. VF Assembly")

- 2. Remove the Upper case assembly. (Refer to "2-5-1. Upper Case Assembly")
- 3. Remove the IF-1125B board. (Refer to "2-5-2. IF-1125B Board")

### Procedure

- 1. Remove the two screws to detach the SW-1472 bracket.
- 2. Disconnect the harness (IF-SW) from the connector CN5000 on the SW-1472A board.
- 3. Detach the blind plate, sealing (volume), four sealings (slide switch), and four slide switches from the SW-1472A board.
- 4. Remove the three screws to detach the SW-1472A board.

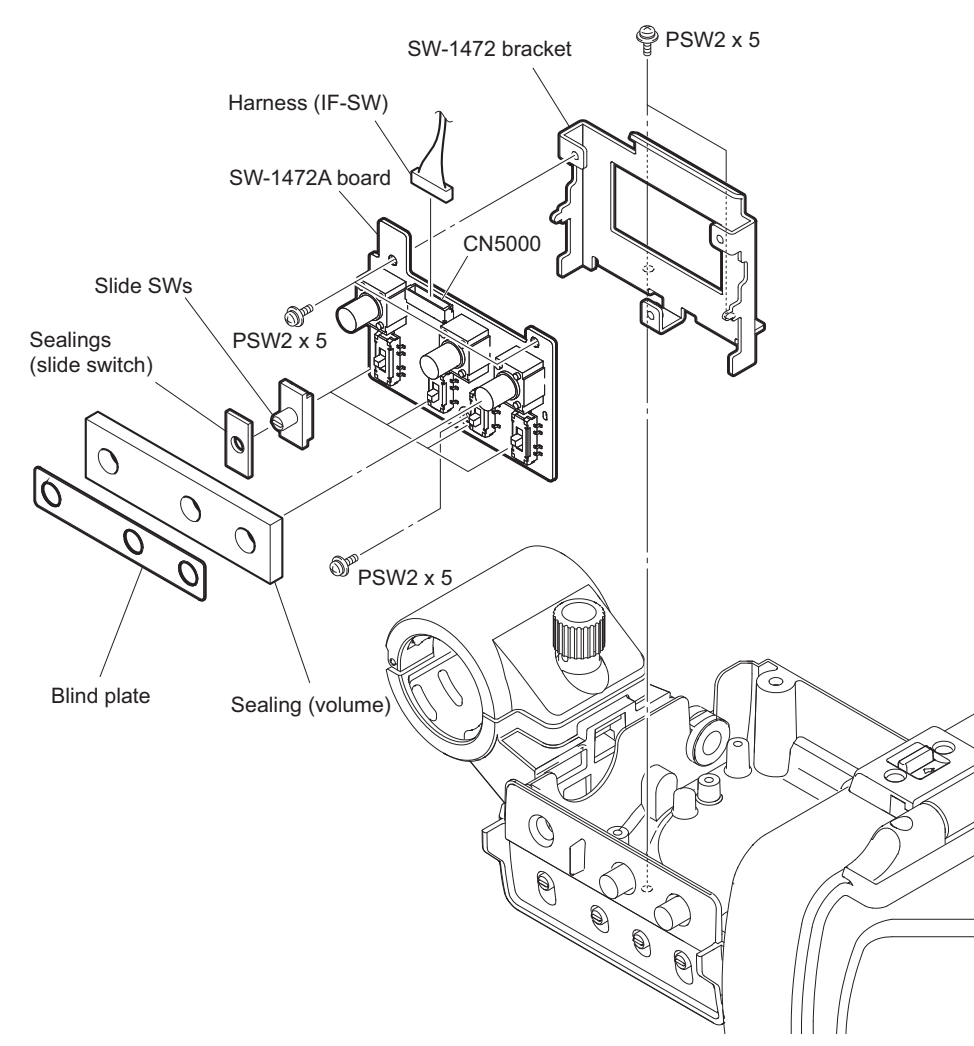

5. Install the removed parts by reversing the steps of removal.

## 2-5-4. Loupe Assembly

#### Preparation

1. Remove the VF assembly. (Refer to "2-5. VF Assembly")
### Procedure

1. Release the lock lever and open the loupe assembly.

#### Side view

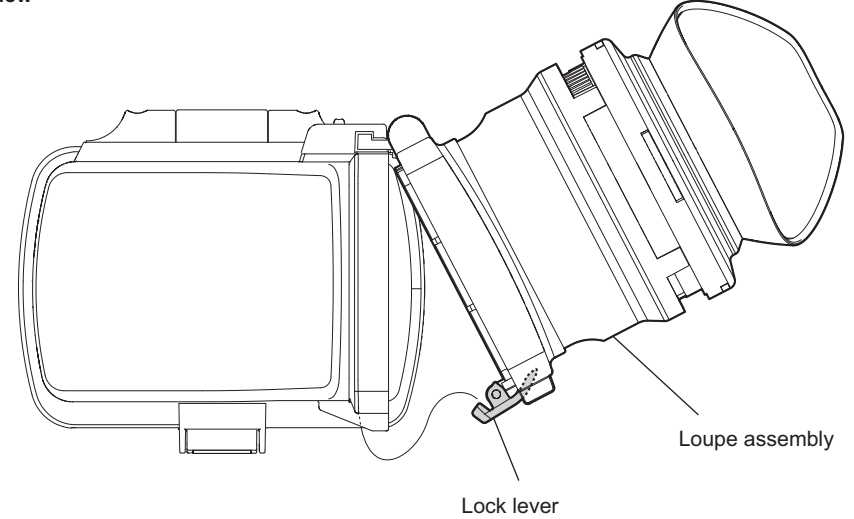

2. Remove the loupe assembly in the arrow B direction while sliding the slide switch in the arrow A direction.

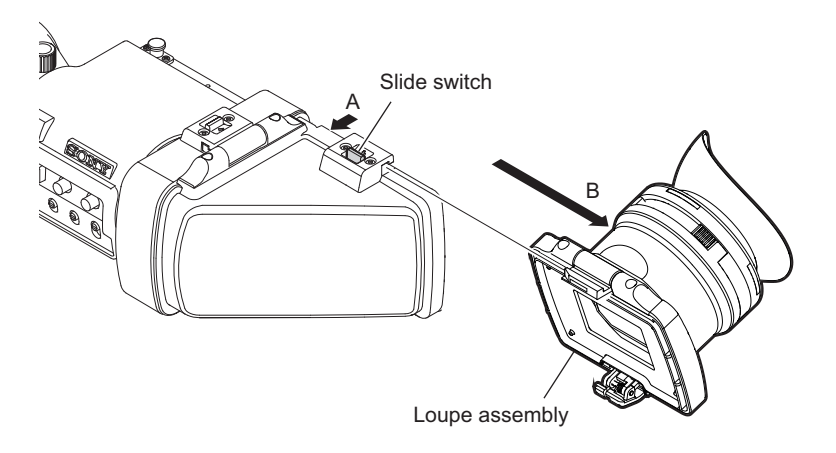

3. Install the removed parts by reversing the steps of removal.

### 2-5-5. VF Loupe

#### Preparation

- 1. Remove the VF assembly. (Refer to "2-5. VF Assembly")
- 2. Remove the loupe assembly. (Refer to "2-5-4. Loupe Assembly")

#### Procedure

- 1. Detach the eye cup.
- 2. Remove the two screws to detach the switching hinge block.

3. Remove the spring pin, spring, and lock lever from the VF loupe.

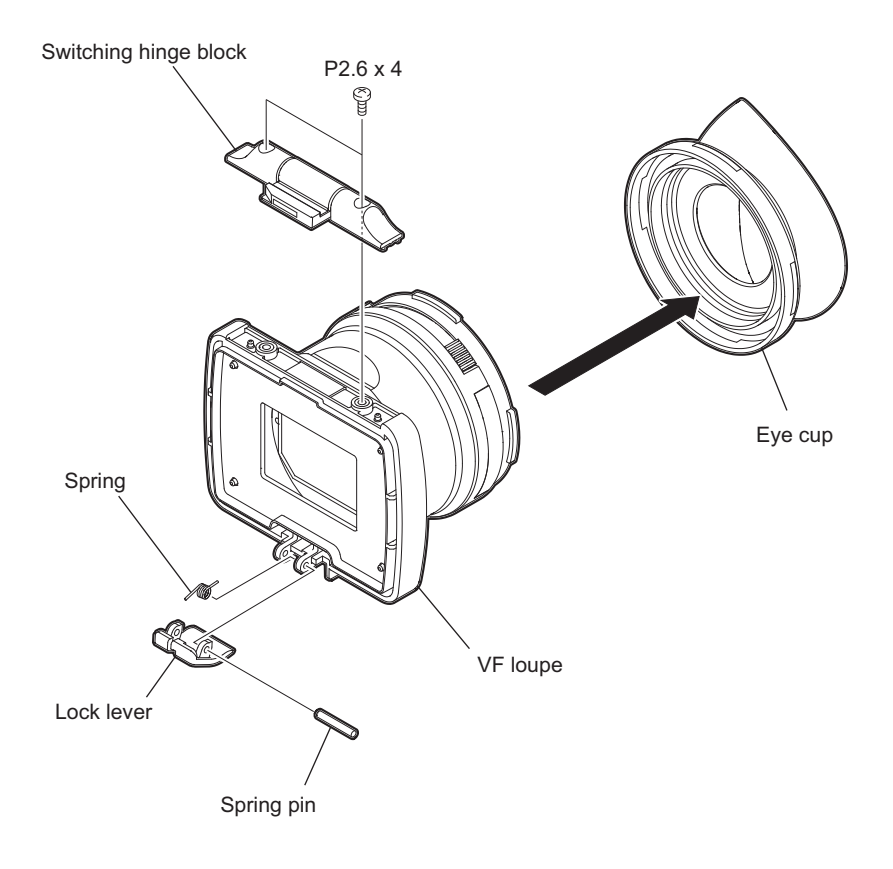

### Note

When installing the spring, pay attention to its orientation.

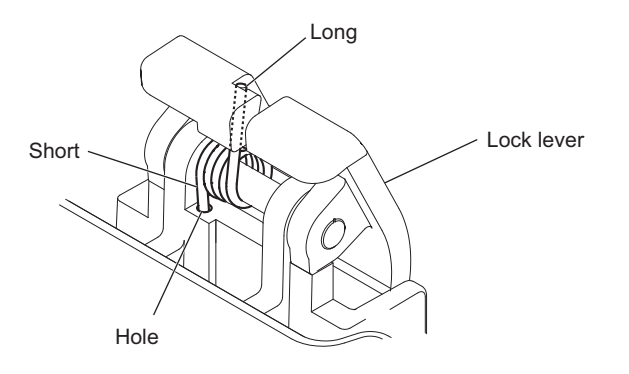

4. Install the removed parts by reversing the steps of removal.

## 2-5-6. Elbow Assembly

#### Preparation

- 1. Remove the VF assembly. (Refer to "2-5. VF Assembly")
- 2. Remove the loupe assembly. (Refer to "2-5-4. Loupe Assembly")

#### Procedure

1. Release the lock lever and open the elbow assembly.

#### Front view

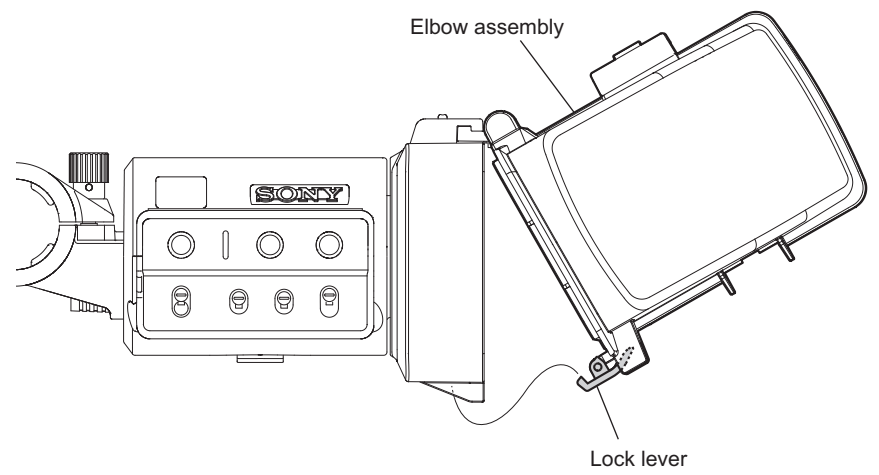

2. Remove the elbow assembly in the arrow B direction while sliding the slide switch in the arrow A direction.

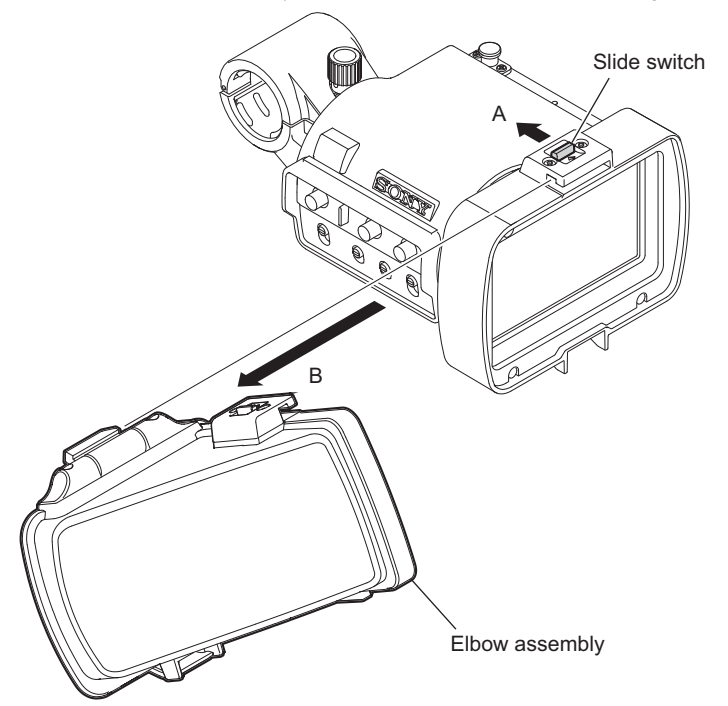

3. Install the removed parts by reversing the steps of removal.

### 2-5-7. Elbow Sub Assembly/VF Mirror Assembly

### Preparation

- 1. Remove the VF assembly. (Refer to "2-5. VF Assembly")
- 2. Remove the loupe assembly. (Refer to "2-5-4. Loupe Assembly")
- 3. Remove the elbow assembly. (Refer to "2-5-6. Elbow Assembly")

#### Procedure

- 1. Remove the two screws (P2.6 x 4) to detach the switching hinge block.
- 2. Remove the two screws (M2) to detach the VF mirror assembly from the elbow sub assembly.

3. Peel the acetate tape (VF elbow) from the elbow sub assembly.

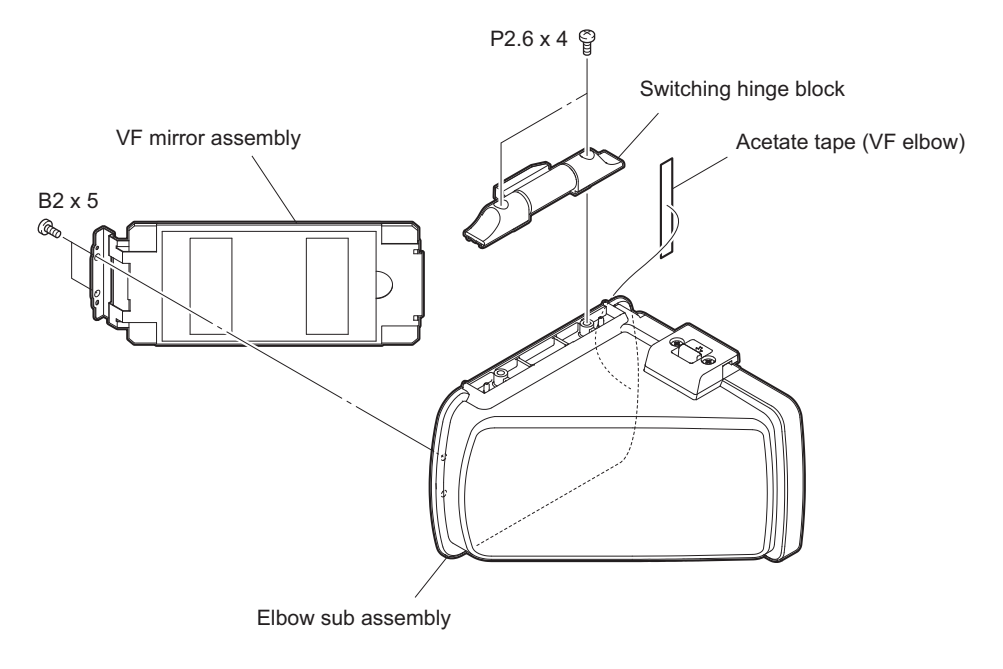

Note

Do not touch the mirror surface. If it is contaminated, clean it with a wiping cloth.

4. Install the removed parts by reversing the steps of removal.

### 2-5-8. 3.5 Inch LCD Assembly

### Preparation

- 1. Remove the VF assembly. (Refer to "2-5. VF Assembly")
- 2. Remove the loupe assembly. (Refer to "2-5-4. Loupe Assembly")
- 3. Remove the elbow assembly. (Refer to "2-5-6. Elbow Assembly")

### Procedure

- 1. Remove the four screws (B2 x 5) to detach the LCD panel and the LCD cushion.
- 2. Remove the four screws (PSW2 x 5) to detach the 3.5 inch LCD assembly.
- Disconnect the harness (IF-LCD2) from the connector on the 3.5 inch LCD assembly and detach the 3.5 inch LCD assembly.

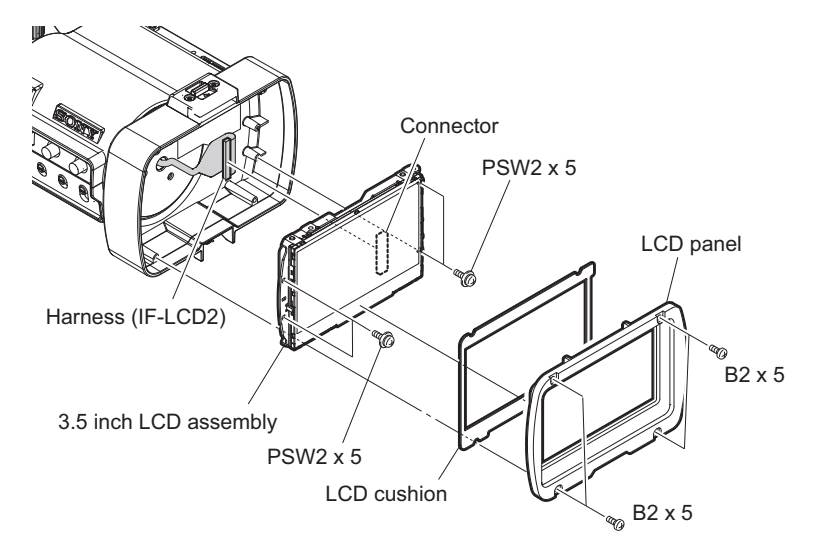

4. Install the removed parts by reversing the steps of removal.

### 2-5-9. Microphone Holder Assembly

### Preparation

1. Remove the VF assembly. (Refer to "2-5. VF Assembly")

#### Procedure

1. Remove the two screws to detach the microphone holder assembly.

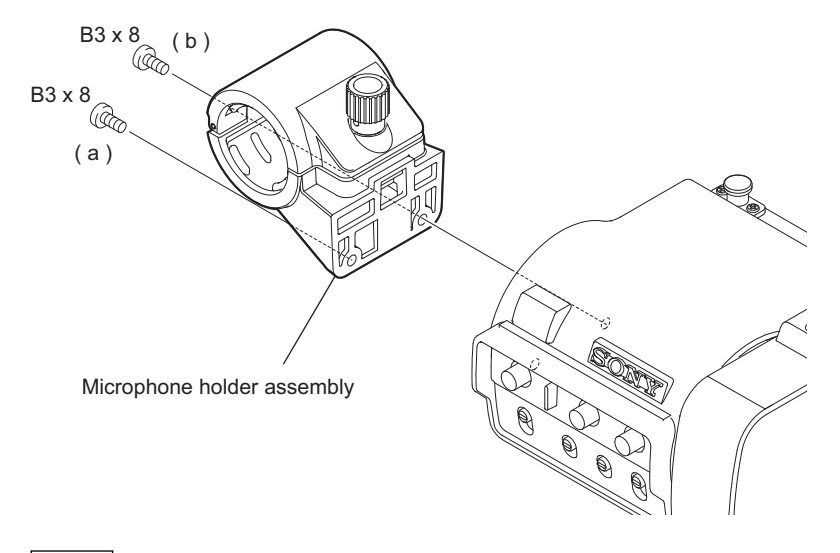

Note

When installing the microphone holder assembly, tighten the screws in alphabetical order.

2. Install the removed parts by reversing the steps of removal.

## 2-5-10. LCD Case Assembly

#### Preparation

- 1. Remove the VF assembly. (Refer to "2-5. VF Assembly")
- 2. Remove the upper case assembly. (Refer to "2-5-1. Upper Case Assembly")
- 3. Remove the 3.5 inch LCD assembly. (Refer to "2-5-8. 3.5 Inch LCD Assembly")
- 4. Remove the microphone holder assembly. (Refer to "2-5-9. Microphone Holder Assembly")

### Procedure

1. Remove the four screws to detach the LCD case assembly.

#### Note

Remove the harness (IF-LCD2) carefully through the hole in the hinge assembly so as not to damage it.

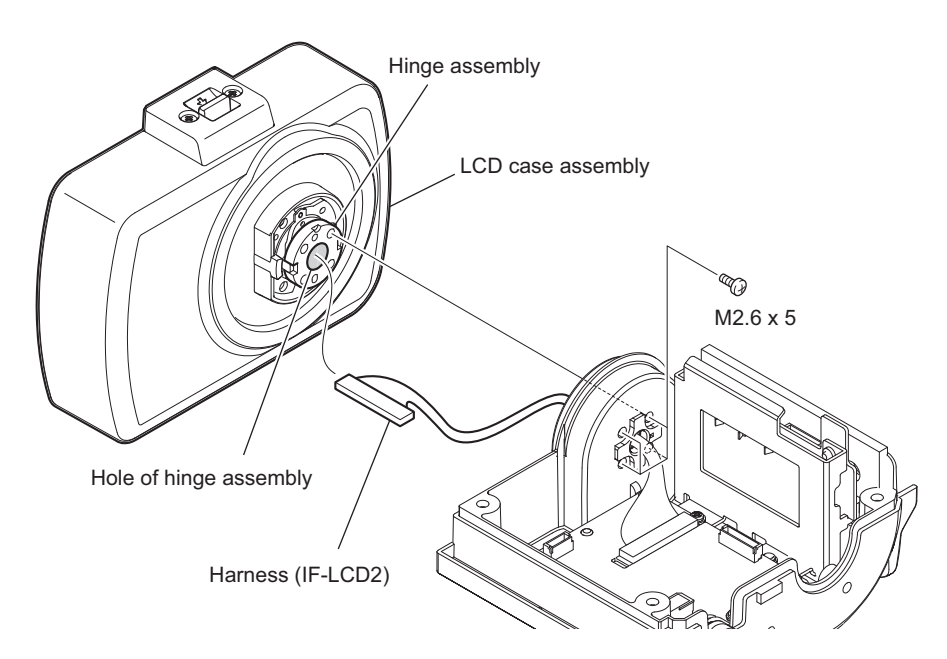

2. Remove the three screws and detach the hinge assembly from the LCD case assembly.

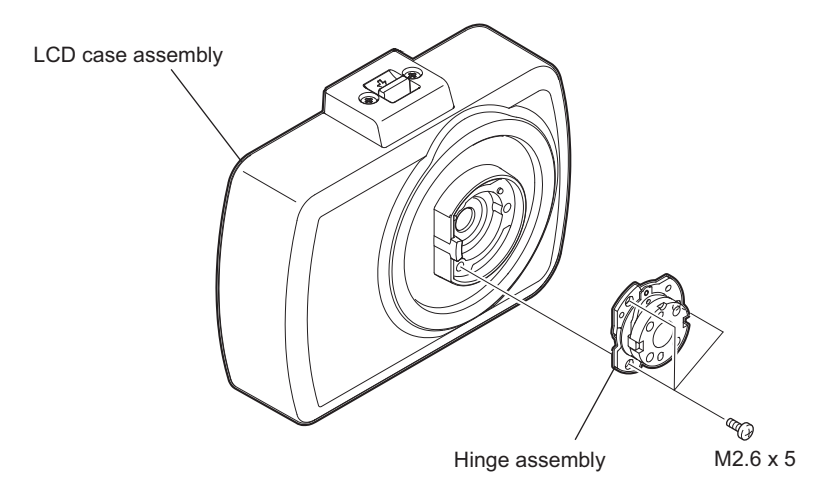

## 2-6. VPR-122 Board

#### Preparation

1. Open the inside panel assembly. (Refer to "2-3. Inside Panel Assembly")

#### Procedure

- 1. Remove the two screws to detach the heat sink (MF-VPR).
- 2. Remove the five screws to detach the heat spreader (VPR-A).

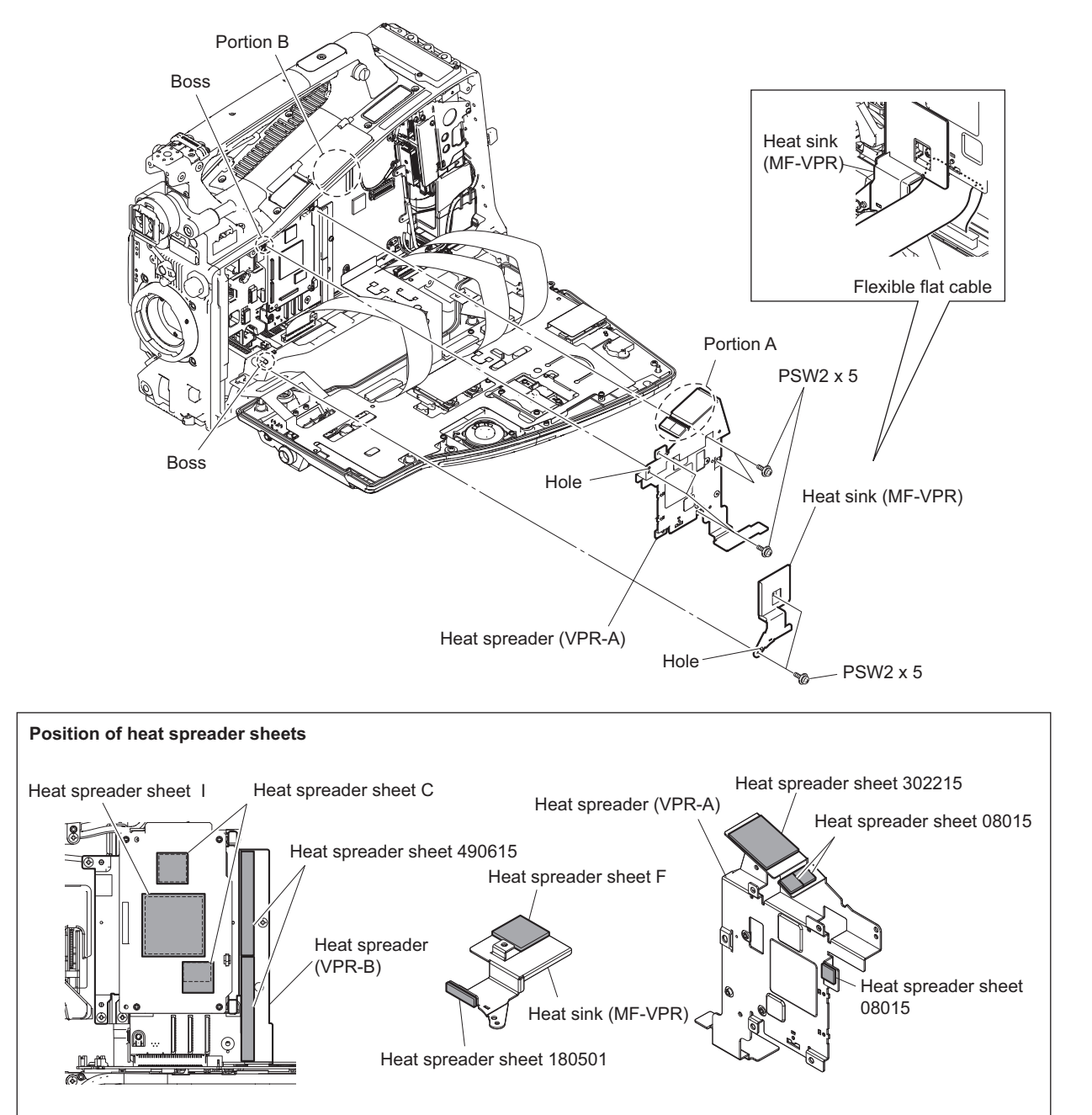

## Note

- If the sheet is removed, stick it at the location shown in the figure.
- When attaching the heat spreader (VPR-A), match the bosses with the holes and press portion A against portion B for close contact. If a gap is generated between portion A and portion B, re-try to attach the heat spreader.
- When installing the heat sink (MF-VPR), fit the boss with the hole.

3. Disconnect the three fine-wire coaxial cables from the three connectors (CN001, CN002, CN003) on the VPR-122 board.

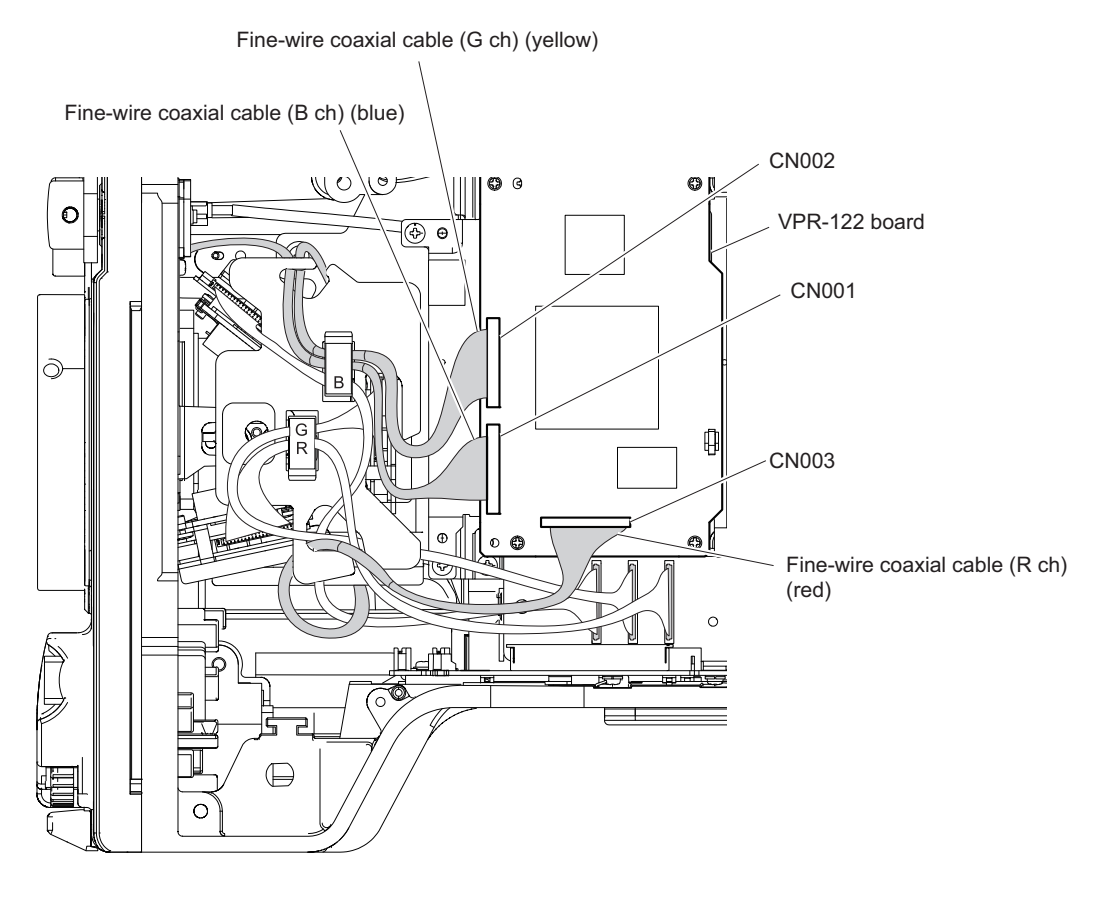

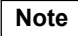

When connecting fine-wire coaxial cables, pay attention to their colors.

4. Disconnect the VPR-122 board from the connector (CN200) on the DPR-354 board.

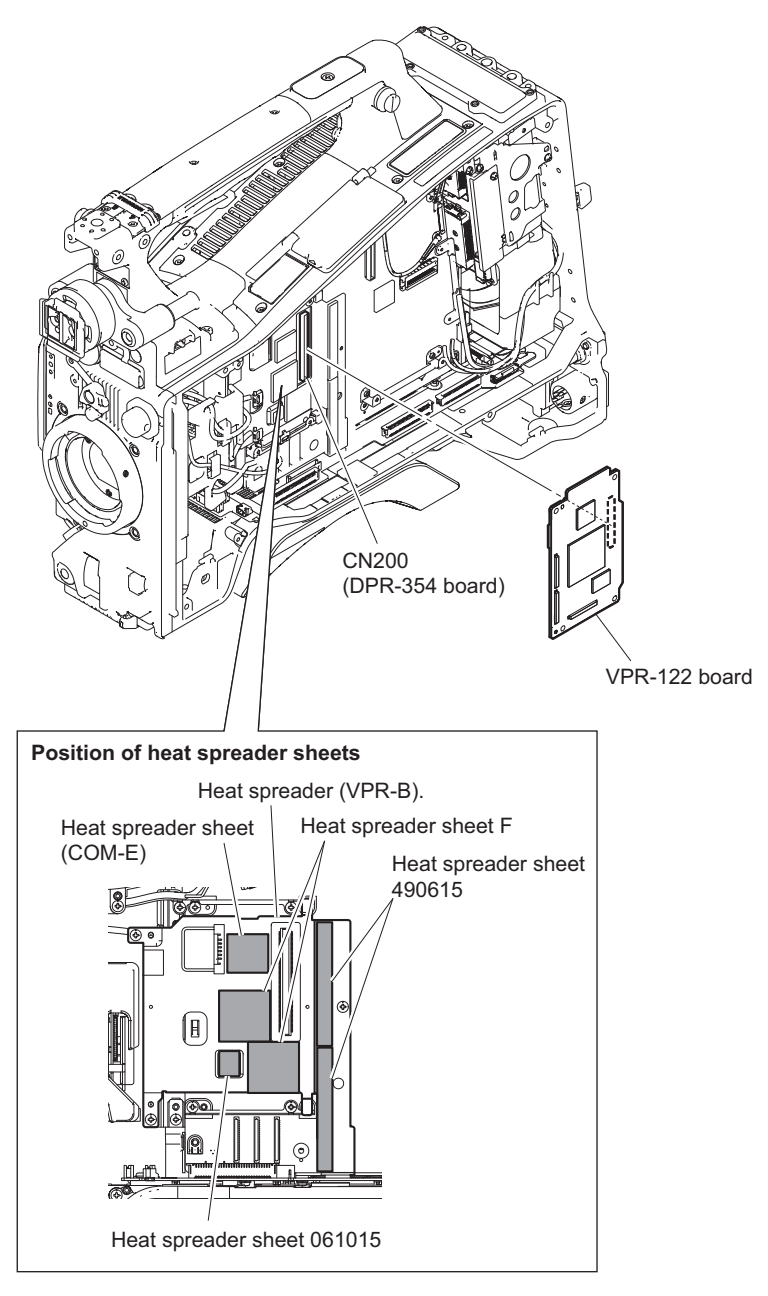

### Note

If the sheet is removed, stick it at the location shown in the figure.

# 2-7. DPR-354 Board

#### Preparation

- 1. Open the inside panel assembly. (Refer to "2-3. Inside Panel Assembly")
- 2. Remove the VPR-122 assembly. (Refer to "2-6. VPR-122 Board")

### Procedure

1. Remove the two screws to detach the heat spreader (VPR-B).

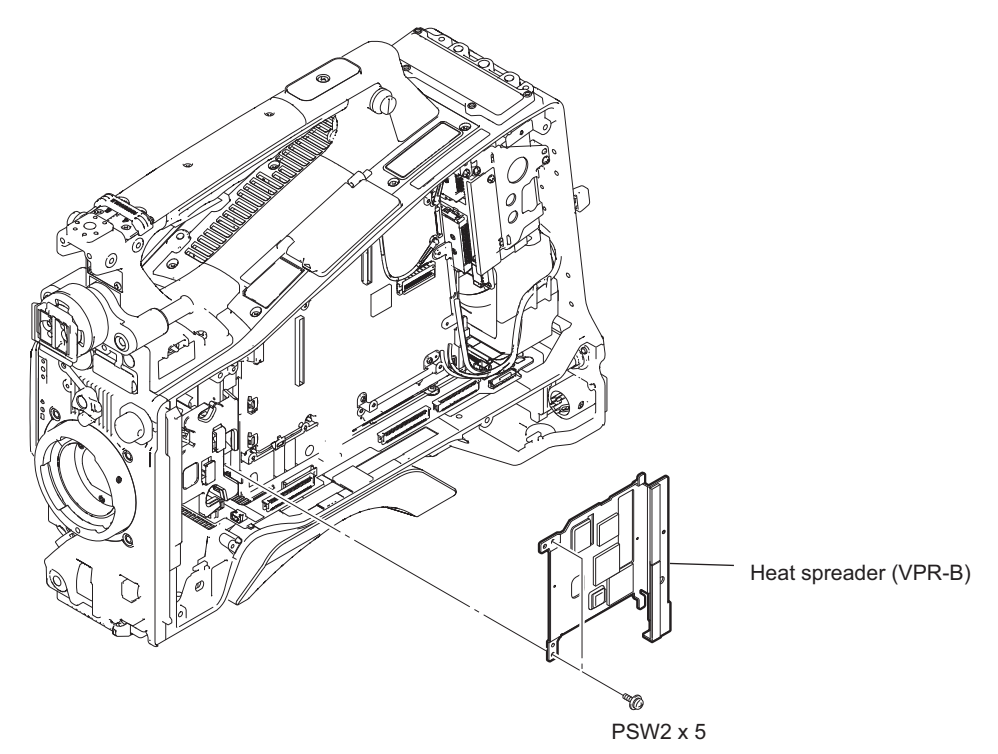

 Disconnect the three fine-wire coaxial cables from the three connectors (CN100, CN101, and CN102) on the DPR-354 board.

### Note

Attach identification tags to the fine-wire coaxial cables as needed.

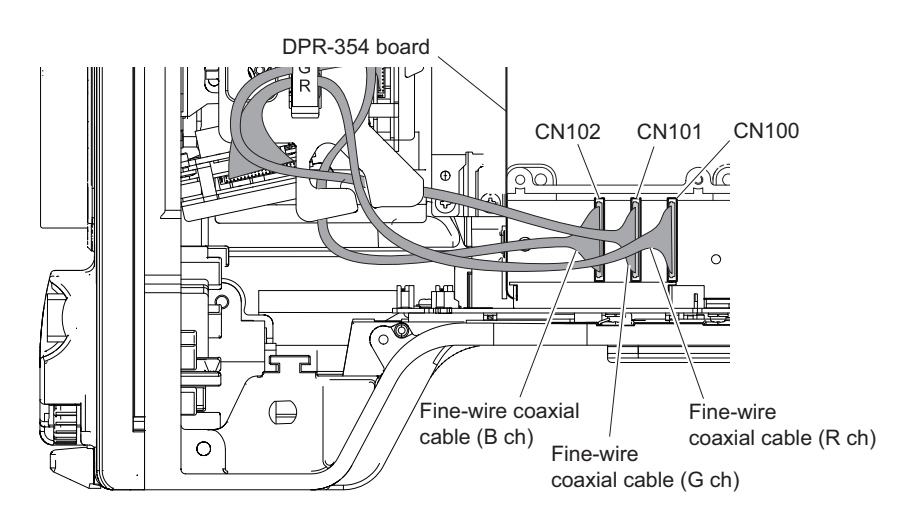

Note

- When connecting the fine-wire coaxial cables, connect correct connectors.
- When tags are attached to fine-wire coaxial cables, detach them after the cables are connected.

3. Disconnect the fine-wire coaxial cable and the harness from the two connectors (CN2200, CN300) on the DPR-354 board.

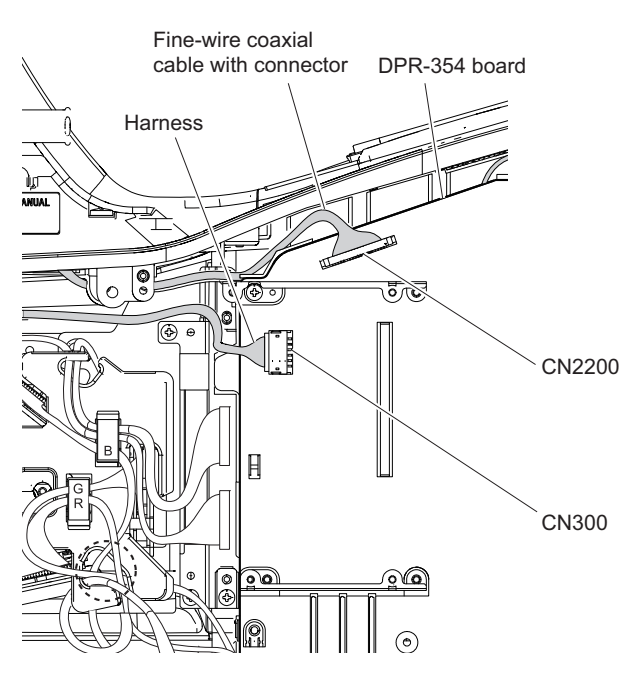

- 4. Peel the tape AS.
- 5. Disconnect the three coaxial cables from the three connectors (CN1900, CN1901, and CN1902) on the DPR-354 board.
- 6. Disconnect the fine-wire coaxial cable from the connector (CN1200) on the DPR-354 board.

7. Disconnect the two harnesses from the two connectors (CN3400, CN3600) on the DPR-354 board.

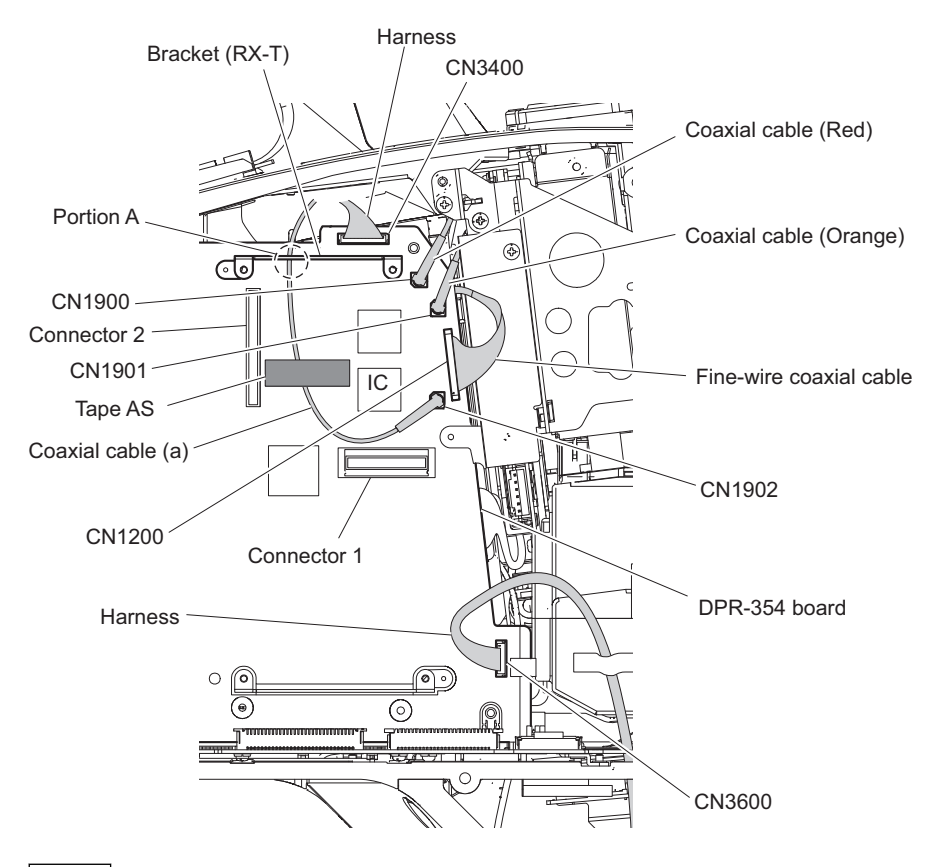

### Note

- When connecting coaxial cables, pay attention to their colors.
- Arrange the coaxial cable (a) as shown in the figure.
- When tags are attached to fine-wire coaxial cables, detach them after the cables are connected.
- 8. Remove the four screws.
- 9. Disconnect the DPR-354 board from the connector (CN3) on the MB-1205 board and pull out it in the direction of the arrow.
- 10. Remove the connector support from the DPR-354 board.

11. Disconnect the fine-wire coaxial cable from the connector (CN113) on the DPR-354 board.

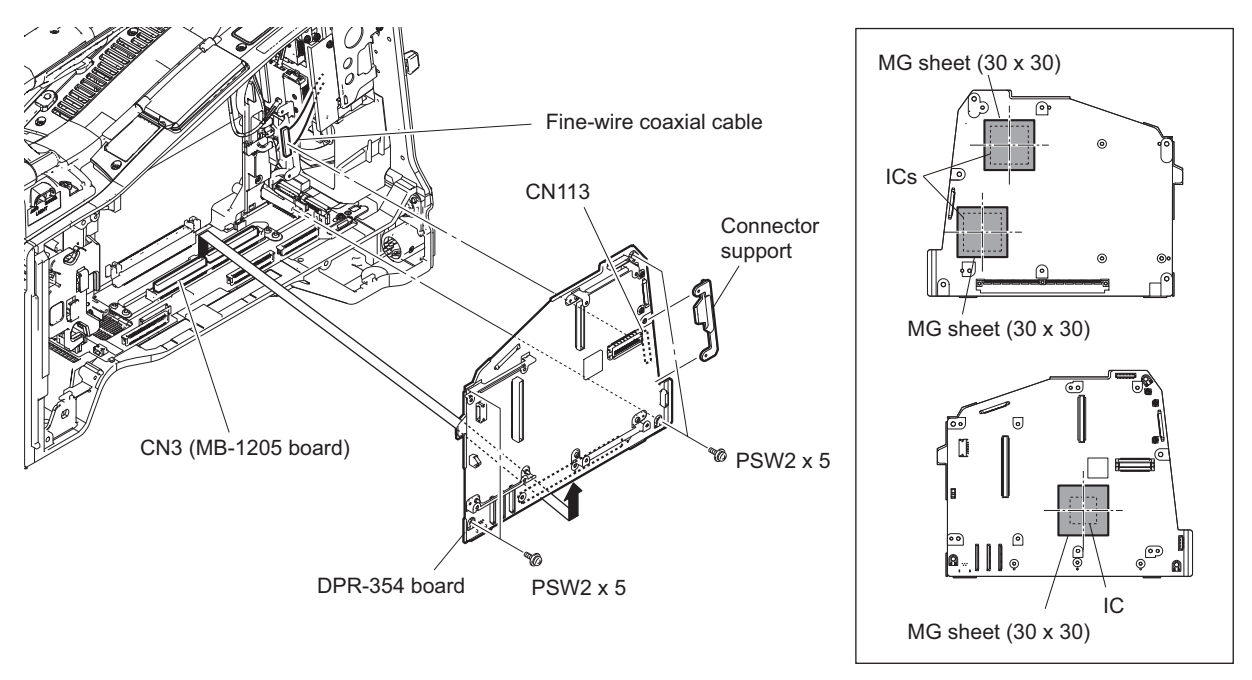

### Note

If the MG sheet is removed, stick it at the location shown in the figure.

- 12. Install the removed parts by reversing the steps of removal.
- 13. After installation, update the firmware. (Refer to "1-5. Note for Replacement of IC or Board")

## 2-8. SDI-118 Board

### Preparation

1. Remove the outside panel assembly. (Refer to "2-2. Outside Panel Assembly")

#### Procedure

- 1. Disconnect the harness from the connector (CN002) on the SDI-118 baord.
- 2. Remove the screw and pull out the SDI-118 bracket in the direction of the arrow.

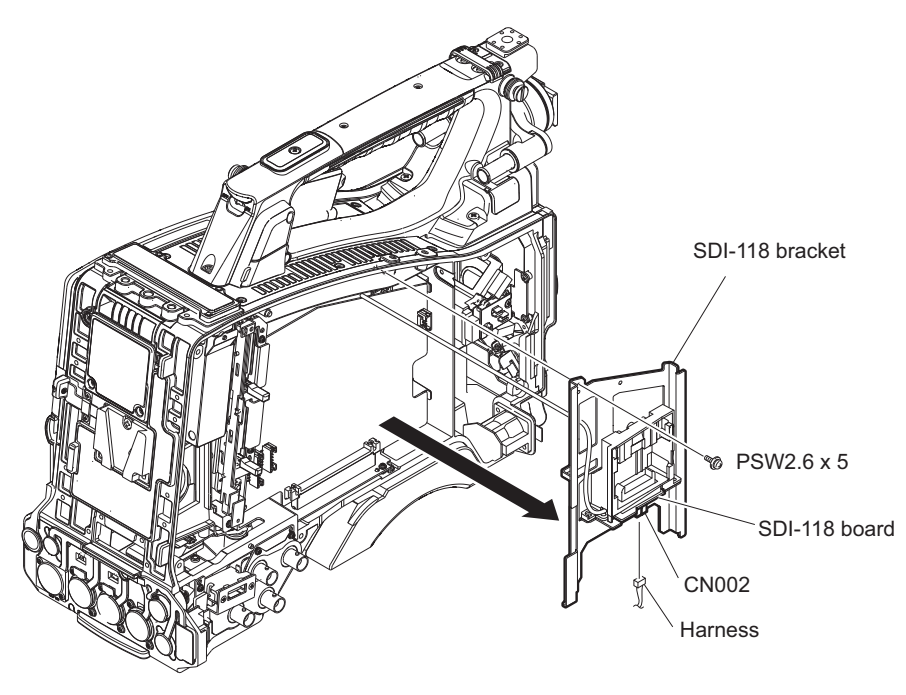

- 3. Remove the two screws (PSW2 x 5) and the screw (B2 x 5) to detach the case (WA).
- 4. Peel the tape AS.
- 5. Disconnect the coaxial cable from the connector (CN001) on the SDI-118 board.

6. Remove the two screws (PSW2.6 x 5) to detach the SDI-118 board.

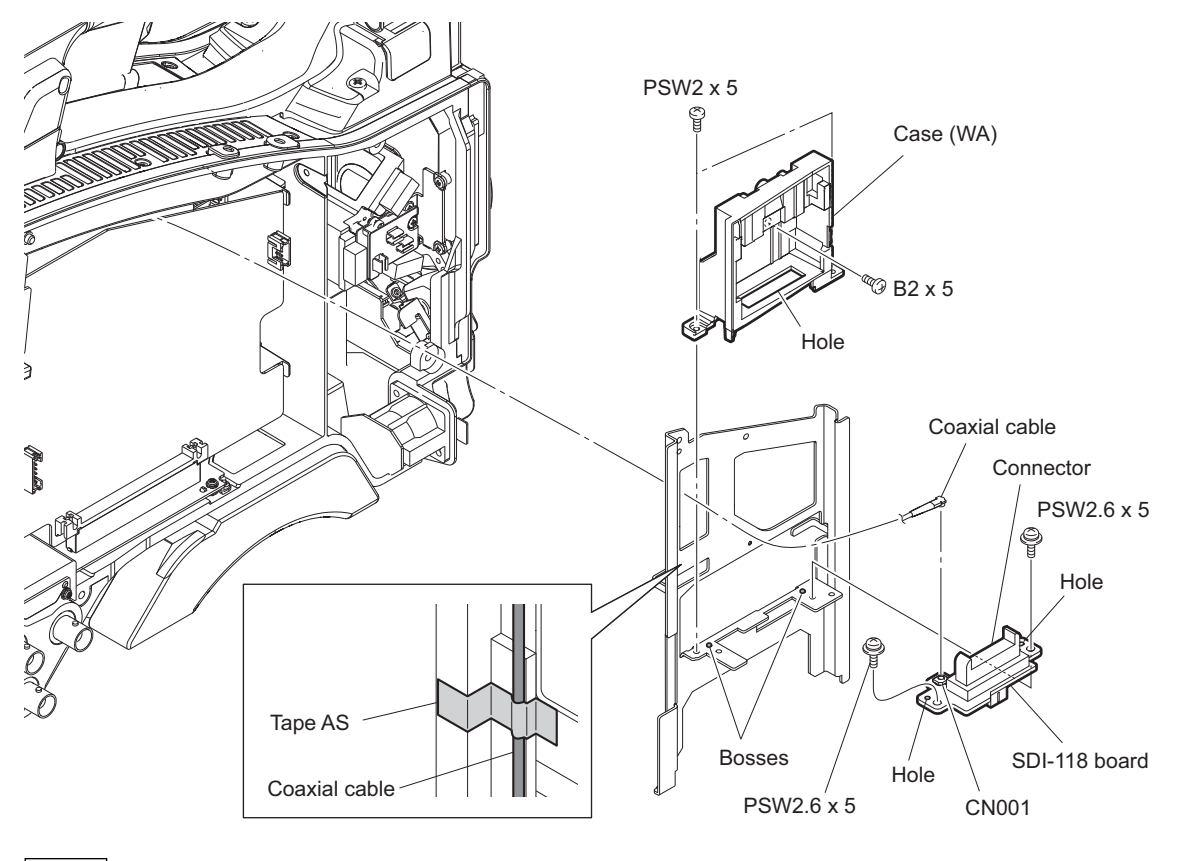

#### Note

- When installing the SDI-118 board, fit the two bosses with the two holes.
- When installing the case (WA), fit the connector on the SDI-118 board with hole of the case (WA).
- 7. Install the removed parts by reversing the steps of removal.

# 2-9. RE-316 Board

### Preparation

- 1. Remove the outside panel assembly. (Refer to "2-2. Outside Panel Assembly")
- 2. Remove the SDI-118 board. (Refer to "2-8. SDI-118 Board")

#### Procedure

- 1. Disconnect the three harnesses from the three connectors (CN600, CN1, and CN2) on the RE-316 board.
- 2. Remove the four screws.
- 3. Remove the RE-316 board from the connector (CN1) on the MB-1205 board in the direction of the arrow.

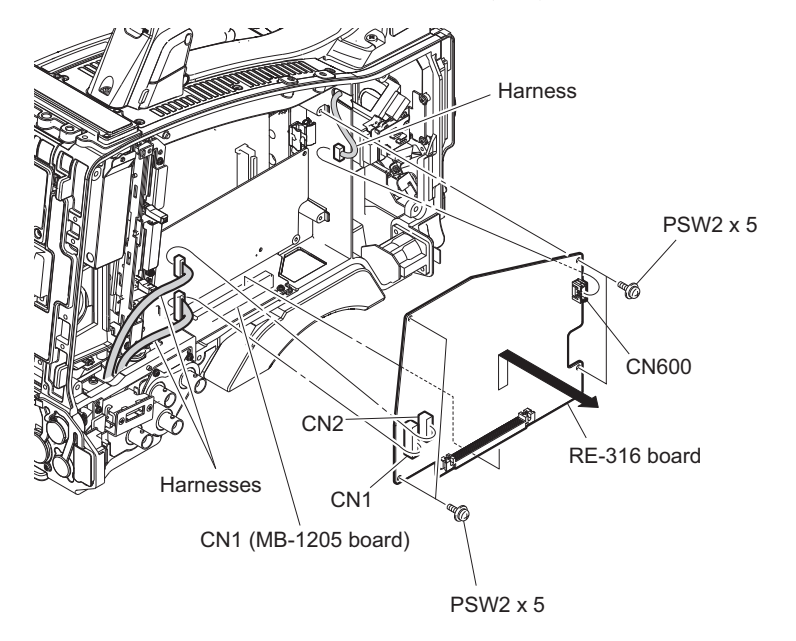

- 4. Install the removed parts by reversing the steps of removal.
- 5. After installation, update the firmware. (Refer to "1-5. Note for Replacement of IC or Board")

# 2-10. AU-352 Board

### Preparation

- 1. Remove the outside panel assembly. (Refer to "2-2. Outside Panel Assembly")
- 2. Remove the SDI-118 board. (Refer to "2-8. SDI-118 Board")
- 3. Remove the RE-316 board. (Refer to "2-9. RE-316 Board")

### Procedure

- 1. Remove the four screws.
- 2. Remove the AU-352 board from the connector (CN2) on the MB-1205 board in the direction of the arrow.

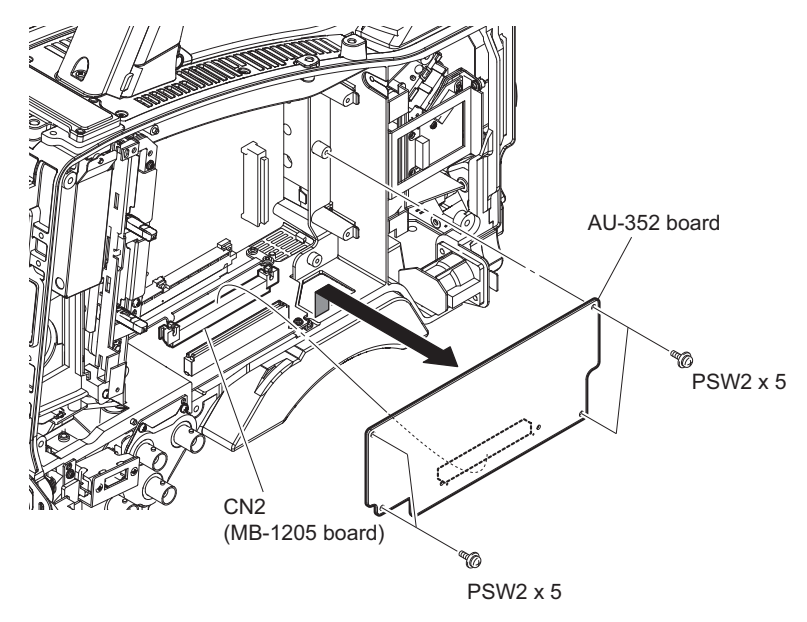

- 3. Install the removed parts by reversing the steps of removal.
- 4. After installation, update the firmware. (Refer to "1-5. Note for Replacement of IC or Board")

# 2-11. CN-3623 Board

### Note

The following parts are not reusable. Prepare new parts in advance.

• Tape (MIC IN)

### Preparation

1. Remove the outside panel assembly. (Refer to "2-2. Outside Panel Assembly")

#### Procedure

- 1. Peel the three tapes (MIC IN).
- 2. Remove the two screws and pull out the CN-3623 board.
- 3. Disconnect the harness from the connector (CN2) on the CN-3623 board to detach the CN-3623 board.

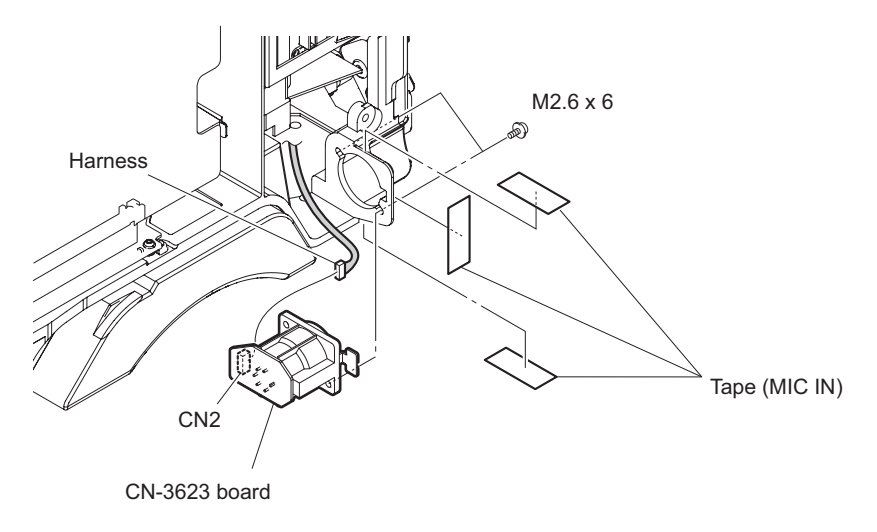

# 2-12. EC-77 Board

#### Preparation

- 1. Remove the outside panel assembly. (Refer to "2-2. Outside Panel Assembly")
- 2. Open the inside panel assembly. (Refer to "2-3. Inside Panel Assembly")

### Procedure

- 1. Remove the screw to detach the harness guard (stay).
- 2. Disconnect the harness from the connector (CN200) on the EC-77 board.
- 3. Remove the two screws.

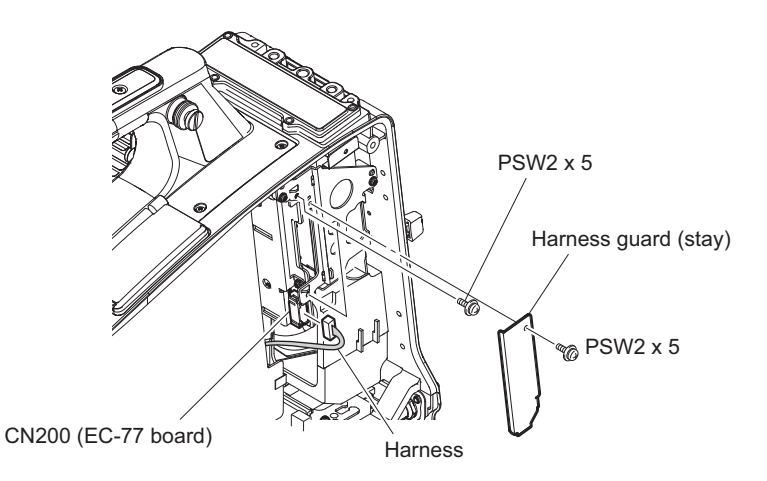

- 4. Remove the two screws and pull out the EC-66 bracket in the direction of the arrow.
- 5. Disconnect the fine-wire coaxial cable from the connector (CN100) on the EC-77 board.
- 6. Remove the two screws to detach the EC protection sheet.
- 7. Remove the two screws to detach the EC-77 board.

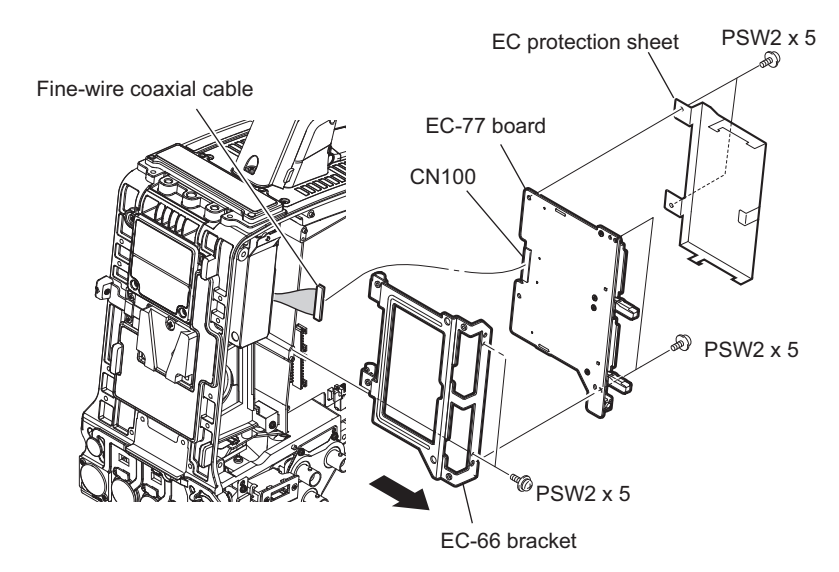

## 2-13. Handle Sub Assembly/SW-1476A Board

#### Preparation

- 1. Remove the outside panel assembly. (Refer to "2-2. Outside Panel Assembly")
- 2. Remove the SDI-118 board. (Refer to "2-8. SDI-118 Board")

#### Procedure

1. Loosen the screw with stopper to detach the shoe cover assembly.

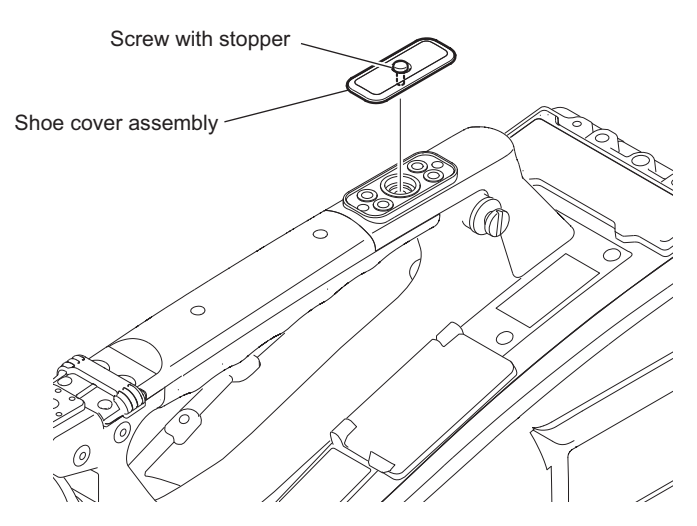

2. Remove the screw to detach the tally cover.

#### Note

Detach the tally cover avoiding the toggle switch on the LED-522 board.

3. Disconnect the harness from the connector (CN1) on the LED-522 board.

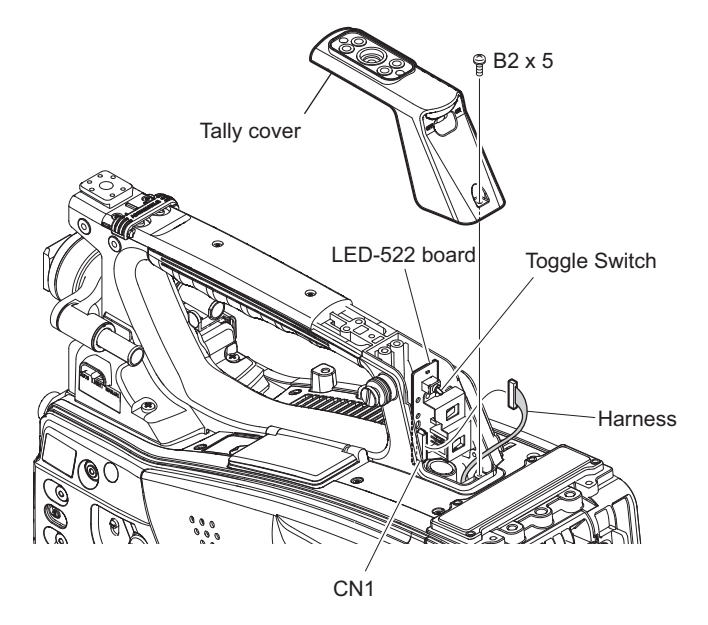

4. Disconnect the harness from the connector (CN600) on the RE-316 board.

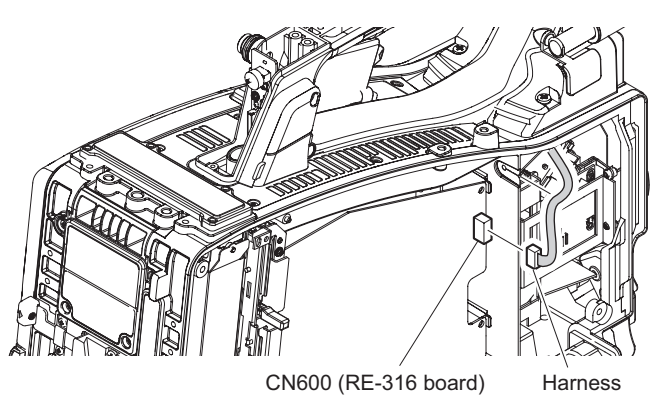

- 5. Remove the five screws and lift up the handle sub assembly.
- 6. Disconnect the two harnesses from the two connectors (CN5, CN6) on the HN-410 board, and detach the handle sub assembly.

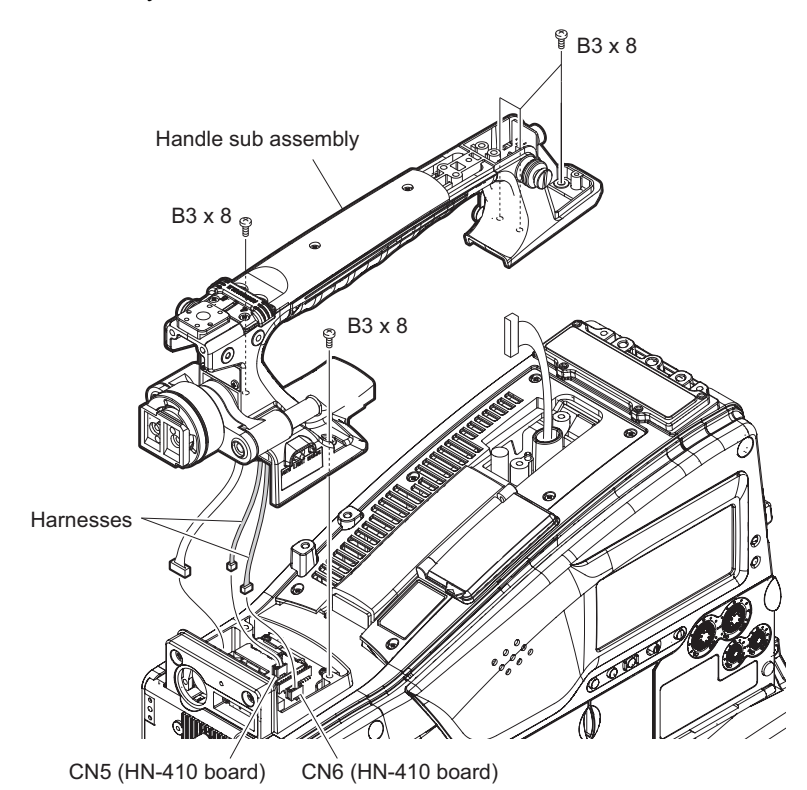

7. Remove the two screws and lift up the SW-1476A board.

8. Disconnect the harness from the connector (CN1) on the SW-1476A board, and detach the SW-1476A board and the light SW sealing.

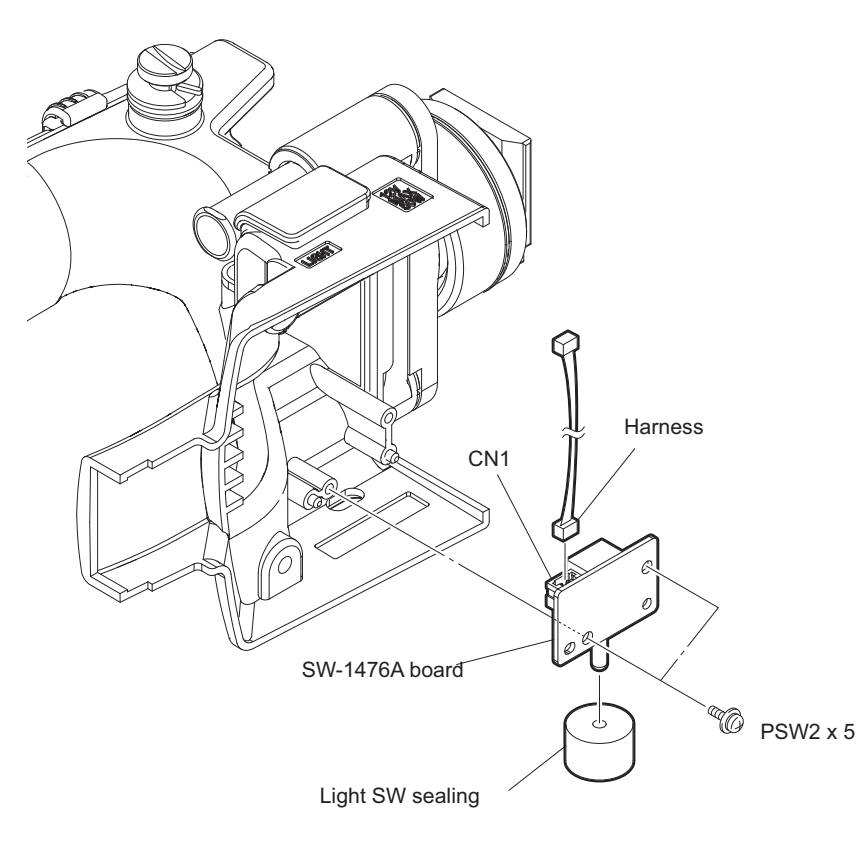

# 2-14. Top Cover Assembly/KY-658A Board

### Preparation

- 1. Remove the outside panel assembly. (Refer to "2-2. Outside Panel Assembly")
- 2. Remove the SDI-118 board. (Refer to "2-8. SDI-118 Board")
- 3. Remove the handle sub assembly. (Refer to "2-13. Handle Sub Assembly/SW-1476A Board")

#### Procedure

- 1. Open the KEY SW door.
- 2. Remove the seven screws to detach the top cover assembly.

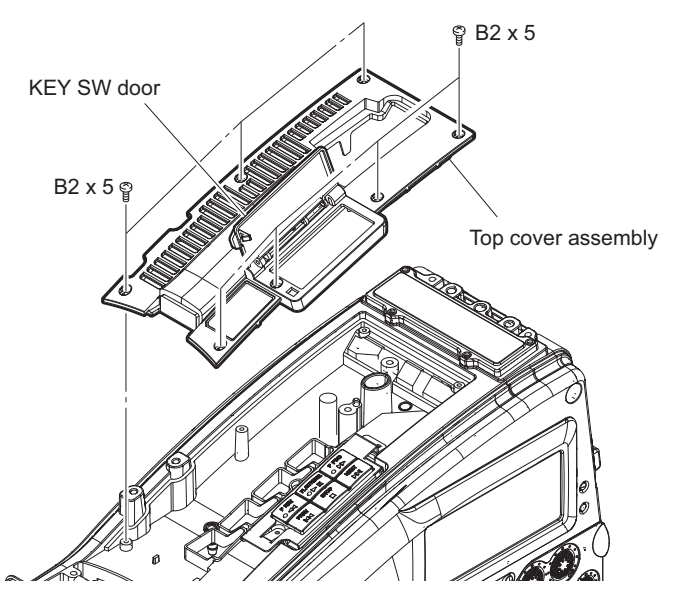

- 3. Remove the KEY SW cover.
- 4. Lift up the KY-658A board.
- 5. Disconnect the harness from the connector (CN1) on the KY-658A board, and detach the KY-658A board.

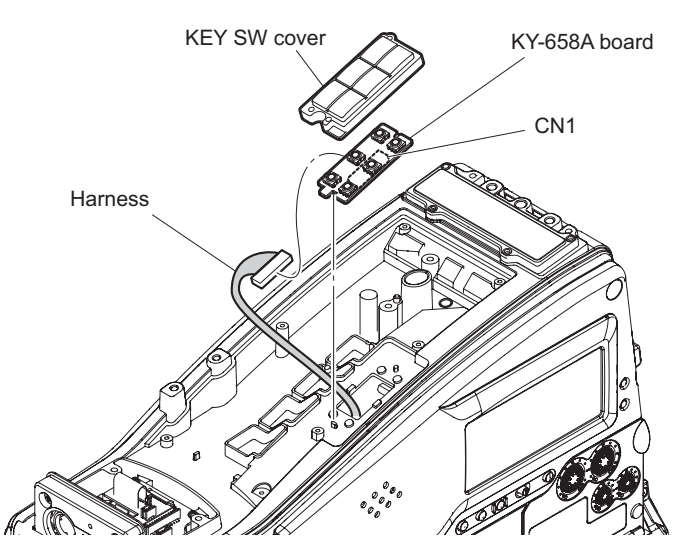

# 2-15. IO-247C Board/DIF-215A Board

#### Preparation

- 1. Remove the outside panel assembly. (Refer to "2-2. Outside Panel Assembly")
- 2. Remove the inside panel assembly. (Refer to "2-3. Inside Panel Assembly")

#### Procedure

- 1. Remove the special screw to detach the connector cap.
- 2. Remove the four screws (B3 x 8) and lift up the connector box assembly in the direction of the arrow.
- 3. Remove the three screw (PSW2 x 5) and pull out the IO-247C board block.
- 4. Disconnect the harness from the connector (CN5) on the IO-247C board.
- 5. Disconnect the harness from the connector (CN1) on the DIF-215A board and detach the IO-247C board block.

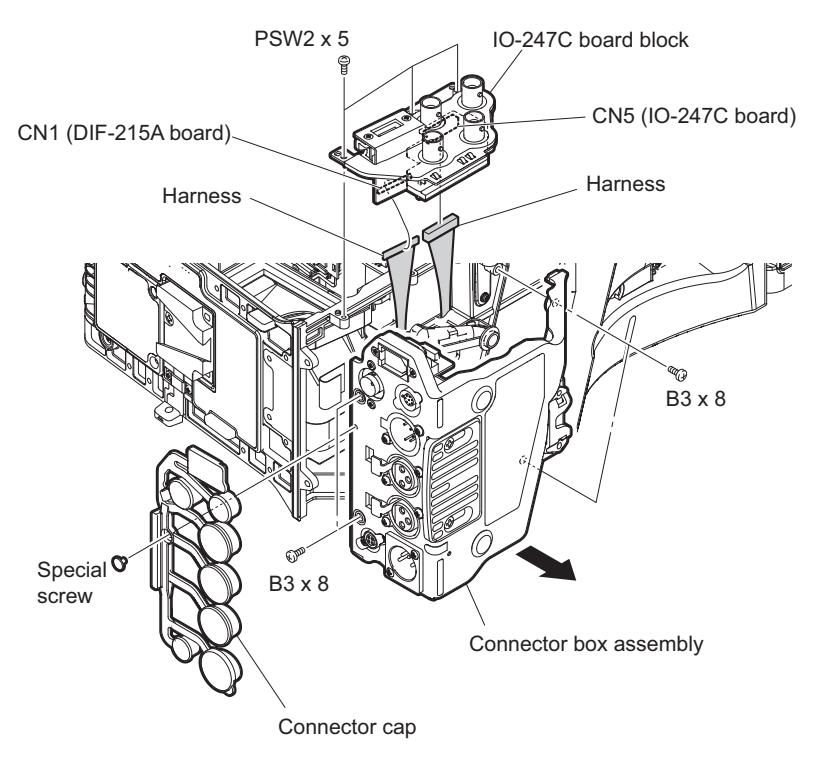

6. Remove the two screws to detach the HDMI bracket and DIF-215A board from the IO-247C board.

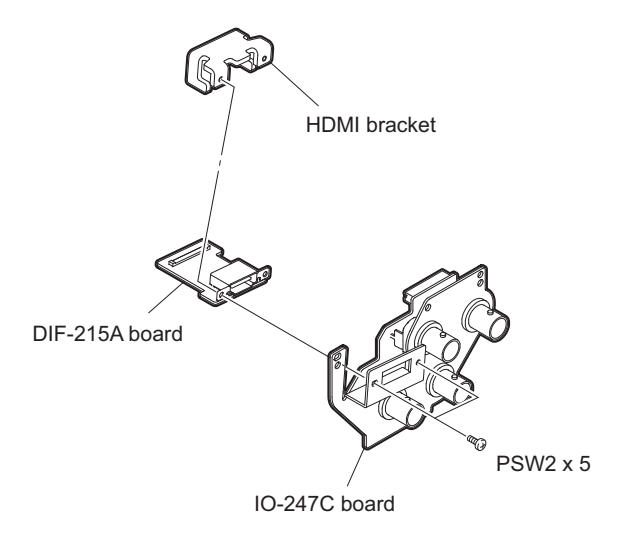

## 2-16. HN-410 Board

#### Preparation

- 1. Remove the outside panel assembly. (Refer to "2-2. Outside Panel Assembly")
- 2. Remove the SDI-118 board. (Refer to "2-8. SDI-118 Board")
- 3. Remove the handle sub assembly. (Refer to "2-13. Handle Sub Assembly/SW-1476A Board")

#### Procedure

- 1. Disconnect the flexible flat cable (30 core) and two harnesses from the three connectors (CN2, CN4, and CN7) on the HN-410 board.
- 2. Remove the two screws and two attached screws to detach the HN-410 board and cushion (VFCN\_B).

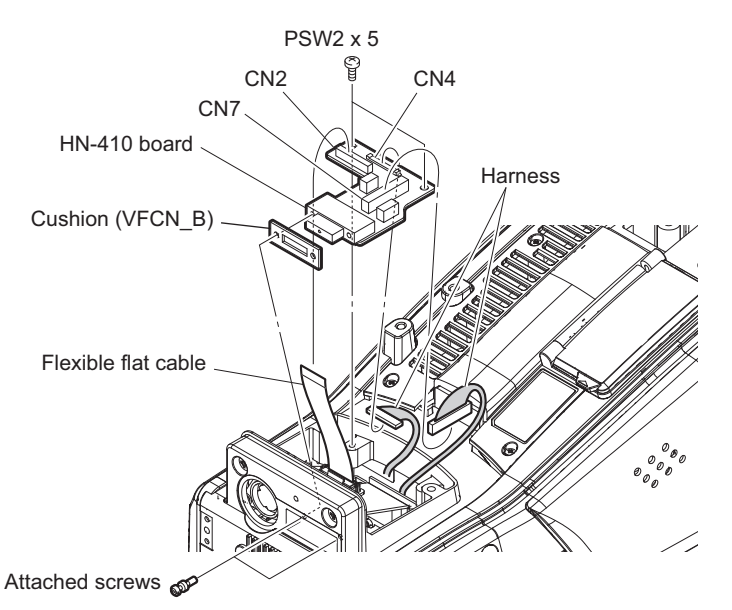

# 2-17. CN-3635 Board

#### Preparation

- 1. Remove the outside panel assembly. (Refer to "2-2. Outside Panel Assembly")
- 2. Open the inside panel assembly. (Refer to "2-3. Inside Panel Assembly")
- 3. Remove the front assembly. (Refer to "2-4. Front Assembly")
- 4. Remove the SDI-118 board. (Refer to "2-8. SDI-118 Board")
- 5. Remove the handle sub assembly. (Refer to "2-13. Handle Sub Assembly/SW-1476A Board")

#### Procedure

- 1. Disconnect the flexible flat cable (30 core) from the connector (CN2) on the CN-3635 board.
- 2. Remove the two screws to detach the CN-3635 board.

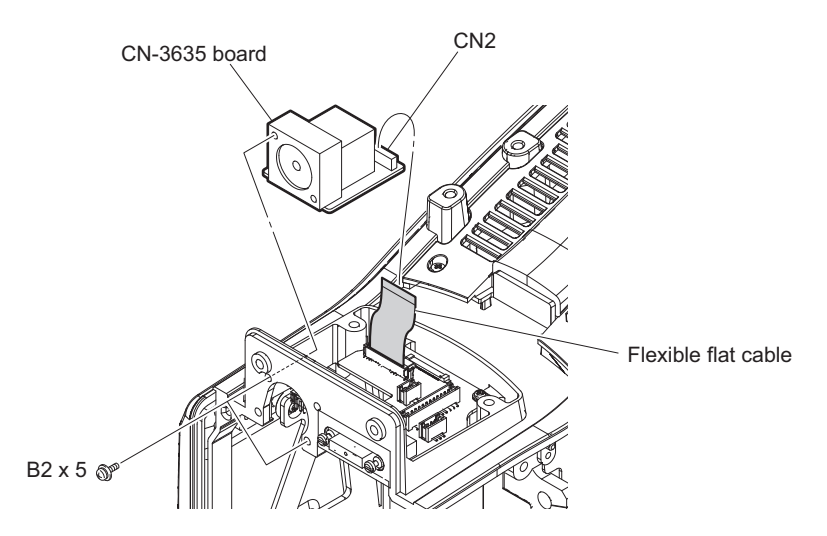

# 2-18. DC Fan

#### Preparation

- 1. Remove the outside panel assembly. (Refer to "2-2. Outside Panel Assembly")
- 2. Open the inside panel assembly. (Refer to "2-3. Inside Panel Assembly")
- 3. Remove the DPR-354 board. (Refer to "2-7. DPR-354 Board")
- 4. Remove the EC-77 board. (Refer to "2-12. EC-77 Board")

#### Procedure

1. Disconnect the harness from the connector (CN310) on the MB-1205 board.

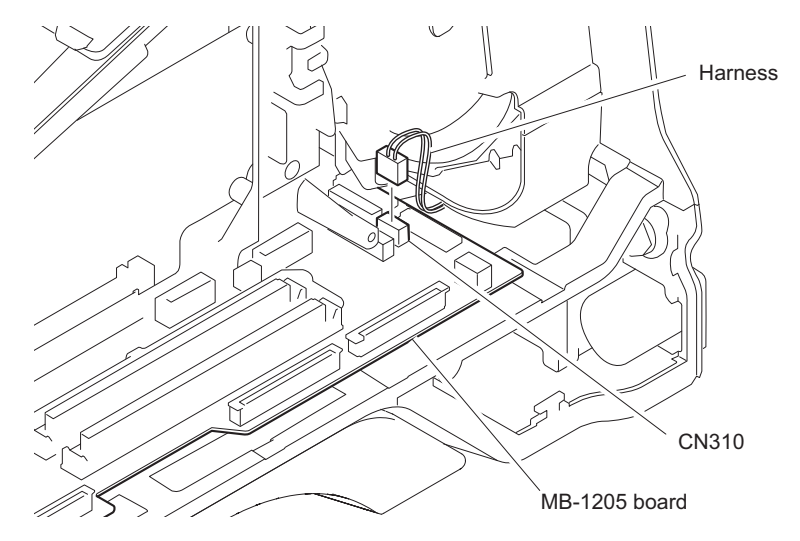

- 2. Remove the two screws to detach the duct box.
- 3. Detach the joint cushion.

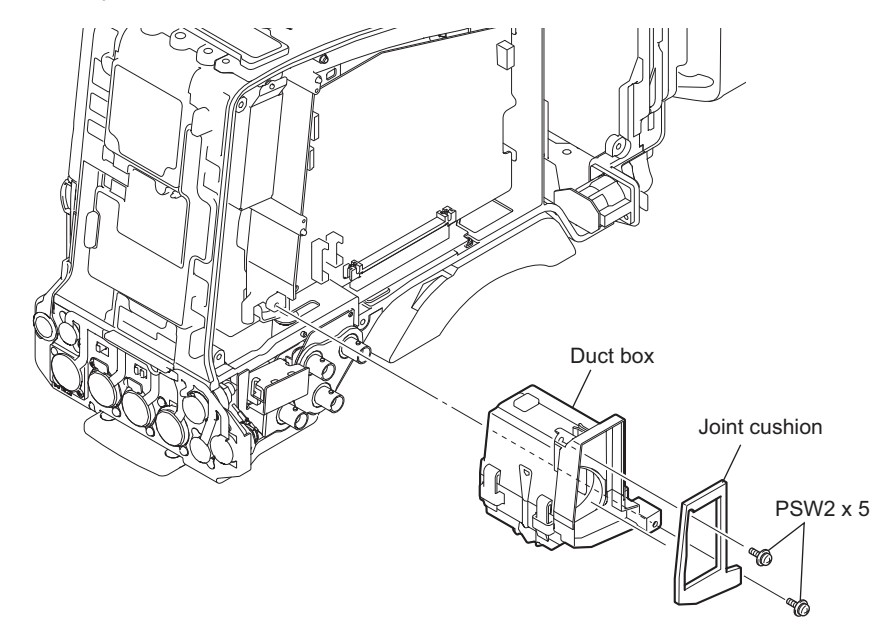

4. Release the three claws to detach the duct (top).

5. Remove the DC fan from the fan cushion.

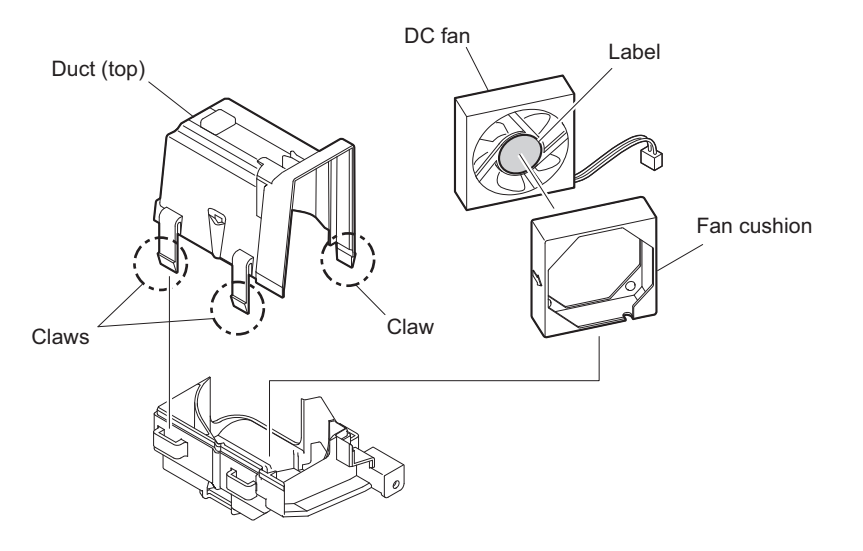

6. Install the removed parts by reversing the steps of removal.

### Note

When installing the DC fan, Pay attention to the orientation of the DC fan.

# 2-19. RX-117A Board

#### Preparation

- 1. Remove the outside panel assembly. (Refer to "2-2. Outside Panel Assembly")
- 2. Remove the inside panel assembly. (Refer to "2-3. Inside Panel Assembly")
- 3. Remove the DPR-354 board. (Refer to "2-7. DPR-354 Board")
- 4. Remove the EC-77 board. (Refer to "2-12. EC-77 Board")
- 5. Remove the duct box. (Refer to "2-18. DC Fan"\)

#### Procedure

- 1. Remove the five screws (PSW2 x 5) to detach the bracket and harness guard (stay).
- 2. Remove the screw (PSW2 x 5) pull out the WRR case (A).
- 3. Detach the PC guard (RX) from the WRR case (A).
- 4. Disconnect the flexible flat cable from the connector (CN2) on the RX-117A board.
- 5. Remove the two screws (B2 x 5) to detach the cushion (WRR) and the RX-117A board.

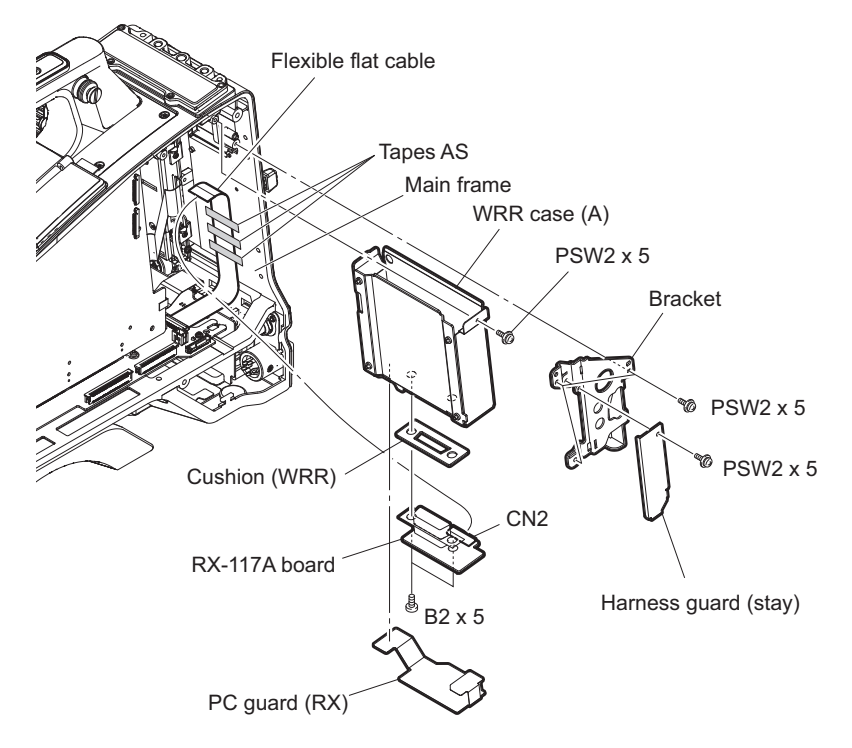

6. Install the removed parts by reversing the steps of removal.

### Note

When flexible flat cable does not adhere with main frame, please put tape AS again.

## 2-20. RM-240 Board

#### Preparation

- 1. Remove the outside panel assembly. (Refer to "2-2. Outside Panel Assembly")
- 2. Remove the inside panel assembly. (Refer to "2-3. Inside Panel Assembly")
- 3. Remove the DPR-354 board. (Refer to "2-7. DPR-354 Board")
- 4. Remove the EC-77 board. (Refer to "2-12. EC-77 Board")
- 5. Remove the duct box. (Refer to "2-18. DC Fan")

#### Procedure

- 1. Disconnect the harness from the connector (CN112) on the DPR-354 board, and release the harness from the slit.
- 2. Disconnect the harness from the connector (CN16) on the MB-1205 board.
- 3. Disconnect the harness from the connector (CN17) on the MB-1205 board, and release the harness from the slit.
- 4. Disconnect the flexible flat cable from the connector (CN10) on the MB-1205 board.

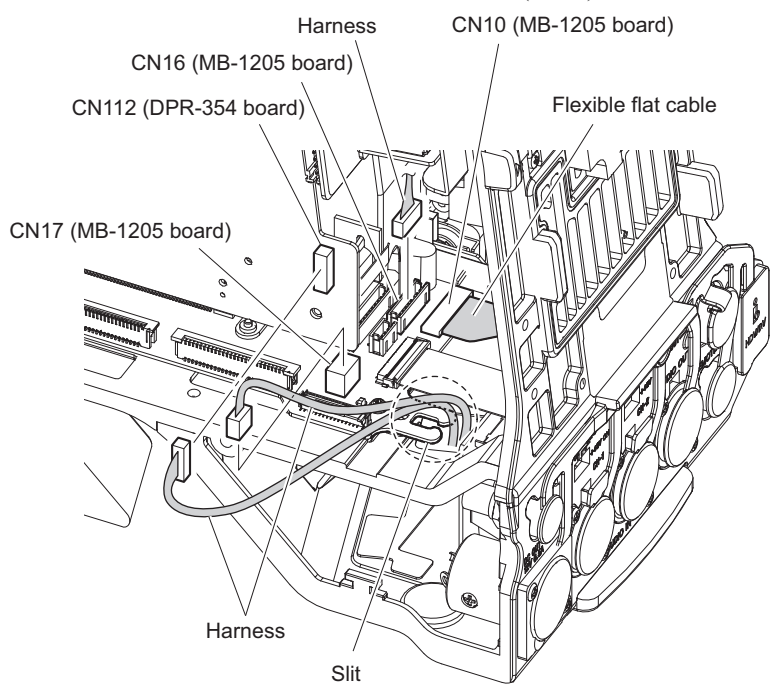

5. Disconnect the harness from the connector (CN2) on the RE-316 board.

6. Disconnect the harness from the connector (CN2) on the CN-3636 board.

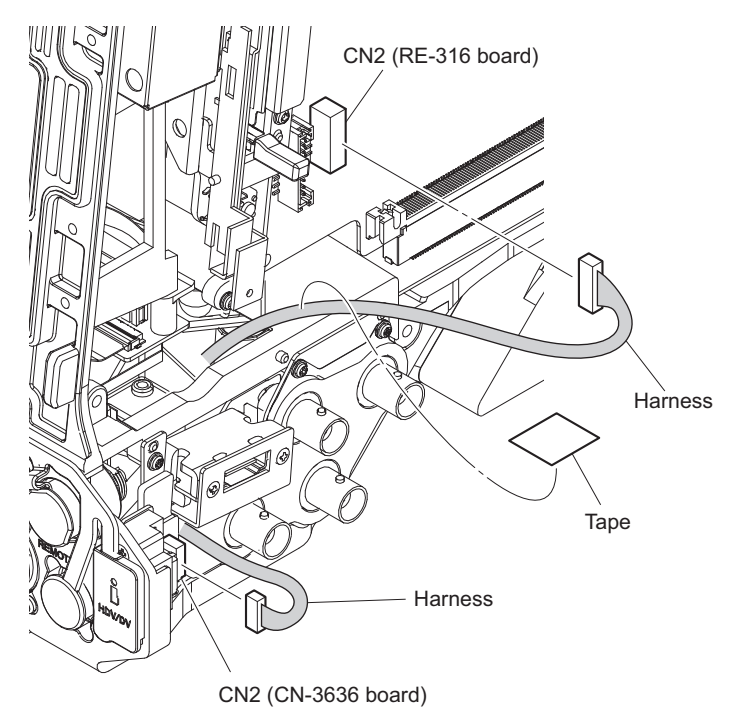

- 7. Remove the special screw to detach the connector cap.
- 8. Remove the four screws (B3 x 8), and lift up the connector box assembly in the direction of the arrow.

9. Disconnect the coaxial cable from the coaxial connector converter (BNC type), and detach the connector box assembly.

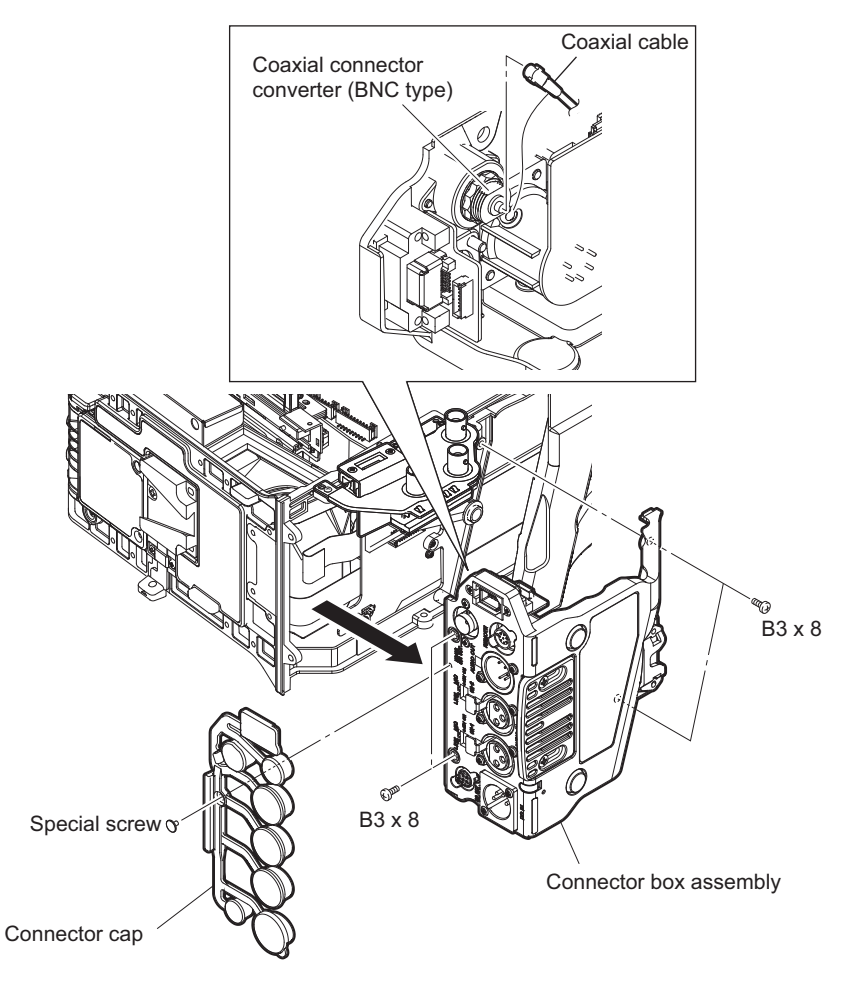

10. Remove the two screws to detach the RM-240 board.

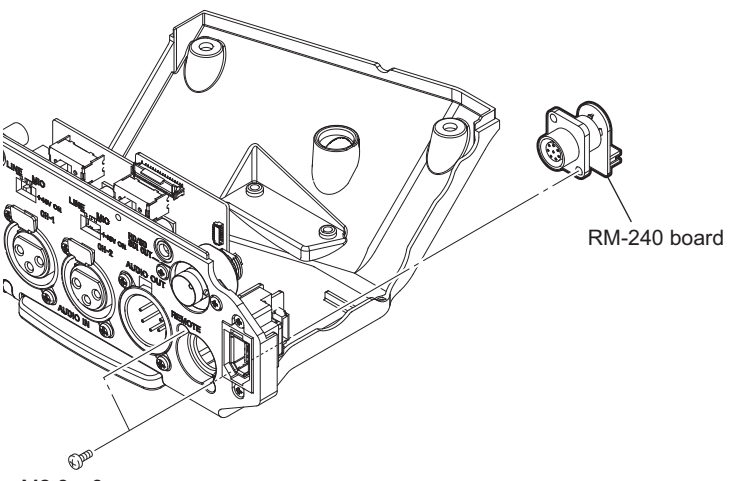

M2.6 x 6

11. Install the removed parts by reversing the steps of removal.

### Note

When installing, arrange the harnesses on the connector box assembly as shown in the figure.

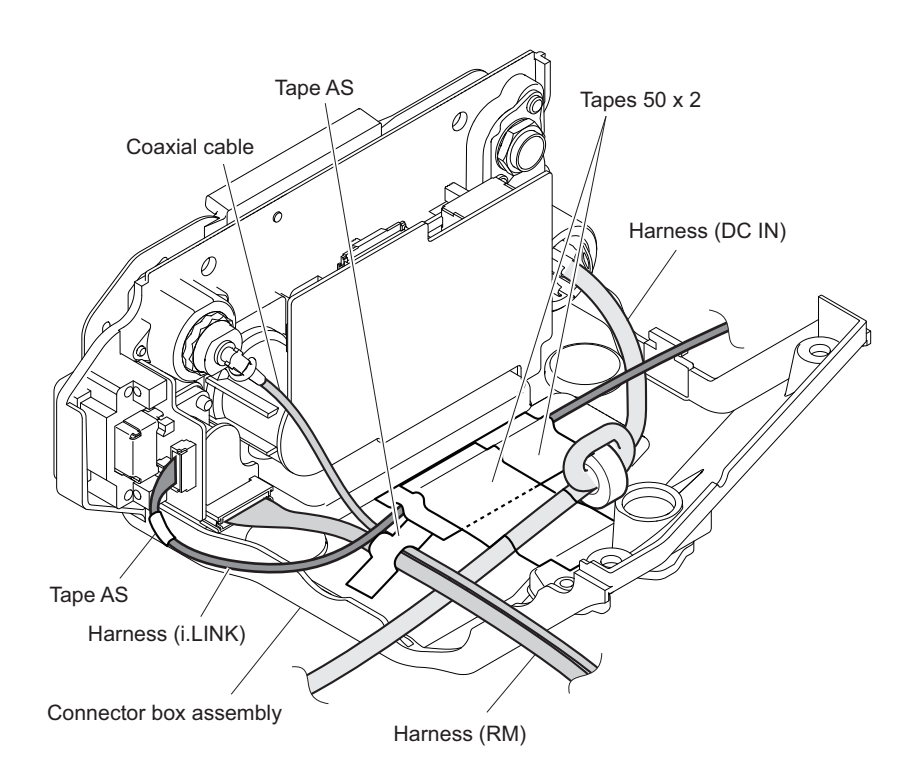

## 2-21. MB-1205 Board

#### Preparation

- 1. Remove the outside panel assembly. (Refer to "2-2. Outside Panel Assembly")
- 2. Open the inside panel assembly. (Refer to "2-3. Inside Panel Assembly")
- 3. Remove the DPR-354 board. (Refer to "2-7. DPR-354 Board")
- 4. Remove the SDI-118 board. (Refer to "2-8. SDI-118 Board")
- 5. Remove the RE-316 board. (Refer to "2-9. RE-316 Board")
- 6. Remove the AU-352 board. (Refer to "2-10. AU-352 Board")
- 7. Remove the connector box assembly. (Refer to "2-20. RM-240 Board")

#### Procedure

1. Loosen the two screws with stopper to detach the shoulder pad assembly.

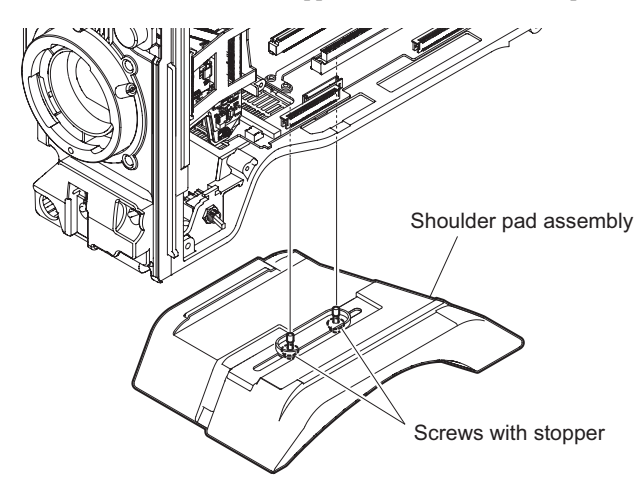

- 2. Disconnect the five harnesses from the five connectors (CN5, CN9, CN19, CN8, and CN6) on the MB-1205 board.
- 3. Disconnect the five harnesses from the five connectors (CN17, CN16, CN14, CN11, and CN13) on the MB-1205 board.

4. Disconnect the two flexible flat cables from two connectors (CN10, CN4) on the MB-1205 board.

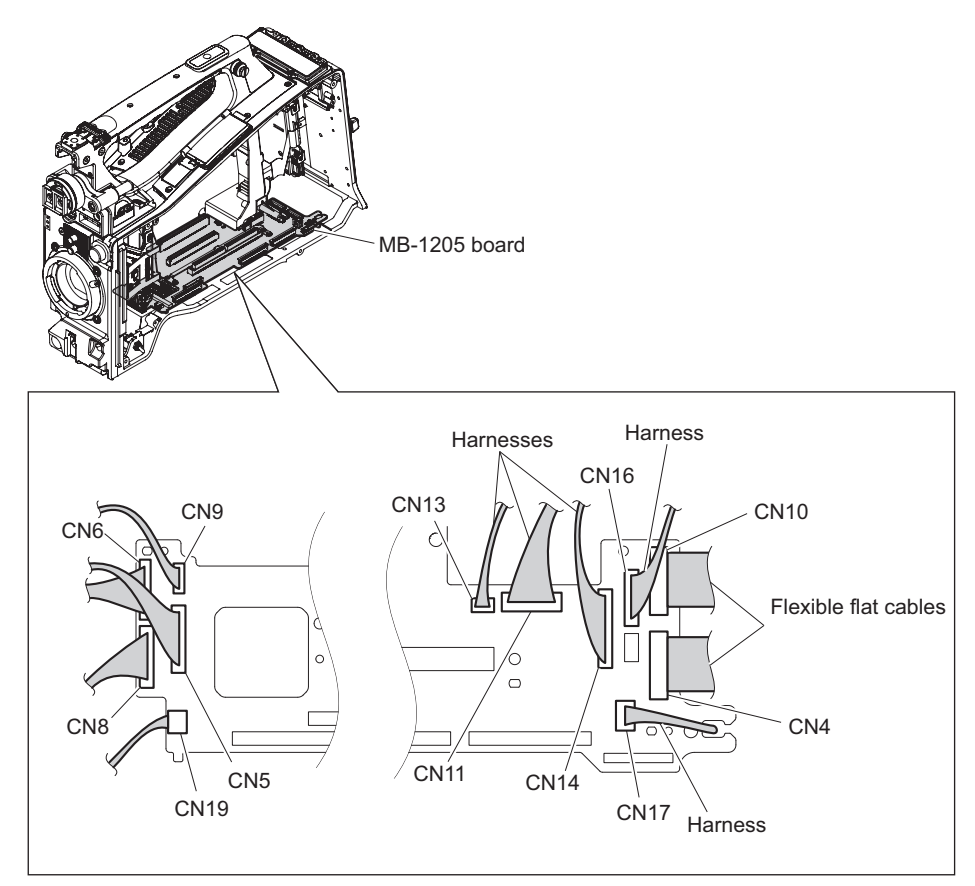

5. Remove the seven screws to detach the MB-1205 board assembly.

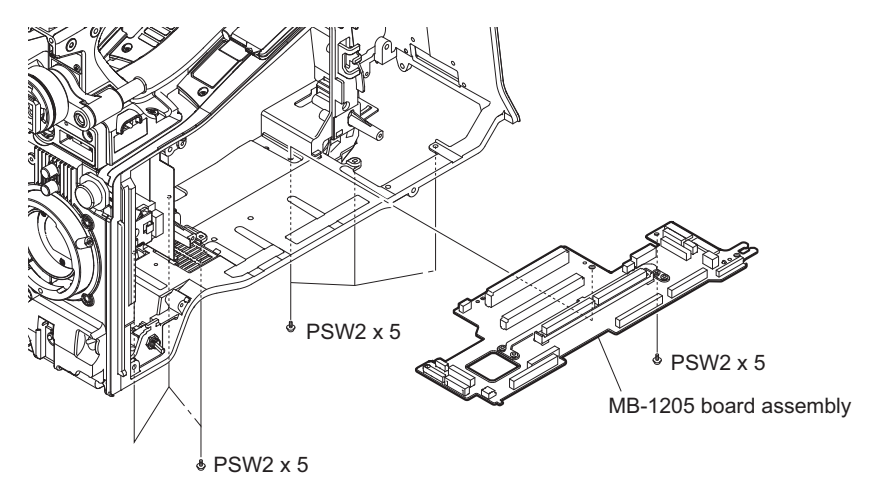

- 6. Remove the two screws to detach the MB bracket (A).
- 7. Remove the four screws to detach the four MB brackets (B) from the MB-1205 board.

8. Detach the cushion (MB) from the MB-1205 board.

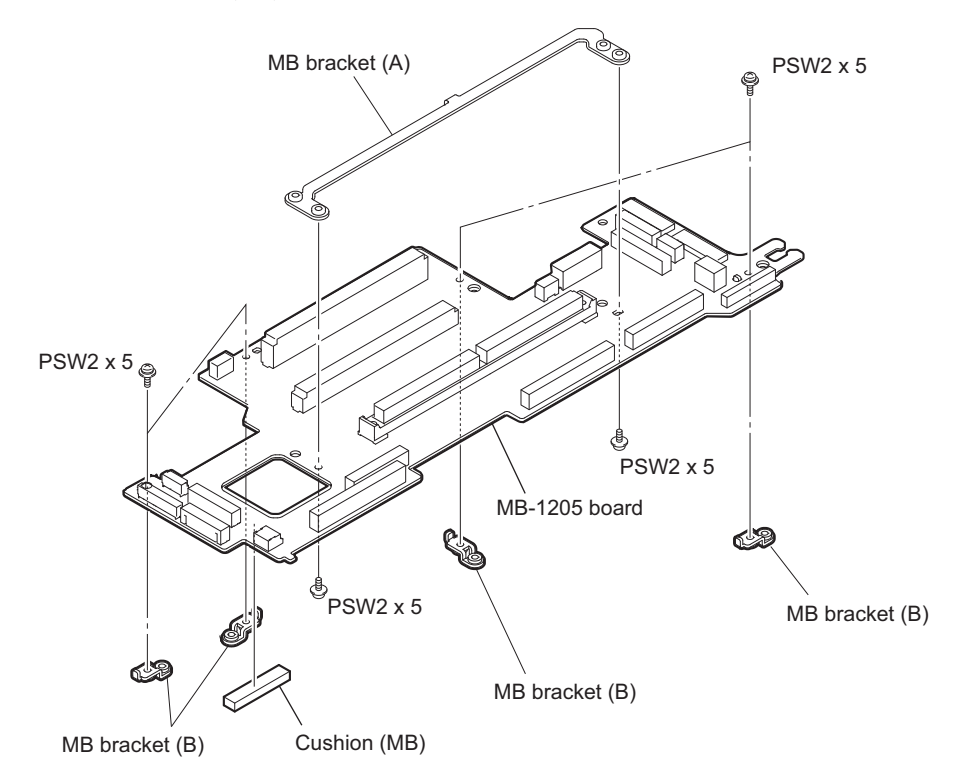
## 2-22. CN-3636 Board

## Preparation

1. Remove the outside panel assembly. (Refer to "2-2. Outside Panel Assembly")

## Procedure

- 1. Disconnect the harness from the connector (CN2) on the CN-3636 board.
- 2. Remove the two screws to detach the CN3636 board.

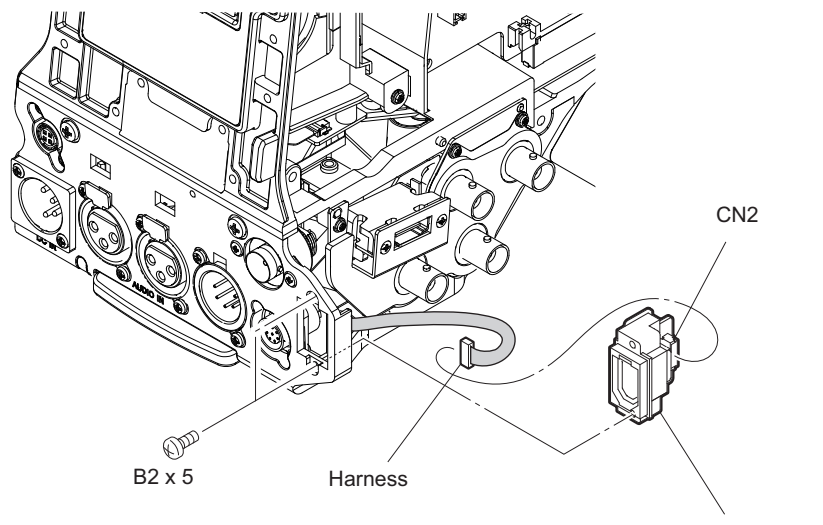

CN-3636 board

## 2-23. AXM-49 Board

### Preparation

- 1. Remove the outside panel assembly. (Refer to "2-2. Outside Panel Assembly")
- 2. Remove the inside panel assembly. (Refer to "2-3. Inside Panel Assembly")
- 3. Remove the connector box assembly. (Refer to "2-20. RM-240 Board")

### Procedure

- 1. Remove the six screws to detach the AXM-49 board.
- 2. Disconnect the flexible flat cable from the connector (CN302) on the AXM-49 board.
- 3. Detach the two slide SW drop cushions and the two slide SW knobs from the AXM-49 board.

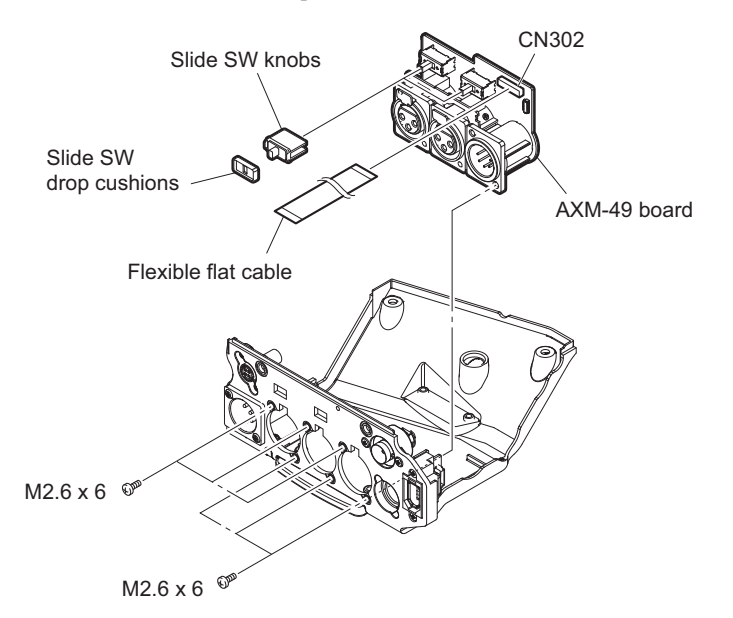

## 2-24. SW-1475A Board

### Procedure

1. Remove the four screws to detach the handle top cover assembly.

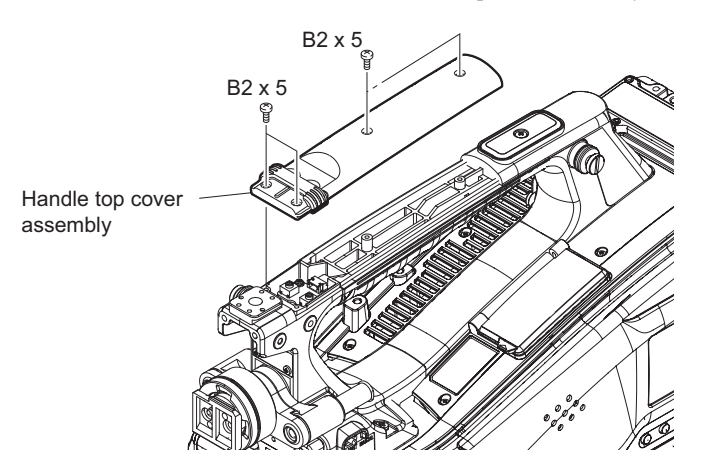

- 2. Disconnect the harness from the connector (CN1) on the SW-1475A board.
- 3. Remove the two screws to detach the SW-1475A board.

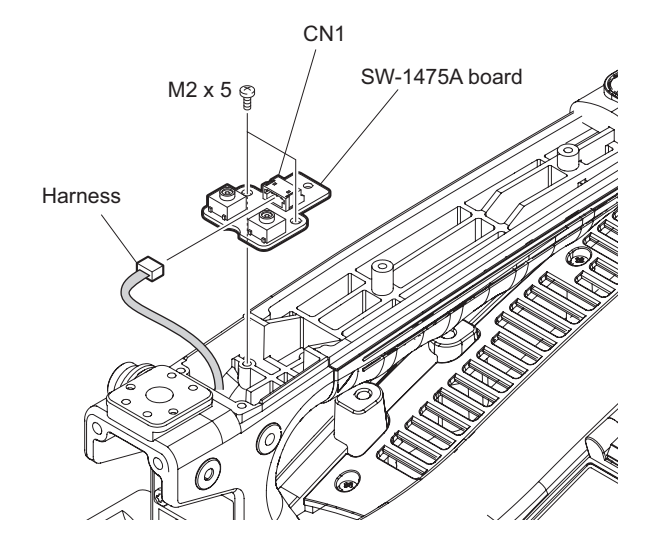

## 2-25. LED-522 Board

### Procedure

1. Loosen the screw to detach the shoe cover assembly.

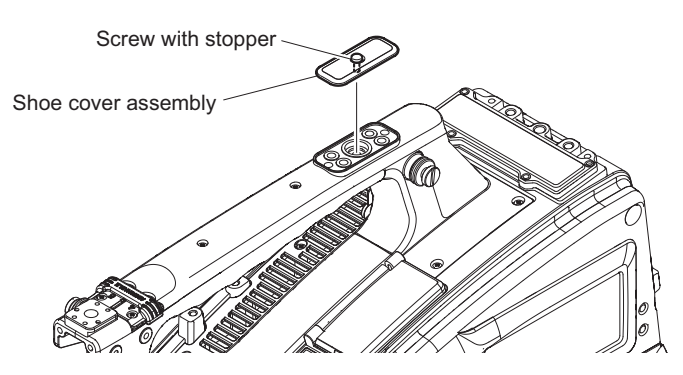

2. Remove the screw  $(B2 \times 5)$  to detach the tally cover.

## Note

Detach the tally cover avoiding the toggle switch on the LED-522 board.

- 3. Disconnect the harness from the connector (CN1) on the LED-522 board.
- 4. Remove the screw (PSW2 x 5) to detach the bracket (LED-492).
- 5. Remove the two screws (PSW2 x 5) to detach the bracket (LED-492), shield (USB), and drop protection cushion.

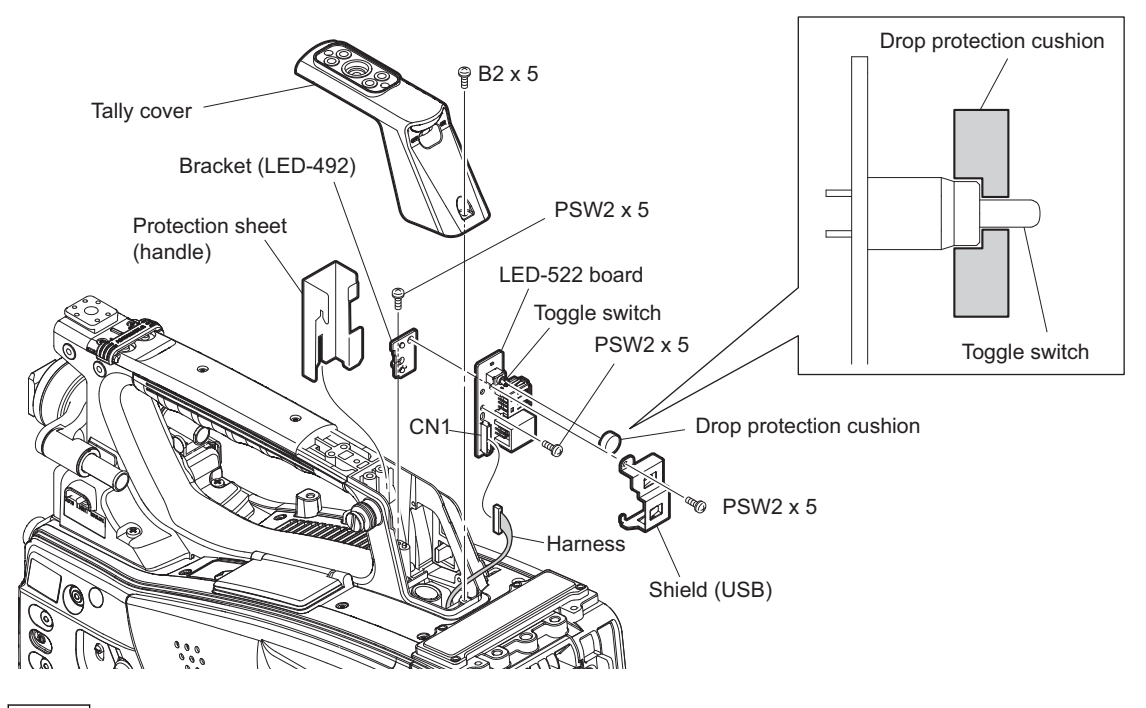

### Note

- When attaching the tally cover, check that the toggle switch shaft is protruding out of the tally cover hole.
- Attach the drop protection cushion to the toggle switch as shown in the figure.
- 6. Install the removed parts by reversing the steps of removal.

## 2-26. Battery Harness Assembly

## Preparation

1. Remove the outside panel assembly. (Refer to "2-2. Outside Panel Assembly")

### Procedure

- 1. Peel the tape.
- 2. Disconnect the harness from the connector (CN1) on the RE-316 board.
- 3. Remove the four screws to detach the battery harness assembly.

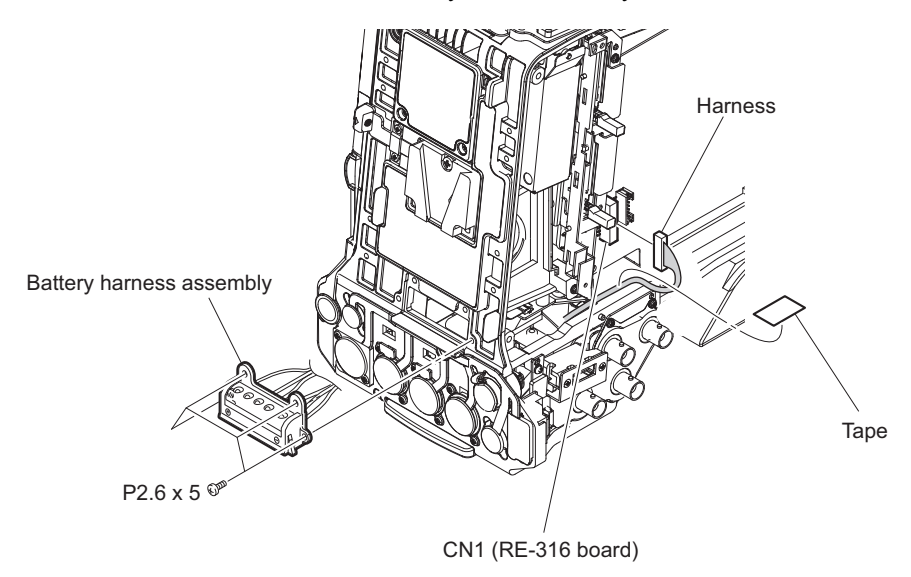

# 2-27. Optical Filter Unit

### Procedure

1. Remove the three screws to detach the optical filter unit.

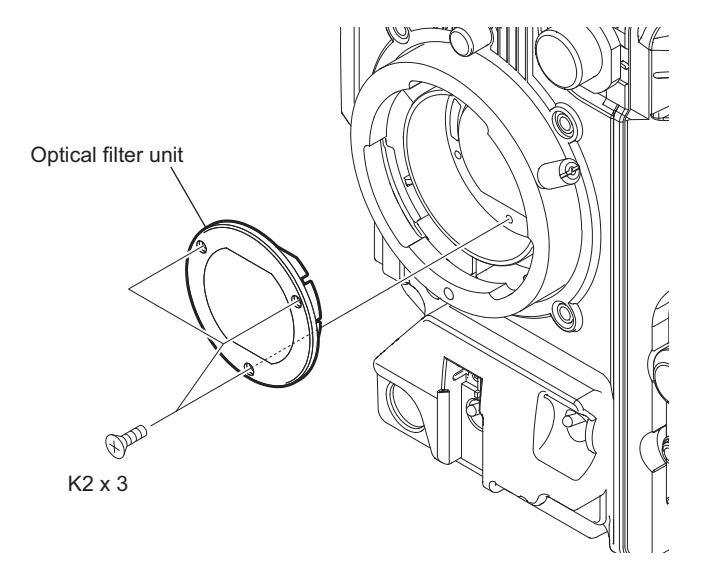

# Section 3 SERVICE Menu

## 3-1. Service Menu List

## 3-1-1. SERVICE Menu List

| Menu Item     | Submenu Item      | Choice                              | Factory De-<br>fault Setting | Function                                                                                                    |
|---------------|-------------------|-------------------------------------|------------------------------|----------------------------------------------------------------------------------------------------|
| Test Saw      | —                 | On/Off                              | Off                          | Test Saw On/Off                                                                                                    |
| Reset         | Service Reset     | Press MENU knob to execute          | —                            | Executing SERVICE layer data reset.                                                                                                    |
|               | Factory Preset    | Press MENU knob to                  | —                            | Set all settings back to the factory set da-                                                                                                    |
|               |                   | execute                             |                              | ta.<br>(excluding black balance auto-adjust-<br>ment value.)                                                                                                    |
| Black Shading | Setting           | On/Off                              | On                           | Black shading correction On/Off                                                                                                    |
|               | Channel Sel       | G/B/R                               | R                            | Select a channel whose black shading is<br>to be adjusted. (The H Saw, H Para, V<br>Saw, and V Para values change to the<br>current values of the selected channel.) |
|               | H Saw             | -99 to +99                          | ±0                           | Black shading H Saw correction amount adjustment                                                                                                    |
|               | H Para            | -99 to +99                          | ±0                           | Black shading H Para correction amount adjustment                                                                                                    |
|               | V Saw             | -99 to +99                          | ±0                           | Black shading V Saw correction amount adjustment                                                                                                    |
|               | V Para            | -99 to +99                          | ±0                           | Black shading V Para correction amount adjustment                                                                                                    |
| White Shading | Setting           | On/Off                              | On                           | White shading correction On/Off                                                                                                    |
|               | Channel Sel       | G/B/R                               | R                            | Select a channel whose white shading is<br>to be adjusted. (The H Saw, H Para, V<br>Saw, and V Para values change to the<br>current values of the selected channel.) |
|               | H Saw             | -99 to +99                          | ±0                           | White shading H Saw correction amount adjustment                                                                                                    |
|               | H Para            | -99 to +99                          | ±0                           | White shading H Para correction amount adjustment                                                                                                    |
|               | V Saw             | -99 to +99                          | ±0                           | White shading V Saw correction amount adjustment                                                                                                    |
|               | V Para            | -99 to +99                          | ±0                           | White shading V Para correction amount adjustment                                                                                                    |
| Auto Shading  | Auto Wht Shading  | Press MENU knob to execute          | —                            | Execution of white shading auto-adjust-<br>ment.                                                                                                    |
|               | Reset Wht Shad    | Press MENU knob to execute          | —                            | Set the white shading value back to the factory adjusted value.                                                                                                    |
|               | Auto Blk Shading  | Press MENU knob to execute          | —                            | Execution of black shading auto-adjust-<br>ment.                                                                                                    |
|               | Reset Blk Shad    | Press MENU knob to execute          | —                            | Set the black shading value back to the factory adjusted value.                                                                                                    |
|               | Master Gain (TMP) | -3/0/3/6/9/12/18/24/30/<br>36/42 dB | 0                            | Selection of master gain value                                                                                                    |
| Flare         | G Flare           | -99 to +99                          | ±0                           | G-channel flare correction amount ad-<br>justment                                                                                                    |
|               | B Flare           | -99 to +99                          | ±0                           | B-channel flare correction amount ad-<br>justment                                                                                                    |

| Menu Item            | Submenu Item     | Choice     | Factory De-<br>fault Setting | Function                                                                                                    |  |
|----------------------|------------------|------------|------------------------------|----------------------------------------------------------------------------------------------------|--|
|                      | R Flare          | -99 to +99 | ±0                           | R-channel flare correction amount ad-<br>justment                                                                                                    |  |
| VCO Adjust-<br>ment  | Clock Out Select | On/Off     | Off                          | Clock output On/Off from the MONI-<br>TOR OUT connector                                                                                                    |  |
|                      | Clock Frequency  | -99 to +99 | ±0                           | Master clock frequency adjustment                                                                                                    |  |
| CMOS Adjust-<br>ment | R CMOS GAIN      | -99 to +99 | ±0                           | R-channel CMOS sensitivity adjustment                                                                                                    |  |
|                      | G CMOS GAIN      | -99 to +99 | ±0                           | G-channel CMOS sensitivity adjustment                                                                                                    |  |
|                      | B CMOS GAIN      | -99 to +99 | ±0                           | B-channel CMOS sensitivity adjustment                                                                                                    |  |
| FAN                  | Fan Mode         | Normal/Fix | Normal                       | Fan mode setting<br>Set Fan Mode to Normal usually.<br>Normal: Operates according to the setting<br>of the Maintenance/Fan Control menu.<br>Fix: Controls the fan with a fixed voltage<br>(8 V) for checking fan operation.<br>Fan Mode is always set to Normal at<br>power-on. |  |

## 3-1-2. RPN CORRECT Menu List

| Menu Item         | Subme-<br>nu Item | Choice         | Factory De-<br>fault Setting | Function                                                                                      |  |
|-------------------|-------------------|----------------|------------------------------|-----------------------------------------------------------------------------------------------|--|
| Auto Detection    | —                 | Execute/Cancel | —                            | Starting automatic RPN detection                                                              |  |
| Channel           | —                 | G/B/R          | G                            | Display and selection of RPN correction<br>channels to be registered or deleted man-<br>ually |  |
| Cursor            | _                 | On/Off         | Off                          | Correction position indicating cursor<br>On/Off                                               |  |
| Cursor H Position | —                 | 1 to 1920      | 960                          | Display and shift of horizontal address o correction position indicating cursor               |  |
| Cursor V Position | —                 | 1 to 1080      | 540                          | Display and shift of vertical address of correction position indicating cursor                |  |
| Cursor Next       | —                 | —              | —                            | Shift of correction position indicating cur-<br>sor to the next address                       |  |
| Cursor Prev       | —                 | —              | —                            | Shift of correction position indicating cur-<br>sor to the previous address                   |  |
| Record            | —                 | Execute/Cancel | —                            | RPN registration                                                                              |  |
| Delete            | —                 | Execute/Cancel | —                            | RPN deletion                                                                                  |  |
| Reset             | _                 | Execute/Cancel | _                            | Deletion of all RPNs registered as correc-<br>tion target after factory shipment              |  |

## 3-1-3. INFORMATION Menu List

| Menu Item  | Submenu<br>Item | Choice       | Factory De-<br>fault Setting | Function                      |  |
|------------|-----------------|--------------|------------------------------|-------------------------------|--|
| Serial No. | —               | —            | —                            | Serial number display         |  |
| Version    | —               | —            | —                            | Software version display      |  |
| Self Diag  | Diag Type       | Type1 /Type2 | Type1                        | Self-diagnosis type selection |  |

| Menu Item | Submenu<br>Item | Choice         | Factory De-<br>fault Setting | Function                                                                   |
|-----------|-----------------|----------------|------------------------------|----------------------------------------------------------------------------|
|           | Item1           | Execute/Cancel | —                            | Execution of self-diagnosis item 1                                         |
|           | Item2           | Execute/Cancel | —                            | Execution of self-diagnosis item 2                                         |
|           | Item3           | Execute/Cancel | —                            | Execution of self-diagnosis item 3                                         |
|           | Item4           | Execute/Cancel | —                            | Execution of self-diagnosis item 4                                         |
|           | Item5           | Execute/Cancel | —                            | Execution of self-diagnosis item 5                                         |
|           | Item6           | Execute/Cancel | —                            | Execution of self-diagnosis item 6                                         |
|           | Item7           | Execute/Cancel | —                            | Execution of self-diagnosis item 7                                         |
|           | Item8           | —              | —                            | Do not execute this item.                                                  |
|           | Item9           | Execute/Cancel |                              | Execution of self-diagnosis item 9<br>(Supported by version 1.2 and later) |
|           | Item10          | —              | —                            | Do not execute this item.                                                  |
|           | Item11          | _              | —                            | Do not execute this item.                                                  |
|           | Item12          | —              | —                            | Do not execute this item.                                                  |
|           | Item13          | —              | —                            | Do not execute this item.                                                  |
| Log Dump  | _               | Execute/Cancel | —                            | Recording error log in media                                               |

## 3-2. Description of Menu

## 3-2-1. Basic Menu Operation

### **Basic Menu Operation**

Set the MENU ON/OFF switch to ON or press the MENU button to enable the menu mode.

Note

If the unit is in the FOCUS MAGNIFICATION mode, no menu operation is enabled. Press the FOCUS MAGNIFICATION button to reset the FOCUS MAGNIFICATION mode.

- 1. Set the MENU ON/OFF switch to ON or press the MENU button.
  - The menu mode is activated.
- 2. Turn the MENU knob or press the arrow buttons to set the cursor at the item you want to set.
- 3. Press the MENU button or SET button.

### To Exit the Menu Mode

Set the MENU ON/OFF switch to OFF or press the MENU button again. The menu mode is reset and the unit returns to the normal shooting mode.

## 3-2-2. Service Menu

### Service menu types

| Menu name   | Description                                 |
|-------------|---------------------------------------------|
| SERVICE     | Parameter adjustment                        |
| RPN CORRECT | RPN correction operation                    |
| INFORMATION | Unit information display and self-diagnosis |

## 3-2-3. To Display Service Menu

1. Set the MENU ON/OFF switch to ON to display the menu mode screen. (Refer to "3-2-1. Basic Menu Operation")

Note

When Source Select of the Input/Output item in the OPERATION menu is i.LINK, the mode is switched to the camera mode.

- 2. Set the cursor at the Hours Meter item of the Ma (MAINTENANCE) menu.
- 3. Depress the MENU ON/OFF switch while pressing the MENU knob and Assign 1 button simultaneously. The Se (SERVICE) menu, Rp (RPN CORRECT) menu, and In (INFORMATION) menu appear in the list.

Тір

Once the service menu is displayed, it is displayed only by pressing the MENU button instead of normal setup menu unless power is turned off.

## 3-3. Description of Service Menu

The service menu allows parameter adjustment (such as correction of individual differences of image pickup device and lens) that varies from unit to unit.

## 3-3-1. Test Saw Setting

Test Saw setting can switch recording/output video data in the camera mode to the Test Saw signal in place of video data that is being captured.

## 3-3-2. Execution of Reset

The Reset menu is used to reset the menu, status, and service menu functions.

#### **Service Reset**

The Service Reset menu is used to reset SERVICE layer data. While Service Reset is in execution, a message "Service Reset/Executing" appears. After execution of Service Reset, a message "Service Reset/Done" appears for three seconds.

### **Factory Preset**

The Factory Preset menu is used to return all settings to the factory set values. While Factory Preset is in execution, a message "Factory Preset/Executing" appears. When a message "Factory Preset/Power Off>On" appears after execution of Factory Preset, turn on the power again.

## 3-3-3. Black Shading Adjustment

The Black Shading menu enables the adjustment of the horizontal and vertical Saw correction level and parabola correction level.

### Setting

The Black Shading setting menu can be used to turn Black Shading correction On or Off. The Black Shading setting is turned On automatically when the power is turned On.

## **Channel Sel**

The Channel Select menu enables selection of the channel (G-ch or B-ch or R-ch) to execute the H Saw, H Para, V Saw, and V Para black shading adjustments on.

When the Channel Select menu selects any other channel, the displays of the H Saw, H Para, V Saw, and V Para setup values are changed to the current setup values of the channel selected by the Channel Select menu. The changes are reflected on the H Saw, H Para, V Saw, and V Para setup values.

### H Saw

The H Saw menu enables the horizontal Saw black shading correction (linear increase and decrease) level.

## H Para

The H Para menu enables the horizontal Parabola black shading correction (black level correction at the horizontal center with respect to both ends) level.

### V Saw

The V Saw menu enables the vertical Saw black shading correction (linear increase and decrease) level.

## V Para

The V Para menu enables the vertical Parabola black shading correction (black level correction at the vertical center with respect to both ends) level.

### **Black Shading Adjustment Method**

#### Preparation

- Connect an HD waveform monitor to the SDI OUT terminal.
- HD waveform monitor setting: RGB mode
- Lens iris: CLOSE

#### **Adjustment Procedure**

- 1. Adjust GAIN and BLK level for easy viewing to observe.
- 2. Adjust H Saw, H Para, V Saw and V Para for the respective channels of G-ch, B-ch and R-ch until waveform on the waveform monitor becomes flat.

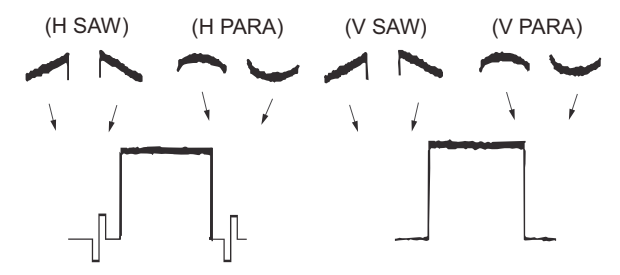

## 3-3-4. White Shading Adjustment

The white Shading menu enables the adjustment of the horizontal and vertical Saw correction level and parabola correction level.

### Note

- The White Shading adjustment cannot be executed for the correct adjustment values if the object pattern has nonuniformity or if other conditions such as lens iris setting and zoom setting are not correctly satisfied.
- Use a full white pattern for the White Shading adjustment having uniform brightness over the entire area.

• If a full white pattern having uniform brightness over the entire area is not available, do not execute the G-channel White Balance adjustment. Instead of it, execute the White Balance adjustment in the way of aligning the R-channel waveform and the B-channel waveform to the waveform of G-channel.

### Setting

The White Shading setting menu can be used to turn White Shading correction On or Off. The White Shading setting is turned On automatically when the power is turned On.

### **Channel Sel**

The Channel Sel menu enables selection of the channel (G-ch or B-ch or R-ch) to execute the H Saw, H Para, V Saw, and V Para white shading adjustments on.

When the Channel Sel menu selects any other channel, the displays of the H Saw, H Para, V Saw, and V Para setup values are changed to the current setup values of the channel selected by the Channel Sel menu. The changes are reflected on the H Saw, H Para, V Saw, and V Para setup values.

### H Saw

The H Saw menu enables the horizontal Saw white shading correction (linear increase and decrease) level.

## H Para

The H Para menu enables the horizontal Parabola white shading correction (sensitivity correction at the horizontal center with respect to both ends) level.

### V Saw

The V Saw menu enables the vertical Saw white shading correction (linear increase and decrease) level.

### V Para

The V Para menu enables the vertical Parabola white shading correction (sensitivity correction at the vertical center with respect to both ends) level.

### White Shading Adjustment Method

#### Preparation

- Connect an HD waveform monitor to the SDI OUT terminal.
- · HD waveform monitor setting: RGB mode
- Focus: ∞
- Shoot an all white pattern over the entire frame of monitor screen.

### **Adjustment Procedure**

1. Adjust lens iris until white level becomes approximately 80%.

- 2. If the lens iris value is larger than F5.6, adjust the incoming light intensity by using electronic shutter for the lens iris setting of smaller than F5.6.
- 3. Adjust H Saw, H Para, V Saw and V Para for the respective channels of G-ch, B-ch and R-ch until waveform on the waveform monitor becomes flat.

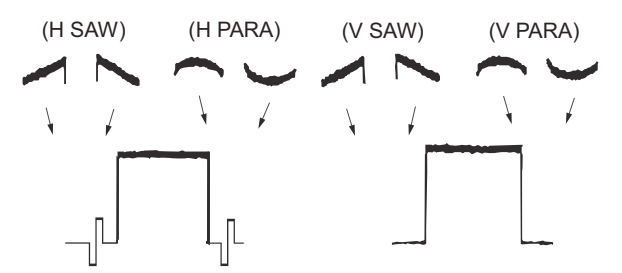

### 3-3-5. Auto Shading Adjustments

The Auto Shading menu can execute auto-shading (auto-adjustment of shading correction).

### **Auto Wht Shading**

When Auto Wht Shading is selected, "Execute" and "Cancel" appear. When "Execute" is selected, auto white shading is executed.

When the CANCEL/PRST/ESCAPE switch is set to CANCEL while auto white shading is in execution, the auto white shading is suspended and the state before execution of auto white shading is restored.

When the auto white shading ends successfully, "OK" appears. If the auto white shading fails, "NG" and the cause appear for three seconds.

### **Reset Wht Shad**

When Reset Wht Shad is selected, "Execute" and "Cancel" appear. When "Execute" is selected, the auto-white shading result is reset to the factory adjusted value.

#### **Auto Blk Shading**

When Auto Blk Shading is selected, "Execute" and "Cancel" appear. When "Execute" is selected, auto-black shading is executed.

When the CANCEL/PRST/ESCAPE switch is set to CANCEL while auto-black shading is in execution, the auto-black shading is suspended and the state before execution of auto-black shading is restored.

When the auto-black shading ends successfully, "OK" appears. If the auto-black shading fails, "NG" and the cause appear for three seconds.

## **Reset Blk Shad**

When Reset Blk Shad is selected, "Execute" and "Cancel" appear. When "Execute" is selected, the auto-black shading result is reset to the factory adjusted value.

### Master Gain (TMP)

When Master Gain (TMP) is selected, gain can be increased temporarily so that the auto-white shading and auto-black shading execution results can be monitored in this menu.

The gain value set here is negated by pressing the GAIN switch or executing AWB, ABB, or AGC.

## 3-3-6. Flare Adjustment

The Flare adjustment menu enables flare compensation for the respective channels of G-channel, B-channel and R-channel.

### Preparation

- Connect an HD waveform monitor to the SDI OUT terminal.
- HD waveform monitor setting: RGB mode
- Shoot a gray-scale chart to fill the entire screen of the picture frame and execute the white balance.
- Set the Knee to the Auto or Off.

### **Adjustment Procedure**

1. Adjust lens iris until white level (portion A) becomes approximately 100%. After that, open the lens iris by two stops.

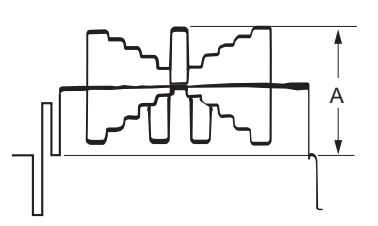

2. Select waveform of the signal at the center of grayscale signal on a waveform monitor.

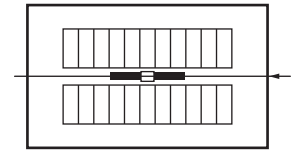

3. Adjust R Flare, G Flare and B Flare until the black levels on both sides of the center white in all of the R, G and B channels to a unity level.

(Align black level all channels to that of the channel having the lowest black level.)

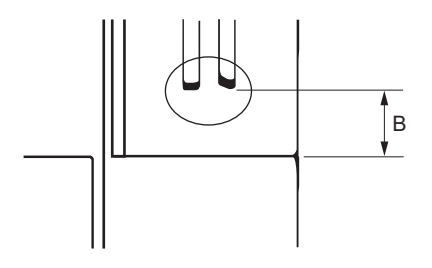

#### Note

- Make flare adjustments with the black-level part free from effects of other light sources or pattern box light (including reflected light). To prevent such effects, take appropriate measures such as by sticking a less reflective material to the black-level part or covering the area between camera and chart with a tube.
- If no appropriate environment can be prepared, adjust the R Flare, G Flare, and B Flare values to ±0.

## 3-3-7. VCO Adjustment

The VCO Adjustment menu allows adjustment of VCO frequency.

## **Clock Out Select**

The Clock Out Select menu can divide the VCO output frequency and output video signals to the TEST OUT connector.

### **Clock Frequency**

The Clock Frequency setting allows adjustment of the 54 MHz master clock frequency.

### **Adjusting VCO**

#### Preparation

Connect a frequency counter to the TEST OUT connector.

### Adjustment procedure

- 1. Check that a signal of the specification below is output from the TEST OUT connector.
  - · Condition: Adjust VCO one hour after power-on.
  - Specification: 54 MHz (upper limit: +100 Hz, lower limit: -0 Hz)
- If VCO does not meet this specification, change the clock frequency set value so that the VCO meets this specification.

When the VCO meets this specification, press the MENU button to enter the clock frequency set value.

#### Note

Once the clock frequency has been set, " $\pm$ 0" appears when the Clock Frequency menu screen is opened next but the adjustment result is reflected.

If VCO does not meet this specification with a single adjustment, set the Clock Frequency value to the maximum or minimum and turn off the power. Then adjust the VCO using the same procedure.

### 3-3-8. CMOS Adjustment

#### Preparation

- 1. Connect an HD waveform monitor to the SDI OUT connector.
- 2. Make the following settings.
  - HD waveform monitor: RGB mode
  - WHITE BAL switch: PRESET
- 3. Capture the pattern box whose color temperature is controlled to 3200K.

#### Adjustment procedure

Adjust the CMOS so that the R, G, and B channel outputs are aligned.

#### Note

The sensitivity and noise level vary as the G channel is moved. To adjust the G channel, use a light source adjusted to  $573 \pm 10 \text{ cd/m}^2$ .

## 3-3-9. Fan Check

Automatic fan control is possible by detecting the internal temperature, but fixed-voltage (8 V) control is also possible to check the fan operation. The unit is always in the Normal mode after power is turned on, and it operates according to the setting of the Maintenance/Fan Control menu.

## 3-4. Description of RPN CORRECT Menu

The RPN CORRECT menu enables various operations such as manual registration, deletion and automatic detection of the RPN compensation point.

## 3-4-1. Executing Auto Detection

The Auto Detection menu enables automatic detection of RPN point. When the Auto Detection menu is selected, the Execute and Cancel choices appear. Selecting Execute starts RPN Auto Detection.

The RPN point that is detected by the Auto Detection is added to the RPN correction point.

### Note

Auto Detection cannot be executed under the following settings. Change the settings to execute Auto Detection.

- When Video Format other than UDF HD422 1080/60i is selected.
- When color bar signal is output.
- When the Test Saw is set to On

## 3-4-2. Channel Setting

The Channel menu enables selection of the channel (Rch or G-ch or B-ch) to execute Record of RPN pixel on, in the manual registration of RPN.

When the RPN cursor is moved to an already-registered RPN correction point by the Cursor Next or Cursor Prev operation, the correction mode selected for the RPN point is displayed automatically.

## 3-4-3. Cursor Setting

The Cursor menu enables turning On or Off the crosshair cursor display indicating the RPN correction position in the manual registration of RPN.

When the Cursor menu is turned On, the crosshair cursor indicating the RPN correction position is displayed superimposed on the video signal.

Signal of the pixel located at the center of the crosshair cursor is replaced by black.

The Cursor setting is always turned Off when the power is turned On.

## 3-4-4. Cursor H Position Setting

The Cursor H Position menu enables the user to change the horizontal position of the RPN point within the effective period of video signal in the manual registration of RPN.

When the RPN cursor (indicating the location of a RPN pixel to register) is moved to an already-registered RPN correction point by the Cursor Next or Cursor Prev operation, the display automatically switches to the numeric value of the horizontal position of the RPN point.

Turning the MENU knob while pressing the EXPAND button increases or decreases the value by 10.

## 3-4-5. Cursor V Position Setting

The Cursor V Position menu enables the user to change the vertical position of the RPN point within the effective period of video signal in the manual registration of RPN.

When the RPN cursor (indicating the location of a RPN pixel to register) is moved to an already-registered RPN correction point by the Cursor Next or Cursor Prev operation, the display automatically switches to the numeric value of the vertical position of the RPN point.

Turning the MENU knob while pressing the EXPAND button increases or decreases the value by 10.

## 3-4-6. Operating Cursor Next

The Cursor Next menu enables the user to move the RPN cursor position to the next already-registered RPN correction point after the present position in the ascending order of the addresses during the manual registration of RPN. (If multiple RPN positions have the same address in the ascending order of the Cursor V Position, the RPN cursor moves in the ascending order of the Cursor H Position.)

## 3-4-7. Operating Cursor Prev

The Cursor Prev menu enables the user to move the RPN cursor position to the next already-registered RPN correction point after the present position in the descending order of the addresses during the manual registration of RPN. (If multiple RPN positions have the same address in the descending order of the Cursor V Position, the RPN cursor moves in the descending order of the Cursor H Position.)

## 3-4-8. Executing Record

The Record menu enables the manual registration of RPN. When Record menu is selected, the Execute and Cancel choices appear. Selecting Execute starts the registration of RPN.

### **RPN Manual Registration Procedure**

- 1. Set the Video Format to UDF HD422 1080/30P.
- 2. Set the lens iris to CLOSE.
- 3. Adjust gain and black level to the settings that facilitate viewing the RPN position on a monitor screen.
- 4. Set Channel to the RPN color that is going to be registered.
- 5. Set Cursor to On.
- 6. Move the crosshair cursor to the RPN that is going to be registered by using Cursor H Position and Cursor V Position. (When the crosshair cursor is moved on top of the desired RPN, the RPN becomes invisible.)
- 7. Execute the Record.

### 3-4-9. Executing Delete

The Delete menu enables manual deletion of RPN.

When the Delete menu is executed, the RPN registration of a pixel at an address specified by the Cursor H Position and Cursor V Position is deleted from RPN data.

When the Delete menu is selected, the Execute and Cancel choices appear. Selecting Execute starts deletion of RPN.

### 3-4-10. Executing Reset

The Reset menu enables the user to delete the RPN correction point data that is registered by Auto Detect and Auto Black Balance after the equipment is shipped from the factory.

The RPN data that is registered at the factory and the RPN data is manually registered cannot be deleted by the Reset.

When the Reset menu is selected, the Execute and Cancel choices appear. In addition, selecting Execute starts reset of RPN.

## 3-5. Description of INFORMATION Menu

The INFORMATION menu enables operations such as displaying the product information and executing Self Diag.

## 3-5-1. Displaying the Serial Number

The serial number of the unit is displayed on the Serial Number.

Тір

The cursor cannot be moved to the Serial Number.

## 3-5-2. Displaying the Version Number

The software version of the unit is displayed on the Version.

Tip

The cursor cannot be moved to the Version.

## 3-5-3. Executing Self Diag

Self Diag enables the user to execute self-diagnosis of the equipment. When Self Diag is run, the result of self-diagnosis appears regardless of whether the result is good or bad.

Note

- Self Diag cannot be executed under the following settings. Change the settings to execute Self Diag.
  "When Video Format other than UDF HD422 1080/60i or UDF HD422 1080/50i is selected." or "When the SLS is set to On."
- After Self Diag is executed, turn off and on the unit and use it.

### Self-diagnostic Items

The following two types of self-diagnosis are provided.

- Type1: Simple self-diagnosis
  - Use to execute a simple version of the self-diagnosis. This finishes in a short time.
- Type2: Complete self-diagnosis

This executes all items included in the Self Diag. Since complete self-diagnosis involves a memory test and a complicated device test, this requires time to be completed. In addition, since the system cannot be returned to normal operations after the self-diagnosis, the power must be turned off and on again.

### Note

The self-diagnostic items range from Item1 to Item13.

### Self-diagnostic item list

| Item No. | Self-diagnostic item  | Description                                                                                              |
|----------|-----------------------|----------------------------------------------------------------------------------------------------|
| Item1    | Image processor block | Diagnosis of CMOS block, and camera block                                                                |
| Item2    | Display block         | Diagnosis of video signal system (LCD and base band signal processing)                                   |
| Item3    | Media block           | Diagnosis of media recording and playback (encoder, decoder, mem-<br>ory card, i.LINK and USB interface) |
| Item4    | Audio block           | Diagnosis of audio input and output                                                                      |

| Item No. | Self-diagnostic item                                              | Description                                                                                                    |
|----------|-------------------------------------------------------------------|----------------------------------------------------------------------------------------------------|
| Item5    | System controller block                                           | Diagnosis of system controller system                                                                                            |
| Item6    | Power block                                                       | Diagnosis of power supply system                                                                                                 |
| Item7    | I/F between image processor and display block                     | Diagnosis of the signal line from camera signal processor IC to base<br>band processing IC                                       |
| Item8    | —                                                                 | Do not execute this item.                                                                                                    |
| Item9    | Video I/F while playing back between dis-<br>play and media block | Diagnosis of the video signal line (playback direction) from AVIT signal processing IC via decoder IC to base band processing IC |
| Item10   | —                                                                 | Do not execute this item.                                                                                                    |
| Item11   | —                                                                 | Do not execute this item.                                                                                                    |
| Item12   | —                                                                 | Do not execute this item.                                                                                                    |
| Item13   | —                                                                 | Do not execute this item.                                                                                                    |

## Procedure for the Self-diagnosis

1. Select the type of self-diagnosis (Type 1 or Type 2) in Diag Type.

#### Note

When Type 1/2 for an Item in the table is "1 only", the item executes only for type 1, and when it is "2 only", it executes only for type 2. For "1, 2", the item executes for both type 1 and type 2.

- 2. Select the Item of self-diagnosis from Item1 to Item7 or Item9.
- 3. When an Item is selected, Execute and Cancel appear. In addition, when Execute is selected, the self-diagnosis of the selected Item starts.
- 4. When the self-diagnosis is completed, the result of self-diagnosis appears.

Example of the display for results of self-diagnosis

| Diagld | Try | Success | Result |
|--------|-----|---------|--------|
| 0x01   | 1   | 1       | 0      |
| 0x02   | 1   | 1       | 0      |
| 0x03   | 1   | 1       | 0      |
| 0x04   | 1   | 1       | -1     |

Press the CANCEL button, SET button, or MENU knob while displaying the result of self-diagnosis to return to the INFORMATION menu.

### The results of self-diagnosis

The result of self-diagnosis is composed of the diagnostic item ID (DiagId) for the Item and Try, Success, and Result for the item. The result of the self-diagnosis for each item is displayed after execution.

| Category | Description                                                                                                    |
|----------|----------------------------------------------------------------------------------------------------|
| Try      | Shows the number of trials of the self-diagnosis.                                                                                                    |
| Success  | Shows the number of internal successes of the self-diagnosis.                                                                                             |
| Result   | Shows the result of the self-diagnosis. "0" means no problems. When a value other than "0" is displayed, check the details for each self-diagnostic item. |

#### Meaning of Try, Success, and Result

### **Details of Self-diagnosis**

This section describes self-diagnostic items included in each Item. The values in the Error value column show the value for errors. The value is "0" when there is no error.

#### Item1: Image processor block diagnosis

The image processor block diagnosis tests the following contents.

| ID   | Diagnosis                                                         | Error value                                               | Type1/2 | Note                                                        |
|------|-------------------------------------------------------------------|-----------------------------------------------------------|---------|-------------------------------------------------------------|
| 0x08 | Defect correction count check (self-<br>diagnosis during service) | -1: Maximum defect correction count<br>over               | 1 ,2    | Perform this diagnosis<br>after production adjust-<br>ment. |
| 0x0A | DSP data read/write test (self-diag-<br>nosis during service)     | -5: DSP Read/Write NG (Read or write error is not clear.) | 1 ,2    | —                                                           |
| 0x15 | FPGA-Rise video signal connection test                            | -1: Test pattern checking failure                         | 1 ,2    | —                                                           |
| 0x18 | CIS-FPGA video signal connection test                             | -1: Test pattern checking failure                         | 1 ,2    |                                                             |
| 0x22 | FPGA-SDRAM connection test                                        | -1: Test pattern checking failure                         | 1 ,2    | —                                                           |

#### Item2: Display block diagnosis

Display block diagnosis analyzes the following contents.

| ID   | Diagnosis description                               | Error value          | Type1/2 | Note |
|------|-----------------------------------------------------|----------------------|---------|------|
| 0x01 | Communication signal line test of LCD               | -1: Connection error | 1, 2    | —    |
| 0x02 | Communication signal line test of COPRO (SAD)       | -1: Connection error | 1, 2    | _    |
| 0x03 | Communication signal line test of Io Expander (SAD) | -1: Connection error | 1, 2    | —    |

### Item3: Media block diagnosis

Media block diagnosis analyzes the following contents. There can be cases that the error value "-6" is displayed with any ID other than what are listed in the following table. The error value "-6" does not mean any abnormality in such cases.

Be sure to turn off the power once whenever the media block diagnosis item 3 is executed.

| ID   | Diagnosis description                          | Error value | Type1/2 | Note |
|------|------------------------------------------------|-------------|---------|------|
| 0x06 | USB Device Register Read/Write check           | -1: Error   | 1 only  | —    |
| 0x09 | i.Link Register Read/Write check               | -1: Error   | 1 only  | —    |
| 0x0B | USB Host Register Read/Write check             | -1: Error   | 1 only  | —    |
| 0x14 | PIFC POWSW                                     | -1: Error   | 1 only  | —    |
| 0x15 | SPA POWSW                                      | -1: Error   | 1 only  | —    |
| 0x16 | MPEG encoder/decoder IC Data Read/Write        | -1: Error   | 1 only  | —    |
| 0x20 | NOR-Flash ROM data consistency check           | -1: Error   | 1 only  | —    |
| 0x23 | Slot A LED blink                               | -1: Error   | 1 only  | —    |
| 0x24 | Slot B LED blink                               | -1: Error   | 1 only  | —    |
| 0x35 | Video signal line test of MPEG encoder/decoder | -1: Error   | 1 only  | —    |
| 0x36 | Audio signal line test of FPGA                 | -1: Error   | 1 only  | —    |

### Item4: Audio block diagnosis

The following items are diagnosed in the audio block.

| ID   | Diagnosis item                                                                      | Error value                                                                                                    | Type1/2 | Note |
|------|-------------------------------------------------------------------------------------|----------------------------------------------------------------------------------------------------|---------|------|
| 0x01 | PCA9555DB access check<br>(IC1202/AU-352 board)                                     | 0: Register set value acquisition succeeded<br>-1: Register setting value acquisition failed                      | 1, 2    | -    |
| 0x02 | PCA9554ABS access check<br>(IC300/AXM-49 board)                                     | 0: Memory read/write comparison succeeded<br>-1: Memory read/write comparison failed                              | 1, 2    | -    |
| 0x03 | PCA9554ABS access check<br>(IC301/AXM-49 board)                                     | 0: Register set value acquisition succeeded<br>-1: Register setting value acquisition failed                      | 1, 2    | _    |
| 0x04 | PCA9554ABS access check<br>(IC302/AXM-49 board)                                     | 0: Register set value acquisition succeeded<br>-1: Register setting value acquisition failed                      | 1, 2    | _    |
| 0x05 | PCA9555DB access check<br>(IC1203/AU-352 board)                                     | 0: Register set value acquisition succeeded<br>-1: Register setting value acquisition failed                      | 1, 2    | —    |
| 0x06 | AK4213 access check<br>(IC416/AU-352 board)                                         | 0: Register set value acquisition succeeded<br>-1: Register setting value acquisition failed                      | 1, 2    | _    |
| 0x11 | Audio memory area check<br>(in CXD9211CGG(Main T-one))                              | 0: Register set value acquisition succeeded<br>-1: Register setting value acquisition failed                      | 1, 2    | —    |
| 0x12 | FPGA (LEOB) access check<br>(IC601 M2 pin, A3 pin, B3 pin, A2 pin/<br>AU-352 board) | 0: Register set value acquisition succeeded<br>-1: Register setting value acquisition failed                      | 1, 2    | _    |
| 0x13 | DSP DPSRAM check, V-Ref signal<br>presence check<br>(IC601, 1003/AU-352 board)      | 0: DPSRAM, V-Ref signal valid<br>Other than 0 <sup>*1</sup> : DPSRAM, V-Ref signal inva-<br>lid                   | 1, 2    | _    |
| 0x14 | Serial audio data check in the audio<br>block<br>(IC601, 1003/AU-352 board)         | 0: Output data is equal to input data<br>Other than 0 <sup>*1</sup> : Output data is different from<br>input data | 1, 2    | _    |
| 0x15 | Vcopro serial audio data reception<br>check<br>(IC601, 1003/AU-352 board)           | 0: Output data is equal to input data<br>Other than 0 <sup>*1</sup> : Output data is different from<br>input data | 1, 2    | -    |

## Error values of self-diagnosis items 0x13

Тір

- DPSRAM: In IC1003 on the AU-352 board
- V-Ref signal: Input to IC601 on the AU-352 board (pin number: shown below), output from pin T12, and input to IC1003 (pin F13).

| Error value | Diagnosis item                      |
|-------------|-------------------------------------|
| 1           | Data (DPSRAM): 0x55555555           |
|             | V-Ref signal: Codec VFSYNC (E8 pin) |
| 2           | Data (DPSRAM): 0xaaaaaaaaa          |
|             | V-Ref signal: Codec VFSYNC (E8 pin) |
| 3           | Data (DPSRAM): 0x55555555           |
|             | V-Ref signal: Codec VSYNC (D6 pin)  |
| 4           | Data (DPSRAM): 0xaaaaaaaaa          |
|             | V-Ref signal: Codec VSYNC (D6 pin)  |
| 5           | Data (DPSRAM): 0x55555555           |
|             | V-Ref signal: Codec FLDID (E7 pin)  |
| 6           | Data (DPSRAM): 0xaaaaaaaa           |
|             | V-Ref signal: Codec FLDID (E7 pin)  |
| 7           | Data (DPSRAM): 0x55555555           |
|             | V-Ref signal: REF-V FIELD (J1 pin)  |

Continued

\*1: For error values of self-diagnosis items 0x13 to 0x15, refer to the table for self-diagnosis items 0x13 to 0x15.

| Error value | Diagnosis item                       |
|-------------|--------------------------------------|
| 8           | Data (DPSRAM): 0xaaaaaaaa            |
|             | V-Ref signal: REF-V FIELD (J1 pin)   |
| 9           | Data (DPSRAM): 0x55555555            |
|             | V-Ref signal: REF-V VSYNC (J2 pin)   |
| 10          | Data (DPSRAM): 0xaaaaaaaa            |
|             | V-Ref signal: REF-V VSYNC (J2 pin)   |
| 11          | Data (DPSRAM): 0x55555555            |
|             | V-Ref signal: V-Copro FIELD (K2 pin) |
| 12          | Data (DPSRAM): 0xaaaaaaaa            |
|             | V-Ref signal: V-Copro FIELD (K2 pin) |
| 13          | Data (DPSRAM): 0x55555555            |
|             | V-Ref signal: V-Copro VSYNC (K1 pin) |
| 14          | Data (DPSRAM): 0xaaaaaaaa            |
|             | V-Ref signal: V-Copro VSYNC (K1 pin) |

## Error values of self-diagnosis items 0x14

Тір

Serial audio input/output signals of the DSP (IC1003) time-division multiplex multiple channels (checked for each two channels).

- 8ch (0 to 7ch) : L1 pin, N11 pin, L11 pin, J12 pin, M11 pin
- 2ch (0 to 1ch) : M14 pin, P7 pin, N14 pin

The signal is output from IC1003 on the AU-352 board (pin number: shown below) and is returned to IC1003 through IC601 (pin number: shown below).

| Error value | Diagnosis item                      |
|-------------|-------------------------------------|
| 1           | Path: N11 $\rightarrow$ L1 pin      |
|             | Data: 0x55555500                    |
|             | Starting serial input channel: 0CH  |
|             | Starting serial output channel: 0CH |
| 2           | Path: N11 $\rightarrow$ L1 pin      |
|             | Data: 0xaaaaaa00                    |
|             | Starting serial input channel: 0CH  |
|             | Starting serial output channel: 0CH |
| 3           | Path: N11 $\rightarrow$ L1 pin      |
|             | Data: 0x55555500                    |
|             | Starting serial input channel: 2CH  |
|             | Starting serial output channel: 2CH |
| 4           | Path: N11 $\rightarrow$ L1 pin      |
|             | Data: 0xaaaaaa00                    |
|             | Starting serial input channel: 2CH  |
|             | Starting serial output channel: 2CH |
| 5           | Path: N11 $\rightarrow$ L1 pin      |
|             | Data: 0x55555500                    |
|             | Starting serial input channel: 4CH  |
|             | Starting serial output channel: 4CH |

| Error value | Diagnosis item                      |
|-------------|-------------------------------------|
| 6           | Path: N11 $\rightarrow$ L1 pin      |
|             | Data: 0xaaaaaa00                    |
|             | Starting serial input channel: 4CH  |
|             | Starting serial output channel: 4CH |
| 7           | Path: N11 $\rightarrow$ L1 pin      |
|             | Data: 0x55555500                    |
|             | Starting serial input channel: 6CH  |
|             | Starting serial output channel: 6CH |
| 8           | Path: N11 $\rightarrow$ L1 pin      |
|             | Data: 0xaaaaaa00                    |
|             | Starting serial input channel: 6CH  |
|             | Starting serial output channel: 6CH |
| 9           | Path: $L11 \rightarrow L1$ pin      |
|             | Data: 0x55555500                    |
|             | Starting serial input channel: 0CH  |
|             | Starting serial output channel: 0CH |
| 10          | Path: $L11 \rightarrow L1$ pin      |
|             | Data: 0xaaaaaa00                    |
|             | Starting serial input channel: 0CH  |
|             | Starting serial output channel: 0CH |
| 11          | Path: $L11 \rightarrow L1$ pin      |
|             | Data: 0x55555500                    |
|             | Starting serial input channel: 2CH  |
|             | Starting serial output channel: 2CH |
| 12          | Path: $L11 \rightarrow L1$ pin      |
|             | Data: 0xaaaaaa00                    |
|             | Starting serial input channel: 2CH  |
|             | Starting serial output channel: 2CH |
| 13          | Path: $L11 \rightarrow L1$ pin      |
|             | Data: 0x55555500                    |
|             | Starting serial input channel: 4CH  |
|             | Starting serial output channel: 4CH |
| 14          | Path: $L11 \rightarrow L1$ pin      |
|             | Data: 0xaaaaaa00                    |
|             | Starting serial input channel: 4CH  |
|             | Starting serial output channel: 4CH |
| 15          | Path: $L11 \rightarrow L1$ pin      |
|             | Data: 0x55555500                    |
|             | Starting serial input channel: 6CH  |
|             | Starting serial output channel: 6CH |
| 16          | Path: $L11 \rightarrow L1$ pin      |
|             | Data: 0xaaaaaa00                    |
|             | Starting serial input channel: 6CH  |
|             | Starting serial output channel: 6CH |

| Error value | Diagnosis item                      |
|-------------|-------------------------------------|
| 17          | Path: $J12 \rightarrow L1$ pin      |
|             | Data: 0x55555500                    |
|             | Starting serial input channel: 0CH  |
|             | Starting serial output channel: 0CH |
| 18          | Path: $J12 \rightarrow L1$ pin      |
|             | Data: 0xaaaaaa00                    |
|             | Starting serial input channel: 0CH  |
|             | Starting serial output channel: 0CH |
| 19          | Path: $J12 \rightarrow L1$ pin      |
|             | Data: 0x55555500                    |
|             | Starting serial input channel: 2CH  |
|             | Starting serial output channel: 2CH |
| 20          | Path: $J12 \rightarrow L1$ pin      |
|             | Data: 0xaaaaaa00                    |
|             | Starting serial input channel: 2CH  |
|             | Starting serial output channel: 2CH |
| 21          | Path: $J12 \rightarrow L1$ pin      |
|             | Data: 0x55555500                    |
|             | Starting serial input channel: 4CH  |
|             | Starting serial output channel: 4CH |
| 22          | Path: $J12 \rightarrow L1$ pin      |
|             | Data: 0xaaaaaa00                    |
|             | Starting serial input channel: 4CH  |
|             | Starting serial output channel: 4CH |
| 23          | Path: $J12 \rightarrow L1$ pin      |
|             | Data: 0x55555500                    |
|             | Starting serial input channel: 6CH  |
|             | Starting serial output channel: 6CH |
| 24          | Path: J12 $\rightarrow$ L1 pin      |
|             | Data: 0xaaaaaa00                    |
|             | Starting serial input channel: 6CH  |
|             | Starting serial output channel: 6CH |
| 25          | Path: M14 $\rightarrow$ L1 pin      |
|             | Data: 0x55555500                    |
|             | Starting serial input channel: 0CH  |
|             | Starting serial output channel: 0CH |
| 26          | Path: M14 $\rightarrow$ L1 pin      |
|             | Data: 0xaaaaaa00                    |
|             | Starting serial input channel: 0CH  |
|             | Starting serial output channel: 0CH |
| 27          | Path: $P7 \rightarrow L1 pin$       |
|             | Data: 0x55555500                    |
|             | Starting serial input channel: 0CH  |
|             | Starting serial output channel: 0CH |
|             |                                     |

| Error value | Diagnosis item                      |
|-------------|-------------------------------------|
| 28          | Path: $P7 \rightarrow L1 pin$       |
|             | Data: 0xaaaaaa00                    |
|             | Starting serial input channel: 0CH  |
|             | Starting serial output channel: 0CH |
| 29          | Path: N14 $\rightarrow$ L1 pin      |
|             | Data: 0xffffffff                    |
|             | Starting serial input channel: 0CH  |
|             | Starting serial output channel: 0CH |
| 30          | Path:N14 $\rightarrow$ L1 pin       |
|             | Data: 0x00000000                    |
|             | Starting serial input channel: 0CH  |
|             | Starting serial output channel: 0CH |

## Error values of self-diagnosis items 0x15

### Тір

The signal is input to IC601 (pin K12) on the AU-352 board and is output from IC601 (pin number: shown below) to IC1400 on the DPR-354 board (pin number: shown below).

| Error value | Diagnosis item                      |
|-------------|-------------------------------------|
| 1           | Path: D5 pin $\rightarrow$ G22      |
|             | Data: 0x55550000                    |
|             | Starting serial output channel: 4ch |
| 2           | Path: D5 pin $\rightarrow$ G22      |
|             | Data: 0xaaaa0000                    |
|             | Starting serial output channel: 4ch |
| 3           | Path: B5 pin $\rightarrow$ H22      |
|             | Data: 0x55550000                    |
|             | Starting serial output channel: 6ch |
| 4           | Path: B5 pin $\rightarrow$ H22      |
|             | Data: 0xaaaa0000                    |
|             | Starting serial output channel: 6ch |

## Item5: System controller block diagnosis

System controller block diagnosis analyzes the following contents.

When an error is detected in the IIC communication test, it indicates a possible failure in the communication line or device.

| ID   | Diagnosis description                                               | Error value | Type1/2 | Note |
|------|---------------------------------------------------------------------|-------------|---------|------|
| 0x01 | IIC communication test (clock IC)                                   | -1: Error   | 1, 2    | —    |
| 0x02 | IIC communication test (EEPROM)                                     | -1: Error   | 1, 2    | _    |
| 0x03 | IIC communication test (power supply microcomputer)                 | -1: Error   | 1, 2    | _    |
| 0x04 | IIC communication test (sub-microcomputer of the in-<br>side panel) | -1: Error   | 1, 2    | _    |
| 0x05 | IIC communication test (sub-microcomputer of the handle)            | -1: Error   | 1, 2    |      |
| 0x06 | IIC communication test (sub-microcomputer of the rear panel)        | -1: Error   | 1, 2    |      |
| 0x08 | IC communication test (Sub-microcomputer of VF)                     | -1: Error   | 1, 2    | —    |

| ID   | Diagnosis description                                              | Error value | Type1/2 | Note |
|------|--------------------------------------------------------------------|-------------|---------|------|
| 0x0f | Version matching test (Sub-microcomputer of VF)                    | -1: Error   | 1, 2    | *1   |
| 0x10 | Version matching test (power supply microcomputer)                 | -1: Error   | 1, 2    | *1   |
| 0x11 | Version matching test (sub-microcomputer of the in-<br>side panel) | -1: Error   | 1, 2    | *1   |
| 0x12 | Version matching test (sub-microcomputer of the han-<br>dle)       | -1: Error   | 1, 2    | *1   |
| 0x13 | Version matching test (sub-microcomputer of the rear panel)        | -1: Error   | 1, 2    | *1   |

### Item6: Power block diagnosis

Power block diagnosis analyzes the following contents.

| ID   | Diagnosis description | Error value                                                                                                    | Type1/2 | Note                            |
|------|-----------------------|----------------------------------------------------------------------------------------------------|---------|---------------------------------|
| 0x01 | Power switch readout  | <ul><li>-1: Cannot readout battery power<br/>switch</li><li>-4: Cannot diagnose since the power<br/>switch is not set to ON</li></ul> | 1, 2    | Power switch must be set to ON. |
| 0x03 | Power supply state    | <ul><li>-1: Power supply is not controlled correctly</li><li>-4: Cannot diagnose since the power switch is not set to ON</li></ul>    | 1, 2    | Power switch must be set to ON. |

### Item7: Diagnosis between image processor and display blocks

Diagnosis between Image processor and Display blocks analyzes the following contents.

When an error is detected, it indicates a possible failure in the chip or the signal line between chips.

| ID   | Diagnosis descrip-<br>tion | Error value                       | Type1/2 | Note                                                                                                    |
|------|----------------------------|-----------------------------------|---------|----------------------------------------------------------------------------------------------------|
| 0x80 | Video signal line test     | -1: Test pattern checking failure | 1, 2    | Conducts a test from camera signal pro-<br>cessor IC to base band processing IC.<br>Monitor output images will be distorted<br>during the test. |

### Item8 to 13: Diagnosis between display and media blocks

Diagnosis between display and media blocks analyzes the following contents.

When an error is detected, it indicates a possible failure in the chip or the signal line between chips.

Note

Do not execute Item 8 and Item 10 to Item 13.

| Item No. | ID   | Diagnosis description                                                                                                    | Error value                                                                    | Type1/2 | Note |
|----------|------|----------------------------------------------------------------------------------------------------|--------------------------------------------------------------------------------|---------|------|
| 9        | 0x91 | Video signal line communication test<br>in playback direction (in the direction<br>from AVIT signal processing IC to base<br>band processing IC) | <ul><li>-1: Test pattern checking failure</li><li>-2: Sequence error</li></ul> | 1, 2    |      |

## 3-5-4. Executing Log Dump

Executing Log Dump acquires the error log information and saves it to the active, writable media.

Select Log Dump under the INFORMATION menu, and execute it with Execute. The process is complete when "Log Dump Done" is displayed as a result. Do not remove the media until this message appears.

<sup>\*1:</sup> When an error is detected in the version matching test, update again to a compatible version. Contact your local Sony Sales Office/Service Center for information on versions.

# Section 4 FILE Menu

## 4-1. FILE Menu Configuration

Data adjusted by the service menus can be stored as a file in the unit or in an SxS memory card/USB memory (collectively referred to as memory card hereinafter). The file consists of the following ALL file, SCENE file, REFERENCE file, and LENS file. Furthermore, files of the unit can be called.

## ALL file

This file stores setup data of all menus. Up to 64 files can be stored in a memory card. By storing this file in a memory card after adjustment of the first unit is completed, the second and subsequent units can be immediately set up to the same adjustment status by reading the memory card data.

## SCENE file

This file stores set values adjusted according to captured scenes. Up to five files can be stored in the internal memory of the unit and up to 64 files in a memory card.

By storing values that were set according to specific scenes during rehearsal in a SCENE file and calling the file during the performance, the same situation as rehearsal can be recreated.

## **REFERENCE** file

This file stores setup data to be reference when performing SCENE FILE STANDARD. Only a single file can be stored in a memory card.

## LENS file

This file stores setup data (flare, white shading, and auto iris gain) that corrects lens-specific characteristics. Up to 32 files can be stored in the internal memory of the unit and up to 64 files in a memory card.

## 4-2. Data Structure

Menus are grouped into USER menu, OPERATION menu, PAINT menu, MAINTENANCE menu, and FILE menu. Each menu has data of USER layer (not USER menu), PRESET layer, and DEFAULT layer.

- USER layer: A data layer that varies with menu operation (actual setup data)
- PRESET layer: A data layer registered as standard setting (standard setup data)
- DEFAULT layer: A data layer containing factory adjusted values and fixed values (default values (fixed))

| Data<br>Structure | USER           | OPERATION      | PAINT          | MAINTENANCE    | FILE           |
|-------------------|----------------|----------------|----------------|----------------|----------------|
| USER              | Actual Setup   | Actual Setup   | Actual Setup   | Actual Setup   | Actual Setup   |
| Layer             | Data           | Data           | Data           | Data           | Data           |
| PRESET            | Standard Setup | Standard Setup | Standard Setup | Standard Setup | Standard Setup |
| Layer             | Data           | Data           | Data           | Data           | Data           |
| DEFAULT           | Default Values | Default Values | Default Values | Default Values | Default Values |
| Layer             | (Fixed)        | (Fixed)        | (Fixed)        | (Fixed)        | (Fixed)        |

Absolute value data is stored in the USER layer, PRESET layer, and DEFAULT layer, and the data in the highest USER layer becomes actual setup data.

Difference in analog data between USER layer and PRESET layer is displayed in menus.

When REFERENCE LOAD is executed, menu display varies with the PRESET layer data, but values to be set actually remain unchanged.

## 4-3. ALL File

An ALL file consists of the following.

- Display Mode
- All File Load SxS
- All File Save SxS
- All File Load USB
- All File Save USB
- F.Id
- All Preset
- Store All Preset
- Clear All Preset
- 3Sec Clear Preset
- Network Data

#### Note

When All File Load, All Preset, or Clear All Preset is executed, the following items are set to Off even if they are set to On.

- Turbo Gain
- ATW
- EZ Mode
- Spotlight
- · Backlight

## 4-3-1. Display Mode

This menu item is used to select items to be displayed in the list box when storing or loading ALL files.

- Date & Time: Date/time
- Model Name: Model name/video format

## 4-3-2. All File Load SxS, All File Load USB

This menu item is used to load files saved in the memory card.

| Data<br>Structure | OPERATION                 | PAINT                     | MAINTENANCE               | FILE                      |   |        |
|-------------------|---------------------------|---------------------------|---------------------------|---------------------------|---|--------|
| USER<br>Layer     | Actual Setup<br>Data      | Actual Setup<br>Data      | Actual Setup<br>Data      | Actual Setup<br>Data      | - | Memory |
| PRESET<br>Layer   | Standard Setup<br>Data    | Standard Setup<br>Data    | Standard Setup<br>Data    | Standard Setup<br>Data    | - | Card   |
| DEFAULT<br>Layer  | Default Values<br>(Fixed) | Default Values<br>(Fixed) | Default Values<br>(Fixed) | Default Values<br>(Fixed) |   |        |

### Procedure

1. Select "Execute".

A file list box appears.

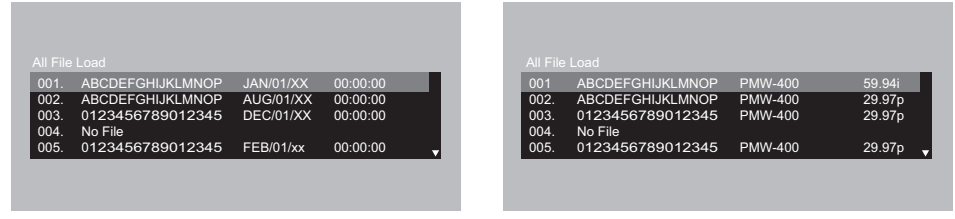

(Display Mode: Date & Time)

(Display Mode: Model Name)

2. Select files you want to load from the list box and press the MENU button.

## 4-3-3. All File Save SxS, All File Save USB

This menu item is used to save USER layer data and PRESET layer data of all menu items in the memory card as files.

| Data<br>Structure | OPERATION                 | PAINT                     | MAINTENANCE               | FILE                      |   |        |
|-------------------|---------------------------|---------------------------|---------------------------|---------------------------|---|--------|
| USER<br>Layer     | Actual Setup<br>Data      | Actual Setup<br>Data      | Actual Setup<br>Data      | Actual Setup<br>Data      | - | Memory |
| PRESET<br>Layer   | Standard Setup<br>Data    | Standard Setup<br>Data    | Standard Setup<br>Data    | Standard Setup<br>Data    |   | Card   |
| DEFAULT<br>Layer  | Default Values<br>(Fixed) | Default Values<br>(Fixed) | Default Values<br>(Fixed) | Default Values<br>(Fixed) |   |        |

### Note

When the memory card is write-protected, the list box is grayed out.

#### Procedure

- 1. Select "Execute".
  - A file list box appears.

| 001.<br>002.<br>003.<br>004.<br>005. | ABCDEFGHIJKLMNOP<br>ABCDEFGHIJKLMNOP<br>0123456789012345<br>No File<br>0123456789012345 | JAN/01/XX<br>AUG/01/XX<br>DEC/01/XX<br>FEB/01/xx | 00:00:00<br>00:00:00<br>00:00:00<br>00:00:00 |  | 001<br>002.<br>003.<br>004.<br>005. | ABCDEFGHIJKLMNOP<br>ABCDEFGHIJKLMNOP<br>0123456789012345<br>No File<br>0123456789012345 | PMW-400<br>PMW-400<br>PMW-400<br>PMW-400 | 59.94i<br>29.97p<br>29.97p<br>29.97p |
|--------------------------------------|-----------------------------------------------------------------------------------------|--------------------------------------------------|----------------------------------------------|--|-------------------------------------|-----------------------------------------------------------------------------------------|------------------------------------------|--------------------------------------|
|                                      |                                                                                         |                                                  |                                              |  |                                     |                                                                                         |                                          |                                      |
|                                      | (Display Mode                                                                           | e: Date & Tim                                    | e)                                           |  |                                     | (Display Mode                                                                           | : Model Nam                              | e)                                   |

2. Select a directory from the list box and press the MENU button.

Note

If a directory that contains one or more files is selected, the files are overwritten and saved.

## 4-3-4. F.Id (File ID)

A name consisting of up to 16 characters can be given to each file.

After the file name setting has been completed, perform one of the following operations.

- Push the MENU knob several times.
- Move the cursor to SET with the arrow buttons and press the MENU button.

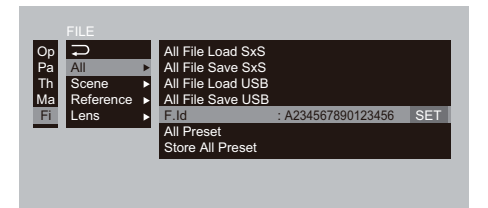

### 4-3-5. All Preset

This menu item is used to restore the standard setup data saved in the PRESET layer for all menu items.

| Data<br>Structure | OPERATION                 | PAINT                     | MAINTENANCE               | FILE                      |
|-------------------|---------------------------|---------------------------|---------------------------|---------------------------|
| USER<br>Layer     | Actual Setup<br>Data<br>▲ | Actual Setup<br>Data<br>▲ | Actual Setup<br>Data<br>▲ | Actual Setup<br>Data<br>▲ |
| PRESET            | Standard Setup            | Standard Setup            | Standard Setup            | Standard Setup            |
| Layer             | Data                      | Data                      | Data                      | Data                      |
| DEFAULT           | Default Values            | Default Values            | Default Values            | Default Values            |
| Layer             | (Fixed)                   | (Fixed)                   | (Fixed)                   | (Fixed)                   |

## 4-3-6. Store All Preset

This menu item is used to store actual setup data of all menu items (set in the USER layer) in the PRESET layer as standard setup data.

| Data<br>Structure | OPERATION                   | PAINT                       | MAINTENANCE                 | FILE                        |
|-------------------|-----------------------------|-----------------------------|-----------------------------|-----------------------------|
| USER              | Actual Setup                | Actual Setup                | Actual Setup                | Actual Setup                |
| Layer             | Data                        | Data                        | Data                        | Data                        |
| PRESET<br>Layer   | ♥<br>Standard Setup<br>Data | ¥<br>Standard Setup<br>Data | ♥<br>Standard Setup<br>Data | ¥<br>Standard Setup<br>Data |
| DEFAULT           | Default Values              | Default Values              | Default Values              | Default Values              |
| Layer             | (Fixed)                     | (Fixed)                     | (Fixed)                     | (Fixed)                     |

## 4-3-7. Clear All Preset

This menu item is used to restore factory set values (default values (fixed)) for all menu items. The standard setup data saved in the PRESET layer is also set back to the factory set values (default values (fixed)).

| Data<br>Structure | OPERATION |                                 | PAINT |                             | MAINTENANCE |                             | FILE |                             |
|-------------------|-----------|---------------------------------|-------|-----------------------------|-------------|-----------------------------|------|-----------------------------|
| USER<br>Layer     | Act       | al Setup Actual Setup Data Data |       | Actual Setup<br>Data<br>▲   |             | Actual Setup<br>Data<br>▲   |      |                             |
| PRESET<br>Layer   |           | Standard<br>Setup Data<br>▲     |       | Standard<br>Setup Data<br>▲ |             | Standard<br>Setup Data<br>▲ |      | Standard<br>Setup Data<br>▲ |
| DEFAULT<br>Layer  | Def       | ault Values<br>(Fixed)          | Def   | ault Values<br>(Fixed)      | Def         | ault Values<br>(Fixed)      | Def  | ault Values<br>(Fixed)      |

### 4-3-8. 3Sec Clear Preset

Pressing the CANCEL/PRST/ESCAPE switch to the CANCEL/PRST side for three seconds enables or disabled the function to clear preset values for each item.

### 4-3-9. Network Data

Selects whether to load (On) or not load (Off) network settings when loading an ALL file.

## 4-4. SCENE File

A SCENE file consists of the following.

- Scene File 1 to 5
- Standard
- Display Mode
- Scene Recall Mem
- Scene Store Mem
- Scene Recall SxS
- Scene Store SxS
- Scene Recall USB
- Scene Store USB
- F.Id

## 4-4-1. Scene File 1 to 5

This menu item is used to select one of the five STANDARD SCENE files saved in the internal memory and load the file.

The actual setup data of relevant items of the SCENE file changes.

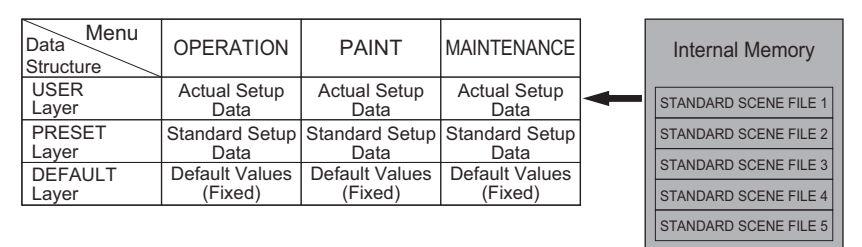

### 4-4-2. Standard

This menu item is used to set the actual setup data of relevant items of the SCENE file back to the standard setup data.

| Data<br>Structure | OPERATION                 | PAINT                     | MAINTENANCE               |  |
|-------------------|---------------------------|---------------------------|---------------------------|--|
| USER<br>Layer     | Actual Setup<br>Data<br>♠ | Actual Setup<br>Data<br>▲ | Actual Setup<br>Data<br>▲ |  |
| PRESET            | Standard Setup            | Standard Setup            | Standard Setup            |  |
| Layer             | Data                      | Data                      | Data                      |  |
| DEFAULT           | Default Values            | Default Values            | Default Values            |  |
| Layer             | (Fixed)                   | (Fixed)                   | (Fixed)                   |  |

## 4-4-3. Display Mode

This menu item is used to select items to be displayed in the list box when storing or loading SCENE files.

- Date & Time: Date/time
- Model Name: Model name/video format

### 4-4-4. Scene Recall Mem

This menu item is used to select one of the five SCENE files saved in the internal memory and load the file.
The actual setup data of relevant items of the SCENE file changes.

| Data<br>Structure | OPERATION              | PAINT                  | MAINTENANCE            |   | Internal Memory |
|-------------------|------------------------|------------------------|------------------------|---|-----------------|
| USER<br>Layer     | Actual Setup<br>Data   | Actual Setup<br>Data   | Actual Setup<br>Data   | ┥ | SCENE FILE 1    |
| PRESET            | Standard Setup         | Standard Setup         | Standard Setup         |   | SCENE FILE 2    |
|                   | Data<br>Default Values | Data<br>Default Values | Data<br>Default Values |   | SCENE FILE 3    |
| Layer             | (Fixed)                | (Fixed)                | (Fixed)                |   | SCENE FILE 4    |
|                   |                        |                        |                        |   | SCENE FILE 5    |

# 4-4-5. Scene Store Mem

This menu item is used to store the actual setup data of relevant items of the SCENE file in the internal memory.

| Data<br>Structure | OPERATION              | PAINT                  | MAINTENANCE            | Internal Memory |
|-------------------|------------------------|------------------------|------------------------|-----------------|
| USER<br>Laver     | Actual Setup           | Actual Setup           | Actual Setup           | SCENE FILE 1    |
| PRESET            | Standard Setup         | Standard Setup         | Standard Setup         | SCENE FILE 2    |
|                   | Data<br>Default Values | Data<br>Default Values | Data<br>Default Values | SCENE FILE 3    |
| Layer             | (Fixed)                | (Fixed)                | (Fixed)                | SCENE FILE 4    |
|                   |                        |                        |                        | SCENE FILE 5    |

# 4-4-6. Scene Recall SxS, Scene Recall USB

This menu item is used to select one of the 64 SCENE files saved in the memory card and load the file. The actual setup data of relevant items of the SCENE file changes.

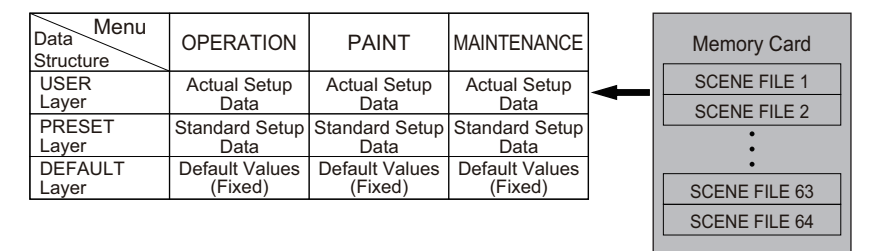

# 4-4-7. Scene Store SxS, Scene Store USB

This menu item is used to store the actual setup data of relevant items of the SCENE file in the memory card.

| OPERATION              | PAINT                                                                                    | MAINTENANCE                                                                                                    |                                                                                                    | Memory Card                                                                                                    |
|------------------------|------------------------------------------------------------------------------------------|----------------------------------------------------------------------------------------------------|----------------------------------------------------------------------------------------------------|----------------------------------------------------------------------------------------------------|
| Actual Setup           | Actual Setup                                                                             | Actual Setup                                                                                                    | ┢                                                                                                    | SCENE FILE 1                                                                                                    |
| Data                   | Data                                                                                     | Data                                                                                                    |                                                                                                    | SCENE FILE 2                                                                                                    |
| Standard Setup<br>Data | Standard Setup<br>Data                                                                   | Standard Setup<br>Data                                                                                                    |                                                                                                    | •                                                                                                    |
| Default Values         | Default Values                                                                           | Default Values                                                                                                    |                                                                                                    | •                                                                                                    |
| (Fixed)                | (Fixed)                                                                                  | (Fixed)                                                                                                    |                                                                                                    | SCENE FILE 63                                                                                                    |
|                        |                                                                                          |                                                                                                    |                                                                                                    | SCENE FILE 64                                                                                                    |
|                        | OPERATION<br>Actual Setup<br>Data<br>Standard Setup<br>Data<br>Default Values<br>(Fixed) | OPERATION PAINT   Actual Setup<br>Data Actual Setup<br>Data   Standard Setup<br>Data Standard Setup<br>Data   Default Values<br>(Fixed) Default Values<br>(Fixed) | OPERATIONPAINTMAINTENANCEActual Setup<br>DataActual Setup<br>DataActual Setup<br>DataStandard Setup<br>DataStandard Setup<br>DataStandard Setup<br>DataDefault Values<br>(Fixed)Default Values<br>(Fixed)Default Values<br>(Fixed) | OPERATIONPAINTMAINTENANCEActual Setup<br>DataActual Setup<br>DataActual Setup<br>DataStandard Setup<br>DataStandard Setup<br>DataStandard Setup<br>DataDefault Values<br>(Fixed)Default Values<br>(Fixed)Default Values<br>(Fixed) |

# 4-4-8. F.Id (File ID)

A name consisting of up to 16 characters can be given to each file.

After the file name setting has been completed, perform one of the following operations.

- Push the MENU knob several times.
- Move the cursor to SET with the arrow buttons and press the MENU button.

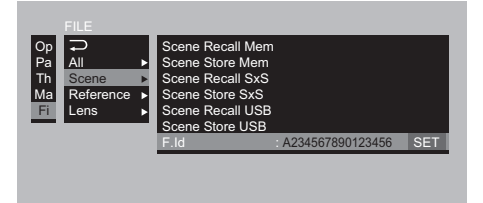

# 4-5. REFERENCE File

A REFERENCE file consists of the following.

- Reference Store
- Reference Clear
- Reference Load SxS
- Reference Save SxS
- Reference Load USB
- Reference Save USB
- F.Id
- Scene White Data

# 4-5-1. Reference Store

This menu item is used to store the standard setup data of relevant items of the REFERENCE file.

| Data<br>Structure | OPERATION                   | PAINT                       | MAINTENANCE                 |
|-------------------|-----------------------------|-----------------------------|-----------------------------|
| USER              | Actual Setup                | Actual Setup                | Actual Setup                |
| Layer             | Data                        | Data                        | Data                        |
| PRESET<br>Layer   | ♥<br>Standard Setup<br>Data | ♦<br>Standard Setup<br>Data | ♥<br>Standard Setup<br>Data |
| DEFAULT           | Default Values              | Default Values              | Default Values              |
| Layer             | (Fixed)                     | (Fixed)                     | (Fixed)                     |

#### 4-5-2. Reference Clear

This menu item is used to restore factory set values (default values (fixed)) for relevant items of the REFERENCE file. The standard setup data saved in the PRESET layer is also set back to the factory set values (default values (fixed)).

| Data<br>Structure | OP                        | ERATION                     |                           | PAINT                       | MAINTENANCE               |                             |  |
|-------------------|---------------------------|-----------------------------|---------------------------|-----------------------------|---------------------------|-----------------------------|--|
| USER<br>Layer     | Actual Setup<br>Data<br>▲ |                             | Actual Setup<br>Data<br>▲ |                             | Actual Setup<br>Data<br>▲ |                             |  |
| PRESET<br>Layer   |                           | Standard<br>Setup Data<br>▲ |                           | Standard<br>Setup Data<br>▲ |                           | Standard<br>Setup Data<br>▲ |  |
| DEFAULT<br>Layer  | Def                       | ault Values<br>(Fixed)      | Def                       | ault Values<br>(Fixed)      | Def                       | ault Values<br>(Fixed)      |  |

# 4-5-3. Reference Load SxS, Reference Load USB

This menu item is used to load REFERENCE files saved in the memory card. The standard setup data of relevant items of the REFERENCE file changes.

| Data<br>Structure | OPERATION                 | PAINT                     | MAINTENANCE               |   |                |
|-------------------|---------------------------|---------------------------|---------------------------|---|----------------|
| USER<br>Layer     | Actual Setup<br>Data      | Actual Setup<br>Data      | Actual Setup<br>Data      |   |                |
| PRESET<br>Layer   | Standard Setup<br>Data    | Standard Setup<br>Data    | Standard Setup<br>Data    | - | Memory<br>Card |
| DEFAULT<br>Layer  | Default Values<br>(Fixed) | Default Values<br>(Fixed) | Default Values<br>(Fixed) |   |                |

# 4-5-4. Reference Save SxS, Reference Save USB

This menu item is used to save the standard setup data of relevant items of the REFERENCE file in the memory card.

| Data<br>Structure | OPERATION                 | PAINT                     | MAINTENANCE               |   |                |
|-------------------|---------------------------|---------------------------|---------------------------|---|----------------|
| USER<br>Layer     | Actual Setup<br>Data      | Actual Setup<br>Data      | Actual Setup<br>Data      |   |                |
| PRESET<br>Layer   | Standard Setup<br>Data    | Standard Setup<br>Data    | Standard Setup<br>Data    | - | Memory<br>Card |
| DEFAULT<br>Layer  | Default Values<br>(Fixed) | Default Values<br>(Fixed) | Default Values<br>(Fixed) |   |                |

#### Note

When the memory card is write-protected, the list box is grayed out.

# 4-5-5. F.Id (File ID)

A name consisting of up to 16 characters can be given to each file.

After the file name setting has been completed, perform one of the following operations.

- Push the MENU knob several times.
- Move the cursor to SET with the arrow buttons and press the MENU button.

| Op | <b>₽</b>  |   | Reference Store    |            |     |
|----|-----------|---|--------------------|------------|-----|
| Pa | All       | ъ | Reference Clear    |            |     |
| Th | Scene     | ы | Reference Load SxS |            |     |
| Ma | Reference |   | Reference Save SxS |            |     |
| Fi | Lens      | Ы | Reference Load USB |            |     |
|    |           | - | Reference Save USB |            |     |
|    |           |   | F.Id : A23456      | 7890123456 | SET |
|    |           |   |                    |            |     |
|    |           |   |                    |            |     |
|    |           |   |                    |            |     |

# 4-5-6. Scene White Data

Selects whether to load (On) or not load (Off) white balance data when Scene Recall of SCENE file or Standard of SCENE file is executed.

# 4-6. LENS File

A LENS file consists of the following.

- Display Mode
- Lens Recall Mem
- Lens Store Mem
- Lens Recall SxS
- Lens Store SxS
- Lens Recall USB
- Lens Store USB
- F.Id
- Source
- Lens No Offset
- Lens Auto Recall
- Serial Number
- L.Id (Lens ID)
- L.Manufacture
- Lens M Vmode
- Lens Center H/V
- Lens R/G/B Flare
- Lens W-R/W-B Offset
- Wht Shading Ch Sel
- Lens R/G/B H Saw/Para
- Lens R/G/B V Saw/Para

# 4-6-1. Display Mode

This menu item is used to select items to be displayed in the list box when storing or loading LENS files.

- Date & Time: File ID/date/time
- Model Name: File ID/model name
- Lens ID: File ID/lens ID

# 4-6-2. Lens Recall Mem

This menu item is used to select one of the 32 LENS files saved in the internal memory and load the file. The actual setup data of relevant items of the LENS file changes.

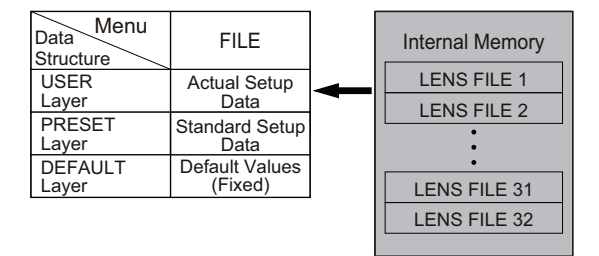

# 4-6-3. Lens Store Mem

This menu item is used to store the actual setup data of relevant items of the LENS file in the internal memory.

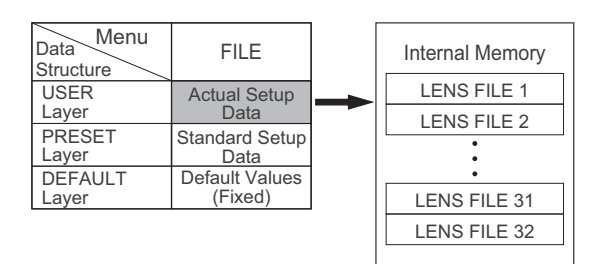

# 4-6-4. Lens Recall SxS, Lens Recall USB

This menu item is used to select one of the 64 LENS files saved in the memory card and load the file. The actual setup data of relevant items of the LENS file changes.

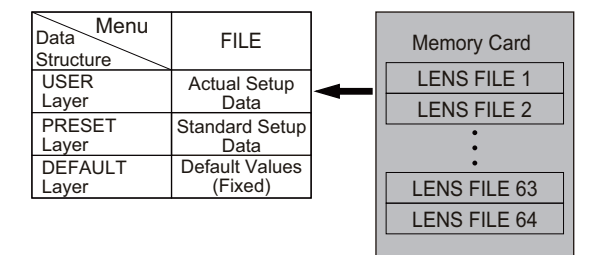

# 4-6-5. Lens Store SxS, Lens Store USB

This menu item is used to store the actual setup data of relevant items of the LENS file in the memory card.

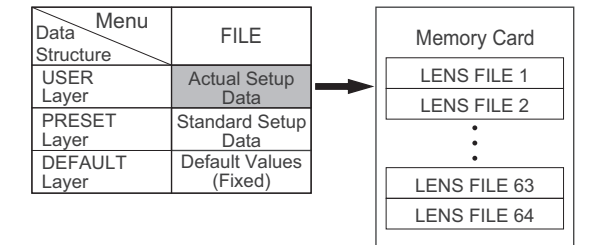

# 4-6-6. F.Id (File ID)

A name consisting of up to 16 characters can be given to each file.

After the file name setting has been completed, perform one of the following operations.

- Push the MENU knob several times.
- Move the cursor to SET with the arrow buttons and press the MENU button.

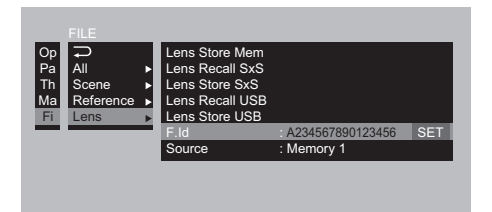

#### 4-6-7. Source

This menu item is used to display the number of the selected LENS file.

#### 4-6-8. Lens No Offset

This menu item is used to clear LENS files.

# 4-6-9. Lens Auto Recall

This menu item is used to load the corresponding LENS file when a serial number communication compatible lens is attached.

- Off: This function is not used.
- On: LENS file corresponding to the model name is loaded and the file data is reflected.
- S.Number:
  - For lenses that allow serial number communication, the LENS file corresponding to the model name and serial number is loaded and the file data is reflected.
  - For lenses that do not allow serial number communication, the LENS file corresponding to the model name is loaded (same as the case when this item is set to On).

#### 4-6-10. Serial Number

This menu item is used to display the serial number of the attached lens that allows serial number communication. When a lens that does not allow serial number communication, a message "No Support" appears.

#### 4-6-11. L.Id (Lens ID)

This menu item is used to display the model name of the attached lens that allows serial number communication. When a lens that does not allow serial number communication, a message "No Support" appears.

# 4-6-12. L.Manufacture

This menu item is used to display the lens manufacturer name of the attached lens that allows serial number communication.

When a lens that does not allow serial number communication, a message "No Support" appears.

#### 4-6-13. Lens M Vmode

This menu item is used to set the correction data of the vertical SAW shading in the LENS file. (This shading correction data has three types of data independently when the extender is On, shrinker is On, and both are Off.)

#### 4-6-14. Lens Center H/V

This menu item is used to set the center marker horizontal and vertical positions in the LENS file.

(This horizontal/vertical position set data has three types of data independently when the extender is On, shrinker is On, and both are Off.)

# 4-6-15. Lens R/G/B Flare

This menu item is used to set R/G/B flare levels that are unique to each lens in the LENS file. (This R/G/B flare level set data has three types of data independently when the extender is On, shrinker is On, and both are Off.)

# 4-6-16. Lens W-R/W-B Offset

This menu item is used to set the R/B white balance correction data in the LENS file. (This R/B white balance correction data has three types of data independently when the extender is On, shrinker is On, and both are Off.)

# 4-6-17. Wht Shading Ch Sel, Lens R/G/B H Saw/Para, Lens R/G/B V Saw/Para

These menu items are used to set white shading correction data that are unique to each lens.

- Wht Shading Ch Sel: Select channels (R/G/B) you want to change the correction data.
- Lens R/G/B H Saw/Para, Lens R/G/B V Saw/Para: Set the SAW white shading correction data in the horizontal and vertical directions and the parabolic white shading correction data.

(This correction data has three types of data independently when the extender is On, shrinker is On, and both are Off.)

# 4-7. Specific Save Items

# 4-7-1. White Gain

#### ALL file

| Item to be executed | State after execution                                                                                                    |
|---------------------|----------------------------------------------------------------------------------------------------|
| All File Save       | All white gain values are saved in the ALL file.                                                                             |
| All File Load       | All white gain values are set to the ALL file data.                                                                          |
| Store All Preset    | Preset white gain value set by Preset White of the MAINTENANCE menu is saved as PRESET layer value (= REFERENCE file value). |
| Clear All Preset    | All white gain values are set to the factory set values.                                                                     |
| All Preset          | All white gain values are set to the PRESET layer values.                                                                    |

#### **SCENE** file

| Item to be executed | State after execution                                                                                                    |  |  |  |
|---------------------|----------------------------------------------------------------------------------------------------|--|--|--|
| Scene Store         | The current white gain value at execution is saved in the SCENE file. (When the WHITE BAL switch is set to "A," "B" or "PRST," a value of A, B or PRST is saved respectively.)                                                                                                    |  |  |  |
| Scene Recall        | Only when "SCENE WHITE DATA" is set to ON by Reference of the FILE menu, the current white gain value at execution is set to the SCENE file value. (When the WHITE BAL switch is set to "A" or "B," a value of A or B is overwritten respectively.) However, when the WHITE BAL switch is set to "PRST," the preset white gain value is retained. |  |  |  |
| Scene Standard      | Only when "SCENE WHITE DATA" is set to ON by Reference of the FILE menu, the current white gain value at execution is set to the REFERENCE file value.                                                                                                    |  |  |  |

#### **REFERENCE** file

| Item to be executed | State after execution                                                                                                    |
|---------------------|----------------------------------------------------------------------------------------------------|
| Reference Store     | The current white gain value at execution is saved in the REFERENCE file. (When the WHITE BAL switch is set to "A," "B" or "PRST," a value of A, B or PRST is saved respectively.)<br>When this save item is executed with the WHITE BAL switch set to "A" or "B," the preset white gain value set by Preset White of the MAINTENANCE menu is also set to the saved white gain value. |
| Reference Clear     | When this save item is executed, R/B GAIN of A (when WHITE BAL switch is set to A) or B (when WHITE BAL switch is set to B) is set to the factory set value.<br>The PRESET WHITE R/B GAIN value becomes the factory set value regardless of the WHITE BAL switch state.                                                                                                    |

# 4-7-2. Master Gain

The master gain value can be saved in a REFERENCE file and SCENE file.

- While the unit is operating independently, the saved value cannot be read because the hardware switch takes precedence.
- While a remote controller is connected, the master gain value can be read from each file and the value is retained until it is modified (even after power-off).
- When RM-B170 is connected, master gain value is read or saved according to the hardware switch.

# 4-7-3. Shutter

SHUTTER ON/OFF, ECS frequency, SLS frame count, and SHUTTER SEL values can be saved in a SCENE file.

• While the unit is operating independently, ECS frequency and SHUTTER SEL values can be read and the values are retained until they are modified (even after power-off. The saved SHUTTER ON/OFF value cannot be read because the hardware switch takes precedence).

• While a remote controller is connected, the SHUTTER ON/OFF, ECS frequency, and SHUTTER SEL values can be read and the values are retained until they are modified (even after power-off).

# 4-8. Setup Menu List

Data that was set with setup menus can be written to files.

This section describes a list of all items of setup menus, which shows what file types can store each item.

# Symbol

- $\circ$ : Storable
- $\times$ : Unstorable
- —: Unstorable because of temporary operation, etc.

# 4-8-1. OPERATION Menu

| Menu Item    | Submenu Item                                        | Default Value<br>(Typical Value)                                                                | All | Scene | Reference | Lens | Clear All Pre-<br>set |
|--------------|-----------------------------------------------------|-------------------------------------------------------------------------------------------------|-----|-------|-----------|------|-----------------------|
| Format       | File System                                         | UDF                                                                                             | ×   | ×     | ×         | ×    | ×                     |
|              | HD/SD                                               | HD                                                                                              | ×   | ×     | ×         | ×    | ×                     |
|              | HD System Line                                      | 1080                                                                                            | ×   | ×     | ×         | ×    | ×                     |
|              | System Frequency                                    | 59.94i                                                                                          | ×   | ×     | ×         | ×    | ×                     |
|              |                                                     | 50i                                                                                             |     |       |           |      |                       |
|              |                                                     | 59.94p                                                                                          |     |       |           |      |                       |
|              |                                                     | 50p                                                                                             | 1   |       |           |      |                       |
|              | Rec Format                                          | HD422 50                                                                                        | 0   | ×     | ×         | ×    | 0                     |
|              |                                                     | HQ 1920                                                                                         | 1   |       |           |      |                       |
|              |                                                     | HQ 1280                                                                                         | 1   |       |           |      |                       |
|              |                                                     | IMX50                                                                                           | 1   |       |           |      |                       |
|              |                                                     | DVCAM                                                                                           |     |       |           |      |                       |
|              | Aspect Ratio (SD)                                   | 16:9                                                                                            | 0   | ×     | ×         | ×    | 0                     |
|              | Audio Length (IMX)                                  | 16bit                                                                                           | 0   | ×     | ×         | ×    | 0                     |
|              | Country                                             | NTSC Area                                                                                       | ×   | ×     | ×         | ×    | ×                     |
| Format Me-   | Media (A)                                           | Cancel                                                                                          | —   | —     | —         | —    | —                     |
| dia          | Media (B)                                           | Cancel                                                                                          | —   | —     | —         | —    |                       |
| Input/Output | UDF mode:<br>Output<br>FAT mode:<br>Output & i.LINK | UDF/HD mode:<br>HD<br>UDF/SD mode:<br>SD<br>FAT/HD mode:<br>HD & HDV<br>FAT/SD mode:<br>SD & DV | 0   | ×     | ×         | x    | 0                     |
|              | 23.98P Output                                       | PsF                                                                                             | 0   | ×     | ×         | ×    | 0                     |
|              | Source Select                                       | Camera                                                                                          | 0   | ×     | ×         | ×    | 0                     |
|              | i.LINK I/O                                          | Disable                                                                                         | 0   | ×     | ×         | ×    | 0                     |
|              | SDI Output                                          | On                                                                                              | 0   | ×     | ×         | ×    | 0                     |
|              | HDMI Output                                         | On                                                                                              | 0   | ×     | ×         | ×    | 0                     |
|              | SDI/HDMI Out Super                                  | Off                                                                                             | 0   | ×     | ×         | ×    | 0                     |
|              | Video Out Super                                     | Off                                                                                             | 0   | ×     | ×         | ×    | 0                     |
|              | Down Converter                                      | Squeeze                                                                                         | 0   | ×     | ×         | ×    | 0                     |
|              | Wide ID                                             | Through                                                                                         | 0   | ×     | ×         | ×    | 0                     |
| Super Impose | Super (VF Display)                                  | On                                                                                              | 0   | ×     | ×         | ×    | 0                     |
|              | Super (Menu)                                        | On                                                                                              | 0   | ×     | ×         | ×    | 0                     |

| Menu Item    | Submenu Item                      | Default Value<br>(Typical Value) | All | Scene | Reference | Lens | Clear All Pre-<br>set |
|--------------|-----------------------------------|----------------------------------|-----|-------|-----------|------|-----------------------|
|              | Super (Timecode)                  | Off                              | 0   | ×     | ×         | ×    | 0                     |
|              | Super (Marker)                    | Off                              | 0   | ×     | ×         | ×    | 0                     |
|              | Super (Rec Status In-<br>dicator) | Off                              | 0   | ×     | ×         | ×    | 0                     |
| Rec Function | Slow & Quick                      | Off                              | 0   | ×     | ×         | ×    | 0                     |
|              | Frame Rate                        | 30 (PAL area: 25)                | 0   | ×     | ×         | ×    | 0                     |
|              | Clip Continuous Rec               | Off                              | 0   | ×     | ×         | ×    | 0                     |
|              | Picture Cache Rec                 | Off                              | 0   | ×     | ×         | ×    | 0                     |
|              | P. Cache Rec Time                 | 0-2sec                           | 0   | ×     | ×         | ×    | 0                     |
|              | Interval Rec                      | Off                              | 0   | ×     | ×         | ×    | 0                     |
|              | Frame Rec                         | Off                              | 0   | ×     | ×         | ×    | 0                     |
|              | Number of Frames                  | 1                                | 0   | ×     | ×         | ×    | 0                     |
|              | Interval Time                     | 1sec                             | 0   | ×     | ×         | ×    | 0                     |
|              | Pre-Lighting                      | Off                              | 0   | ×     | ×         | ×    | 0                     |
| Assignable   | <0>                               | Off                              | 0   | ×     | ×         | ×    | 0                     |
| SW           | <1>                               | EZ mode                          | 0   | ×     | ×         | ×    | 0                     |
|              | <2>                               | Off                              | 0   | ×     | ×         | ×    | 0                     |
|              | <3>                               | Off                              | 0   | ×     | ×         | ×    | 0                     |
|              | <4>                               | Off                              | 0   | ×     | ×         | ×    | 0                     |
|              | <5>                               | Off                              | 0   | ×     | ×         | ×    | 0                     |
|              | RET                               | Lens RET                         | 0   | ×     | ×         | ×    | 0                     |
|              | C.Temp                            | Color Temp SW<br>5600K           | 0   | ×     | ×         | ×    | 0                     |
|              | Zoom Speed                        | 20                               | 0   | ×     | ×         | ×    | 0                     |
| VF Setting   | Color                             | ±0                               | 0   | ×     | ×         | ×    | 0                     |
|              | Mode                              | Color                            | 0   | ×     | ×         | ×    | 0                     |
|              | Peaking Type                      | Normal                           | 0   | ×     | ×         | ×    | 0                     |
|              | Peaking Frequency                 | Normal                           | 0   | ×     | ×         | ×    | 0                     |
|              | Peaking Color                     | White                            | 0   | ×     | ×         | ×    | 0                     |
|              | Peaking Level                     | Mid                              | 0   | ×     | ×         | ×    | 0                     |
|              | DXF Rec Tally                     | Upper                            | 0   | ×     | ×         | ×    | 0                     |
| Marker       | Setting                           | On                               | 0   | ×     | ×         | ×    | 0                     |
|              | Center Marker                     | Off                              | 0   | ×     | ×         | ×    | 0                     |
|              | Center H Position                 | 0                                | 0   | ×     | ×         | ×    | 0                     |
|              | Center V Position                 | 0                                | 0   | ×     | ×         | ×    | 0                     |
|              | Safety Zone                       | Off                              | 0   | ×     | ×         | ×    | 0                     |
|              | Safety Area                       | 90%                              | 0   | ×     | ×         | ×    | 0                     |
|              | Aspect Marker                     | Off                              | 0   | ×     | ×         | ×    | 0                     |
|              | Aspect Select                     | 4:3                              | 0   | ×     | ×         | ×    | 0                     |
|              | Aspect Mask                       | 30%                              | 0   | ×     | ×         | ×    | 0                     |
|              | User Box                          | Off                              | 0   | ×     | ×         | ×    | 0                     |
|              | User Box Width                    | 500                              | 0   | ×     | ×         | ×    | 0                     |
|              | User Box Height                   | 500                              | 0   | ×     | ×         | ×    | 0                     |
|              | User Box H Position               | 0                                | 0   | ×     | ×         | ×    | 0                     |
|              | User Box V Position               | 0                                | 0   | ×     | ×         | ×    | 0                     |
|              | Guide Frame                       | Off                              | 0   | ×     | ×         | ×    | 0                     |
| Gain Switch  | Gain Low                          | 0dB                              | 0   | ×     | ×         | ×    | 0                     |

| Menu Item         | Submenu Item               | Default Value<br>(Typical Value) | All | Scene | Reference | Lens | Clear All Pre-<br>set |
|-------------------|----------------------------|----------------------------------|-----|-------|-----------|------|-----------------------|
|                   | Gain Mid                   | 6dB                              | 0   | ×     | ×         | ×    | 0                     |
|                   | Gain High                  | 12dB                             | 0   | ×     | ×         | ×    | 0                     |
|                   | Gain Turbo                 | 42dB                             | 0   | ×     | ×         | ×    | 0                     |
|                   | Shockless Gain             | Off                              | 0   | ×     | ×         | ×    | 0                     |
| TLCS              | Mode                       | Standard                         | ×   | ×     | ×         | ×    | 0                     |
|                   | Speed                      | ±0                               | 0   | ×     | ×         | ×    | 0                     |
|                   | AGC                        | Off                              | 0   | ×     | ×         | ×    | 0                     |
|                   | AGC Limit                  | 12dB                             | 0   | ×     | ×         | ×    | 0                     |
|                   | AGC Point                  | F2.8                             | 0   | ×     | ×         | ×    | 0                     |
|                   | Auto Shutter               | Off                              | 0   | ×     | ×         | ×    | 0                     |
|                   | Auto Shutter Limit         | 1/250                            | 0   | ×     | ×         | ×    | 0                     |
|                   | Auto Shutter Point         | F16                              | 0   | ×     | ×         | ×    | 0                     |
| Zebra             | Zebra Select               | 1                                | 0   | ×     | ×         | ×    | 0                     |
|                   | Zebla1 Level               | 70%                              | 0   | ×     | ×         | ×    | 0                     |
|                   | Zebra1 Aperture Lev-<br>el | 10%                              | 0   | ×     | ×         | ×    | 0                     |
|                   | Zebra2 Level               | 100%                             | 0   | ×     | ×         | ×    | 0                     |
| Display<br>On/Off | Video Level Warn-<br>ings  | On                               | 0   | ×     | ×         | ×    | 0                     |
|                   | Brightness Display         | Off                              | 0   | ×     | ×         | ×    | 0                     |
|                   | Histogram Display          | Off                              | 0   | ×     | ×         | ×    | 0                     |
|                   | Lens Info                  | Off                              | 0   | ×     | ×         | ×    | 0                     |
|                   | Focus Position             | On                               | 0   | ×     | ×         | ×    | 0                     |
|                   | Zoom Position              | On                               | 0   | ×     | ×         | ×    | 0                     |
|                   | Audio Level Meter          | On                               | 0   | ×     | ×         | ×    | 0                     |
|                   | Timecode                   | On                               | 0   | ×     | ×         | ×    | 0                     |
|                   | Battery Remain             | On                               | 0   | ×     | ×         | ×    | 0                     |
|                   | Media Remain               | On                               | 0   | ×     | ×         | ×    | 0                     |
|                   | TLCS Mode                  | On                               | 0   | ×     | ×         | ×    | 0                     |
|                   | Focus Mode                 | On                               | 0   | ×     | ×         | ×    | 0                     |
|                   | White Balance Mode         | On                               | 0   | ×     | ×         | ×    | 0                     |
|                   | Filter Position            | On                               | 0   | ×     | ×         | ×    | 0                     |
|                   | Iris Position              | On                               | 0   | ×     | ×         | ×    | 0                     |
|                   | Gain Setting               | On                               | 0   | ×     | ×         | ×    | 0                     |
|                   | Shutter Setting            | On                               | 0   | ×     | ×         | ×    | 0                     |
|                   | Color Temp.                | On                               | 0   | ×     | ×         | ×    | 0                     |
|                   | Video Format               | On                               | 0   | ×     | ×         | ×    | 0                     |
|                   | System Line                | On                               | 0   | ×     | ×         | ×    | 0                     |
|                   | Rec Mode                   | On                               | 0   | ×     | ×         | ×    | 0                     |
|                   | Extender                   | On                               | 0   | ×     | ×         | ×    | 0                     |
|                   | WRR RF Level               | Off                              | 0   | ×     | ×         | ×    | 0                     |
|                   | Clip Number (PB)           | On                               | 0   | ×     | ×         | ×    | 0                     |
| Auto Iris         | Iris Override              | Off                              | 0   | ×     | ×         | ×    | 0                     |
|                   | Iris Speed                 | ±0                               | 0   | ×     | ×         | ×    | 0                     |
|                   | Clip High Light            | Off                              | 0   | ×     | ×         | ×    | 0                     |
|                   | Iris Window                | 1                                | 0   | ×     | ×         | ×    | 0                     |

| Menu Item                       | Submenu Item                 | Default Value<br>(Typical Value)                                                    | All | Scene | Reference | Lens | Clear All Pre-<br>set |
|---------------------------------|------------------------------|-------------------------------------------------------------------------------------|-----|-------|-----------|------|-----------------------|
|                                 | Iris Window Indica-<br>tion  | Off                                                                                 | ×   | ×     | ×         | ×    | 0                     |
| White Setting                   | White Switch <b></b>         | Memory                                                                              | 0   | ×     | ×         | ×    | 0                     |
|                                 | Shockless White              | 1                                                                                   | 0   | ×     | ×         | ×    | 0                     |
|                                 | ATW Speed                    | 3                                                                                   | 0   | ×     | ×         | ×    | 0                     |
|                                 | ATW Mode                     | Natural                                                                             | 0   | ×     | ×         | ×    | 0                     |
|                                 | AWB Fixed Area               | Off                                                                                 | 0   | ×     | ×         | ×    | 0                     |
|                                 | Filter White Memory          | Off                                                                                 | 0   | ×     | ×         | ×    | 0                     |
| Offset White                    | Offset White <a></a>         | Off                                                                                 | 0   | ×     | ×         | ×    | 0                     |
|                                 | Warm Cool <a></a>            | 3200K                                                                               | 0   | ×     | ×         | ×    | 0                     |
|                                 | Warm Cool Balance<br><a></a> | ±0                                                                                  | 0   | ×     | ×         | ×    | 0                     |
|                                 | Offset White <b></b>         | Off                                                                                 | 0   | ×     | ×         | ×    | 0                     |
|                                 | Warm Cool <b></b>            | 3200K                                                                               | 0   | ×     | ×         | ×    | 0                     |
|                                 | Warm Cool Balance<br><b></b> | ±0                                                                                  | 0   | ×     | ×         | ×    | 0                     |
|                                 | Offset White <atw></atw>     | Off                                                                                 | 0   | ×     | ×         | ×    | 0                     |
|                                 | Warm Cool <atw></atw>        | 3200K                                                                               | 0   | ×     | ×         | ×    | 0                     |
| Shutter                         | Shutter Select               | Second                                                                              | 0   | 0     | 0         | ×    | 0                     |
|                                 | Slow Shutter                 | Off                                                                                 | 0   | 0     | ×         | ×    | 0                     |
|                                 | SLS Frames                   | 2Frames                                                                             | 0   | 0     | ×         | ×    | 0                     |
| Time Zone                       | Zone                         | +0:00 (GREEN-<br>WICH)                                                              | 0   | ×     | ×         | ×    | 0                     |
| Clip                            | Auto Naming                  | Title<br>(Plan after planning<br>meta data is suppor-<br>ted)                       | 0   | ×     | ×         | ×    | 0                     |
|                                 | Title Prefix                 | ID unique to each<br>model<br>(lower 3 digits of se-<br>rial No. + under-<br>score) | 0   | ×     | x         | ×    | 0                     |
|                                 | Number Set                   | 0001                                                                                | 0   | ×     | ×         | ×    | 0                     |
|                                 | Name Display                 | On                                                                                  | 0   | ×     | ×         | ×    | 0                     |
|                                 | Update                       | —                                                                                   | —   | —     | —         | —    | —                     |
| Plan.Metada-                    | Load/Slot (A)                | Cancel                                                                              | —   | _     | —         | —    | —                     |
| ta                              | Load/Slot (B)                | Cancel                                                                              | —   | —     | —         | —    | —                     |
|                                 | Load/USB<br>(UDF mode only)  | Cancel                                                                              | —   |       | _         |      | _                     |
|                                 | Properties                   | Cancel                                                                              | —   | —     | —         | —    | —                     |
|                                 | Clear                        | _                                                                                   | _   | _     | —         |      |                       |
|                                 | Clip Name Disp               | Title1 (ASCII)                                                                      | 0   | ×     | ×         | ×    | 0                     |
| Flashband<br>Reduce<br>(Ver.Up) | Setting                      | Off                                                                                 | 0   | ×     | ×         | ×    | 0                     |

# 4-8-2. PRINT Menu

| Menu Item     | Submenu Item               | Default Value<br>(Typical Value)                 | All | Scene | Reference | Lens | Clear All Pre-<br>set |
|---------------|----------------------------|--------------------------------------------------|-----|-------|-----------|------|-----------------------|
| Switch Status | Gamma                      | On                                               | 0   | 0     | Default   | ×    | 0                     |
|               | Black Gamma                | Off                                              | 0   | 0     | 0         | ×    | 0                     |
|               | Matrix                     | On                                               | 0   | 0     | 0         | ×    | 0                     |
|               | Knee                       | On                                               | 0   | 0     | 0         | ×    | 0                     |
|               | White Clip                 | On                                               | 0   | 0     | Default   | ×    | 0                     |
|               | Detail                     | On                                               | 0   | 0     | Default   | ×    | 0                     |
|               | Aperture                   | On                                               | 0   | 0     | Default   | ×    | 0                     |
|               | Flare                      | On                                               | 0   | 0     | Default   | ×    | 0                     |
|               | Test Saw                   | Off                                              | 0   | ×     | ×         | ×    | 0                     |
| White         | Color Temp <a></a>         | 3200K                                            | 0   | 0     | 0         | ×    | 0                     |
|               | Color Temp BAL<br><a></a>  | ±0                                               | 0   | 0     | 0         | ×    | 0                     |
|               | R Gain <a></a>             | ±0                                               | 0   | 0     | 0         | ×    | 0                     |
|               | B Gain <a></a>             | ±0                                               | 0   | 0     | 0         | ×    | 0                     |
|               | Color Temp <b></b>         | 3200K                                            | 0   | 0     | 0         | ×    | 0                     |
|               | Color Temp BAL<br><b></b>  | ±0                                               | 0   | 0     | 0         | ×    | 0                     |
|               | R Gain <b></b>             | ±0                                               | 0   | 0     | 0         | ×    | 0                     |
|               | B Gain <b></b>             | ±0                                               | 0   | 0     | 0         | ×    | 0                     |
| Black         | Master Black               | ±0                                               | 0   | 0     | 0         | ×    | 0                     |
|               | R Black                    | ±0                                               | 0   | 0     | 0         | ×    | 0                     |
|               | B Black                    | ±0                                               | 0   | 0     | 0         | ×    | 0                     |
| Flare         | Flare                      | On                                               | 0   | 0     | Default   | ×    | 0                     |
|               | Master Flare               | ±0                                               | 0   | 0     | 0         | ×    | 0                     |
|               | R Flare                    | ±0                                               | 0   | 0     | 0         | ×    | 0                     |
|               | G Flare                    | ±0                                               | 0   | 0     | 0         | ×    | 0                     |
|               | B Flare                    | ±0                                               | 0   | 0     | 0         | ×    | 0                     |
| Gamma         | Gamma                      | On                                               | 0   | 0     | Default   | ×    | 0                     |
|               | Step Gamma                 | 0.45                                             | 0   | 0     | 0         | ×    | 0                     |
|               | Master Gamma               | ±0                                               | 0   | 0     | 0         | ×    | 0                     |
|               | R Gamma                    | ±0                                               | 0   | 0     | 0         | ×    | 0                     |
|               | G Gamma                    | ±0                                               | 0   | 0     | 0         | ×    | 0                     |
|               | B Gamma                    | ±0                                               | 0   | 0     | 0         | ×    | 0                     |
|               | Gamma Select               | 5 R709<br>(44609 when Gam-<br>ma category is HG) | 0   | 0     | 0         | ×    | 0                     |
|               | Gamma Category             | STD                                              | 0   | 0     | 0         | ×    | 0                     |
| Black Gam-    | Black Gamma                | Off                                              | 0   | 0     | 0         | ×    | 0                     |
| ma            | Level                      | ±0                                               | 0   | 0     | 0         | ×    | 0                     |
|               | Range                      | High                                             | 0   | 0     | 0         | ×    | 0                     |
| Knee          | Knee                       | On                                               | 0   | 0     | 0         | ×    | 0                     |
|               | Knee Point                 | 95%                                              | 0   | 0     | 0         | ×    | 0                     |
|               | Knee Slope                 | ±0                                               | 0   | 0     | 0         | ×    | 0                     |
|               | Knee Saturation            | On                                               | 0   | 0     | 0         | ×    | 0                     |
|               | Knee Saturation Lev-<br>el | ±0                                               | 0   | 0     | 0         | ×    | 0                     |

| Menu Item   | Submenu Item        | Default Value<br>(Typical Value)      | All | Scene | Reference | Lens | Clear All Pre-<br>set |
|-------------|---------------------|---------------------------------------|-----|-------|-----------|------|-----------------------|
| White Clip  | White Clip          | On                                    | 0   | 0     | 0         | ×    | 0                     |
|             | Level               | NTSC area: 108.0%<br>PAL area: 105.0% | 0   | 0     | 0         | ×    | 0                     |
| Detail (HD  | Detail              | On                                    | 0   | 0     | Default   | ×    | 0                     |
| Mode)       | Level               | ±0                                    | 0   | 0     | 0         | ×    | 0                     |
|             | H/V Ratio           | ±0                                    | 0   | 0     | 0         | ×    | 0                     |
|             | Crispening          | ±0                                    | 0   | 0     | 0         | ×    | 0                     |
|             | Level Depend        | On                                    | 0   | 0     | 0         | ×    | 0                     |
|             | Level Depend Level  | ±0                                    | 0   | 0     | 0         | ×    | 0                     |
|             | Frequency           | ±0                                    | 0   | 0     | 0         | ×    | 0                     |
|             | Knee Aperture       | Off                                   | 0   | 0     | 0         | ×    | 0                     |
|             | Knee Aperture Level | ±0                                    | 0   | 0     | 0         | ×    | 0                     |
|             | Limit               | ±0                                    | 0   | 0     | 0         | ×    | 0                     |
|             | White Limit         | ±0                                    | 0   | 0     | 0         | ×    | 0                     |
|             | Black Limit         | ±0                                    | 0   | 0     | 0         | ×    | 0                     |
|             | V-BLK Limit         | ±0                                    | 0   | 0     | 0         | ×    | 0                     |
|             | V Detail Creation   | R+G                                   | 0   | 0     | 0         | ×    | 0                     |
| Detail (SD  | Detail              | On                                    | 0   | 0     | Default   | ×    | 0                     |
| Mode)       | Level               | ±0                                    | 0   | 0     | 0         | ×    | 0                     |
|             | H/V Ratio           | ±0                                    | 0   | 0     | 0         | ×    | 0                     |
|             | Crispening          | ±0                                    | 0   | 0     | 0         | ×    | 0                     |
|             | Level Depend        | On                                    | 0   | 0     | 0         | ×    | 0                     |
|             | Level Depend Level  | ±0                                    | 0   | 0     | 0         | ×    | 0                     |
|             | Frequency           | ±0                                    | 0   | 0     | 0         | ×    | 0                     |
|             | Knee Aperture       | Off                                   | 0   | 0     | 0         | ×    | 0                     |
|             | Knee Aperture Level | ±0                                    | 0   | 0     | 0         | ×    | 0                     |
|             | Limit               | ±0                                    | 0   | 0     | 0         | ×    | 0                     |
|             | White Limit         | ±0                                    | 0   | 0     | 0         | ×    | 0                     |
|             | Black Limit         | ±0                                    | 0   | 0     | 0         | ×    | 0                     |
|             | V-BLK Limit         | ±0                                    | 0   | 0     | 0         | ×    | 0                     |
|             | V Detail Creation   | R+G                                   | 0   | 0     | 0         | ×    | 0                     |
| Aperture    | Aperture            | On                                    | 0   | 0     | Default   | ×    | 0                     |
|             | Level               | ±0                                    | 0   | 0     | 0         | ×    | 0                     |
| Skin Detail | Skin Detail         | Off                                   | 0   | 0     | 0         | ×    | 0                     |
|             | Area Detection      | Cancel                                | —   | —     | —         | —    | ×                     |
|             | Area Indication     | Off                                   | ×   | ×     | ×         | ×    | 0                     |
|             | Level               | ±0                                    | 0   | 0     | 0         | ×    | 0                     |
|             | Saturation          | ±0                                    | 0   | 0     | 0         | ×    | 0                     |
|             | Hue                 | 0                                     | 0   | 0     | 0         | ×    | 0                     |
|             | Width               | 40                                    | 0   | 0     | 0         | ×    | 0                     |
| Matrix      | Matrix              | On                                    | 0   | 0     | 0         | ×    | 0                     |
|             | Preset Matrix       | On                                    | 0   | 0     | 0         | ×    | 0                     |
|             | Preset Select       | 2                                     | 0   | 0     | 0         | ×    | 0                     |
|             | User Matrix         | Off                                   | 0   | 0     | 0         | ×    | 0                     |
|             | User Matrix R-G     | ±0                                    | 0   | 0     | 0         | ×    | 0                     |
|             | User Matrix R-B     | ±0                                    | 0   | 0     | 0         | ×    | 0                     |
|             | User Matrix G-R     | ±0                                    | 0   | 0     | 0         | ×    | 0                     |

| Menu Item           | Submenu Item        | Default Value<br>(Typical Value) | All | Scene | Reference | Lens | Clear All Pre-<br>set |
|---------------------|---------------------|----------------------------------|-----|-------|-----------|------|-----------------------|
|                     | User Matrix G-B     | ±0                               | 0   | 0     | 0         | ×    | 0                     |
|                     | User Matrix B-R     | ±0                               | 0   | 0     | 0         | ×    | 0                     |
|                     | User Matrix B-G     | ±0                               | 0   | 0     | 0         | ×    | 0                     |
| Multi Matrix        | Multi Matrix        | Off                              | 0   | 0     | 0         | ×    | 0                     |
|                     | Area Indication     | Off                              | ×   | ×     | ×         | ×    | 0                     |
|                     | Color Detection     | Cancel                           | —   | —     | —         | —    | —                     |
|                     | Preset              | Cancel                           | —   | —     | —         | —    | —                     |
|                     | Axis                | В                                | ×   | ×     | ×         | ×    | 0                     |
|                     | Hue                 | ±0                               | 0   | 0     | 0         | ×    | 0                     |
|                     | Saturation          | ±0                               | 0   | 0     | 0         | ×    | 0                     |
| V Modula-           | V Modulation        | On                               | 0   | ×     | Default   | ×    | 0                     |
| tion                | Master V Modulation | ±0                               | 0   | 0     | Default   | ×    | 0                     |
|                     | R V Modulation      | ±0                               | 0   | 0     | Default   | ×    | 0                     |
|                     | G V Modulation      | ±0                               | 0   | 0     | Default   | ×    | 0                     |
|                     | B V Modulation      | ±0                               | 0   | 0     | Default   | ×    | 0                     |
| Low Key Sat-        | Low Key Saturation  | Off                              | 0   | 0     | 0         | ×    | 0                     |
| uration             | Level               | ±0                               | 0   | 0     | 0         | ×    | 0                     |
|                     | Range               | High                             | 0   | 0     | 0         | ×    | 0                     |
| Noise Sup-<br>press | Noise Suppress      | On                               | 0   | 0     | 0         | ×    | 0                     |

# 4-8-3. MAINTENANCE Menu

| Menu Item   | Submenu Item          | Default Value<br>(Typical Value) | All | Scene | Reference | Lens | Clear All Pre-<br>set |
|-------------|-----------------------|----------------------------------|-----|-------|-----------|------|-----------------------|
| White Shad- | Channel Select        | Red                              | 0   | ×     | Default   | ×    | 0                     |
| ing         | R/G/B White H Saw     | ±0                               | ×   | ×     | ×         | ×    | 0                     |
|             | R/G/B White H Para    | ±0                               | ×   | ×     | ×         | ×    | 0                     |
|             | R/G/B White V Saw     | ±0                               | ×   | ×     | ×         | ×    | 0                     |
|             | R/G/B White V<br>PARA | ±0                               | ×   | ×     | ×         | ×    | 0                     |
|             | White SAW/PARA        | On                               | 0   | ×     | Default   | ×    | 0                     |
| Black Shad- | Channel Select        | Red                              | 0   | ×     | Default   | ×    | 0                     |
| ing         | R/G/B Black H Saw     | ±0                               | ×   | ×     | ×         | ×    | 0                     |
|             | R/G/B Black H Para    | ±0                               | ×   | ×     | ×         | ×    | 0                     |
|             | R/G/B Black V Saw     | ±0                               | ×   | ×     | ×         | ×    | 0                     |
|             | R/G/B Black V<br>PARA | ±0                               | ×   | ×     | ×         | ×    | 0                     |
|             | Black SAW/PARA        | On                               | 0   | ×     | Default   | ×    | 0                     |
|             | Master Black          | ±0                               | 0   | 0     | 0         | ×    | 0                     |
|             | Master Gain (TMP)     | Follow switch                    | —   | —     | —         | —    | —                     |
| Battery     | Info Before End       | 5%                               | 0   | ×     | ×         | ×    | 0                     |
|             | Info End              | 0%                               | 0   | ×     | ×         | ×    | 0                     |
|             | Sony Before End       | 11.5V                            | 0   | ×     | ×         | ×    | 0                     |
|             | Sony End              | 11.0V                            | 0   | ×     | ×         | ×    | 0                     |
|             | Other Before End      | 11.8V                            | 0   | ×     | ×         | ×    | 0                     |

| Menu Item   | Submenu Item      | Default Value<br>(Typical Value)                                                     | All | Scene | Reference | Lens | Clear All Pre-<br>set |
|-------------|-------------------|--------------------------------------------------------------------------------------|-----|-------|-----------|------|-----------------------|
|             | Other End         | 11.0V                                                                                | 0   | ×     | ×         | ×    | 0                     |
|             | DC In Before End  | 11.8V                                                                                | 0   | ×     | ×         | ×    | 0                     |
|             | DC In End         | 11.0V                                                                                | 0   | ×     | ×         | ×    | 0                     |
|             | Detected Battery  | Display only                                                                         | 0   | ×     | ×         | ×    | 0                     |
|             | Type Detection    | Auto                                                                                 | 0   | ×     | ×         | ×    | 0                     |
|             | Segment No.10     | 17.0V                                                                                | 0   | ×     | ×         | ×    | 0                     |
|             | Segment No.9      | 16.0V                                                                                | 0   | ×     | ×         | ×    | 0                     |
|             | Segment No.8      | 15.0V                                                                                | 0   | ×     | ×         | ×    | 0                     |
|             | Segment No.7      | 14.0V                                                                                | 0   | ×     | ×         | ×    | 0                     |
|             | Segment No.6      | 13.5V                                                                                | 0   | ×     | ×         | ×    | 0                     |
|             | Segment No.5      | 13.0V                                                                                | 0   | ×     | ×         | ×    | 0                     |
|             | Segment No.4      | 12.5V                                                                                | 0   | ×     | ×         | ×    | 0                     |
|             | Segment No.3      | 12.0V                                                                                | 0   | ×     | ×         | ×    | 0                     |
|             | Segment No.2      | 11.5V                                                                                | 0   | ×     | ×         | ×    | 0                     |
|             | Segment No.1      | 11.0V                                                                                | 0   | ×     | ×         | ×    | 0                     |
| Audio       | Front MIC Select  | Stereo                                                                               | 0   | ×     | ×         | ×    | 0                     |
|             | Audio CH3/4 Mode  | Switch                                                                               | 0   | ×     | ×         | ×    | 0                     |
|             | Front MIC CH1 Ref | -50dB                                                                                | 0   | ×     | ×         | ×    | 0                     |
|             | Front MIC CH2 Ref | -50dB                                                                                | 0   | ×     | ×         | ×    | 0                     |
|             | Rear MIC CH1 Ref  | -60dB                                                                                | 0   | ×     | ×         | ×    | 0                     |
|             | Rear MIC CH2 Ref  | -60dB                                                                                | 0   | ×     | ×         | ×    | 0                     |
|             | Line Input Ref    | +4dB                                                                                 | 0   | ×     | ×         | ×    | 0                     |
|             | Min Alarm Volume  | Off                                                                                  | 0   | ×     | ×         | ×    | 0                     |
|             | Speaker Attenuate | Off                                                                                  | 0   | ×     | ×         | ×    | 0                     |
|             | Headphone Out     | Mono                                                                                 | 0   | ×     | ×         | ×    | 0                     |
|             | Reference Level   | -20dB                                                                                | 0   | ×     | ×         | ×    | 0                     |
|             | Reference Out     | 0dB                                                                                  | 0   | ×     | ×         | ×    | 0                     |
|             | CH1&2 AGC Mode    | Mono                                                                                 | 0   | ×     | ×         | ×    | 0                     |
|             | CH3&4 AGC Mode    | Mono                                                                                 | 0   | ×     | ×         | ×    | 0                     |
|             | AGC Spec          | -6dB                                                                                 | 0   | ×     | ×         | ×    | 0                     |
|             | Limiter Mode      | Off                                                                                  | 0   | ×     | ×         | ×    | 0                     |
|             | Output Limiter    | Off                                                                                  | 0   | ×     | ×         | ×    | 0                     |
|             | CH1 Wind Filter   | Off                                                                                  | 0   | ×     | ×         | ×    | 0                     |
|             | CH2 Wind Filter   | Off                                                                                  | 0   | ×     | ×         | ×    | 0                     |
|             | CH3 Wind Filter   | Off                                                                                  | 0   | ×     | ×         | ×    | 0                     |
|             | CH4 Wind Filter   | Off                                                                                  | 0   | ×     | ×         | ×    | 0                     |
|             | Audio SG (1KHz)   | Off                                                                                  | 0   | ×     | ×         | ×    | 0                     |
|             | MIC CH1 Level     | Front                                                                                | 0   | ×     | ×         | ×    | 0                     |
|             | MIC CH2 Level     | Front                                                                                | 0   | ×     | ×         | ×    | 0                     |
|             | Rear1/WRR Level   | Side1                                                                                | 0   | ×     | ×         | ×    | 0                     |
|             | Rear2/WRR Level   | Side2                                                                                | 0   | ×     | ×         | ×    | 0                     |
|             | Audio CH3 Level   | Side3                                                                                | 0   | ×     | ×         | ×    | 0                     |
|             | Audio CH4 Level   | Side4                                                                                | 0   | ×     | ×         | ×    | 0                     |
| WRR Setting | WRR Valid CH Sel  | All<br>(When a wireless re-<br>ceiver is not instal-<br>led, "—" is dis-<br>played.) | 0   | ×     | ×         | ×    | 0                     |

| Menu Item    | Submenu Item                  | Default Value<br>(Typical Value)                                                     | All | Scene | Reference | Lens | Clear All Pre-<br>set |
|--------------|-------------------------------|--------------------------------------------------------------------------------------|-----|-------|-----------|------|-----------------------|
|              | WRR CH Select                 | TX1<br>(When a wireless re-<br>ceiver is not instal-<br>led, "—" is dis-<br>played.) | ×   | ×     | ×         | ×    | 0                     |
|              | WRR Delay Comp                | On                                                                                   | 0   | ×     | ×         | ×    | 0                     |
|              | TX                            | —                                                                                    | —   | —     | —         | —    | —                     |
|              | TX Audio Peak                 | —                                                                                    | —   | —     | —         | —    | —                     |
|              | TX Input Level                | —                                                                                    | _   | _     | —         | _    | —                     |
|              | TX ATT Level                  | —                                                                                    |     | _     | —         | _    | —                     |
|              | TX LCF Frequency              | —                                                                                    | —   | —     | —         | —    | —                     |
|              | TX System Delay               | Auto                                                                                 | 0   | ×     | ×         | ×    | 0                     |
| Timecode     | TC Out                        | Auto                                                                                 | 0   | ×     | ×         | ×    | 0                     |
|              | DF/NDF                        | DF                                                                                   | 0   | ×     | ×         | ×    | 0                     |
|              | LTC UBIT                      | Fix                                                                                  | 0   | ×     | ×         | ×    | 0                     |
|              | Counter Display               | Counter                                                                              | 0   | ×     | ×         | ×    | 0                     |
| Essence      | Ret Shot Mark 1               | On                                                                                   | 0   | ×     | ×         | ×    | 0                     |
| Mark         | Ret Shot Mark 2               | On                                                                                   | 0   | ×     | ×         | ×    | 0                     |
|              | Index Picture Pos             | 0sec                                                                                 | 0   | ×     | ×         | ×    | 0                     |
|              | Find Mode                     | Clip                                                                                 | 0   | ×     | ×         | ×    | 0                     |
| Camera Con-  | Rec Tally Blink               | On                                                                                   | 0   | ×     | ×         | ×    | 0                     |
| ng           | Rec Review                    | 3sec                                                                                 | 0   | ×     | ×         | ×    | 0                     |
|              | HD SDI Remote I/F             | Off                                                                                  | 0   | ×     | ×         | ×    | 0                     |
|              | Color Bars Select             | ARIB                                                                                 | 0   | ×     | ×         | ×    | 0                     |
|              | RM Common Memo-<br>ry         | On                                                                                   | 0   | ×     | ×         | ×    | 0                     |
|              | RM Rec Start                  | RM                                                                                   | 0   | ×     | ×         | ×    | 0                     |
|              | Image Invert                  | Off                                                                                  | 0   | ×     | ×         | ×    | 0                     |
|              | Rec Start/Stop Beep           | Off                                                                                  | 0   | ×     | ×         | ×    | 0                     |
|              | Rec Status Indicator          | Off                                                                                  | 0   | ×     | ×         | ×    | 0                     |
|              | Fan Control                   | Auto                                                                                 | 0   | ×     | ×         | ×    | 0                     |
| Preset White | Color Temp <p></p>            | 3200K                                                                                | 0   | ×     | ×         | ×    | 0                     |
|              | Color Temp Balance<br><p></p> | ±0                                                                                   | 0   | ×     | ×         | ×    | 0                     |
|              | R Gain <p></p>                | ±0                                                                                   | 0   | ×     | ×         | ×    | 0                     |
|              | B Gain <p></p>                | ±0                                                                                   | 0   | ×     | ×         | ×    | 0                     |
|              | AWB Enable <p></p>            | Off                                                                                  | ×   | ×     | ×         | ×    | 0                     |
| White Filter | ND Filter C.Temp              | Off                                                                                  | 0   | ×     | ×         | ×    | 0                     |
|              | ND FLT C.Temp <1>             | 3200K                                                                                | 0   | ×     | ×         | ×    | 0                     |
|              | ND FLT C.Temp<br><2-4>        | 5600K                                                                                | 0   | ×     | ×         | ×    | 0                     |
|              | Electrical CC <a></a>         | 3200K                                                                                | 0   | ×     | ×         | ×    | 0                     |
|              | Electrical CC <b></b>         | 4300K                                                                                | 0   | ×     | ×         | ×    | 0                     |
|              | Electrical CC <c></c>         | 5600K                                                                                | 0   | ×     | ×         | ×    | 0                     |
|              | Electrical CC <d></d>         | 6300K                                                                                | 0   | ×     | ×         | ×    | 0                     |
| DCC Adjust   | DCC Function Select           | DCC                                                                                  | 0   | ×     | ×         | ×    | 0                     |
|              | DCC Dynamic Range             | 600%                                                                                 | 0   | ×     | ×         | ×    | 0                     |
|              | DCC Point                     | ±0                                                                                   | 0   | ×     | ×         | ×    | 0                     |

| Menu Item       | Submenu Item        | Default Value<br>(Typical Value)                        | All | Scene | Reference | Lens | Clear All Pre-<br>set |
|-----------------|---------------------|---------------------------------------------------------|-----|-------|-----------|------|-----------------------|
|                 | DCC Gain            | ±0                                                      | 0   | ×     | ×         | ×    | 0                     |
|                 | DCC Delay Time      | ±0                                                      | 0   | ×     | ×         | ×    | 0                     |
|                 | DCC Peak Filter     | ±0                                                      | 0   | ×     | ×         | ×    | 0                     |
| Auto Iris2      | Iris Window         | 1                                                       | 0   | ×     | ×         | ×    | 0                     |
|                 | Iris Window Ind.    | Off                                                     | ×   | ×     | ×         | ×    | 0                     |
|                 | Iris Level          | ±0                                                      | 0   | ×     | ×         | ×    | 0                     |
|                 | Iris APL Ratio      | ±0                                                      | 0   | ×     | ×         | ×    | 0                     |
|                 | Iris Var Width      | 500                                                     | 0   | ×     | ×         | ×    | 0                     |
|                 | Iris Var Height     | 500                                                     | 0   | ×     | ×         | ×    | 0                     |
|                 | Iris Var H Position | 0                                                       | 0   | ×     | ×         | ×    | 0                     |
|                 | Iris Var V Position | 0                                                       | 0   | ×     | ×         | ×    | 0                     |
|                 | Iris Speed          | ±0                                                      | 0   | ×     | ×         | ×    | 0                     |
|                 | Clip High Light     | Off                                                     | 0   | ×     | ×         | ×    | 0                     |
| Flicker Re-     | Mode                | Off                                                     | 0   | ×     | ×         | ×    | 0                     |
| duce            | Frequency           | NTSC area: 60Hz<br>NTSC(J) area: 50Hz<br>PAL area: 50Hz | 0   | ×     | ×         | ×    | 0                     |
| Genlock         | H PHASE(HD)         | ±0                                                      | 0   | ×     | ×         | ×    | 0                     |
|                 | H PHASE(SD)         | ±0                                                      | 0   | ×     | ×         | ×    | 0                     |
|                 | Reference           | Internal                                                | ×   | ×     | ×         | ×    | ×                     |
| ND Comp         | ND Offset Adjust    | Off                                                     | ×   | ×     | ×         | ×    | 0                     |
|                 | Clear ND Offset     | Cancel                                                  | —   | —     | —         | —    | —                     |
| Lens            | Auto FB Adjust      | Cancel                                                  | —   | —     | —         | —    | —                     |
| Auto Shading    | Auto Black Shading  | Cancel                                                  | —   | —     | —         | —    | —                     |
|                 | Reset Black Shading | Cancel                                                  | —   | —     | —         | —    | —                     |
|                 | Master Gain (TMP)   | Follow switch                                           | —   | —     | —         | —    | —                     |
| Trigger<br>Mode | i.LINK Trigger Mode | Both                                                    | 0   | ×     | ×         | ×    | 0                     |
| Network Set-    | DHCP                | Disable                                                 | 0   | ×     | ×         | ×    | 0                     |
| ting *1         | IP Address          | 192.168.1.10                                            | 0   | ×     | ×         | ×    | 0                     |
|                 | Subnet Mask         | 255.255.255.0                                           | 0   | ×     | ×         | ×    | 0                     |
|                 | Default Gateway     | 0.0.0.0                                                 | 0   | ×     | ×         | ×    | 0                     |
|                 | User Name           | admin                                                   | 0   | ×     | ×         | ×    | 0                     |
|                 | Password            | pmw-400 (model<br>name)                                 | 0   | ×     | ×         | ×    | 0                     |
|                 | Set                 | Cancel                                                  | —   | —     | —         | —    |                       |
|                 | MAC Address         | Display only                                            | —   | —     | —         | —    | —                     |
|                 | Net Config Reset    | Cancel                                                  | —   | —     | —         | —    |                       |
| Wi-Fi Setting   | Scan Networks       | Cancel                                                  | —   | —     | —         | —    |                       |
|                 | SSID                | (Blank)                                                 | 0*2 | ×     | ×         | ×    | 0                     |
|                 | Network Type        | Adhoc                                                   | o*2 | ×     | ×         | ×    | 0                     |
|                 | Ch                  | 1                                                       | 0*2 | ×     | ×         | ×    | 0                     |
|                 | Authentication      | Open                                                    | o*2 | ×     | ×         | ×    | 0                     |
|                 | Encryption          | Disable                                                 | o*2 | ×     | ×         | ×    | 0                     |
| 1               | L                   | 1                                                       | 1   | I     | 1         | 1    | • • •                 |

<sup>\*1:</sup> Selection of whether to load the network setting (On) or not (Off) when calling the All file depends on the FILE/All/Network Data menu setting.

<sup>\*2:</sup> When [Network Data] in [All] of the File menu is set to [On], network settings are also called when the All file is called. When [Network Data] is set to [Off], network settings are not called.

| Menu Item   | Submenu Item  | Default Value<br>(Typical Value)  | All | Scene | Reference | Lens | Clear All Pre-<br>set |
|-------------|---------------|-----------------------------------|-----|-------|-----------|------|-----------------------|
|             | WEP Key Index | 1                                 | 0*1 | ×     | ×         | ×    | 0                     |
|             | Input Select  | ASCII5                            | 0*1 | ×     | ×         | ×    | 0                     |
|             | Key           | (Blank)                           | ×   | ×     | ×         | ×    | 0                     |
|             | Set           | (Blank)                           | —   | —     | —         | —    | —                     |
|             | Wi-Fi Status  | Display only                      | —   | —     | —         | —    | —                     |
|             | Wireless Mode | Display only                      | _   | _     | —         | —    | —                     |
|             | Wi-Fi         | Disable                           | 0*1 | ×     | ×         | ×    | 0                     |
|             | Wi-Fi Remote  | Off                               | 0*1 | ×     | ×         | ×    | 0                     |
| Clock set   | Date/Time     | Date and time now                 | —   | —     | —         | _    | —                     |
|             | 12H/24H       | 24H                               | 0   | ×     | ×         | ×    | 0                     |
|             | Date Mode     | YYMMDD                            | 0   | ×     | ×         | ×    | 0                     |
| Language    | Language      | English                           | 0   | ×     | ×         | ×    | 0                     |
| Hours Meter | Hours (Sys)   | H                                 | —   | —     | —         | —    | —                     |
|             | Hours (Reset) | H                                 | —   | _     | —         | —    | —                     |
|             | Reset         | Hours (Reset) is re-<br>set to 0. | _   |       | —         | —    |                       |
| Menu Scroll | Menu Scroll   | Normal                            | 0   | ×     | ×         | ×    | 0                     |
| Version     | Version       | V                                 | —   | —     | —         | —    | —                     |
|             | Version Up    | —                                 | —   | —     | —         | _    | —                     |

# 4-8-4. THUMBNAIL Menu

| Menu Item                               | Submenu Item              | Default Value<br>(Typical Value) | All | Scene | Reference | Lens | Clear All Pre-<br>set |
|-----------------------------------------|---------------------------|----------------------------------|-----|-------|-----------|------|-----------------------|
| Clip Proper-<br>ties                    | —                         | —                                | -   | -     | —         | —    | —                     |
| Set Index<br>Picture                    | _                         | _                                | —   | —     | —         | —    | —                     |
| Thumbnail                               | Forward Expansion         | —                                | _   | —     | —         | —    | —                     |
| View                                    | Back Expansion            | —                                | —   | —     | —         | —    | —                     |
|                                         | Essence Mark<br>Thumbnail | _                                | -   | —     | —         |      | _                     |
|                                         | Clip Thumbnail            | —                                | —   | —     | —         | —    | —                     |
|                                         | All Clip Thumbnail        | —                                | —   | —     | —         | —    | —                     |
| Set Shot                                | Add Shot Mark1            | —                                | _   | —     | —         | —    | —                     |
| Mark                                    | Delete Shot Mark1         | —                                | —   | —     | —         | —    | —                     |
|                                         | Add Shot Mark2            | —                                | —   | —     | —         | —    | —                     |
|                                         | Delete Shot Mark2         | —                                | _   | —     | —         | —    | —                     |
| Set Clip Flag                           | ОК                        | —                                | —   | —     | —         | —    | —                     |
| (Displayed<br>only in the<br>UDF mode.) | NG                        | —                                | —   | —     | —         | —    | —                     |
|                                         | KP (Keep)                 | —                                | —   | —     | —         | —    | —                     |
|                                         | None                      | —                                | _   | _     | —         | _    | —                     |

<sup>\*1:</sup> When [Network Data] in [All] of the File menu is set to [On], network settings are also called when the All file is called. When [Network Data] is set to [Off], network settings are not called.

| Menu Item                                                      | Submenu Item                 | Default Value<br>(Typical Value) | All | Scene | Reference | Lens | Clear All Pre-<br>set |
|----------------------------------------------------------------|------------------------------|----------------------------------|-----|-------|-----------|------|-----------------------|
| Add OK<br>Mark<br>(Displayed<br>only in the<br>FAT mode.)      | _                            | _                                | _   |       | _         | _    | _                     |
| Delete OK<br>Mark<br>(Displayed<br>only in the<br>FAT mode.)   | _                            | _                                | _   |       | _         | _    | _                     |
| Lock Clip<br>(Displayed<br>only in the<br>UDF mode.)           | _                            | _                                | _   |       | _         | _    | _                     |
| Unlock Clip<br>(Displayed<br>only in the<br>UDF mode.)         | _                            | _                                | _   | _     | _         | _    | _                     |
| Copy Clip                                                      | —                            | —                                | —   | —     | —         | —    | _                     |
| Delete Clip                                                    | _                            | —                                | —   | —     | _         | —    | —                     |
| Divide Clip<br>(Displayed<br>only in the<br>FAT mode.)         | _                            | _                                |     |       | _         | _    | _                     |
| Filter Clips                                                   | ОК                           | —                                | _   | _     | _         | —    | —                     |
| (Displayed                                                     | NG                           | —                                | —   | _     | _         | _    | —                     |
| UDF mode.)                                                     | KP (Keep)                    | —                                | —   | _     | _         | —    | —                     |
|                                                                | None                         | —                                | _   | —     | _         | —    | —                     |
| Filter Clips<br>(Displayed<br>only in the<br>FAT mode.)        | _                            | _                                | —   |       |           | _    | _                     |
| Lock All<br>Clips<br>(Displayed<br>only in the<br>UDF mode.)   | _                            | _                                | _   | _     | _         |      | _                     |
| Unlock All<br>Clips<br>(Displayed<br>only in the<br>UDF mode.) | _                            | _                                | _   | _     | _         |      | _                     |
| Copy All                                                       | Clips                        | -                                | -   | _     |           | _    | _                     |
|                                                                | General Files                | -                                |     |       |           |      |                       |
|                                                                | All Clips & General<br>Files | —                                | _   | —     | —         | —    | —                     |
| Delete All<br>Clips                                            | _                            | _                                |     |       | _         | _    |                       |

# 4-8-5. FILE Menu

| Menu Item | Submenu Item | Default Value<br>(Typical Value) | All | Scene | Reference | Lens | Clear All Pre-<br>set |
|-----------|--------------|----------------------------------|-----|-------|-----------|------|-----------------------|
| All       | Display Mode | Date&Time                        | ×   | ×     | ×         | ×    | 0                     |

| Menu Item | Submenu Item       | Default Value<br>(Typical Value) | All | Scene | Reference | Lens | Clear All Pre-<br>set |
|-----------|--------------------|----------------------------------|-----|-------|-----------|------|-----------------------|
|           | All Load SxS       | Cancel                           | —   | —     | —         | —    | —                     |
|           | All Save SxS       | Cancel                           | —   | —     | —         | —    | —                     |
|           | All Load USB       | Cancel                           | —   | —     | —         | —    | —                     |
|           | All Save USB       | Cancel                           | —   | —     | —         | —    | —                     |
|           | File ID            | (Blank)                          | 0   | ×     | ×         | ×    | 0                     |
|           | All Preset         | Cancel                           | —   | —     | —         | —    | —                     |
|           | Store All Preset   | Cancel                           | _   | —     | —         | —    | —                     |
|           | Clear All Preset   | Cancel                           | —   | —     | —         | —    | —                     |
|           | 3Sec Clear Preset  | Off                              | ×   | ×     | ×         | ×    | ×                     |
|           | Network Data       | Off                              | ×   | ×     | ×         | ×    | 0                     |
| Scene     | □1                 | Standard                         | —   | —     | —         | —    | —                     |
|           | □2                 | Standard                         | —   | —     | —         | —    | —                     |
|           | □3                 | Standard                         | —   | —     | —         | —    | —                     |
|           | □4                 | Standard                         | —   | —     | —         | —    | —                     |
|           | □5                 | Standard                         | —   | _     | _         | _    | —                     |
|           | □Standard          | —                                | _   | —     | _         | _    | —                     |
|           | Display Mode       | Date&Time                        | ×   | ×     | ×         | ×    | 0                     |
|           | Scene Recall Mem   | Cancel                           | _   |       | _         | _    | —                     |
|           | Scene Store Mem    | Cancel                           | _   | _     | —         | _    | —                     |
|           | Scene Recall SxS   | Cancel                           | _   |       | _         | _    | —                     |
|           | Scene Store SxS    | Cancel                           | _   |       | _         | _    | —                     |
|           | Scene Recall USB   | Cancel                           | _   | —     | —         | _    | —                     |
|           | Scene Store USB    | Cancel                           | _   | _     | —         | _    | —                     |
|           | File ID            | Standard                         | ×   | 0     | ×         | ×    | 0                     |
| Reference | Reference Store    | Cancel                           | _   | —     | —         | _    | —                     |
|           | Reference Clear    | Cancel                           | _   | _     | —         | _    | —                     |
|           | Reference Load SxS | Cancel                           | _   |       | _         | _    | —                     |
|           | Reference Save SxS | Cancel                           | _   | —     | _         | _    | —                     |
|           | Reference Load USB | Cancel                           | _   | _     | —         | _    | —                     |
|           | Reference Save USB | Cancel                           | —   |       | _         | _    | —                     |
|           | File ID            | (Blank)                          | ×   | ×     | 0         | ×    | 0                     |
|           | Scene White Data   | Off                              | 0   | 0     | ×         | ×    | 0                     |
| Lens      | Display Mode       | Date&Time                        | ×   | ×     | ×         | ×    | 0                     |
|           | Lens Recall Mem    | Cancel                           | —   | —     | —         | —    | —                     |
|           | Lens Store Mem     | Cancel                           | —   | —     | —         | —    | —                     |
|           | Lens Recall SxS    | Cancel                           | —   | —     | —         | —    | —                     |
|           | Lens Store SxS     | Cancel                           | —   | —     | —         | _    | —                     |
|           | Lens Recall USB    | Cancel                           | —   | —     | —         | —    | —                     |
|           | Lens Store USB     | Cancel                           | —   | _     | —         | —    | —                     |
|           | File ID            |                                  | _   | _     |           | _    | 0                     |
|           | Source             | Memory 1                         | —   | _     | _         |      | —                     |
|           | Lens No Offset     | Cancel                           | _   | _     | _         | _    | —                     |
|           | Lens Auto Recall   | Off                              | 0   | ×     | ×         | ×    | 0                     |
|           | Serial Number      |                                  | —   | _     | _         | _    | _                     |
|           | Lens ID            |                                  | _   | _     | _         | _    |                       |
|           | L Manufacturer     |                                  | —   | _     | _         | _    | —                     |

| Menu Item | Submenu Item    | Default Value<br>(Typical Value) | All | Scene | Reference | Lens | Clear All Pre-<br>set |
|-----------|-----------------|----------------------------------|-----|-------|-----------|------|-----------------------|
|           | M V Modulation  | ±0                               | —   | —     | —         | 0    | —                     |
|           | Lens Center H   | 0                                | —   | —     | —         | 0    | —                     |
|           | Lens Center V   | 0                                | —   | —     | _         | 0    | —                     |
|           | Lens R Flare    | ±0                               | —   | —     | —         | 0    | —                     |
|           | Lens G Flare    | ±0                               | —   | —     | —         | 0    | —                     |
|           | Lens B Flare    | ±0                               | —   | —     | —         | 0    | —                     |
|           | Lens W-R Offset | ±0                               | —   | —     | —         | 0    | —                     |
|           | Lens W-B Offset | ±0                               | —   | —     | —         | 0    | —                     |
|           | Shading Ch Sel  | Red                              | 0   | ×     | ×         | ×    | 0                     |
|           | L R/G/B H Saw   | ±0                               | —   | —     | —         | 0    | —                     |
|           | L R/G/B H Para  | ±0                               | —   | —     | —         | 0    | —                     |
|           | L R/G/B V Saw   | ±0                               | —   | —     | _         | 0    | —                     |
|           | L R/G/B V Para  | ±0                               | —   |       | —         | 0    | —                     |
| Import    | File Import     | Cancel                           | _   | _     | _         | _    | —                     |

# Section 5 Spare Parts

# 5-1. Note on Repair Parts

# 1. Safety Related Components Warning WARNING

Components marked  $\triangle$  are critical to safe operation. Therefore, specified parts should be used in the case of replacement.

# 2. Standardization of Parts

Some repair parts supplied by Sony differ from those used for the unit. These are because of parts commonality and improvement.

# 3. Stock of Parts

Parts marked with "o" at SP (Supply Code) column of the spare parts list may not be stocked. Therefore, the delivery date will be delayed.

# 4. Harness

Harnesses with no part number are not registered as spare parts.

# 1. 安全重要部品

#### ⚠警告

△印のついた部品は安全性を維持するために重 要な部品です。したがって,交換する時は必ず 指定の部品を使ってください。

# 2. 部品の共通化

ソニーから供給する補修用部品は,セットに使われ ているものと異なることがあります。 これは部品の共通化,改良等によるものです。

# 3. 部品の在庫

部品表の SP(Supply code)欄に "o" で示される部品 は在庫していないことがあり,納期が長くなること があります。

# 4. ハーネス

部品番号の記載されていないハーネスは, サービス 部品として登録されていません。

#### 5-2. **Exploded Views**

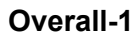

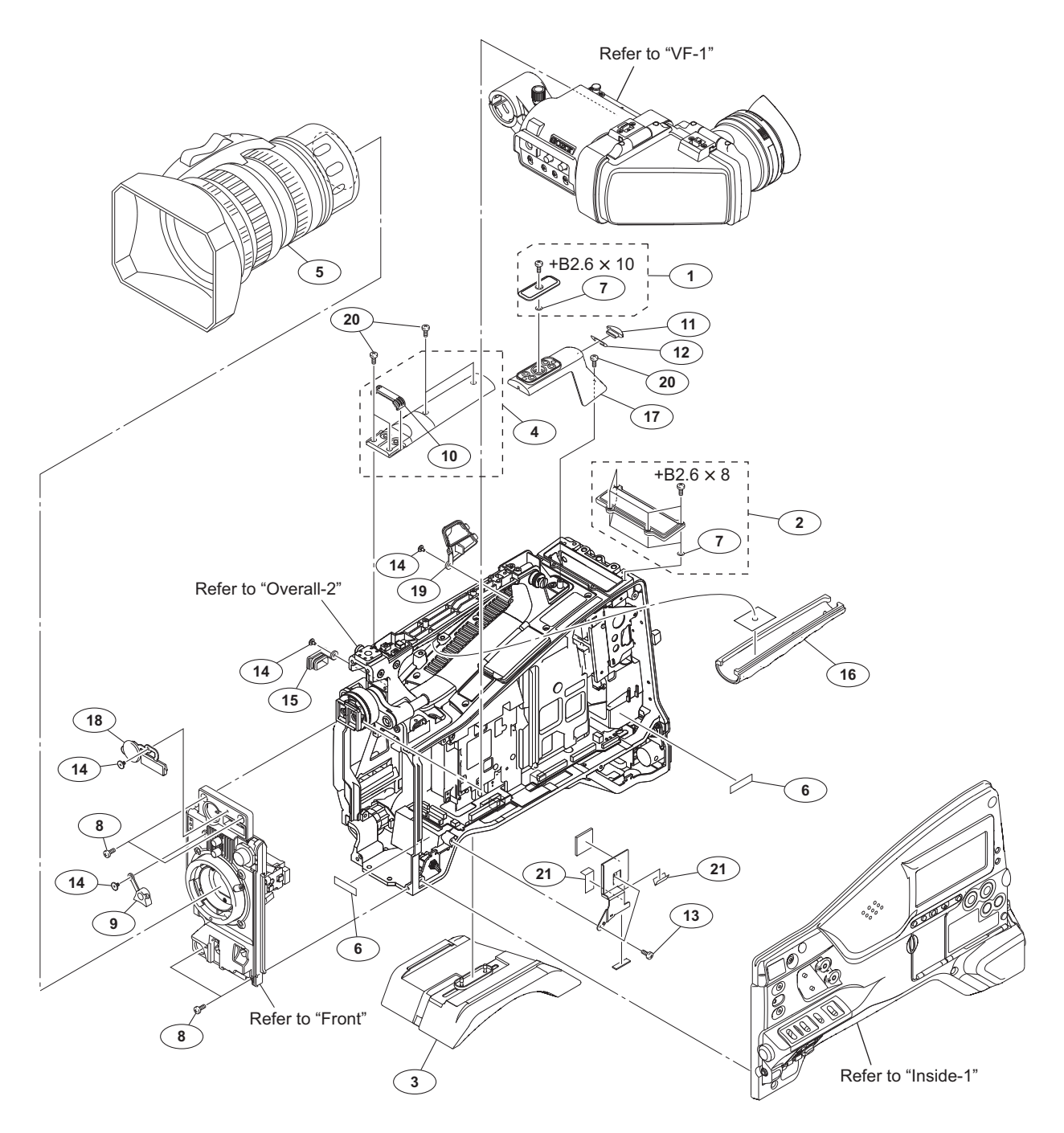

| CTOR) |
|-------|
|       |
|       |
|       |
|       |
|       |
| 32X5) |
|       |
|       |
|       |
|       |
|       |
|       |
|       |
|       |
|       |
|       |

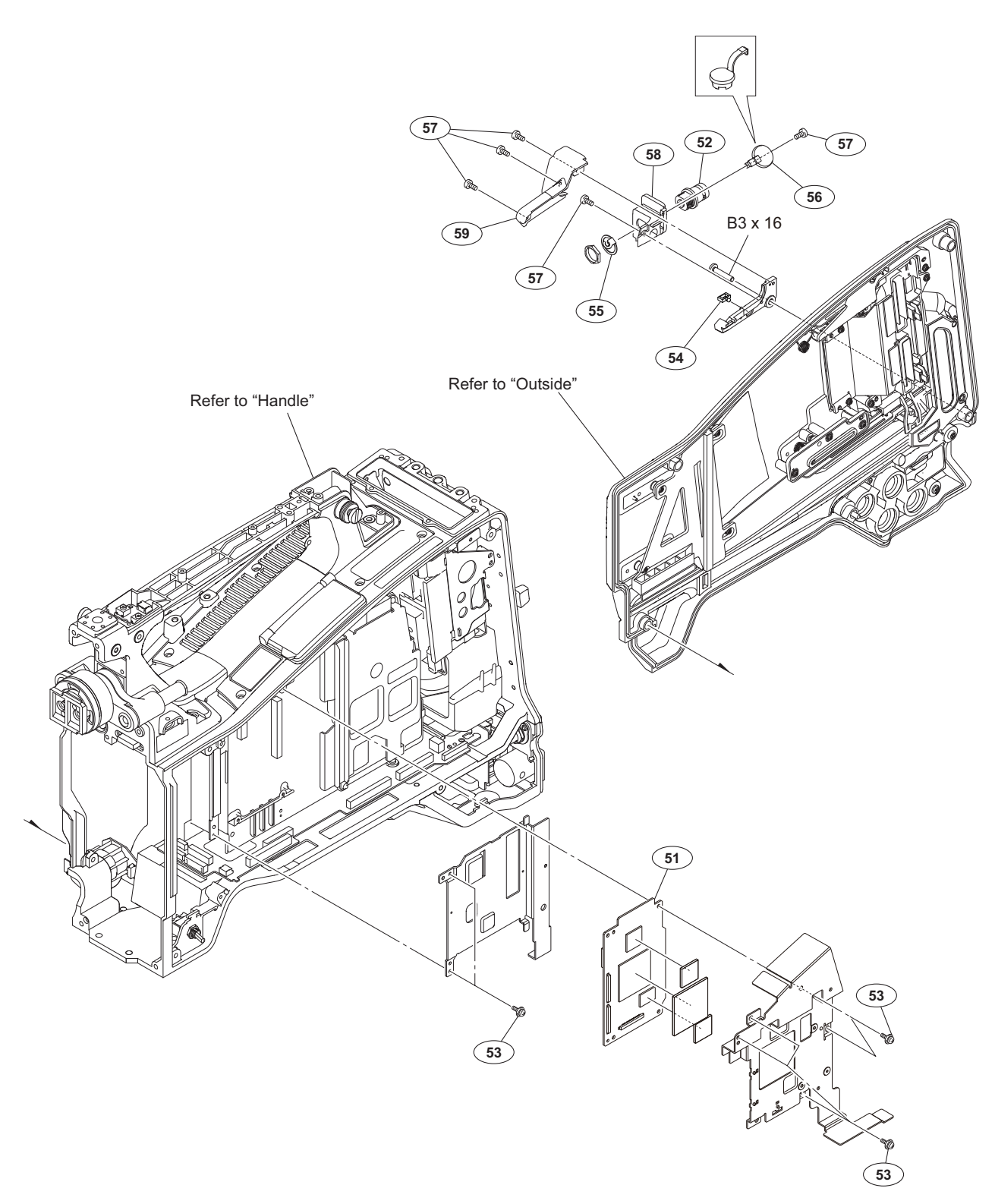

| No.            | Part No.                                     | SP          | Description                                                    | No. | Part No.     | SP | Description   |
|----------------|----------------------------------------------|-------------|----------------------------------------------------------------|-----|--------------|----|---------------|
| 51<br>52       | A-1944-260-A<br>1-784-240-11                 | s<br>s      | MOUNTED CIRCUIT BOARD, VPR-122<br>CONVERTER, COAXIAL CONNECTOR | 59  | 4-469-254-01 | s  | COVER (SDI CN |
| 53<br>54<br>55 | 3-855-938-01<br>3-906-254-01<br>4-136-517-01 | s<br>o<br>s | SCREW (PSW 2X5)<br>CLAMP<br>WASHER, BNC COAXIAL FIXED          |     | 7-682-552-04 | S  | SCREW +B 3X16 |
| 56<br>57<br>58 | 3-872-935-01<br>4-654-273-02<br>4-469-253-01 | s<br>s<br>s | CAP, BNC<br>ACE (M2), LOCK (B 2X5)<br>BRACKET (SDI CN)         |     |              |    |               |

(SDI CN)

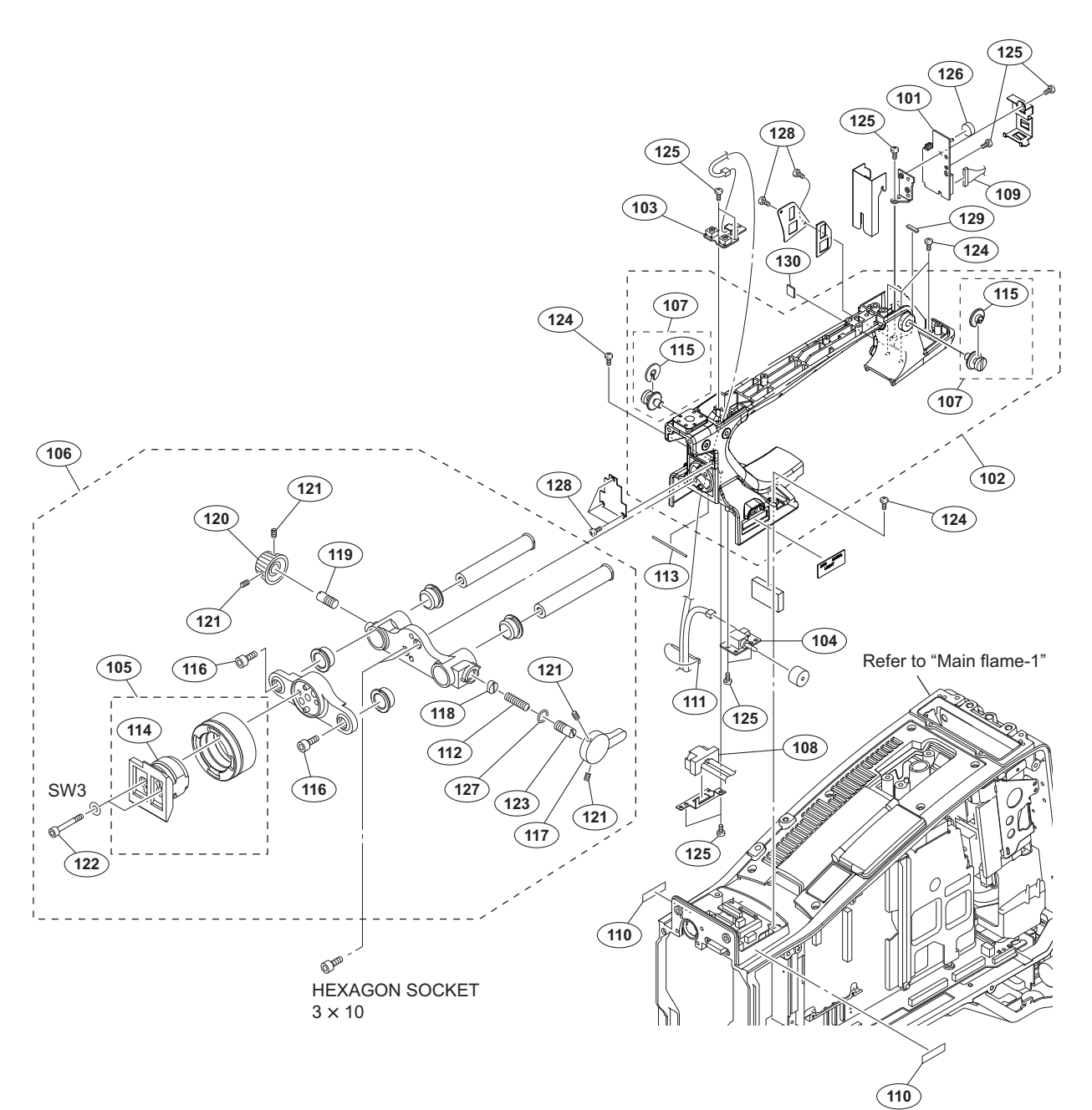

| No. | Part No.     | SP Description                    | No. | Part No.     | SP Description                    |
|-----|--------------|-----------------------------------|-----|--------------|-----------------------------------|
| 101 | A-1944-253-A | s MOUNTED CIRCUIT BOARD, LED-522  | 119 | 3-690-660-02 | s LOCK, SCREW                     |
| 102 | A-1964-815-A | s HANDLE SUB ASSY                 | 120 | 3-690-674-02 | s KNOB, LOCK                      |
| 103 | A-1968-023-A | s MOUNTED CIRCUIT BOARD, SW-1475A |     |              |                                   |
| 104 | A-1968-024-A | s MOUNTED CIRCUIT BOARD, SW-1476A | 121 | 3-701-507-01 | s SET SCREW, DOUBLE POINT, (M3X5) |
| 105 | A-8278-412-J | s SHOE ASSY, VF                   | 122 | 3-711-765-01 | s BOLT (M3), HEXAGON SOCKET       |
|     |              |                                   | 123 | 3-711-794-12 | s PIN, STOPPER                    |
| 106 | A-8286-289-B | s SLIDE ASSY, VF                  | 124 | 3-742-074-13 | s SCREW (+B 3X8)                  |
| 107 | X-3710-037-1 | s SUSPENSION ASSY (C)             | 125 | 3-855-938-01 | s SCREW (PSW 2X5)                 |
| 108 | 1-967-028-11 | s HARNESS, SUB (LIGHT)            |     |              |                                   |
| 109 | 1-967-071-13 | s HARNESS, SUB (SUB LED)          | 126 | 3-868-631-01 | s CUSHION, DROP PROTECTION        |
| 110 | 3-079-115-01 | s TAPE AS                         | 127 | 3-895-622-01 | s RING (DIA. 5), O                |
|     |              |                                   | 128 | 4-654-273-02 | s ACE (M2), LOCK (B 2X5)          |
| 111 | 3-337-402-01 | o BAND, BINDING                   | 129 | 4-478-653-01 | s FORM (3X1), SHIELD              |
| 112 | 3-612-822-01 | s SPRING, COMPRESSION             | 130 | 4-446-005-01 | s GASKET MAIN L                   |
| 113 | 3-624-455-01 | s TUBE, SHIELD (30000 mm)         |     |              |                                   |
| 114 | 3-627-853-07 | s SHOE, SLIDE                     |     |              |                                   |
| 115 | 3-654-615-02 | s COLLAR, SUSPENSION              |     | 7-623-208-22 | s SW 3, TYPE 2                    |
|     |              |                                   |     | 7-683-405-04 | s BOLT, HEXAGON SOCKET 3X10       |
| 116 | 3-657-705-91 | s BOLT (M4X8), HEXAGON HOLE       |     |              |                                   |
| 117 | 3-673-046-21 | s LEVER, LOCK                     |     |              |                                   |
| 118 | 3-679-702-11 | s CUSION, STOPPER                 |     |              |                                   |

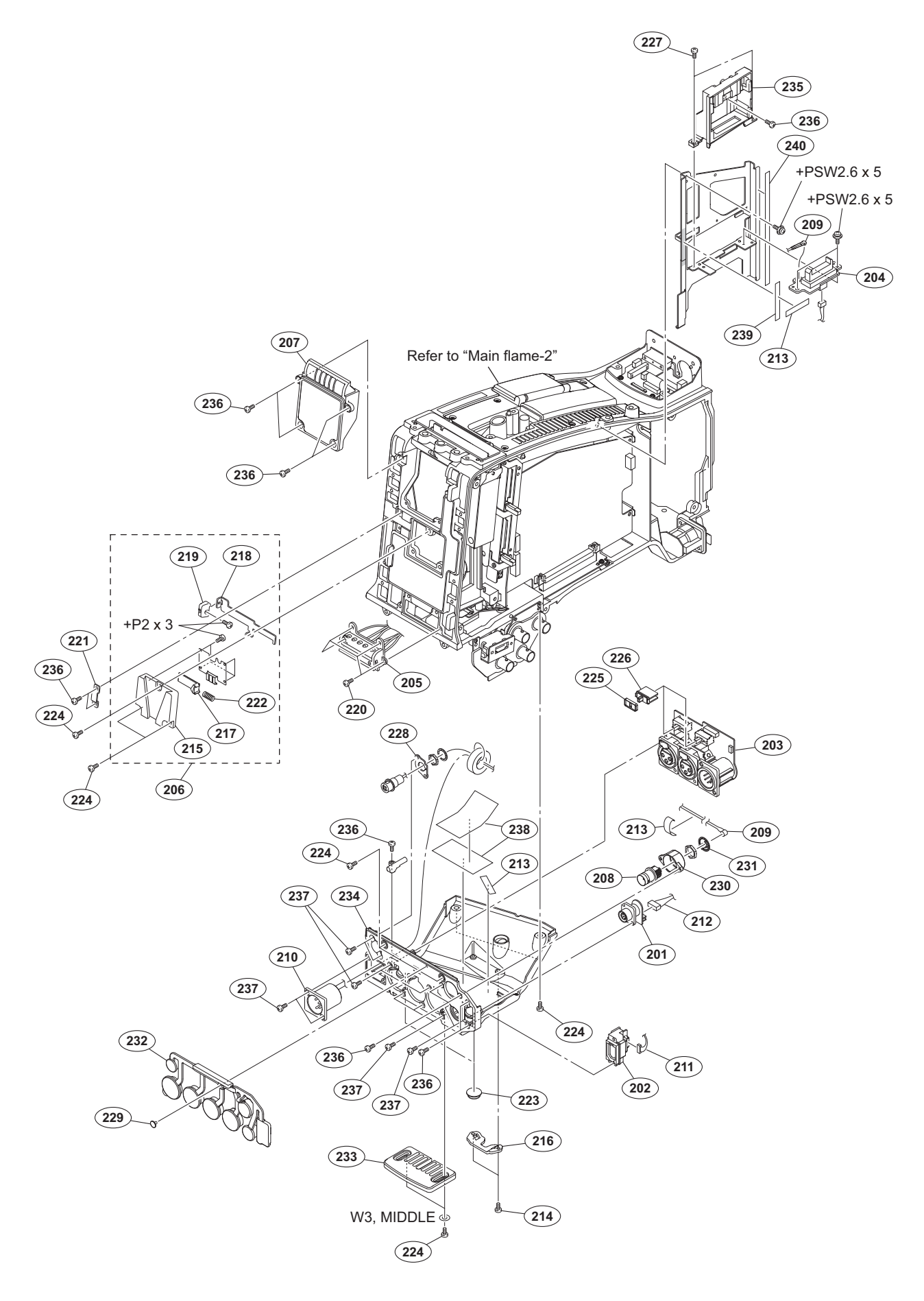

| No.        | Part No.     | SP | Description                    |
|------------|--------------|----|--------------------------------|
| 201        | A-1944-246-A | s  | MOUNTED CIRCUIT BOARD, RM-240  |
| 202        | A-1944-250-A | s  | MOUNTED CIRCUIT BOARD, CN-3636 |
| 202        | A-1944-256-A | 5  | MOUNTED CIRCUIT BOARD, AXM-49  |
| 203        | A-1962-311-A | 9  | MOUNTED CIRCUIT BOARD, MAR 45  |
| 205        | A 1902 911 A | 3  | DATTED CINCOLL BOARD, SDI 110  |
| 200        | A-1900-119-A | 5  | BAILERI NARWESS ASSI           |
| 206        | A-8279-091-D | s  | MOUNT ASSY, V                  |
| 207        | X-2587-459-1 | s  | 50P COVER ASSY                 |
| 208        | 1-784-240-11 | s  | CONVERTER, COAXIAL CONNECTOR   |
| 209        | 1-837-372-11 | s  | CABLE ASSEMBLY, COAXIAL        |
| 210        | 1-967-024-14 | S  | HARNESS, SUB (DC IN)           |
| 211        | 1-967-025-12 | q  | HARNESS, SUB (ILINK)           |
| 212        | 1-967-026-12 | s  | HARNESS, SUB (RM)              |
| 213        | 3-079-115-01 | 9  | TAPE AS                        |
| 213        | 3-364-941-01 | 9  | SCREW (+B) (2 6X5) NYLOK       |
| 215        | 3-616-721-02 | 0  | MOUNT $(2)$ , V                |
|            |              | -  |                                |
| 216        | 3-626-781-03 | s  | STOPPER                        |
| 217        | 3-679-687-02 | s  | LOCK, SLIDE                    |
| 218        | 3-679-688-03 | s  | LEVER, RELEASE                 |
| 219        | 3-680-952-02 | 0  | KNOB, RELEASE LEVER            |
| 220        | 3-694-181-03 | s  | TYPE1, AROCK PRECISION +P2.6X5 |
|            |              |    |                                |
| 221        | 3-69/-119-03 | S  | RETAINER                       |
| 222        | 3-704-964-01 | S  | SPRING, COMPRESSION            |
| 223        | 3-723-097-01 | 0  | FOOT, RUBBER                   |
| 224        | 3-742-074-13 | S  | SCREW (+B 3X8)                 |
| 225        | 3-796-985-02 | S  | CUSHION, DROP PROTECTION       |
| 226        | 3-796-986-02 | s  | KNOB, SLIDE SW                 |
| 227        | 3-855-938-01 | s  | SCREW (PSW 2X5)                |
| 228        | 3-870-176-02 | s  | BRACKET (DC OUT)               |
| 229        | 3-965-077-02 | s  | SCREW, SPECIAL (M2)            |
| 230        | 3-991-412-01 | s  | BRACKET, BNC (S)               |
| 221        | 1_126_517 01 | ~  |                                |
| 230<br>230 | 4-160-002 01 | 5  | WAGHER, DNG CUAAIAL FIAED      |
| 232        | 4-176-660 01 | 5  | COVER (ALR), DEOP PROTECTION   |
| 233        | 4-1/0-008-01 | S  | BOTTOM GUARD                   |
| 234        | 4-40/-400-01 | S  | BUX, CUNNECTOR                 |
| 233        | 4-4/2-205-01 | 5  | CASE (WA)                      |
| 236        | 4-654-273-02 | s  | ACE (M2), LOCK (B 2X5)         |
| 237        | 4-674-315-01 | s  | SCREW (M2.6X6)                 |
| 238        | 3-878-657-01 | s  | TAPE 50                        |
| 239        | 4-461-832-02 | s  | CUSHION, SXS HARNESS           |
| 240        | 4-475-302-01 | S  | CUSHION (INT BCT)              |
|            |              |    |                                |
|            | 7-621-759-35 | s  | +PSW, 2.6X5                    |

| 1-021-159-35 S | +PSW, 2.0AD             |
|----------------|-------------------------|
| 7-627-553-38 s | SCREW, PRECISION +P 2X3 |
| 7-688-003-12 s | W3, MIDDLE              |

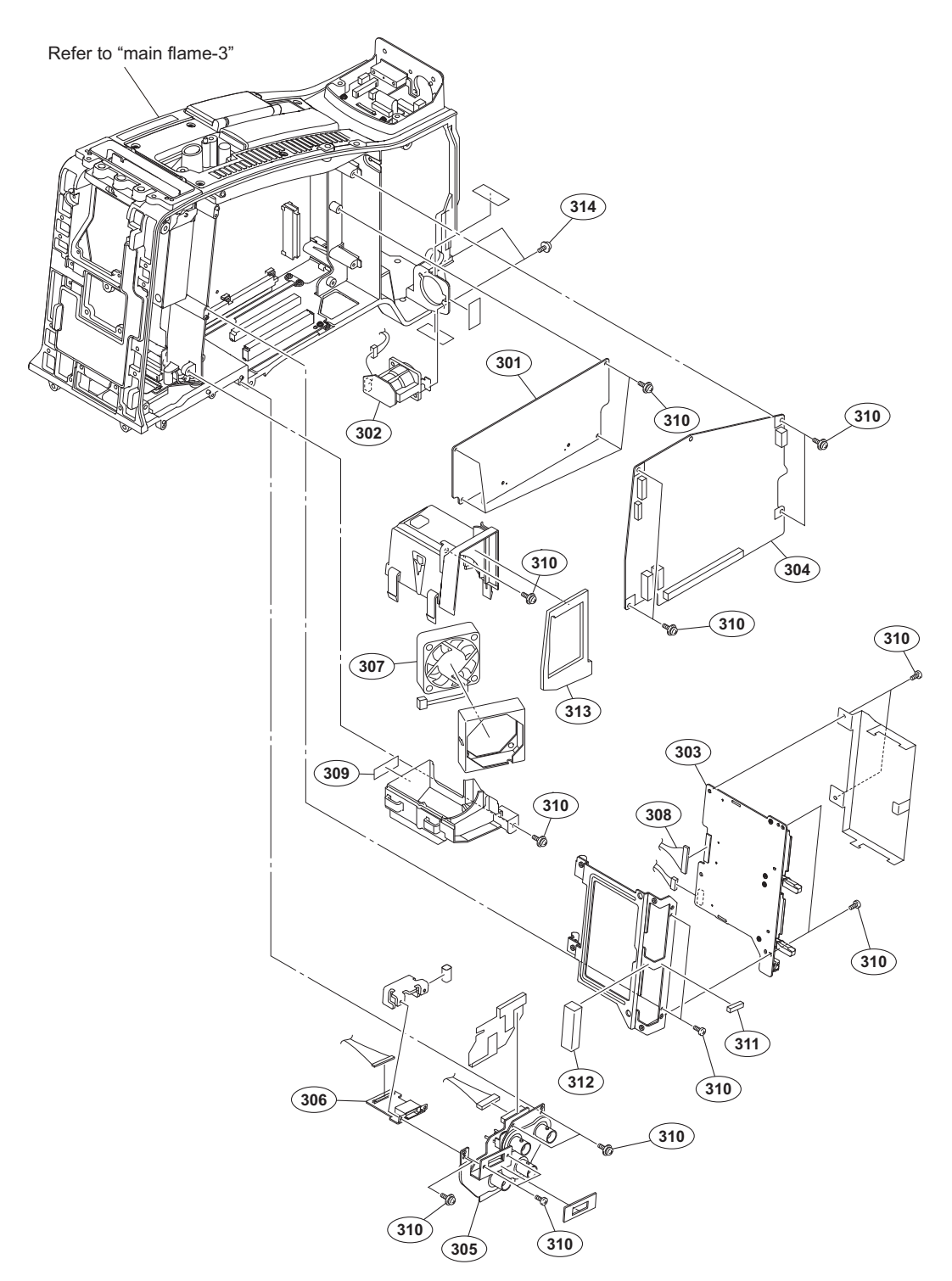

| No.                 | Part No.                       | SP     | Description                                   |          | No. | Part No.     | SP | Description    |
|---------------------|--------------------------------|--------|-----------------------------------------------|----------|-----|--------------|----|----------------|
| 301                 | A-1944-244-A                   | s      | MOUNTED CIRCUIT BOARD,                        | AU-352   | 313 | 4-468-131-01 | s  | CUSHION, JOINT |
| 302                 | A-1944-247-A                   | s      | MOUNTED CIRCUIT BOARD,                        | CN-3623  | 314 | 4-674-315-01 | S  | SCREW (M2.6X6) |
| 303                 | A-1944-252-A                   | s      | MOUNTED CIRCUIT BOARD,                        | EC-77    |     |              |    |                |
| 304                 | A-1944-802-A                   | s      | MOUNTED CIRCUIT BOARD,                        | RE-316   |     |              |    |                |
| 305                 | A-1945-347-A                   | S      | MOUNTED CIRCUIT BOARD,                        | IO-247C  |     |              |    |                |
| 306<br>307 <u>/</u> | A-1945-467-A<br>\ 1-855-024-11 | s<br>s | MOUNTED CIRCUIT BOARD,<br>FAN, DC (40 SQUARE) | DIF-215A |     |              |    |                |
| 308                 | 1-967-037-11                   | s      | HARNESS (DPR-EC)                              |          |     |              |    |                |
| 309                 | 3-079-115-01                   | s      | TAPE AS                                       |          |     |              |    |                |
| 310                 | 3-855-938-01                   | s      | SCREW (PSW 2X5)                               |          |     |              |    |                |
| 311<br>312          | 4-000-497-01<br>4-176-598-01   | S<br>S | FOAM (ILI), SHIELD<br>FOAM(10X10X20), SHIELD  |          |     |              |    |                |

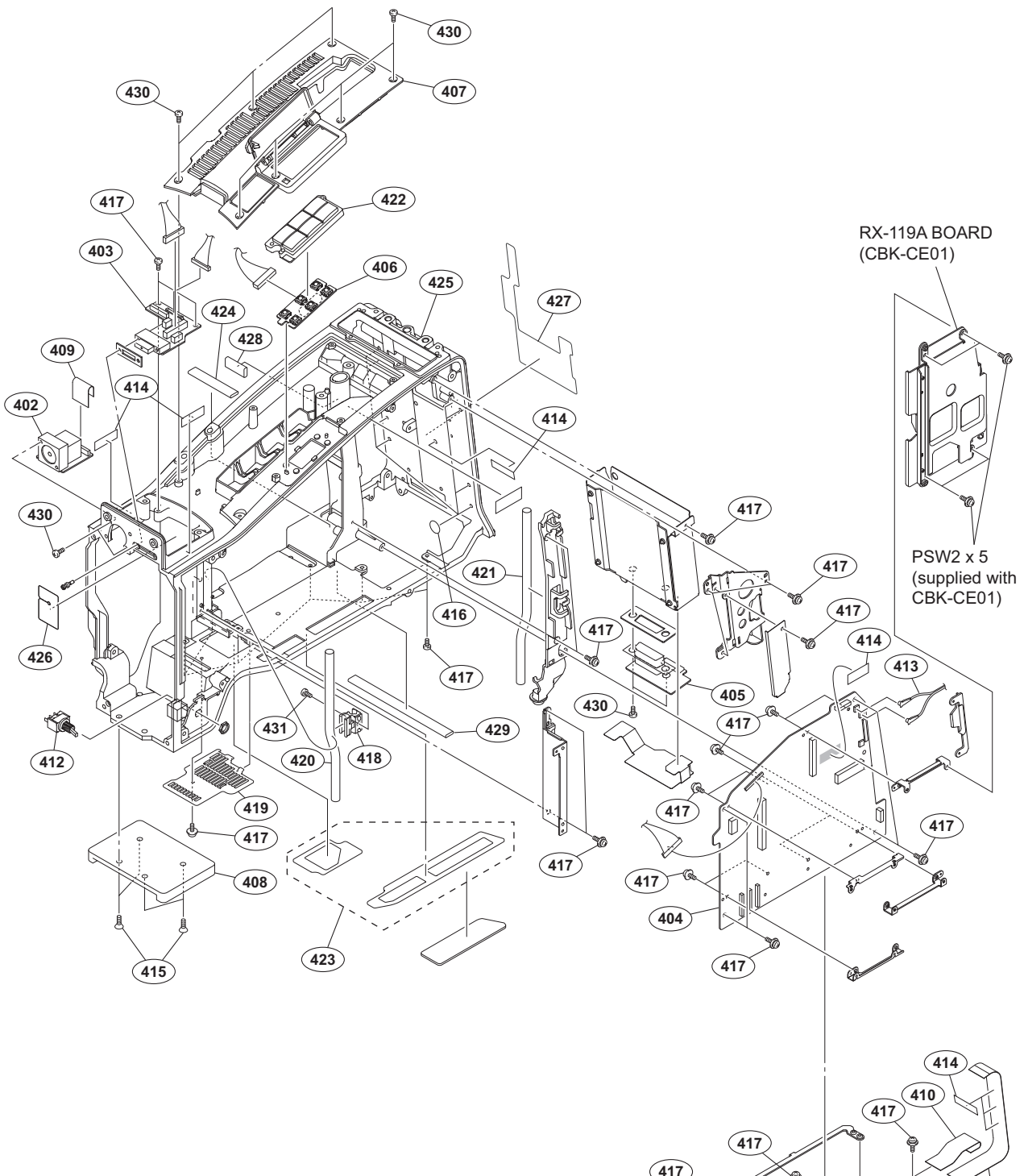

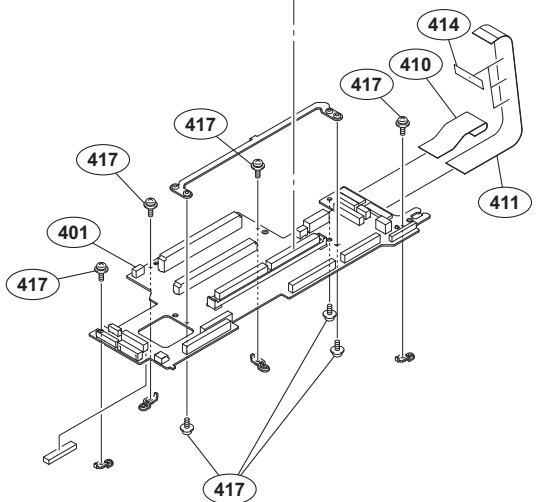

| No. | Part  | No.      | SP | Description                    |
|-----|-------|----------|----|--------------------------------|
| 401 | A-194 | 14-243-A | s  | MOUNTED CIRCUIT BOARD, MB-1205 |
| 402 | A-194 | 44-249-A | s  | MOUNTED CIRCUIT BOARD, CN-3635 |
| 403 | A-194 | 44-251-A | s  | MOUNTED CIRCUIT BOARD, HN-410  |
| 404 | A-194 | 44-805-A | s  | MOUNTED CIRCUIT BOARD, DPR-354 |
|     |       |          |    | (400) (for PMW-400)            |
|     | A-198 | 33-345-A | s  | MOUNTED CIRCUIT BOARD, DPR-354 |
|     |       |          |    | (580) (for PMW-580)            |
| 405 | A-196 | 54-898-A | s  | MOUNTED CIRCUIT BOARD, RX-117A |
| 406 | A-196 | 58-025-A | s  | MOUNTED CIRCUIT BOARD, KY-658A |
| 407 | A-196 | 58-118-A | s  | COVER ASSY, TOP                |
| 408 | A-827 | 79-993-D | s  | SHOE(D)ASSY, V                 |
| 409 | 1-837 | 7-295-11 | S  | CABLE, FLEXIBLE FLAT (30 CORE) |
| 410 | 1-83  | 7-296-11 | s  | CABLE, FLEXIBLE FLAT (30 CORE) |
| 411 | 1-83  | 7-297-11 | s  | CABLE, FLEXIBLE FLAT (30 CORE) |
| 412 | 1-96  | 7-041-12 | s  | HARNESS, SUB (POWER SW)        |
| 413 | 1-968 | 8-567-11 | s  | CABLE ASSEMBLY, COAXIAL        |
| 414 | 3-079 | 9-115-01 | S  | TAPE AS                        |
| 415 | 3-729 | 9-072-02 | s  | SCREW, +K (4X8)                |
| 416 | 3-796 | 5-946-03 | s  | TAPE (A)                       |
| 417 | 3-855 | 5-938-01 | s  | SCREW (PSW 2X5)                |
| 418 | 4-138 | 8-678-01 | S  | CLAMP, CABLE                   |
| 419 | 4-168 | 3-987-02 | S  | COVER BOTTOM                   |
| 420 | 4-169 | 9-108-02 | s  | TUBE, DRAIN                    |
| 421 | 4-169 | 9-108-12 | s  | TUBE, DRAIN                    |
| 422 | 4-169 | 9-111-01 | s  | KEYSW COVER                    |
| 423 | 4-169 | 9-114-03 | s  | MESH, BOTTOM                   |
| 424 | 4-176 | 5-603-01 | S  | FAOM (7X2), SHIELD             |
| 425 | 4-46  | 7-480-02 | s  | FRAME, MAIN                    |
| 426 | 4-468 | 3-127-01 | s  | CUSHION (LIGHT)                |
| 427 | 4-468 | 3-130-01 | S  | SHEET, REAR                    |
| 428 | 4-468 | 3-137-01 | S  | FOAM (10X6), SHIELD            |
| 429 | 4-468 | 3-138-01 | S  | FOAM (7X2), SHIELD             |
| 430 | 4-654 | 1-273-02 | s  | ACE (M2), LOCK (B 2X5)         |
| 431 | 4-674 | 4-315-01 | s  | SCREW (M2.6X6)                 |

# Front

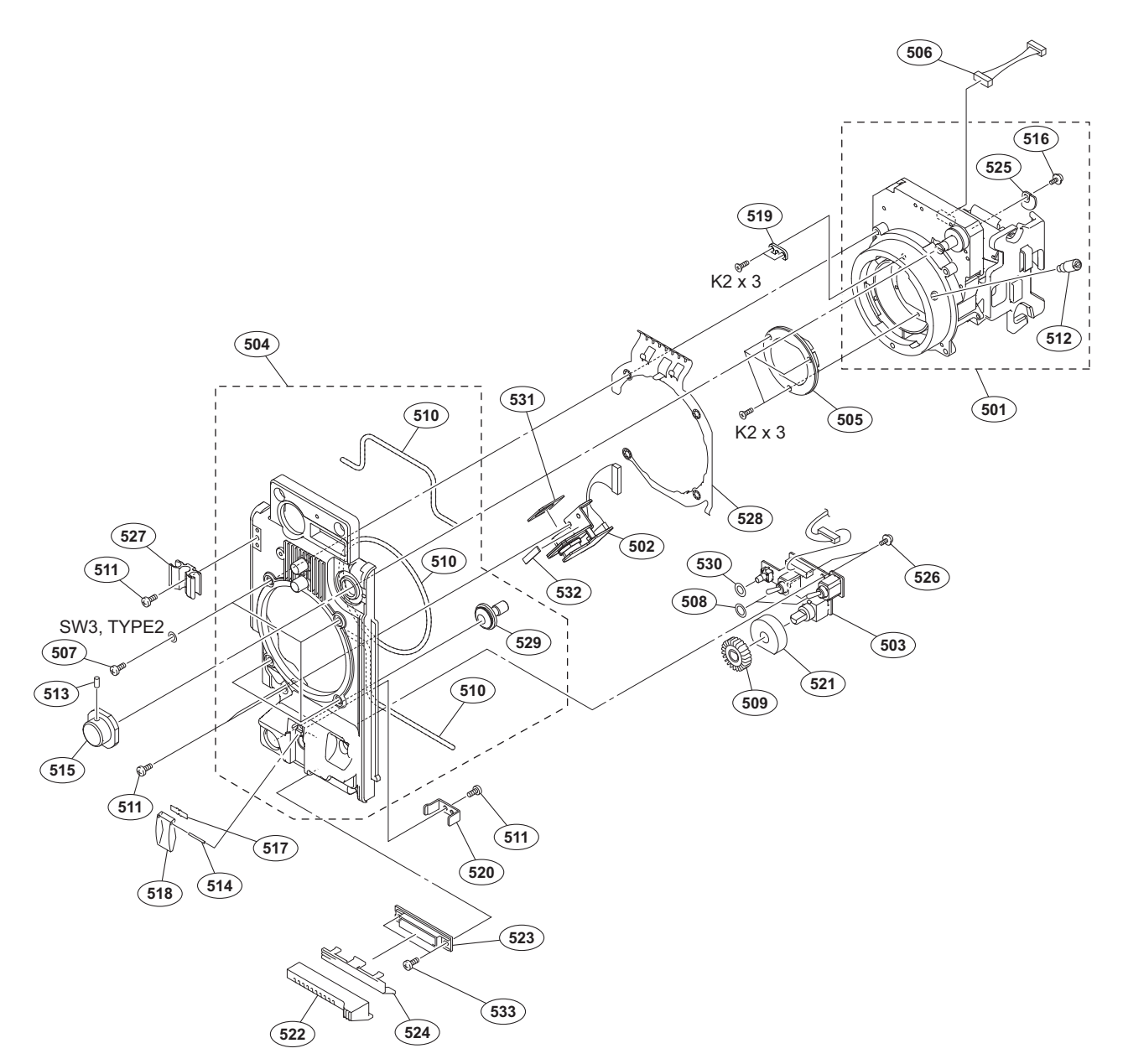

| No. | Part No.     | SP Description                    | No. | Part No.     | SP Description                    |
|-----|--------------|-----------------------------------|-----|--------------|-----------------------------------|
| 501 | A-1773-604-A | s CMOS BLOCK ASSY (RP)            | 521 | 3-797-080-01 | s DROP PROTECTION (MIC VR)        |
| 502 | A-1945-346-A | s MOUNTED CIRCUIT BOARD, CN-3268A | 522 | 3-854-361-01 | s GUARD VOLUME FRONT              |
| 503 | A-1968-022-A | s MOUNTED CIRCUIT BOARD, SW-1474A | 523 | 3-854-362-01 | s HOLDER GUARD                    |
| 504 | A-1968-128-A | s SUB ASSY, FRONT PANEL           | 524 | 3-854-363-01 | s SLIDER                          |
| 505 | 1-856-052-11 | s FILTER UNIT, OPTICAL            | 525 | 3-854-378-01 | s PLATE, FILTER ID                |
| 506 | 1-967-049-11 | s HARNESS, SUB (SE)               | 526 | 3-855-938-01 | s SCREW (PSW 2X5)                 |
| 507 | 2-623-773-11 | s BOLT (M3X8), STAINLESS          | 527 | 3-870-272-02 | s CLAMP, CABLE                    |
| 508 | 3-312-823-01 | s PACKING, KNOB                   | 528 | 3-879-494-02 | s FINGER (LM), SHIELD             |
| 509 | 3-624-135-01 | s KNOB, VR (AUDIO)                | 529 | 3-986-632-02 | s BUTTON, VTR START               |
| 510 | 3-624-455-01 | s TUBE, SHIELD (30000 mm)         | 530 | 3-990-897-01 | s CUSHION REC (SW)                |
| 511 | 3-637-901-11 | s SCREW M2.6X5                    | 531 | 4-468-156-01 | s CUSHION, DROP PROTECTION CONNEC |
| 512 | 3-678-629-04 | s LEVER, MOUNT                    | 532 | 4-468-157-01 | s CUSHION, DROP PROTECTION 2      |
| 513 | 3-701-505-01 | s SET SCREW, DOUBLE POINT 3X3     | 533 | 4-654-273-02 | s ACE (M2), LOCK (B 2X5)          |
| 514 | 3-703-357-05 | s PIN, PARALLEL (DIA. 1.6X8)      |     |              |                                   |
| 515 | 3-710-054-01 | s KNOB, FILTER                    |     |              |                                   |
|     |              |                                   |     | 7-623-208-22 | s SW 3, TYPE 2                    |
| 516 | 3-729-076-11 | s SCREW (+B) (2X4)                |     | 7-627-452-18 | s SCREW, PRECISION +K 2X3         |
| 517 | 3-742-066-11 | o SPRING, SHUTTER                 |     |              |                                   |
| 518 | 3-742-067-06 | s LID, SHUTTER                    |     |              |                                   |
| 519 | 3-776-897-02 | s GUIDE PLATE                     |     |              |                                   |
| 520 | 3-796-965-01 | s BRACKET, SHUTTER                |     |              |                                   |

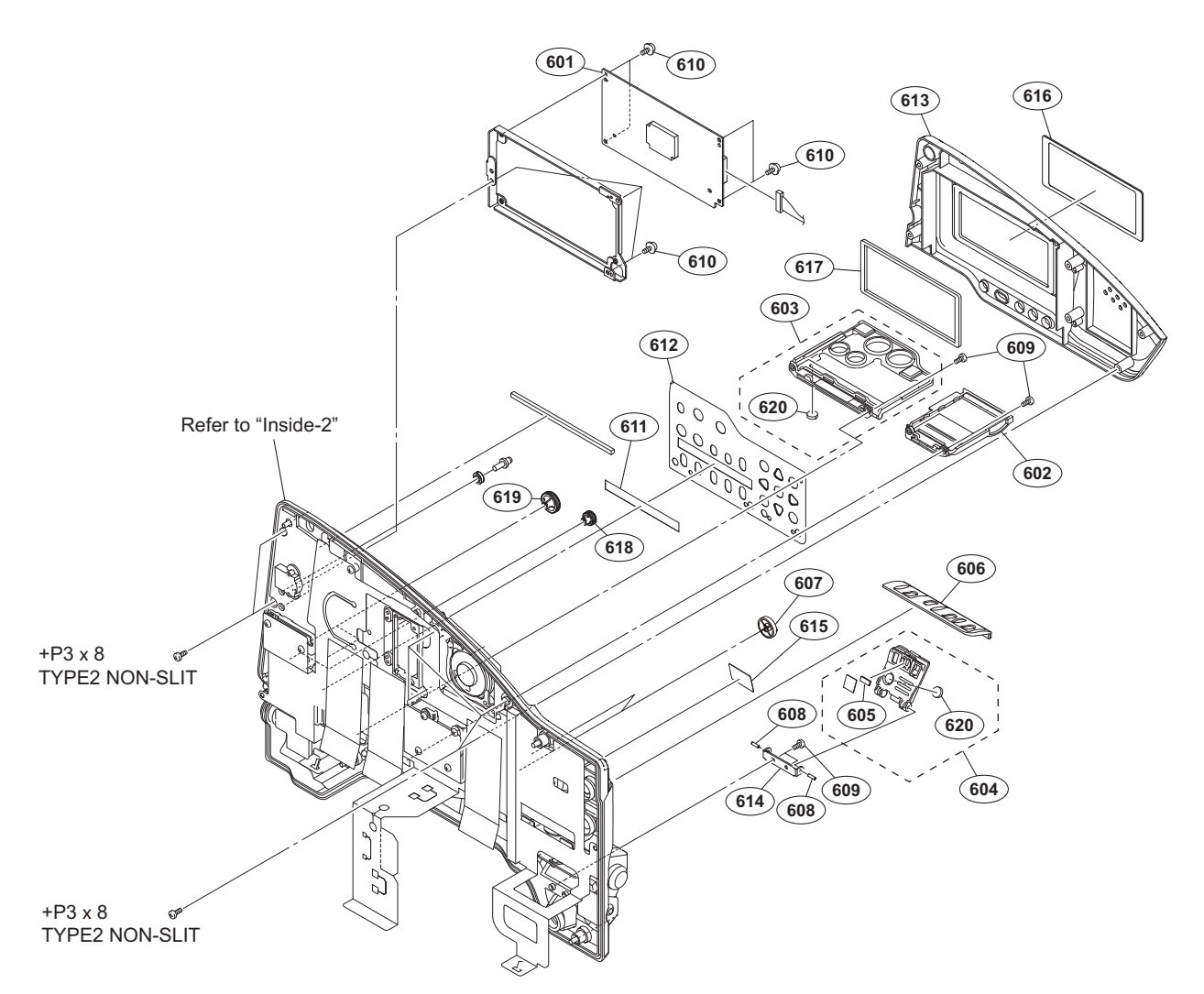

No. Part No. SP Description

| 601 | A-1944-248-A s | MOUNTED CIRCUIT BOARD, PD-122   |
|-----|----------------|---------------------------------|
| 602 | A-1968-122-A s | SWITCH DOOR (L) ASSY            |
| 603 | A-1968-123-A s | SWITCH DOOR (R) ASSY            |
| 604 | A-1968-124-A s | DOOR ASSY, MENU                 |
| 605 | 1-471-483-11 s | MAGNET, LCD                     |
|     |                |                                 |
| 606 | 3-629-768-52 s | ORNAMENTAL PLATE(3), SW, CAMERA |
| 607 | 3-680-219-03 s | KNOB,VR                         |
| 608 | 3-703-357-03 s | PIN, PARALLEL (DIA. 1.6X6)      |
| 609 | 3-719-381-02 s | SCREW (M2X4)                    |
| 610 | 3-855-938-01 s | SCREW (PSW 2X5)                 |
|     |                |                                 |
| 611 | 3-879-092-01 s | SHEET, SW PANEL                 |
| 612 | 4-169-005-01 s | PLATE, SW ORNAMENTAL            |
| 613 | 4-467-509-01 s | PAD, INSIDE                     |
| 614 | 4-467-510-01 s | HINGE, MENU DOOR                |
| 615 | 4-468-152-01 s | LABEL, FILTER INDICATION        |
|     |                |                                 |
| 616 | 4-468-153-01 s | WINDOW, LCD                     |
| 617 | 4-468-154-01 s | CUSHION, LCD                    |
| 618 | 4-472-861-01 s | VR KNOB (S)                     |
| 619 | 4-472-862-01 s | VR KNOB (2)                     |
| 620 | 4-644-879-11 s | FOOT (B-2)                      |
|     |                |                                 |

7-685-146-11 s SCREW +P 3X8 TYPE2 NON-SLIT

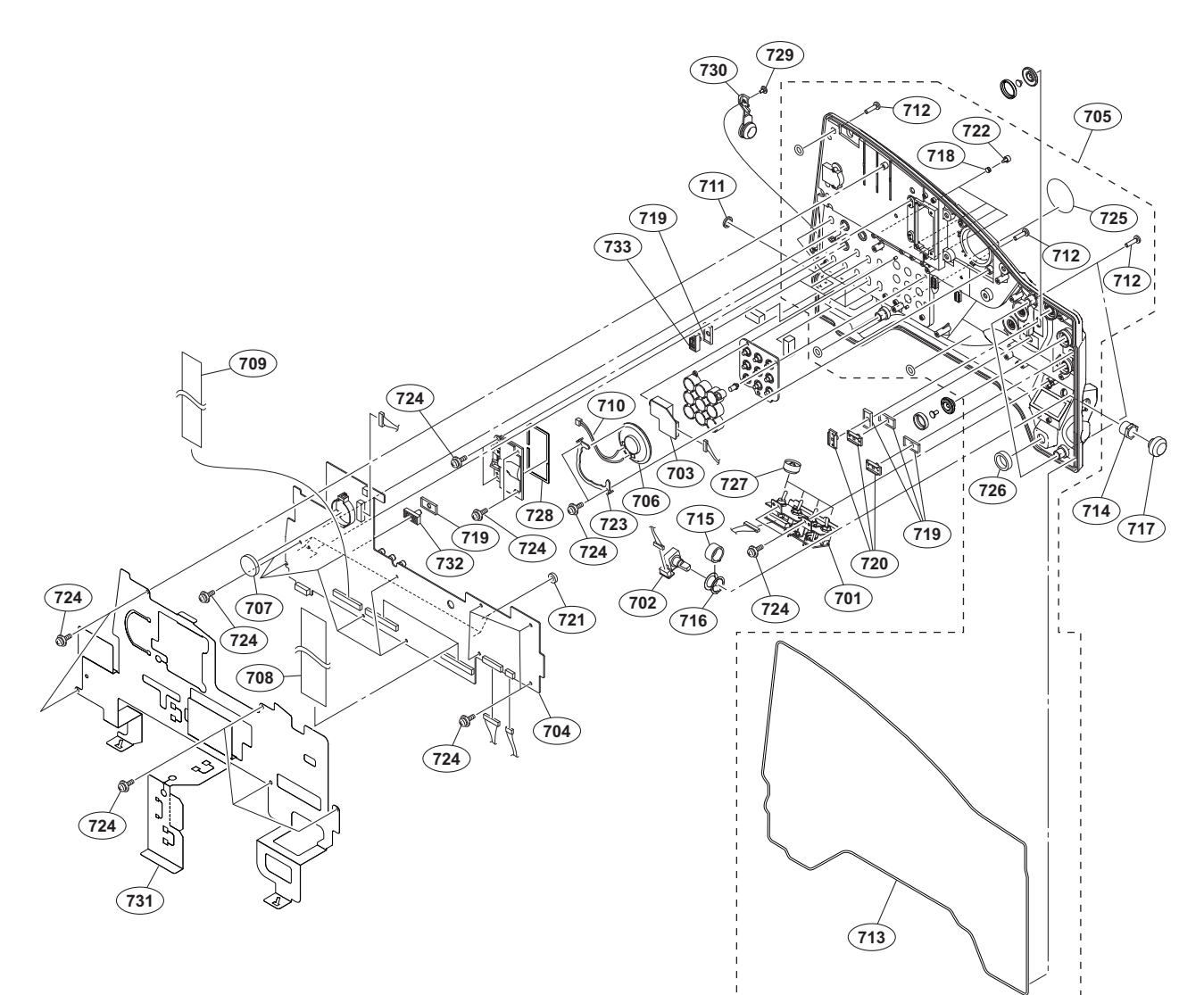

| No.                               | Part No. S                                                                             | SP               | Description                                                                                                    |
|-----------------------------------|----------------------------------------------------------------------------------------|------------------|----------------------------------------------------------------------------------------------------|
| 701<br>702<br>703<br>704<br>705   | A-1944-254-A s<br>A-1944-255-A s<br>A-1944-257-A s<br>A-1945-345-A s<br>A-1968-125-A s | s<br>s<br>s<br>s | MOUNTED CIRCUIT BOARD, SW-1602<br>MOUNTED CIRCUIT BOARD, ENC-154<br>MOUNTED CIRCUIT BOARD, HP-165<br>MOUNTED CIRCUIT BOARD, FP-169C<br>PANEL SUB ASSY, INSIDE |
| 706<br>707 ▲<br>708<br>709<br>710 | 1-503-293-12 s<br>1-528-174-72 s<br>1-837-293-11 s<br>1-837-294-11 s<br>1-967-045-12 s | s<br>s<br>s<br>s | SPEAKER<br>BATTERY, LITHIUM (CR2032 TYPE)<br>CABLE, FLEXIBLE FLAT (30 CORE)<br>CABLE, FLEXIBLE FLAT (25 CORE)<br>HARNESS, SUB (SPEAKER)                       |
| 711<br>712<br>713<br>714<br>715   | 3-061-234-01 s<br>3-603-680-02 s<br>3-624-455-01 s<br>3-629-446-04 s<br>3-629-447-03 c | s<br>s<br>s<br>o | NUT (M6X0.5)<br>STAINLESS SCREW +B3X12<br>TUBE, SHIELD (30000 mm)<br>SLEEVE (ENC2)<br>SLEEVE (ENC1)                                                           |
| 716<br>717<br>718<br>719<br>720   | 3-647-917-02 s<br>3-692-111-02 s<br>3-724-758-02 s<br>3-796-995-01 s<br>3-796-996-03 s | s<br>s<br>s<br>s | PLATE, EARTH<br>KNOB,RE<br>RUBBER (PUSH), DROP PROTECTION<br>DROP PROTECTION(SW)<br>KNOB(A), SW                                                               |
| 721<br>722<br>723<br>724          | 3-797-016-01 s<br>3-797-073-01 s<br>3-797-084-01 s<br>3-855-938-01 s                   | s<br>s<br>s      | CUSHION VOLUME AUDIO<br>RES, SW PUSE<br>HOLDER SPEAKER<br>SCREW (PSW 2X5)                                                                                     |

| No. | Part No.     | SP | Description                    |
|-----|--------------|----|--------------------------------|
| 725 | 3-868-597-01 | s  | SHEET (SP), DROP PROTECTION    |
| 726 | 3-870-098-01 | s  | CUSHION, POWER SWITCH          |
| 727 | 3-870-137-02 | s  | CAP, DROP PROTECTION           |
| 728 | 3-870-138-01 | s  | SHEET, HARNESS DROP PROTECTION |
| 729 | 3-965-077-02 | s  | SCREW, SPECIAL (M2)            |
| 730 | 4-168-991-01 | s  | COVER, HEADPHONE JACK          |
| 731 | 4-468-537-01 | s  | INSULATING SHEET, FP           |
| 732 | 4-472-863-01 | s  | KNOB (B), SWITCH               |
| 733 | 4-472-864-01 | s  | KNOB (C), SWITCH               |
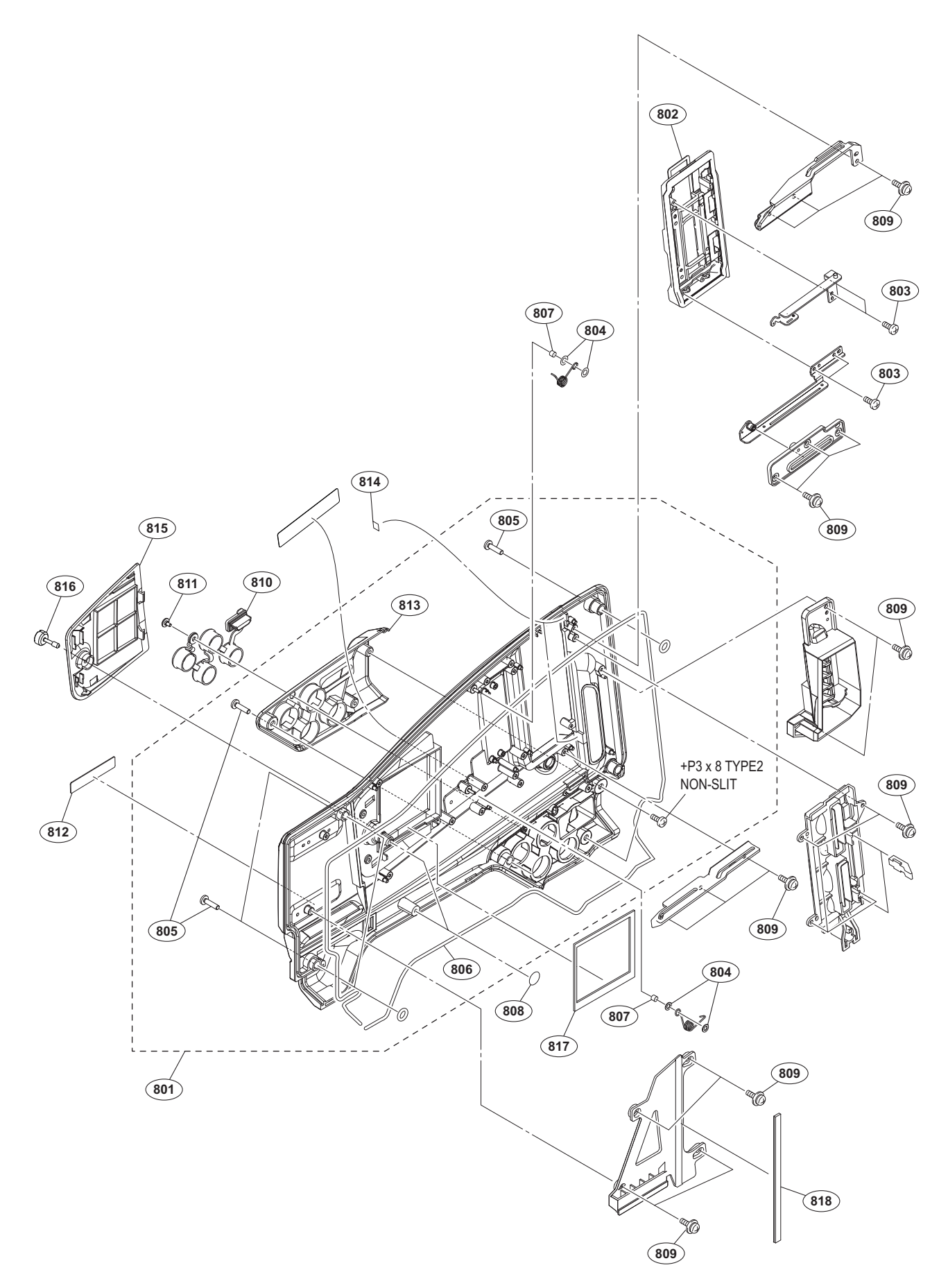

## Outside

| No. | Part No.     | SP Description                |
|-----|--------------|-------------------------------|
| 801 | A-1983-403-A | s PANEL SUB ASSY, OUTSIDE (RP |
| 802 | A-1968-115-A | s LID ASSY, SLOT              |
| 803 | 3-080-206-21 | s SCREW, TAPPING, P2 (2X5)    |
| 804 | 3-223-464-01 | s SPACER (SLIDER)             |
| 805 | 3-603-680-02 | s STAINLESS SCREW +B3X12      |
| 806 | 3-624-455-01 | s TUBE, SHIELD (30000 mm)     |
| 807 | 3-657-841-31 | s SPACER (2X2.5)              |
| 808 | 3-796-946-03 | s TAPE (A)                    |
| 809 | 3-855-938-01 | s SCREW (PSW 2X5)             |
| 810 | 4-168-993-01 | s CAP, BNC                    |
| 811 | 3-965-077-02 | s SCREW, SPECIAL (M2)         |
| 812 | 4-168-995-01 | s EMBLEM (LEO), EXMOR         |
| 813 | 4-467-428-01 | s COVER, BNC                  |
| 814 | 4-468-114-01 | s STOPPER (OPEN)              |
| 815 | 4-473-528-01 | s PANEL (WA), BLANK           |
| 816 | 4-474-177-01 | s SCREW, COIN                 |
| 817 | 4-475-301-01 | s CUSHION (OS WA)             |
| 818 | 4-475-302-01 | s CUSHION (INT BCT)           |

7-685-146-11 s +P3X8 TYPE2 NON-SLIT

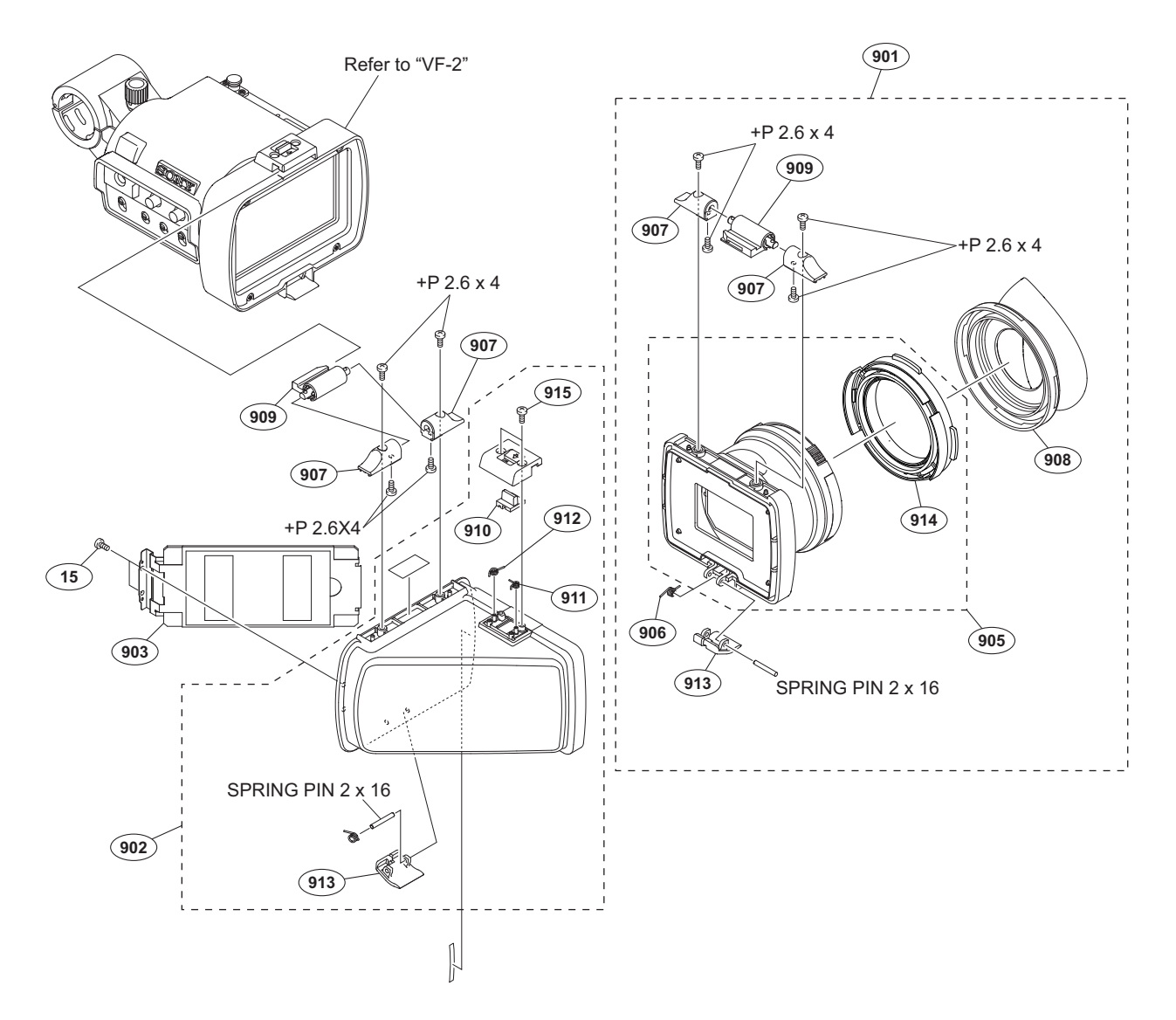

| Part No.     | SP                                                                                                    | Description                                                                                                    |
|--------------|----------------------------------------------------------------------------------------------------|----------------------------------------------------------------------------------------------------|
| A-1853-004-A | s                                                                                                    | LOUPE ASSY                                                                                                    |
| A-1971-905-A | s                                                                                                    | ELBOW SUB ASSY                                                                                                    |
| X-2541-756-2 | s                                                                                                    | MIRROR ASSY                                                                                                    |
| 1-856-308-12 | s                                                                                                    | LOUPE, VF                                                                                                    |
| 3-878-206-02 | s                                                                                                    | SPRING, TORSION COIL                                                                                                    |
|              |                                                                                                    |                                                                                                    |
| 3-878-207-01 | s                                                                                                    | BLOCK, SHAFT FIXED                                                                                                    |
| 3-878-208-02 | s                                                                                                    | EYE CUP                                                                                                    |
| 3-878-209-02 | s                                                                                                    | HINGE, SWITCHING                                                                                                    |
| 3-878-231-11 | s                                                                                                    | SW SLIDE                                                                                                    |
| 3-878-232-11 | s                                                                                                    | SPRING (A90), TORSION COIL                                                                                                    |
|              |                                                                                                    |                                                                                                    |
| 3-878-233-11 | s                                                                                                    | SPRING (A-70), TORSION COIL                                                                                                    |
| 4-168-080-01 | s                                                                                                    | LEVER, LOCK                                                                                                    |
| 4-284-225-02 | s                                                                                                    | HOLDER, EYE CUP                                                                                                    |
| 4-654-273-02 | s                                                                                                    | ACE (M2), LOCK (B 2X5)                                                                                                    |
|              |                                                                                                    |                                                                                                    |
|              |                                                                                                    |                                                                                                    |
|              | Part No.<br>A-1853-004-A<br>A-1971-905-A<br>X-2541-756-2<br>1-856-308-12<br>3-878-206-02<br>3-878-207-01<br>3-878-209-02<br>3-878-231-11<br>3-878-232-11<br>3-878-232-11<br>3-878-233-11<br>4-168-080-01<br>4-284-225-02<br>4-654-273-02 | Part No. SP<br>A-1853-004-A s<br>A-1971-905-A s<br>X-2541-756-2 s<br>1-856-308-12 s<br>3-878-206-02 s<br>3-878-208-02 s<br>3-878-209-02 s<br>3-878-231-11 s<br>3-878-233-11 s<br>4-168-080-01 s<br>4-284-225-02 s<br>4-654-273-02 s |

7-621-284-00 s SCREW +P 2.6X4 7-626-314-31 s SPRING PIN 2X16

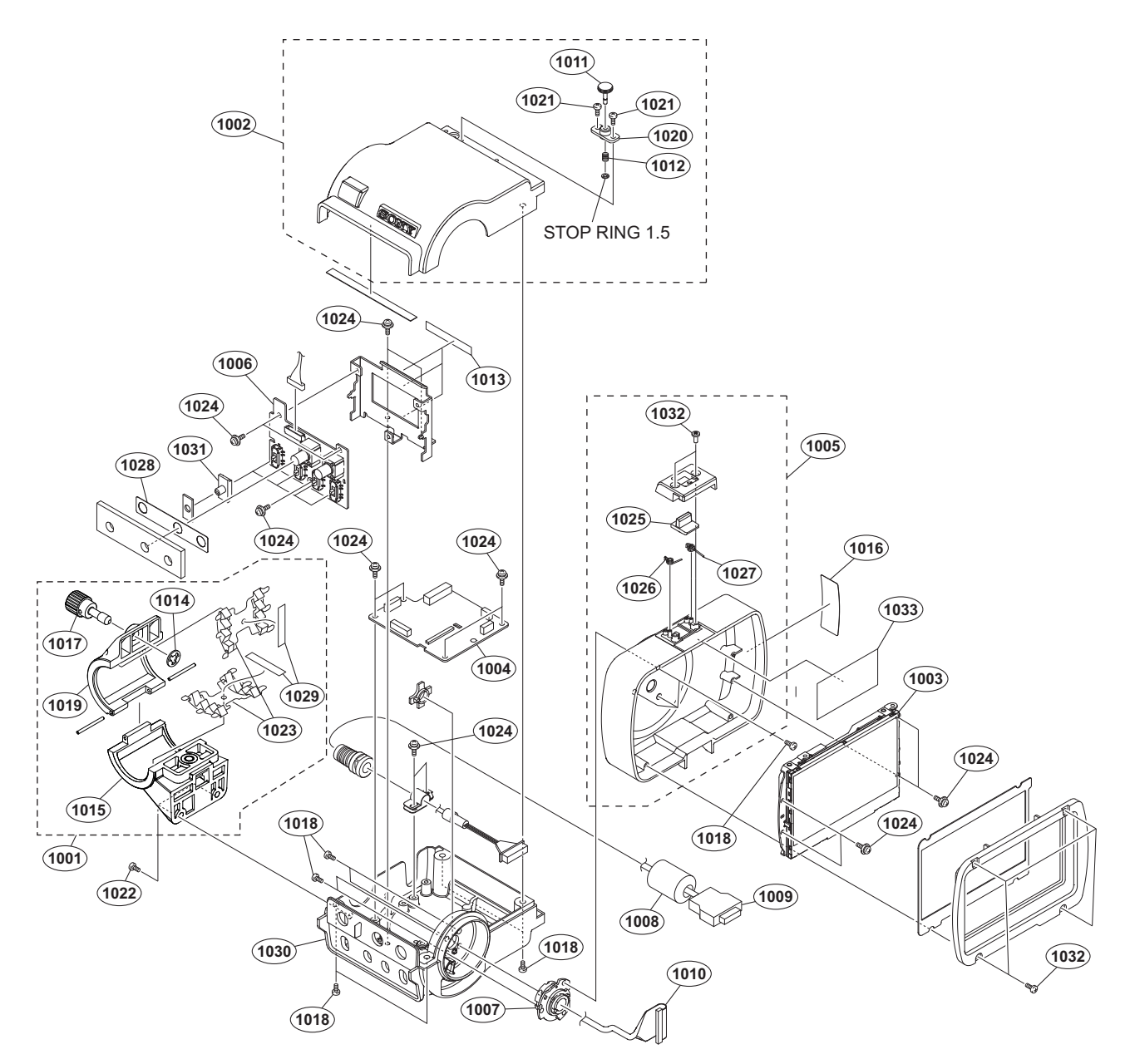

| No.  | Part No.     | SP Description                    | No.  | Part No.     | SP | Description                 |
|------|--------------|-----------------------------------|------|--------------|----|-----------------------------|
| 1001 | A-1511-856-B | s MIC HOLDER ASSY (SERVICE)       | 1020 | 3-710-008-11 | s  | HOUSING, STOPPER            |
| 1002 | A-1983-404-A | s CASE ASSY, UPPER (RP)           |      |              |    |                             |
| 1003 | A-1927-450-A | s 3.5 INCH LCD ASSY               | 1021 | 3-719-381-02 | s  | SCREW (M2X4)                |
| 1004 | A-1979-610-A | s MOUNTED CIRCUIT BOARD, IF-1125B | 1022 | 3-742-074-13 | s  | SCREW (+B 3X8)              |
| 1005 | A-1955-096-A | s CASE ASSY, LCD                  | 1023 | 3-854-132-01 | s  | GEL, MIC                    |
|      |              |                                   | 1024 | 3-855-938-01 | s  | SCREW (PSW 2X5)             |
| 1006 | A-1968-026-A | s MOUNTED CIRCUIT BOARD, SW-1472A | 1025 | 3-878-231-11 | s  | SW SLIDE                    |
| 1007 | X-2318-442-1 | s HINGE ASSY                      |      |              |    |                             |
| 1008 | 1-481-528-21 | s FILTER, CLAMP (FERRITE CORE)    | 1026 | 3-878-232-11 | s  | SPRING (A90), TORSION COIL  |
| 1009 | 1-837-530-12 | s CORD, CONNECTION (VF)           | 1027 | 3-878-233-11 | s  | SPRING (A-70), TORSION COIL |
| 1010 | 1-967-038-11 | s HARNESS (IF-LCD2)               | 1028 | 3-878-235-01 | s  | PLATE, BLIND                |
|      |              |                                   | 1029 | 3-941-343-01 | s  | TAPE (A)                    |
| 1011 | 2-277-457-11 | s KNOB, STOPPER                   | 1030 | 4-169-158-03 | s  | CASE, LOWER                 |
| 1012 | 2-277-466-11 | s SPRING, COMPRESSION             |      |              |    |                             |
| 1013 | 3-079-115-01 | s TAPE AS                         | 1031 | 4-467-541-01 | s  | SW,SLIDE                    |
| 1014 | 3-165-904-01 | s WASHER, SCREW STOPPER           | 1032 | 4-654-273-02 | s  | ACE (M2), LOCK (B 2X5)      |
| 1015 | 3-292-693-02 | s MIC HOLDER (LOWER)              | 1033 | 3-878-657-01 | s  | TAPE 50                     |
| 1016 | 3-602-979-02 | s LABEL, CAUTION                  |      |              |    |                             |
| 1017 | 3-633-916-01 | s SCREW(M5)                       |      | 7-624-102-04 | s  | STOP RING 1.5, TYPE-E       |
| 1018 | 3-637-901-11 | s SCREW M2.6X5                    |      |              |    |                             |
| 1019 | 3-679-692-11 | s HOLDER, MICROPHONE (B)          |      |              |    |                             |

## 5-3. Supplied Accessories

| Q'ty                            | Part No.                                                      | SP                                        | Description                                                                                     |
|---------------------------------|---------------------------------------------------------------|-------------------------------------------|-------------------------------------------------------------------------------------------------|
| 1pc<br>1pc<br>1pc<br>1pc<br>1pc | A-6772-37<br>X-2546-63<br>1-542-823<br>3-764-889<br>3-991-419 | 4-C s<br>3-1 s<br>-14 s<br>-01 o<br>-01 s | BELT ASSY, SHOULDER<br>KIT,COLD SHOE<br>MICROPHONE (STEREO)<br>CHART, ADJUSTMENT<br>WIND SCREEN |
| 1pc<br>1pc                      | ▲ 4-476-611<br>▲ 4-476-542                                    | -01 s<br>-01 s                            | CD-ROM (INSTRUCTION MANUAL)<br>(for PMW-400)<br>MANUAL, INSTRUCTION<br>(for PMW-580)            |

Section 6 Diagrams

Overall

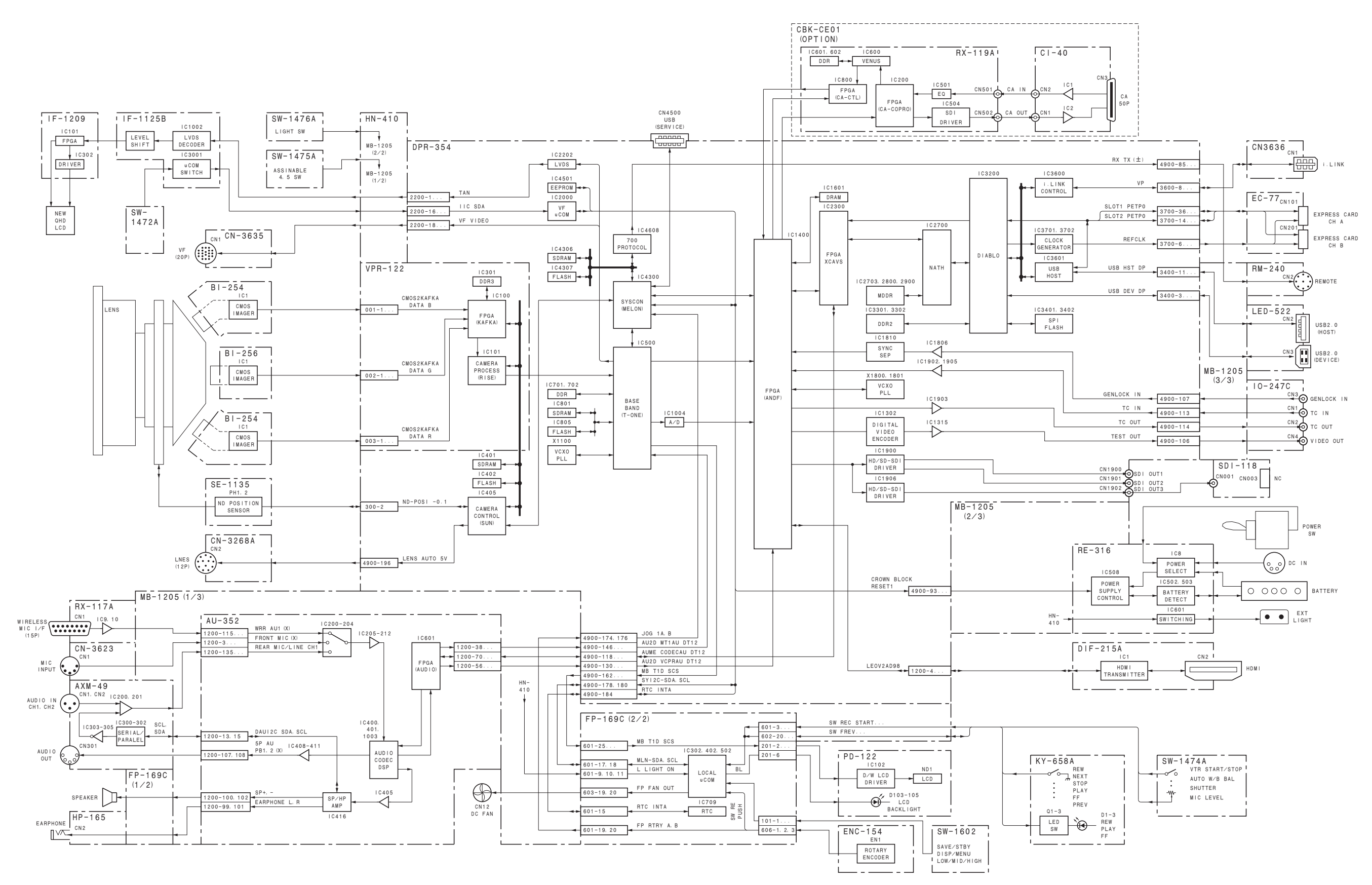

## Frame Wiring

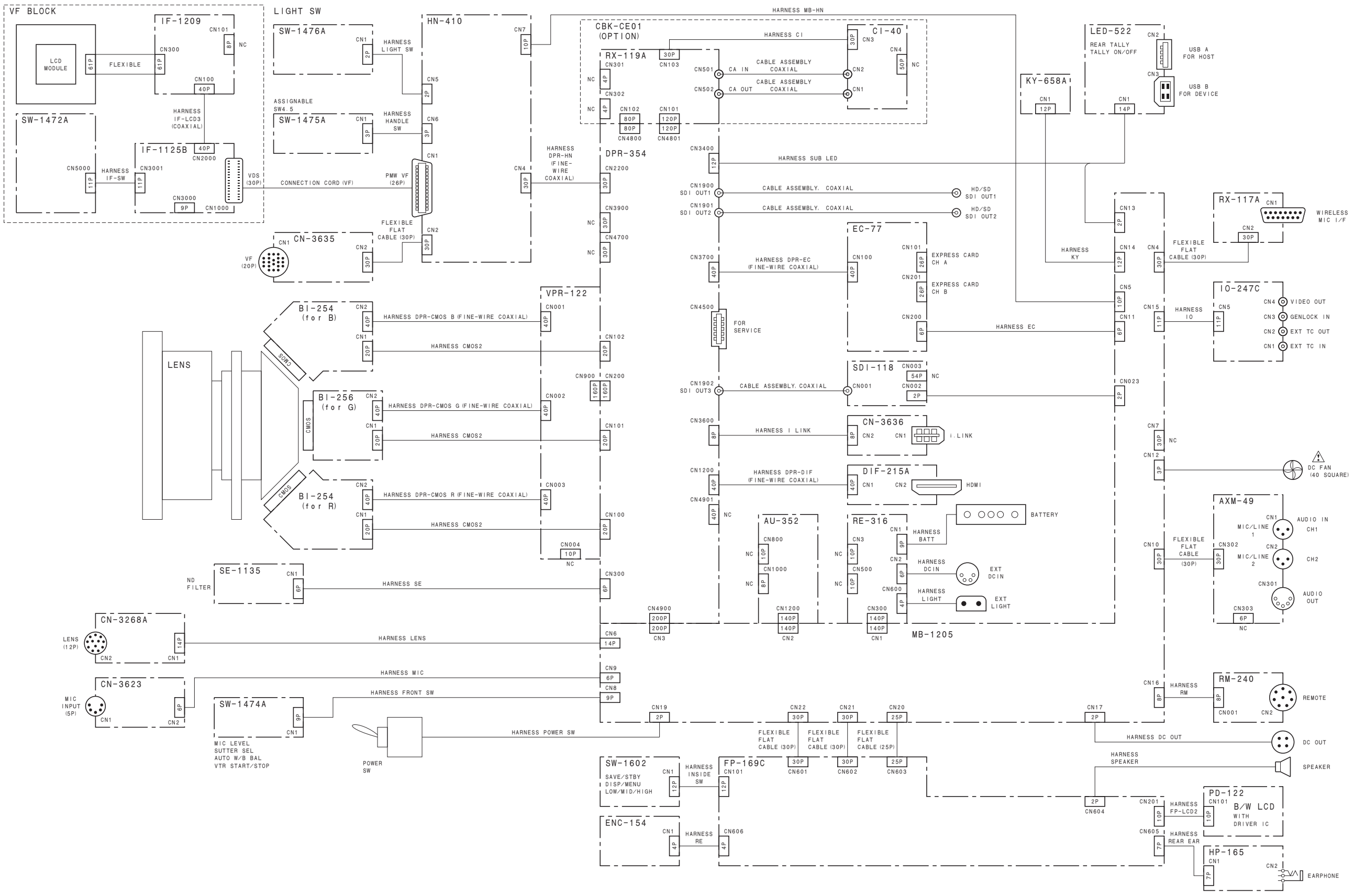

PMW-400 (SY) PMW-580 (CN) J, E 9-878-477-01

## Sony Corporation

Printed in Japan 2013. 8 08 © 2013